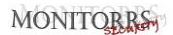

# Hálózati videofelvevő Használati útmutató

Változat: 20.1.39.3

## Nyilatkozat

Szerzői jogok ©2020. Minden jog fenntartva.

Írásos beleegyezés nélkül semmilyen vállalat vagy magánszemély nem használhatja fel vagy másolhatja le a kézikönyv bármely részét vagy egészét, vagy terjesztheti bármilyen formában.

Termékfrissítések vagy egyéb okok miatt a kézikönyv tartalma rendszeresen frissül. Ha nem kerül másképp meghatározásra, ezen útmutató kizárólag megjegyzésként szolgál. A kézikönyvben szereplő összes nyilatkozat, információ és javaslat nem jelent semmilyen hallgatólagos vagy feltételezett garanciát.

Az útmutatóban található fényképek, grafikák, diagramok és illusztrációk csak szemléltető és tájékoztató jellegűek, és termékenként változhatnak. Kérjük, vegye figyelembe a konkrét típusokat.

## Biztonsági intézkedések

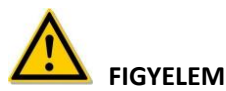

- Ne helyezze el és ne telepítse a készüléket közvetlen napfényre vagy fűtőberendezés közelébe.
- Ne telepítse a készüléket nedves környezetbe, vagy olyan helyre, ahol por vagy korom van.
- A készüléket telepítse vízszintes, stabil helyre. Akadályozza meg a készülék leesését.
- Akadályozza meg, hogy folyadékok kerüljenek a készülék felületére. Ügyeljen arra, hogy a készülék közelében ne legyen folyadékkal töltött tárgy (például csésze), hogy megakadályozza a kiömlést.
- Helyezze a készüléket jól szellőző helyre. Ne zárja el a készülék szellőzőnyílásait.
- Csak névleges bemenettel / kimenettel rendelkező eszközöket használjon.
- Ne szerelje szét önkényesen a készüléket.
- A készüléket megfelelő páratartalmú (10% ~ 90%) és hőmérsékletű (-10 °C ~ +55 °C) környezetben szállítsa, használja és tárolja.
- A készülék tisztításakor húzza ki a tápkábelt és teljesen kapcsolja le feszültség alól.
- Az NVR belsejében levő áramköri lapon lévő por nedvesség hatására rövidzárlatot okozhat. Rendszeresen tisztítsa meg az áramköri lapot, a csatlakozókat, a vázat és a ventilátort puha kefével.

Erős szennyeződés esetén a felületet vízben felhígított semleges tisztítószerrel tisztítsa meg, és törölje szárazra.

- Ne használjon illékony oldószereket, mint pl. alkohol, benzol vagy hígítószer. Ne használjon erős vagy abrazív tisztítószereket. A felületi réteg megsérülhet.
- Vásároljon az eszköz gyártója által ajánlott specializált NVR merevlemezt hivatalos csatornákból, annak biztosítása érdekében, hogy biztosítsa a merevlemez minőségi és használati követelményeit.
- Ügyeljen arra, hogy ne álljon fenn egyenetlen mechanikai terhelés kockázata.
- Ellenőrizze, hogy a video- és audio kábelek rendelkeznek-e megfelelő csatlakozókkal. A kábel hajlítási sugara nem lehet kisebb, mint a kábel átmérőjének ötszöröse.
- Ellenőrizze, hogy a riasztókábel megfelelően van-e felszerelve, és hogy az érintkezés megfelelő-e.
- Ellenőrizze, hogy az NVR megfelelően van-e földelve.

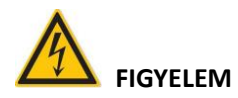

- Csak megfelelő elemeket használja. Ellenkező esetben ez tüzet vagy az elemek felrobbanását és égési sérüléseket okozhat!
- Az elem cseréjénél ugyanazt a típust használja.
- Az ajánlott kábelkészleteket használja (tápkábelek). Használja őket a névleges előírásoknak megfelelően.
- Ha a terméket saját felelősségére csatlakoztatja az internethez, beleértve - de nem kizárólag - azokat a termékeket, amelyek kibernetikus vagy hacker-fenyegetéseknek, vírusoknak stb. lehetnek kitéve, a vállalat nem felelős a termék rendellenességeiért, az információ szivárgásért stb. de a vállalat haladéktalanul technikai támogatást nyújt.

### MEGJEGYZÉS

- A termék átvételét követően nyissa ki a csomagot, vegye ki az eszközt, és ellenőrizze a terméket és a tartozékokat a dobozban található szállítási utasításoknak megfelelően.
- Ha a csomag tartalmában sérülést vagy hiányzó alkatrészeket észlel, azonnal lépjen kapcsolatba a kereskedővel.

## Tartalom

| 1. fejezet Áttekintés és jellemzők                    | 5  |
|-------------------------------------------------------|----|
| 1.1 Áttekintés                                        | 5  |
| 1.2 Alapértelmezett beállítás                         | 5  |
| 1.3 Tartalom leírási megállapodás                     | 5  |
| 1.4 Funkcionális tulajdonságok                        | 6  |
| 2. fejezet Az NVR megjelenése                         | 10 |
| 2.1 Elülső panel                                      | 10 |
| 2.1.1 Elülső panel                                    | 10 |
| 2.2 Hátsó panel                                       | 11 |
| 2.2.1 A berendezés hátsó panelje                      | 11 |
| 2.2.2 A berendezés hátsó panelje az integrált PoE-vel | 12 |
| 2.3 Egér leírása                                      | 12 |
| 2.4 Bevezetés a beviteli módszerbe                    | 13 |
| 3. fejezet NVR csatlakoztatása                        | 15 |
| 3.1 Merevlemez telepítése                             | 15 |
| 3.2 Berendezés csatlakoztatása                        | 16 |
| 4. fejezet Az NVR indítása                            | 18 |
| 4.1 A rendszer inicializálása                         | 18 |
| 4.2 Telepítési útmutató                               | 19 |
| 4.2.1 Gyors üzembe helyezési útmutató                 | 19 |
| 4.2.2 Elfelejtett jelszó                              | 24 |
| 4.3 Előnézet felület                                  | 28 |
| 4.4 Gyors eszköz hozzáadás                            | 29 |
| 4.5 Csatorna rövidítés menü                           | 31 |
| 4.5.1 PTZ                                             | 32 |
| 4.5.2 Kép                                             | 35 |
| 4.5.3 Halszem kinyitása                               | 37 |
| 5. fejezet NVR berendezés menü                        | 40 |
| 5.1 Gyorselérési menü                                 | 40 |
| 5.1.1 Riasztás állapota                               | 41 |
| 5.1.2 Rendszerinformáció                              | 42 |
| 5.1.3 Felmérés                                        | 43 |
| 5.2 Főmenü                                            | 44 |
| 5.3 Működés                                           | 46 |
| 5.3.1 Nézet                                           | 46 |
| 5.3.2 Lejátszás                                       | 47 |

MONITORRS

| 5.3.3 Fájlkezelés                                | 55  |
|--------------------------------------------------|-----|
| 5.3.4 Intelligens elemzés                        | 61  |
| 5.3.5 Csatorna                                   | 74  |
| 5.3.6 Tárolás                                    | 96  |
| 5.3.7 Rendszer                                   |     |
| 5.3.8 Karbantartás                               | 161 |
| 5.3.9 Információk a riasztóról                   | 175 |
| 5.3.10 Biztonsági mentés folyamata               |     |
| 5.3.11 Kikapcsolás                               | 178 |
| 6. fejezet WEB-műveletek                         | 180 |
| 6.1 Csatlakozás az internethez                   | 180 |
| 6.2 Böngésző bejelentkezése                      | 181 |
| 6.3 Töltse le és telepítse az Active X programot | 182 |
| 6.4 Élőkép                                       | 183 |
| 6.5 Konfiguráció                                 | 186 |
| 6.5.1 Helyi konfiguráció                         | 186 |
| 6.5.2 Kamera                                     | 186 |
| 6.5.3 Tárolás                                    | 192 |
| 6.5.4 Rendszer                                   | 197 |
| 6.5.5 Karbantartás                               | 217 |
| 6.6 Lejátszás                                    | 221 |
| 6.7 Kép                                          | 223 |
| 7. fejezet Függelékek                            | 226 |
| 7.1 Kérdések és válaszok                         | 226 |
| 7.2 Karbantartás                                 | 227 |

## 1. fejezet Áttekintés és jellemzők

### 1.1 Áttekintés

Ez a termék a nagy teljesítményű hálózati video rögzítő (NVR) új generációiát képviseli, amelyet a vállalatunk függetlenül feilesztett ki. Számos csúcstechnológiát alkalmazott, mint pl. video és audió kodek technológia, beágyazott rendszerek technológia, tárolási technológia, hálózati és intelligens technológia. Helvi előnézet, osztott képernyős videó leiátszás. helvi valós ideiű video fáilok tárolása. **a**7 egérparancsok támogatása, kezelés és távvezérlés. Ez a termék két tárolási módot támogat: frontend és az ügyféloldali tárolást. A frontend felügveleti pont földraizi elhelvezkedéstől függetlenül bárhol elhelyezhető a hálózatban. Más front-end eszközökkel kombinálva, mint pl. hálózati kamerákat és hálózati video-kiszolgálókat, és professzionális video-megfigvelő rendszer szoftverrel hatékony hálózatot hoz létre a biztonsági megfigyeléshez. Ennek a terméknek a hálózati telepítési rendszerében csak egy hálózati kábel használható a központi ponthoz és a felügyeleti ponthoz. Csatlakozásnál, a megfigvelési pont központia, nincs szükség videó kábelek, audió kábelek stb. lefektetésére. A szerkezet egyszerű, a bekötési és karbantartási költségek alacsonyak. Ez a termék a biztonsági területen is használható, mint pl. pénzügy, telekommunikáció, közlekedés, villamos energia, oktatás és egyéb területek.

## 1.2 Alapértelmezett beállítás

- A gyárilag beállított rendszergazdai fiók rendszergazda, a jelszó pedig 12345.
- Gyárilag beállított NVR és PoE NVR IPv4: 192.168.1.88.

## 1.3 Tartalom leírási megállapodás

Az útmutató leírásának egyszerűsítése érdekében a következők használandók:

- A kézikönyvben említett "berendezés" főleg az NVR-re vonatkozik.
- A kézikönyvben említett "IP-eszköz" elsősorban az IPC-re, az IP DOME-ra és a DVS-re vonatkozik.
- A kézikönyvben a "Csatorna" az NVR IP-csatornájára vonatkozik.
- Kattintson az "X" vagy a "Mégse" gombra az előző képernyőre való visszatéréshez.

- A gyári alapértelmezett beállítások visszaállításához kattintson az Minden interfész alapértelmezett/All Interfaces Default-ra.
- Bármely képernyőn az "Alkalmaz/Apply", "Megerősít/Confirm" és "Ment/Save" gombra kattintva, menti az aktuális beállításokat.
- Kattintson a "Copy/Másolás" gombra az összes felületen a csatorna másolási felületre való belépéshez. Válasszon csatornát az aktuális csatornakonfiguráció másolásához a kiválasztott csatornára.

## 1.4 Funkcionális tulajdonságok

Az NVR funkciói:

- H.264 videó tömörítési formátum, 4K/6M/5M/4M/3M/2M/1080P/720P/D1 felbontással, hálózati kamera bemenetének támogatása.
- G.711U, G711a, ADPCM\_DVI4, AAC audio tömörítés formátum.
- Támogatja a hanghívás funkciót.
- Minden csatorna támogatja a háromcsatornás kódolást, beleértve az MJPEG-et is.
- Linux 3.0 operációs rendszer beépített valós idejű Windows-stílusú felhasználói felülettel.
- Támogatja az egyes csatornák kódolási paramétereinek független beállítását, beleértve a kódolás típusát, a felbontást, a képsebességet és a bitrátát.
- Támogatja a kézi képrögzítést és lejátszást.
- Támogatja az előnézetet, a felvételt, a lejátszást és a biztonsági mentést.
- Támogatja az egyszerűsített és hagyományos kínai, angol, lengyel, cseh, orosz, thai, héber, arab, bolgár, német, francia, portugál, török, spanyol, olasz, magyar, román, koreai, holland, görög, vietnami és japán nyelvet.
- Néhány NVR támogatja a halszem korrekciót, a kettős képernyő előnézetet, a PoE-t, az arcfelismerést, az átmenet-észlelést, a helyi zavarokat, a jelenlét érzékelést, az emberek tömörülését és még sok mást.
- Az NVR-nek csak egy USB-interfészre van szüksége, például Konfiguráció importálására, Konfiguráció exportálására, Biztonsági mentésre, IPC frissítésre, Kézi frissítésre. Először válassza ki a megfelelő funkciót, például kattintson az "Import config./Config Import" elemre, felugrik a "Please insert usb drive" felirat. A visszaszámlálás 60-tól indul, mielőtt a visszaszámlálás leállna, húzza ki az egeret és csatlakoztassa az USB-eszközhöz. Amikor az NVR felismeri az USB-

eszközt, automatikusan folytatja a következő lépéssel.

### Helyi megfigyelés

Az alábbiakban felsoroljuk a helyi megfigyelés funkciókat:

• Támogatja a helyi VGA és HD homológ bemeneteket, és támogatja a HD felbontást 4K-ig.

- A 4-csatornás NVR támogatja az 1/4 képernyő előnézetet, a 8 csatornás NVR az 1/4/8 képernyő előnézetét, a 16 csatornás NVR támogatja az 1/4/8/9/16 képernyő előnézetét, a 32 csatornás NVR támogatja az 1 /4/8/9/16/25/32 képernyő előnézetét.
- Támogatja a csatornák elrendezését az előnézetben az egér húzásával.
- Támogatja a kézi vagy automatikus előnézetet. Beállítható egy automatikus felmérési ciklus.
- Támogatja a mozgásérzékelést, a videó vesztés észlelését és az intelligens érzékelést.
- PT IP PTZ kamera vezérlés ONVIF protokollal.

### Merevlemez-kezelés

A merevlemez-kezelési funkciók az alábbiak:

- Minden SATA interfész legfeljebb 8T merevlemezt támogat.
- Merevlemez formázás támogatása.
- A merevlemez elvesztésének és a merevlemez vészhelyzeti riasztásának támogatása.

### > Videofelvétel és lejátszás

Az alábbiakban felsoroljuk a videofelvétel és a lejátszás funkcióit:

- A video tömörítési szabvány H.264 / H.264+ / H.265 / H.265+, időzített felvételi funkcióval.
- Támogatja a rögzítési ütemtervek beállítását rajzolási és szerkesztési módszerekkel.
- Támogatja a fő és segédfolyam rögzítését egyszerre.
- Támogatja a ciklikus írást.
- Naponta legfeljebb 6 felvételi idő állítható be. A felvétel-indítási mód függetlenül különálló időtartamokra állítható be.
- A rögzítési módok: Normál, Mozgás, Riasztás, M&A, Intelligens.
- Támogatja a videók betöltését és lejátszását csatorna, video típus és dátum alapján.
- Több lejátszási mód: Lejátszás/Stop, Visszatekerés, Leállítás, Egy hátra, Egy előre, Lassítás, Gyorsítás. Helyzetváltoztatás egér

segítségével.

- A képernyő bármely területét kiválaszthatja, és helyben nagyíthat.
- > Támogatja a többcsatornás egyidejű video lejátszást.
- > Felhasználó kezelés
- Háromszintű felhasználó kezelés, az adminisztrátorok több felhasználót hozhatnak létre a műveletekhez, és beállíthatják jogaikat, a jogok csatornánként testre szabhatók.

### > Adatmentés

Az adatmentési funkciókat az alábbiakban soroljuk fel:

- Támogatja az USB2.0 vagy USB3.0 kapcsolaton keresztüli biztonsági mentést.
- Támogatja az U lemez vagy a mobil merevlemezt FAT32, NTFS, exFAT és más formátumokban.
- Támogatja a kötegelt fájlok mentését fájl és idő alapján.
- Támogatja az iVMS320 klipenkénti biztonsági mentést.
- Támogatja a video fájlok időbeli klipeléséhez és letöltéséhez használatos weboldalt.

### Riasztás és kivételkezelés

Az alábbiakban felsoroljuk a riasztás és kivételkezelés funkcióit:

- Néhány modell támogatja a többcsatornás bemenetet és a külső riasztási kimenetet.
- Támogatja a video jelvesztés riasztást, mozgás riasztást, hálózati szétkapcsolási riasztást, IP konfliktus riasztást, lemezhibát és hiányzó lemez riasztást.
- Támogatja az IPC intelligenciánkat az arcfelismerés, az átmenet, a helyi zavarok, az emberek mozgása, az emberek összegyűjtése, valamint az egyéb intelligens észlelések hozzáférése és összekapcsolása révén.
- Különféle riasztások kiválthatják a zümmögő riasztást, e-mail küldését és a képernyő megjelenítését.
- Különböző riasztások előidézhetik a felugró riasztási figyelmeztetéseket, hangos figyelmeztetéseket és e-maileket küldhetnek a felhasználók értesítésére.

### További helyi funkciók

Az alábbiakban felsoroljuk a többi helyi funkciót:

• A felhasználók gyorsan és egyszerűen beállíthatják a rendszer

paramétereit az NVR és az USB egér elülső gombjaival.

- Az adminisztrátor több felhasználót hozhat létre, és engedélyeket állíthat be, amelyek csatornánként testre szabhatók.
- Teljes műveletek, riasztások, kivételek, információk rögzítése és visszakeresése.
- Egyes modellek támogatják a helyi riasztásokat és frissítik a kezelőfelület funkcióit.
- Támogatja a jelszó gesztus funkciót.
- Hálózati funkciók

Az alábbiakban felsoroljuk a hálózati funkciókat:

- A 3536D sorozat támogatja a 10M/100M adaptív hálózati interfészt, a 3536/3536C sorozat a 10M/100M/1000M adaptív hálózati interfészt.
- Támogatja a privilegizált távoli kliens hozzáférést, ami javítja a rendszer biztonságát.
- Támogatja a TCP/IP protokollok csoportosítását, támogatja a DHCP, DNS, HTP, SMTP, RTSP, UPnP, HTTPS és egyéb protokollokat.
- Beágyazott web szerver.
- Támogatja a távoli keresést, lejátszást és letöltést.
- Támogatja a távoli hozzáférést és a paraméterek konfigurálását.
- Támogatja az eszköz működési állapotához, a rendszernaplóhoz és a távoli riasztási állapothoz való hozzáférést.
- Támogatja a merevlemez formázását, a programfrissítést, az újraindítást és más távoli rendszer-karbantartási műveleteket.
- Támogatja a távoli felvétel kézi indítását és leállítását.
- Támogatja a távoli riasztási kimenet kézi indítását és leállítását.
- Támogatja a riasztás lenyomás funkciót.
- Támogatja a távoli FTP szerver konfigurációt.
- Támogatja a PTZ távirányítót.
- Támogatja a BitVision alkalmazást.
- Támogatja az ONVIF protokoll hozzáférését a platformhoz.

## MEGJEGYZÉS

- Az NVR egyéb szolgáltatásait lásd az alábbi felhasználói kézikönyvben.
- A különböző eszközmodellek között funkcionális különbségek vannak. Kérjük, vegye figyelembe a konkrét típusokat.

## 2. fejezet Az NVR külseje

## 2.1 Elülső panel

### 2.1.1 Elülső panel

(Kizárólag tájékoztatási célokra, figyelemmel a tárgyra)

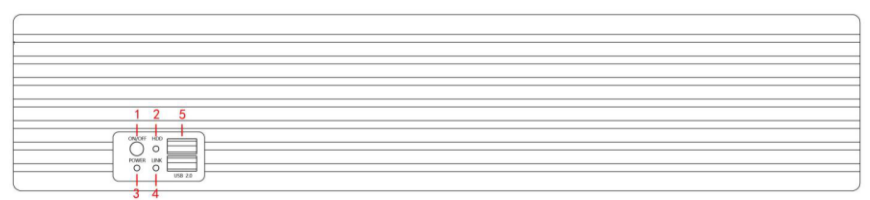

#### 2-1. ábra

| Sor<br>sz. | Megnevezés                     | Leírás                                                           |
|------------|--------------------------------|------------------------------------------------------------------|
| 1          | Kapcsoló                       | Berendezés Ki/Bekapcsolása                                       |
| 2          | Merevlemez meghajtó<br>jelzője | Jelzi, hogy a merevlemez megfelelően van-e<br>csatlakoztatva     |
| 3          | Tápkijelző                     | A készülék rendesen be van kapcsolva                             |
| 4          | Hálózat kijelző                | Jelzi, hogy az eszköz megfelelően csatlakozik-<br>e a hálózathoz |
| 5          | USB2.0                         | Egér vagy USB kulcs csatlakoztatása a<br>biztonsági mentéshez    |

 A panel elrendezése nem tükrözi a termék méretét és arányát. A részletekért lásd a tényleges terméket.

### **2.2 Hátsó panel** 2.2.1 A berendezés hátsó panelje

Az eszköz hátsó paneljének diagramja a következő:

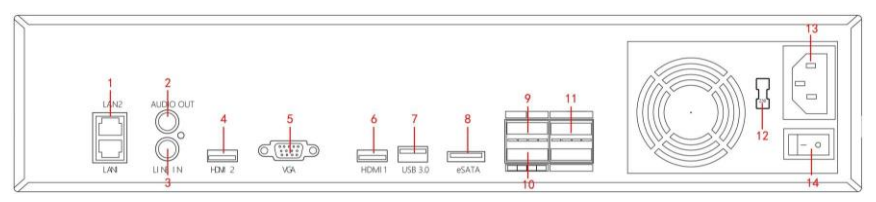

2-2. ábra

Az egyes interfészek megfelelő leírása a 2-2. ábrán a következő táblázatban található:

| Sorsz. | Megnevezés             | Leírás                                                                         |
|--------|------------------------|--------------------------------------------------------------------------------|
| 1      | Ethernet port<br>1/2   | Hálózati csatlakozás                                                           |
| 2      | Audio kimenet          | Eszköz hangkimeneti interfésze                                                 |
| 3      | Audio bemenet          | Eszköz hangbemeneti interfésze                                                 |
| 4      | HD Video<br>kimenet 2  | HD kijelző eszközöket csatlakoztat, mint pl<br>számítógépes monitorok          |
| 5      | VGA                    | Csatlakoztatja a VGA megjelenítő eszközöket, mint pl<br>számítógépes monitorok |
| 6      | HD Video               | HD kijelző eszközöket csatlakoztat, mint pl                                    |
| 0      | kimenet 1              | számítógépes monitorok                                                         |
| 7      | USB3.0                 | Egér vagy U disk csatolása a biztonsági mentéshez                              |
| 8      | eSATA                  | Külső merevlemez interfész                                                     |
| 9      | Földelés 485           | Riasztás, amikor a készülék földelve van                                       |
| 10     | Riasztó kimenet        | Eszköz kimeneti interfész riasztáshoz                                          |
| 11     | Riasztó<br>bemenet     | Eszköz bemeneti interfész riasztáshoz                                          |
| 12     | Feszültség<br>kapcsoló | 115V/230V váltás kapcsolója                                                    |
| 13     | Tápcsatlakozó          | A készülék tápcsatlakozója                                                     |

| 14 | Kapcsoló | A berendezés kapcsolója |
|----|----------|-------------------------|
|    |          |                         |

#### 2-1. táblázat

### 2.2.2 A készülék hátsó panelje integrált PoE-vel

Az integrált PoE-vel ellátott készülék hátsó paneljének diagramja:

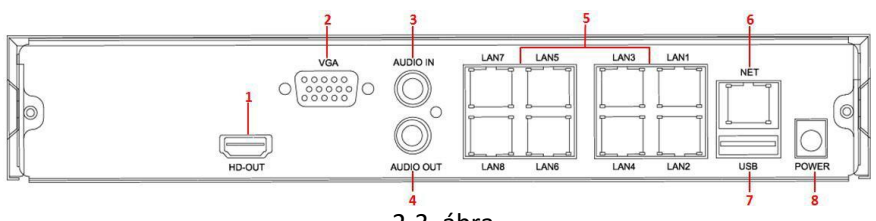

2-3. ábra

Az egyes interfészek megfelelő leírását a 2-3. ábráról a következő táblázat tartalmazza:

| Sor. | Interfész         | MEGJEGYZÉS A CSATLAKOZÁSHOZ                         |  |  |  |  |  |
|------|-------------------|-----------------------------------------------------|--|--|--|--|--|
| 1    | HD Video          | HD kijelző eszközöket csatlakoztat, mint pl         |  |  |  |  |  |
| T    | kimenet           | számítógépes monitorok                              |  |  |  |  |  |
| 2    | VCA               | VGA kijelző eszközöket csatlakoztat, mint pl        |  |  |  |  |  |
| 2    | VGA               | számítógépes monitorok                              |  |  |  |  |  |
| 3    | Audio bemenet     | Eszköz hangbemeneti interfésze                      |  |  |  |  |  |
| 4    | Audia kimanat     | Eczköz hangkimonoti intorfészo                      |  |  |  |  |  |
| 4    | Audio Kimenet     | ESZKOZ Hangkimeneti interlesze                      |  |  |  |  |  |
| E    | PoE hálózati port | Csatlakoztatja az IP-eszközöket, és táplálja az IP- |  |  |  |  |  |
| Э    |                   | eszközöket és hálózatokat                           |  |  |  |  |  |
| 6    | Ethernet port     | Csatlakoztatja a hálózatot                          |  |  |  |  |  |
| 7    | USB port          | Egér, U lemez vagy cserélhető merevlemez            |  |  |  |  |  |
|      |                   | csatlakoztatása                                     |  |  |  |  |  |
| 8    | Tápcsatlakozó     | A készülék táncsatlakozóia                          |  |  |  |  |  |
| U    |                   |                                                     |  |  |  |  |  |

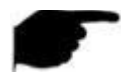

### MEGJEGYZÉS

 A panel diagram nem tükrözi a termék méretét és arányát. A részletekért lásd a tényleges terméket.

## 2.3 Egér leírása

| A = NIV/D vo = órlóco | a hal ác | ichh | aomholdial | valamint ar  | ogór görgőióval |
|-----------------------|----------|------|------------|--------------|-----------------|
| AZ INVR VEZELIESE     | a nai es | 1000 | gombokkal  | , valammu az |                 |

| Egér funkció                    | Funkció                                                                                                    |
|---------------------------------|----------------------------------------------------------------------------------------------------|
| Bal egér gomb<br>kattintás      | <ol> <li>Az egyik lehetőség kiválasztása</li> <li>Behelyező kurzor, írja be vagy módosítsa a<br/>paraméter értékét</li> <li>Lejátszás közben kattintson az időre a lejátszás<br/>előrehaladásának megváltoztatásához.</li> </ol>                                                                                                    |
| Jobb egér gomb<br>kattintás     | <ul> <li>1Ha az interfész nincs lezárva, kattintson a jobb<br/>gombbal a rendszer menü megjelenítéséhez.</li> <li>2.Ha az interfész zárolva van, kattintson a jobb<br/>gombbal a valós idejű előnézeti felületre,<br/>megjelenik a bejelentkezési felület.</li> <li>3.Az előző menübe való visszatéréshez kattintson a<br/>jobb gombbal az al menüre.</li> </ul>                                                                                                    |
| Dupla kattintás<br>a bal gombra | Előnézeti és lejátszási állapotban válthat egy vagy több<br>képernyő között.                                                                                                    |
| Egér húzásával                  | <ol> <li>Panoráma/dőlésszabályozás állapotban, forgásirány.</li> <li>A video elzáródási riasztás és a mozgásérzékelés<br/>riasztási területének beállításaiban állítsa be a<br/>területtartományt.</li> <li>Mozgassa az elektronikus zoom területét.</li> <li>Válasszon csatornát az előnézeti felületen. Nyomja<br/>meg és húzza az átváltáshoz más csatornákra.</li> <li>Videó lejátszásakor húzza a folyamatjelzőt a lejátszani<br/>kívánt video fájl váltásához.</li> </ol> |
| Egér görgő<br>mozgatása         | <ol> <li>Idő beállítása</li> <li>Értékek kiválasztása a legördülő menüből</li> <li>Böngészés közben válthat az előnézeti<br/>csatornán.</li> <li>Elektronikus nagyításkor nagyíthatja vagy<br/>kicsinyítheti a video képet.</li> </ol>                                                                                                    |

## 2.4 Bevezetés a beviteli módszerbe

A beviteli módszer kis- és nagybetűket tartalmaz. Kattintson a

" baloldal váltás a beviteli módszer és a szimbólum között

" 🕙 " törli a helytelen bevitelt, lásd. 2-4. ábra és 2-5. ábra

MONITORRS

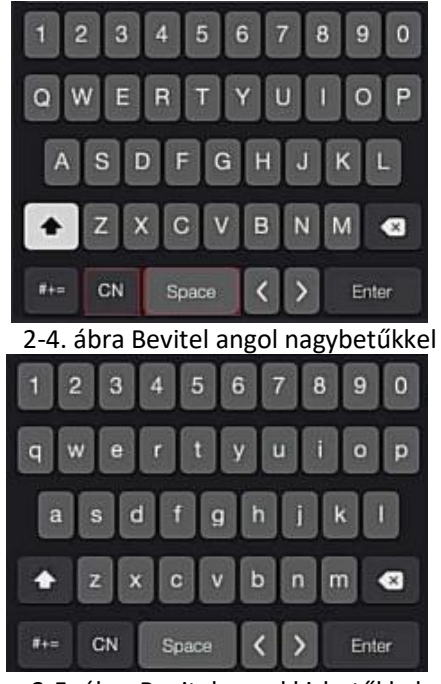

2-5. ábra Bevitel angol kisbetűkkel

## 3. fejezet NVR berendezés csatlakoztatása

### 3.1 Merevlemez telepítése

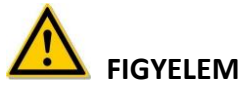

- Telepítés előtt ellenőrizze, hogy az áramellátás le van e kapcsolva.
- Használjon az eszköz gyártója által ajánlott merevlemezt az NVR monitor számára.

#### Telepítéshez szükséges eszközök

Csillagfejű csavarhúzó

#### Merevlemez telepítése

merevlemez telepítése, lásd 3-1. ábra

- (1) Lazítsa meg a fedeleken lévő rögzítő csavart. Nyissa ki a fedelet.
- (2) Csatlakoztassa az adatkábel egyik végét és a merevlemez tápkábelét az alaplaphoz, a másik végét pedig a merevlemezhez.
- (3) Tartsa kézzel a merevlemezt, fordítsa meg a szerkezetet, és rögzítse a merevlemezt a csavarral a megjelölt helyzetben.
- (4) Fordítsa vissza a szerkezetet, rögzítse a fedelet csavarral.

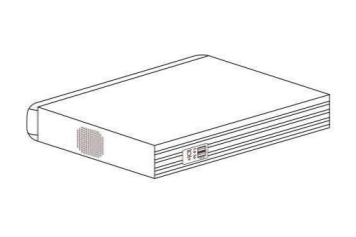

(1)

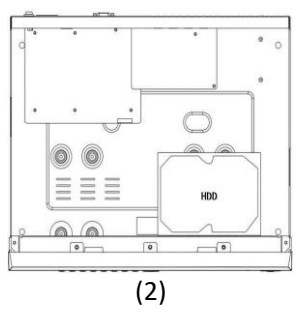

#### MONITORRS

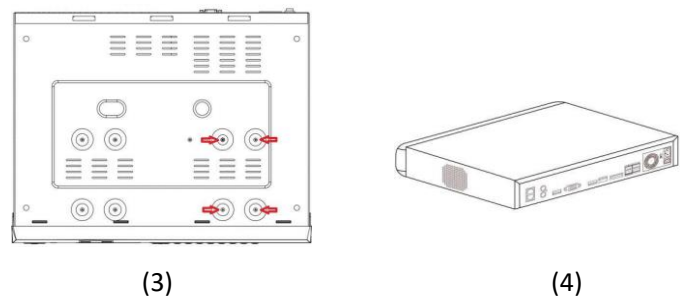

3-1. ábra

### 3.2 Berendezés csatlakozása

VGA vagy HD kábellel továbbíthatja az NVR jelet a kijelzőre. Ha ez egy vezérelhető PTZ, akkor egy vezeték segítségével csatlakoztassa az RS485 A kábelt és az RS485 B kábelt az NVR megfelelő RS485 interfészéhez, lásd 3-2.

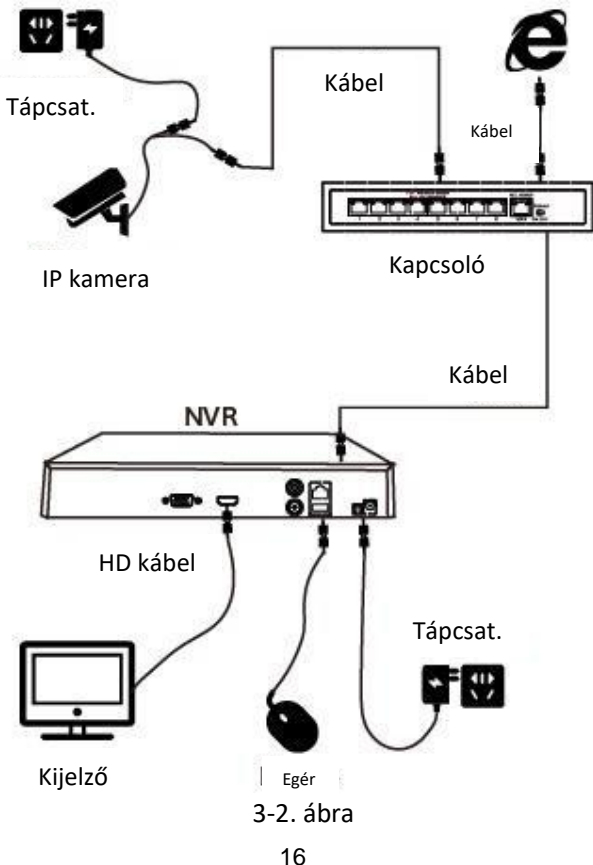

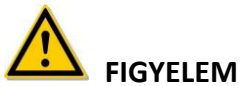

 Az integrált PoE hálózati portokkal rendelkező eszközök támogatják az IPC plug-and-play-t. IP-eszközök hozzáadásakor a plug-and-play PoE hálózati port módszerrel győződjön meg arról, hogy az IPeszközök is támogatják a PoE szabványt.

## 4. fejezet Az NVR indítása

### 4.1 A rendszer inicializálása

Az NVR bekapcsolásának lépései a következők:

① Csatlakoztassa a készüléket a monitorhoz, és csatlakoztassa az egeret és a tápkábelt.

(2) Kapcsolja be a készüléket a hátsó panelen. Megjelenik a rendszer inicializálási képernyője, lásd. 4-1. Ábra.

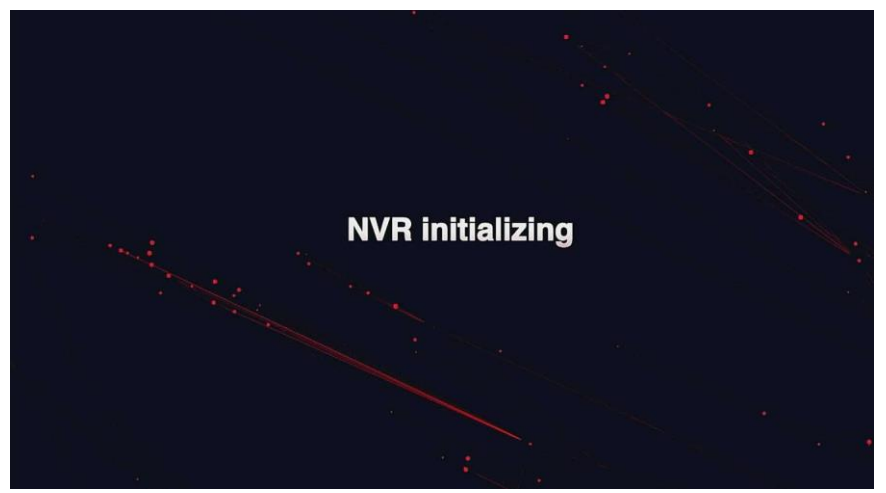

4-1. ábra

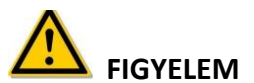

- Ellenőrizze, hogy a csatlakoztatandó feszültség megfelel-e az NVR követelményeinek, és ellenőrizze, hogy az NVR megfelelően vane földelve.
- Ha az áramellátás szokatlan, akkor előfordulhat, hogy az NVR nem működik megfelelően, vagy sérülhet. Az áramellátáshoz ajánlott szabályozott tápegységet használni.

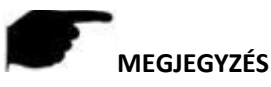

 Az eszköz elindítása után a rendszerindító varázsló segítségével könnyen konfigurálható, ami az eszköz normális működése.

## 4.2 Telepítési útmutató

### 4.2.1 Gyors üzembe helyezési útmutató

Gyors NVR konfiguráció bemutatása 4-2. ábra:

① Válassza ki a rendszer nyelvét, és kattintson az "Alkalmaz/Apply" gombra.

|             | Language        |  |      |
|-------------|-----------------|--|------|
|             | System Language |  |      |
| حظيرته      |                 |  |      |
|             |                 |  |      |
|             |                 |  |      |
|             |                 |  |      |
|             |                 |  | Exit |
| land of the |                 |  |      |

4-2 ábra ①

2 Ezután válassza ki a felhasználót, írja be a jelszót, válassza ki a rendszer

nyelvét és kattintson a "Bejelentkezés/Login" gombra a rendszerbe való bejelentkezéshez (alapértelmezett felhasználónév admin, jelszó 12345).

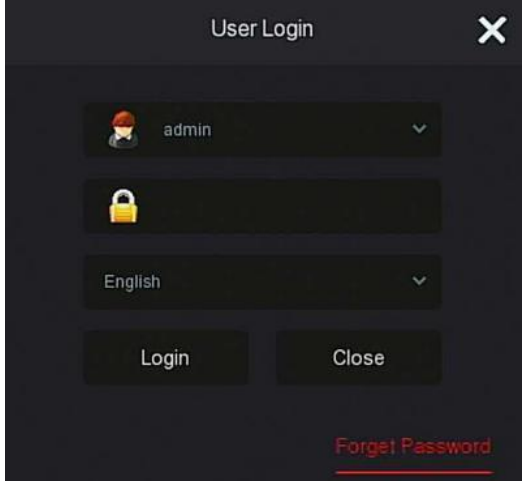

4-2. ábra (2)

③ Ha a bejelentkezési jelszó túl egyszerű, akkor a rendszer javasolja a biztonságosabb jelszó választását. Kattintson a "Módosítás/Modify" gombra.

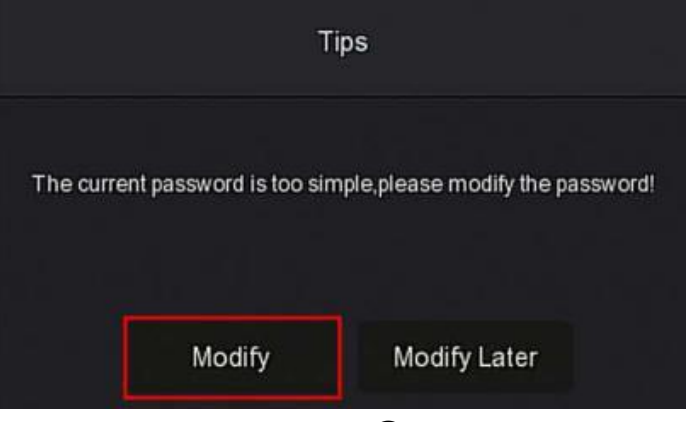

4-2. ábra ③

(d) Kattintson az "Új jelszó/New password"-ra, adja meg az új jelszavát,

erősítse meg az új jelszavát, válassza ki a biztonsági kérdést, adja meg a megfelelő választ és kattintson a "Mentés/Save"-re; helyezze a berendezésbe az USB kulcsot és kattintson a "Kulcs exportálása/Export Key" gombra.

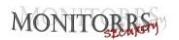

| User Name admin   New Password                                                                                                    | × |
|----------------------------------------------------------------------------------------------------|---|
| New Password         Confirm         Unlock Pattern         Warning: The password must not be less than 8 bytes and contain at least one digit and letter!         Please set security issue         Security Issue1       Please select issue         Answer1                                                     |   |
| Confirm       Unlock Pattern         Unlock Pattern       Image: Contain at least one digit and letter!         Warning: The password must not be less than 8 bytes and contain at least one digit and letter!         Please set security issue         Security Issue1       Please select issue         Answer1 |   |
| Unlock Pattern Warning:The password must not be less than 8 bytes and contain at least one digit and letter! Please set security issue Security Issue1 Please select issue Answer1                                                                                                    |   |
| Warning:The password must not be less than 8 bytes and contain at least one digit and letter! Please set security issue Security Issue1 Please select issue Answer1                                                                                                    |   |
| Please set security issue     Please select issue       Security Issue1     Please select issue       Answer1                                                                                                    |   |
| Security Issue1 Please select issue                                                                                                    |   |
| Answer1                                                                                                    |   |
|                                                                                                    |   |
| Security Issue2 Please select issue                                                                                                    |   |
| Answer2                                                                                                    |   |
| Security Issue3 Please select issue                                                                                                    |   |
| Answer3                                                                                                    |   |
|                                                                                                    |   |
|                                                                                                    |   |
| Save Clear Export Key Cancel                                                                                                    |   |

4-2. ábra (4)

**Feloldási minta:** Válassza ki a "Feloldási minta/Unlock Pattern", kétszer rajzolja fel a feloldási mintát, amely legalább négy pontból áll az egér segítségével.

5 Térjen a következő lépésre "Dátum és idő/Date and Time", majd adja meg a berendezés dátumát és idejét, majd kattintson a "Tovább/Next" gombra.

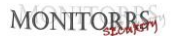

| 1 | Date and Time   | Date and Time Setup |      | n de la composition de la composition de la composition de la composition de la composition de la composition d<br>La composition de la composition de la composition de la composition de la composition de la composition de la c |
|---|-----------------|---------------------|------|----------------------------------------------------------------------------------------------------|
|   |                 | Time Zone           |      |                                                                                                    |
| 2 | Network         | Date Format         |      |                                                                                                    |
| 3 | Hard Disk       | Date/Time           |      |                                                                                                    |
| 4 | Camera          |                     |      |                                                                                                    |
| 5 | Change Password |                     |      |                                                                                                    |
|   |                 |                     | Next | Exit                                                                                                    |

4-2. ábra (5)

6 Térjen a következő lépésre "Hálózat/Network", állítsa be a berendezés paramétereit. Kattintson a "Tovább/Next" gombra.

| 1 | Date and Time   | Network Setup        |  |     |       |      |     |  |
|---|-----------------|----------------------|--|-----|-------|------|-----|--|
| - |                 | IP Address           |  |     |       |      |     |  |
| 2 | Network         | Enable DHCP          |  |     |       |      |     |  |
|   |                 | Network Mask         |  |     |       |      |     |  |
| 3 | Hard Disk       | Gateway              |  |     |       |      |     |  |
|   |                 | Primary DNS          |  |     |       |      |     |  |
| 4 | Camera          | Secondary DNS        |  |     |       |      |     |  |
|   |                 | Internal Net Card IP |  |     |       |      |     |  |
| 5 | Change Password |                      |  |     |       |      |     |  |
|   |                 |                      |  | Pre | vious | Next | Exi |  |

4-2. ábra (6)

(7) Térjen a következő lépésre "Merevlemez/Hard Disk", itt ellenőrizheti a merevlemez üzemelését: Amikor a "Használatban van/In Use"-t látja, akkor kattintson a "Tovább/Next" gombra. Amennyiben az állapot "Nincs telepítve/Not mounted", válassza ki a merevlemezt és kattintson a "Formázása/Format → Megerősítés/Confirm". A berendezés újraindul és formázza a merevlemezt.

| 1 | Date and Time   | Hard Disk |                 |                              |                    |                   |             |
|---|-----------------|-----------|-----------------|------------------------------|--------------------|-------------------|-------------|
| 2 | Network         | 0         | No.             | State                        | Total Capacity     | Residual Capacity | Device Type |
|   |                 |           |                 | Tips                         |                    | 0 MB              | SATA        |
| 3 | Tarocisk        |           | Formatting will | cause loss of all data in th | re disk. Continue? |                   |             |
| 4 | Camera          |           |                 |                              |                    |                   |             |
|   |                 |           |                 | Confirm Can                  | cel                |                   |             |
| 5 | Change Password |           |                 |                              |                    |                   |             |
|   |                 |           |                 |                              |                    |                   |             |
|   |                 |           |                 |                              | Previous           | Next              | Exit        |

4-2. ábra 7

(8) Térjen át a "Kamera/Camera"lépésre, kereshet és hozzáadhat berendezéseket. Kattintson a "Tovább/Next" gombra.

| Date and Time   | Add Camera   |                   |          |             |        |
|-----------------|--------------|-------------------|----------|-------------|--------|
|                 | 🗟 Manual Add |                   |          |             |        |
| Network         | 🖸   CH (4)   | Edit   Del   Link |          | Camera Name | Port   |
|                 | 0 2          | e û o             |          |             |        |
| Hard Disk       | 0 3          | e û 🔺             |          |             |        |
|                 | <b>D</b> 11  | e û 🔺             |          |             |        |
| Cerrana         | <b>O</b> 13  | e û 🔺             |          |             |        |
|                 |              |                   |          |             |        |
| Change Password |              |                   |          |             |        |
|                 |              |                   |          |             | Search |
|                 |              |                   | Previous | Next        | Exit   |
|                 |              |                   |          |             |        |

4-2 ⑧ábra

(9) Térjen át a "Jelszó megváltoztatása/Change Password"-ra, állítsa be a rendszer jelszavát és a biztonsági kérdéseket a jelenlegi szükségletek alapján. Kattintson a "Befejezés/Complete"-ra, az indítási varázsló be van állítva.

| 1 Date and Time   | Change Password       |          |        |
|-------------------|-----------------------|----------|--------|
|                   | Modify Admin Password |          |        |
| 2 Network         | Old Password          |          |        |
|                   | New Password          |          |        |
| A Car             | Confirm               |          |        |
| 3 Hard Disk       | Reset Security Issues |          |        |
| L                 | Security Issue1       |          |        |
| 4 Camera          | Answer1               |          |        |
|                   | Security Issue2       |          |        |
|                   | Answer2               |          |        |
| 5 Charge 2 in the | Security Issue3       |          |        |
|                   | Answer3               |          |        |
|                   |                       |          |        |
|                   |                       | Previous | Finish |
|                   |                       |          |        |

4-2. ábra (9)

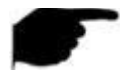

### MEGJEGYZÉS

- Az indítási varázsló képernyőjén kattintson a "Kilépés/Exit->Megerősítés/Confirm" gombra az indítási varázslóból való kilépéshez.
- A dátum és idő beállításnál ne jelölje be a "Varázsló aktiválása/Enable Wizard", a rendszer így az újbóli indításnál, már nem fogja elindítani a "Telepítési varázsló/Boot Wizard"-ot.
- Ha a jelszó túl egyszerű, a bejelentkezés után megjelenik a jelszóbiztonsági felület. Bejelölheti a "Módosítás később/Modify later" és tovább dolgozhat az aktuális jelszóval.
- Az indítási varázsló bármely lépésénél, amennyiben nem szükséges a módosítás, úgy kattintson a "Tovább/Next" a következő lépésre való továbblépésért.
- A hálózati paraméterek beállítása előtt ellenőrizze, hogy az NVR megfelelően csatlakozik-e a hálózathoz.
- A merevlemezt formázni kell, amikor először telepíti a berendezésbe

### 4.2.2 Elfelejtett jelszó

Ha elfelejtette a jelszavát, úgy kattintson az "Elfelejtett jelszó/Forget password"-ra a bejelentkezési oldalon az elfelejtett jelszó felületre való belépéshez és a jelszó visszaállításhoz (lásd 4-3. ábra). A jelszó-visszaállításra 3 módszer lehetséges: "Válasz a kérdésre/Answer the question", "Kulcs importálása/Import Key" és "Dinamikus jelszó/Dynamic Password".

| Forget Password   |           |                     |        | × |
|-------------------|-----------|---------------------|--------|---|
| Verification Mode |           | Answer The Question |        |   |
| Security Issue1   |           | Please select issue |        |   |
| Answer1           |           |                     |        |   |
| Security Issue2   |           | Please select issue |        |   |
| Answer2           |           |                     |        |   |
| Security Issue3   |           | Please select issue |        |   |
| Answer3           |           |                     |        |   |
|                   |           |                     |        |   |
|                   |           |                     |        |   |
|                   |           |                     |        |   |
|                   | Next Step | Clear               | Cancel |   |

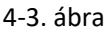

Válasz a kérdésre: A jelszó beállításakor válasszon ki három biztonsági kérdést, és adja meg a megfelelő válaszokat. Kattintson a "Következő lépés/Next Step" az új jelszó beállításához, lásd 4-4 ábra.

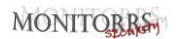

| Modify User     |      | × |
|-----------------|------|---|
| User Name       |      |   |
| Modify Password |      |   |
|                 |      |   |
| New Password    |      |   |
| Confirm         |      |   |
| Unlock Pattern  |      |   |
| Level           |      |   |
|                 |      |   |
|                 |      |   |
|                 |      |   |
|                 |      |   |
|                 |      |   |
|                 |      |   |
|                 |      |   |
|                 |      |   |
|                 | Save |   |

4-4. ábra

 Kulcs importálás: Válassza ki a "Kulcs importálás/Import Key" hitelesítési módot, lásd 4-5. ábra

| Forget Password   |            | × |
|-------------------|------------|---|
| Verification Mode | Import Key |   |
|                   | Import     |   |

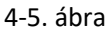

D Helyezze be az USB kulcsot (a kulcsfájl exportálása az eszközbeállítások jelszavának mentésekor történik) a berendezésbe és kattintson a "Importálás/Import" a kulcs fájljának importálásához a berendezésbe.

**Q** A felhasználói felületen válassza a "Jelszó megváltoztatása/Change

Password" lehetőséget, és adja meg az új jelszót, erősítse meg a jelszót és kattintson a "Mentés/Save", lásd 4-6. ábra

| Modify User            |                                     | × |
|------------------------|-------------------------------------|---|
| User Name              |                                     |   |
| Modify Password        |                                     |   |
|                        |                                     |   |
| New Password           |                                     |   |
| Confirm                |                                     |   |
| Unlock Pattern         |                                     |   |
| Level                  |                                     |   |
|                        |                                     |   |
|                        |                                     |   |
|                        |                                     |   |
|                        |                                     |   |
|                        |                                     |   |
|                        |                                     |   |
|                        |                                     |   |
|                        |                                     |   |
|                        | Save                                |   |
|                        | 4-6. ábra                           |   |
| Dinamikus jelszó: Vála | assza ki a "Dinamikus jelszó/Dynami | с |

Password" hitelesítési módot, lásd 4-7. ábra

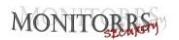

| Forget Password        |                   |                         |        | × |
|------------------------|-------------------|-------------------------|--------|---|
| Verification Mode      |                   | Dynamic Password        |        |   |
| Serial number          | 28                | E918C186F9B699F         |        |   |
| Dynamic Password       |                   |                         |        |   |
| Tip: Keep this page un | til you have obta | ined a dynamic password | 1.     |   |
|                        | Next Step         | Clear                   | Cancel |   |

4-7. ábra

**Q** A szerkesztéshez jelentkezzen be a kezelőfelületbe "Jelszó

módosítása/Change Password", adja meg az új jelszavát, erősítse meg, és kattintson a "Mentés/Save" gombra.

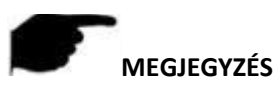

- Amennyiben a "Válasz a kérdésre/Answer Question" választotta, úgy szükséges legalább 2 kérdésre megadni pontosan ugyanazt a választ, mint amelyet beállított a "Felhasználó módosítása/Modify User" felületre való belépéskor.
- Amennyiben a "Kulcs importálása/Import Key" választotta, úgy a az USB-kulcs kulcsfájljának az eszköz által exportált kulcsfájlnak kell lennie.

## 4.3 Előnézet felület

A teljes betöltés után a rendszer belép az alapértelmezett előnézeti felületre, lásd 4-8. ábra.

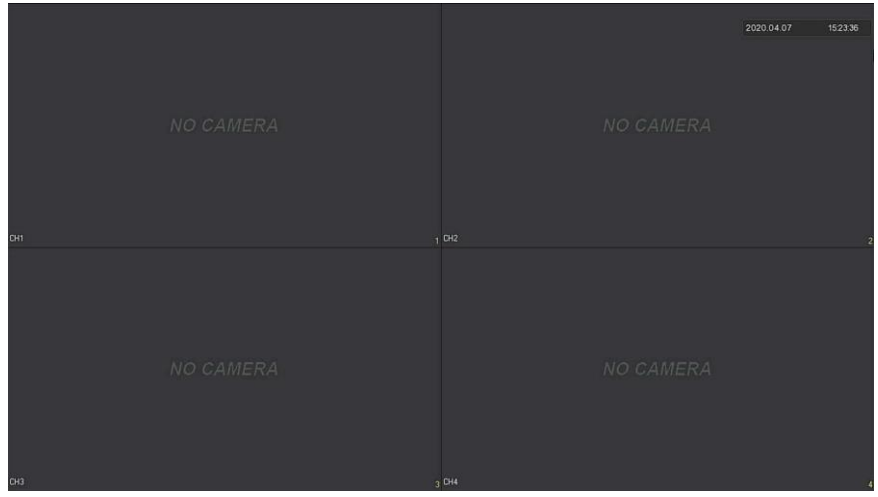

4-8. ábra

A berendezés normál indítása után az alapértelmezett beállítás az előnézet több képernyős módban. A különböző csatornákkal rendelkező termékek különböző számú osztott képernyőt jelenítenek meg. Az előnézeti felületen beállíthatja a helyes dátumot és időt. Az egyes video csatornák felvételi állapota vagy a riasztási állapot ikon megjelenik a képernyő bal alsó sarkában.

#### Az egyes ikonok funkcióit a következő táblázat sorolja fel:

| Ikon     | Funkció                                                      |
|----------|--------------------------------------------------------------|
|          | A megfigyelő csatorna videofelvétel állapotban van           |
| <b>3</b> | A megfigyelő csatorna mozgásérzékelési állapotban van.       |
| •        | A felügyeleti csatorna intelligens riasztási állapotban van. |

4-9. ábra

## 4.4 Gyors eszköz hozzáadás

### Az eszköz gyors hozzáadása a 4-9. ábrán látható:

① A nem csatlakoztatott IP kamera csatornájának menüjében kattintson a

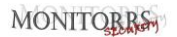

" 🔂 " gombra.

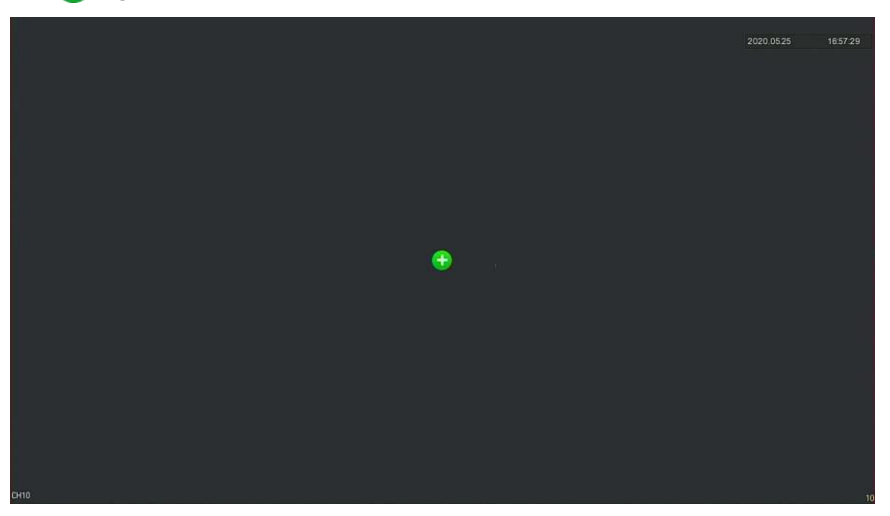

4-9. ábra (1)

## ② Válassza ki a berendezést és katt. "<sup>①</sup> " a hozzáadáshoz.

| Devi | ce Search      |             |      |            |                   | × |
|------|----------------|-------------|------|------------|-------------------|---|
|      |                |             |      | Filter     | Onvif And Private |   |
| 28   | IP             | ▲   Add/Del | Port | Protocol F | irmware Version   |   |
|      |                | ۲           |      |            |                   |   |
|      |                | •           |      |            |                   |   |
|      |                | •           |      |            |                   |   |
|      |                | •           |      |            |                   |   |
|      |                | •           |      |            |                   |   |
|      |                | ۲           |      |            |                   |   |
| 7    | 172.18.193.108 | æ           | 80   | ONVIF      | ,                 |   |
|      | Search         | Ad          | ld   | Manual Add | Cancel            |   |

30

### 4-9. ábra

- Keresés/Search: Kattintson a LAN összes online IP-eszközének protokoll szerinti keresésére a "Filter" mezőben.
- > Hozzáad/Add: Adja hozzá a kiválasztott berendezést.
- Manuálisan hozzáad/Manual Add: Az eszközinformációk kézi bevitelének részleteit lásd az 5.3.5.1.
- Filter: Válassza ki a kijelző szűrési feltételeit, és kattintson a "Keresés/Search" gombra. Az eszköz megkeresi és megjeleníti az összes IPC-t a LAN-ban, amely megfelel a feltételeknek.

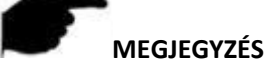

 Keresés szűrővel – Berendezés hozzáadása: Az eszköz hozzáadása felületen válassza ki a megfelelő protokollt a "Filter" → "Keresés" → Berendezés kiválasztás

 $\rightarrow$  kattintson a " " gombra.

 Manuális hozzáadás: a keresésben kattintson a "Manuálisan hozzáad" → "Aktiválás/Enable" → Protokoll választás/Select Protocol, Jelszó megadás/Enter Password, IP, Port → kattintson a "Mentés/Save"-re.

## 4.5 Csatorna rövidítés menü

Miután hozzáadta az eszközt a csatornához, kattintson a csatornára. Megjelenik a parancsikonok menüje, lásd. 4-10. ábra

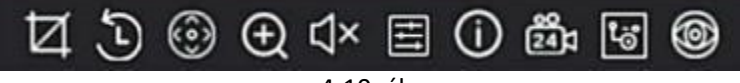

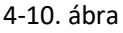

Az egyes ikonok funkcióit a következő táblázat sorolja fel:

| Ikon | Funkció                                                                                                    |  |  |
|------|----------------------------------------------------------------------------------------------------|--|--|
| Ħ    | Kézi rögzítés - kattintson az aktuális video képek rögzítéséh<br>Keresés, előnézet és biztonsági mentés a következő<br>szakaszban '☐ Fájlkezelés /File Management" → |  |  |
|      | "Minden fájl/All Files".                                                                                                    |  |  |
| Ð    | Azonnali lejátszás gomb - kattintson a csatorna<br>lejátszásához 5 perccel a videó előtt                                                                             |  |  |

| 3          | PTZ – kattintson a PTZ felületre való belépéshez                                                                                                    |
|------------|----------------------------------------------------------------------------------------------------|
| Ц×         | Hangkimenet vezérlő gomb - kattintson a csatorna<br>kimeneti hangerejének beállításához és a hang<br>elnémításához.                                                                                                    |
| Ð          | Elektronikus zoom gomb - kattintson a teljes képernyős<br>zoom módba való belépéshez, a csatorna nagyítatlan<br>képének megjelenítéséhez a képernyő jobb alsó<br>sarkában, és húzza az egérrel a nagyítatlan kép piros<br>keretét a nagyított kép helyzetére váltáshoz. Kattintson a<br>"O" es "O" gombra vagy görgesse az egér görgőjét<br>a nagyítás beállításához. Kattintson az egér jobb<br>gombjával az elektronikus zoomból való kilépéshez és az<br>élő előnézeti felület frissítéséhez. |
| ŧ          | Képszín gomb - kattintson a képfelületre, és beállíthatja a<br>fényerőt, a kontrasztot, a telítettséget, az élességet, a<br>kitöltési fényt, az expozíció beállítását, a fehéregyensúlyt, a<br>video paraméterek beállításait.                                                                                                    |
| (i)        | Bitfolyam információ gomb - Amikor az egér az ikon felett<br>mozog, a csatorna megjeleníti az aktuális adatfolyamot és<br>egyéb kapcsolódó információkat                                                                                                    |
| 241        | Be-/kikapcsolja a csatornát az egész napos időzítéses<br>felvételhez                                                                                                    |
| <b>t</b> ö | Váltás a főfolyam és az oldalsó folyam között                                                                                                    |
| 6          | Halszem nyitó funkció (fisheye)                                                                                                    |

Tab. 4-2

### 4.5.1 PTZ

Kattintson a " I a PTZ-re csatlakozott csatornán (Pan-Tilt-Zoom - Balra/Jobbra - Fel-Le – Közelítés/Távolítás) a PTZ beállításaihoz, ahol olyan műveleteket végezhet el, mint a PTZ sebessége, iránya és közelítése, lásd 4-11. ábra 1

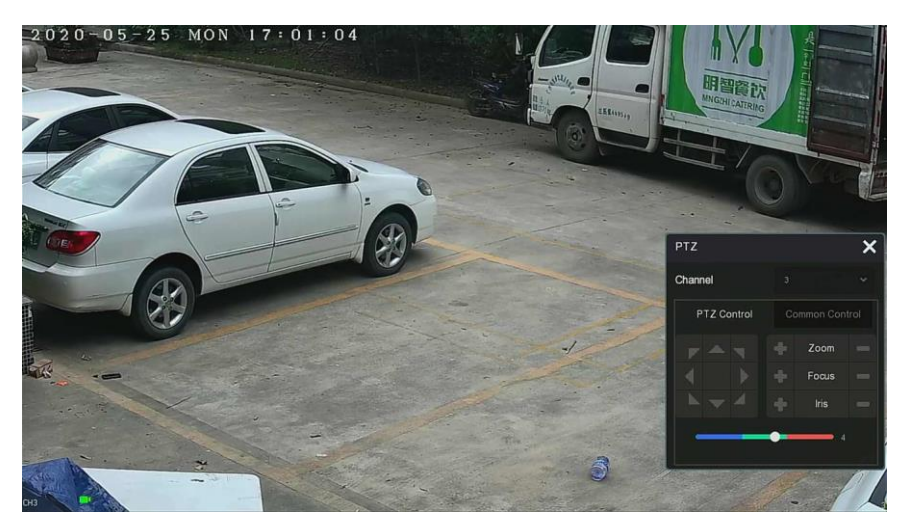

4-11. ábra ①

A PTZ beállító interfész fel van osztva PTZ vezérlés és normál vezérlés között.

#### PTZ vezérlés

A PTZ vezérlő interfész a PTZ eszköz forgásirányának beállítására szolgál (beleértve felfelé, lefelé, balra, jobbra, balra fel, balra le, jobbra fel és jobbra le), gimbal eszköz, fókusz, zoom, rekesz, gyors pozicionálás alapján és mozgás stb., az iránygombok segítségével lásd. 4-11. ábra (2).

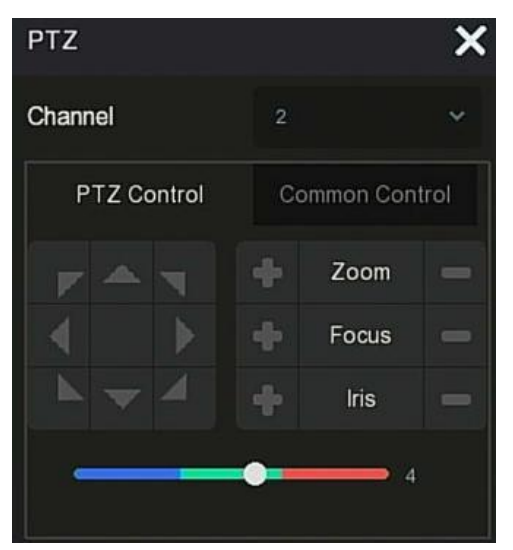

4-11. ábra

- > Channel: Válasszon csatornát, amelyre telepítve van PTZ eszköz.
- Zoom: Katt. / \_ állítsa be a kamera zoomját.
- Focus: Katt. / \_\_\_\_\_ állítsa be a kamera fókuszát.
- Iris: Katt. / Image: Allítsa be a kamera fényerejét.
- Speed: Balra/jobbra és fel/le sebességszabályozás, pl. a 7 lépésben állítható forgási sebesség sokkal nagyobb mint az 1 lépésben.

### Normál vezérlés

A PTZ beállító felületén kattintson a "Normál vezérlés/Common Control " gombra a normál vezérlő felületre való belépéshez, a normál vezérlés az előre beállított pontok előhívásához, válassza ki a mozgás vonalát a mozgás

be- és kikapcsolásához, lásd 4-11. ábra ③:

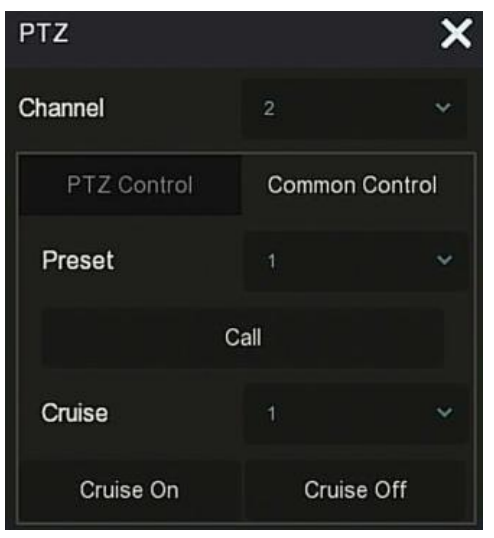

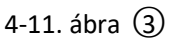

- > Előre beállítás/Preset: Válassza ki az előre beállított pontot.
- Lehívás/Call: Kattintson a PTZ-re és keresse ki az előre beállított pont helyzetét.
- Mozgás/Cruise: Válassza ki a beállított mozgási útvonalat, majd kattintson a mozgás be- és kikapcsolásához.
- > Mozgás be/Cruise on: Kövesse a vonalat a mozgás megkezdéséhez.
- > Mozgás ki/Cruise off: Zárja be az aktuális mozgás vonalat.

### 4.5.2 Kép

A kép színbeállítási felületén beállíthatja az IPC csatorna képparamétereit, mint pl. fényerő, kontraszt, IR-szűrő és fehéregyensúly.

#### A képbeállítás lépései a következők:

Ħ

**1. lépés:** Kattintson a "**Lessi**" az IPC csatornáról az adott csatorna színbeállításaihoz, lásd 4-12. ábra
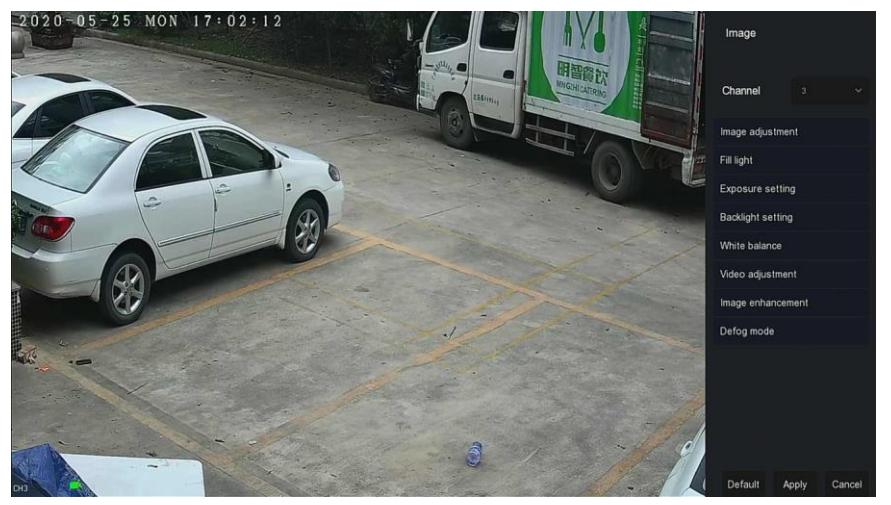

#### 4-12 ábra

2. lépés: Válasszon ki egy konfigurációs csatornát.

**3. lépés:** Szükség szerint állítsa be a képbeállítást, a kitöltési fényt, az expozíciót, a háttérvilágítást, a fehéregyensúlyt és a videó beállítását.

- 4. lépés: A beállítások mentéséhez kattintson az "Alkalmaz/Apply" gombra.
- Képjavítás/Image adjustment: Az aktuális környezettől függően az előnézeti képernyő fényerejét, kontrasztját, telítettségét és élességét az előrehaladási sáv húzásával állíthatja be. Beállíthatja a folyamatjelző sáv mögötti értéket is: "Fényerő/Brightness", "Kontraszt/Contrast", "Telítettség/Saturation", "Élesség/Sharpness". Az érvényes értékek a 0–255 tartományba esnek, az alapértelmezett érték pedig 128.
- Töltő fény/Fill light: Az alapértelmezett érték Auto, az érzékenység 3, a szűrési idő 3, a fény fényereje 100. Ha a töltőfény mód "Auto", a készülék bekapcsolja a töltőfényt az aktuális környezetnek megfelelően. A felhasználó az aktuális képnek megfelelően átválthatja a töltési módot "Nappali/Day", "Éjszakai/Night" és "Ütemezett kapcsoló/ Scheduled switch"-re, és a töltési módnak megfelelően módosíthatja az érzékenységet és a szűrési időt. Ha a töltésfény mód "Ütemezett kapcsoló", akkor beállíthatja a nappali fényt és a sötétséget (azaz a töltési idő kezdetét és végét), valamint a töltőfény fényerejét.
  - Ha a töltési mód "Nappali/Day", akkor az eszközmonitor videója hozzáadódik a nappali effektushoz.
  - ✓ Ha a töltési mód "Éjszakai/Night", akkor a készülék monitorján a videó kijavításra kerül/az éjszakai effektushoz kapcsolódik.
  - Szűrési idő/Filtering time: A környezeti fény javulásának

megakadályozására szolgál. A fény gyakran be- és kikapcsol. Be van állítva a szűrési idő.

Ez idő alatt a kamerát nem zavarja a környezeti fényt.

- Fényerő/Light brightness: A töltőfény fényerejének beállítására szolgál. A beállítási tartomány 0-100.
- Expozíció beállítás/Exposure setting: Az alapértelmezett érték az Auto, amely kézi üzemmódba kapcsol az aktuális igényeknek megfelelően. A "Manuális" kiválasztása esetén a záridő és az erősítés szabályozása aktiválódik.
- Háttérfény/Backlight: A háttérvilágítás kompenzációjának beállítására és az erős fény elnyomására szolgál. Az alapértelmezett érték Ki, manuálisan bekapcsolható és beállítható a háttérvilágítás.
- Fehér egyensúly /White balance: Az alapértelmezett érték "Auto", módosítható "Manual" -ra.
  - Manuális fehér egyensúly: Támogatja az állítható R, G, B, erősítést, beállítási tartománya (0-255). A beállítás után kattintson a "Mentés/Save" gombra.
- Videó szerkesztés: Itt kapcsolhatja be és állíthatja be a 2D vagy 3D digitális zajszűrést.
- Képjavítás: Itt kiválaszthatja a villogás vezérlési módját, bekapcsolhatja és széles dinamikus intenzitást állíthat be.
  - Villogás vezérlés: A villogó vezérlési módot az IPC telepítési környezetének és a villogó szabványnak megfelelően választják meg. A PAL szabvány 50 Hz, az NTSC szabvány pedig 60 Hz. Ha a készüléket a kültérben telepítik, akkor kiválasztható a kültér. Az alapértelmezett beállítás a PAL.
  - Széles dinamikatartomány (WDR): Az alapértelmezett érték a "Kikapcsolva/Shutdown". A legördülő menüben bekapcsolhatja a széles dinamikatartományt (automatikus, gyenge, mérsékelt, erős, szuper).
- Páramentesító mód /Defog mode: A páramentesítési mód és az intenzitás beállítására szolgál.
  - Páramentesító mód/Defog mode: Az alapértelmezett beállítás Ki. A legördülő menüből választhatja a Be vagy Auto lehetőséget.
  - Páramentesítés intenzitása/Defog strength: Az alapértelmezett beállítás 0. Ha a páramentesítési mód be van kapcsolva, beállíthatja a páramentesítés intenzitását. Az értékek a 0-255 tartományba állíthatók.

# MEGJEGYZÉS

 A kamera képfelülete csak az eszköz által támogatott funkciókat mutatja. Az adott interfész a tényleges terméktől függ.

### 4.5.3 A halszem kinyitása

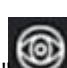

Válassza az IPC halszemhez csatornát, majd kattintson '**W**" a halszem interfészbe való belépéshez, lásd. 4-13. ábra. Itt állíthatja be a telepítési módot és a halszem használati módot.

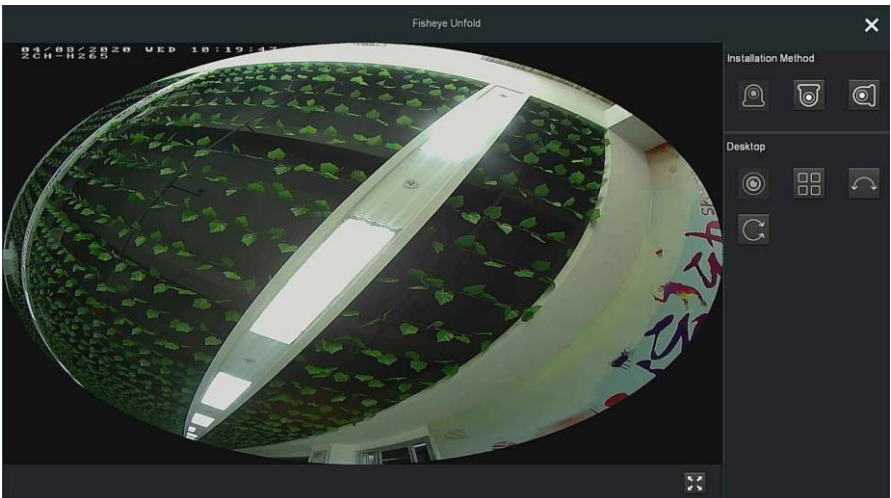

4-13 ábra

A halszem telepítési módok felső telepítési módra, fali telepítési módra és földi telepítési módra vannak felosztva, lásd. 4-4 Táblázat.

| Ikon | Megjegyzés                |  |
|------|---------------------------|--|
|      | Asztal                    |  |
| 0    | Lelógatva                 |  |
| 0    | Falra szerelve            |  |
| ۲    | Halszem, eredeti panoráma |  |

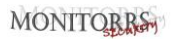

|            | Kiterjesztés négyre - négy<br>képernyős felületen tartsa<br>lenyomva az egér bal gombját, és<br>lassan görgesse fel és le a<br>képernyőt                            |  |  |
|------------|----------------------------------------------------------------------------------------------------|--|--|
| $\langle$  | 180-fokos panoráma                                                                                                    |  |  |
| C          | 360-fokos panoráma – tartsa<br>lenyomva az egér bal gombját, és<br>a piros négyzetet húzásával a<br>videó jobb alsó sarkában,<br>változtassa meg a nagyítási szöget |  |  |
| 5 7<br>2 3 | Teljes képernyő - kattintson a jobb<br>gombbal a teljes képernyőből való<br>kilépéshez                                                                              |  |  |

5-1- Táblázat

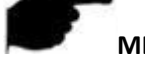

### MEGJEGYZÉS

- Csak néhány modell támogatja a halszem funkciót. Tekintse meg a készülék tényleges funkcióit.
- Ha a gyors elérés menüben lévő csatorna nincs csatlakoztatva a halszem kamerához, a rendszer felszólítja: "Ez a csatorna nem halszem csatorna!"
- Az NVR csak akkor támogatja a halszem nagyítás funkciót, ha egy halszem eszközt privát protokollon keresztül adunk hozzá.

# 5. fejezet NVR berendezés menü

# 5.1 Gyorselérési menü

Miután bejelentkezett a rendszerbe, vigye az egeret az előnézeti felület aljára, és megjelenik a gyorselérési menü, lásd. 5-1. ábra, beléphet a felületre, és elvégezheti a megfelelő beállításokat, például indítás (fájlkezelés, rendszerbeállítások, kijelentkezés, kikapcsolás), lejátszás, riasztás, felvétel állapota, riasztási állapot, merevlemez állapota, hálózati állapot, rendszerinformációk, felmérési felület beállításai, OSD be/ki, egész napos rögzítés be-/kikapcsolás, képernyő felosztás (1 képernyő, 4, 8, 9 képernyő), és kilépés a teljes képernyőből (belépés a főmenü módba).

A gyorselérési menü ikonjai és azok funkciói 5-1. Táblázat:

| Ikon         | Funkció                                                                                                    |  |
|--------------|----------------------------------------------------------------------------------------------------|--|
| Ŭ            | Kattintson, hogy belépjen a riasztás kimenet<br>állapotába (részletes leírás az 5.1.1 szerint)                                                                                                    |  |
| F            | Kattintson, hogy belépjen a felvételi állapot<br>felületébe, ahol megtekintheti a csatorna felvételi<br>állapotát, adatfolyam típusát, bitsebességét és egyéb<br>kapcsolódó információkat.             |  |
| Ē            | Kattintson, hogy belépjen a riasztási állapot felületébe,<br>ahol megtekintheti a riasztás nevét és állapotát,<br>valamint az egyes riasztási bemeneti csatornákhoz<br>kapcsolódó egyéb információkat. |  |
|              | Kattintson a HDD felületre való belépéshez, ahol<br>megtekintheti a merevlemez állapotát, kapacitását és<br>egyéb kapcsolódó információkat.                                                            |  |
| $\bigotimes$ | Kattintson, a hálózati állapot felületbe való<br>belépéshez, ahol megtekintheti az eszköz IP-címét,<br>alhálózati maszkját, átjáróját és egyéb hálózati<br>információkat.                              |  |
|              | Kattintson a rendszerinformációs felületre (részletes leírás az 5.1.2 szerint).                                                                                                    |  |
| $\bigcirc$   | Felmérés: Kattintson a felmérés beállításai felületre<br>(részletes leírás az 5.1.3 szerint)                                                                                                    |  |

| OSD<br>OFF             | Kapcsolja be/ki az egyes csatornák nevét és számát                                                                                        |  |  |
|------------------------|----------------------------------------------------------------------------------------------------|--|--|
| 0<br>24                | Az egész napos időzített felvétel<br>engedélyezése/letiltása az összes csatornán                                                          |  |  |
| Képernyő<br>felosztása | A Képernyő felosztás a képernyőt 1, 4, 9, 16 stb. részre<br>osztja az NVR által támogatott eszközök számának<br>megfelelően.<br>1 1 25 36 |  |  |
| чг                     | Kilépés a teljes képernyőről - kattintson a főmenü<br>módba való belépéshez.                                                              |  |  |
| 5-1. Táblázat          |                                                                                                    |  |  |

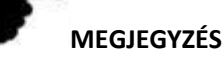

- Jelenleg csak a vállalat néhány eszköze támogatja a halszem korrekcióját.
- Több képernyő megjelenítése az eszköz által támogatott csatornák maximális számától függ. Például egy 9 csatornás eszköz gyorselérési menüjében 9 képernyő, a 16 csatornás eszköz gyorselérési menüjében pedig 16 képernyő található...
- A 64 csatornás NVR valós idejű két képernyős videó előnézetet támogat, főképernyőként HD1 és VGA interfészekkel, másodlagos képernyőként HD2-vel. A főképernyőn beállíthatja, hogy a rendszer 64 csatornás videót jelenítsen meg. Az eszköz interfész hozzáadásával adja hozzá a főképernyőhöz hozzáadott csatornát az al képernyőhöz. A főképernyő legfeljebb 32 csatornája adható hozzá az al képernyőhöz. Az oldalsó képernyő interfész olyan funkciókat támogat, mint a valós idejű videó előnézet, PTZ beállítások, elektronikus zoom, képbeállítások, adatfolyam információk, egész napos felvétel be/kikapcsolása, main stream és sub stream váltás.

### 5.1.1 Riasztás állapota

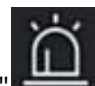

Kattintson " a gyorselérési menüben a riasztó kimenetelének felületére való belépéshez, ahol megtekintheti a készülék riasztási kimenetének állapotát, és manuálisan elindíthatja/leállíthatja a riasztási kimenetet, lásd. 5-2 ábra:

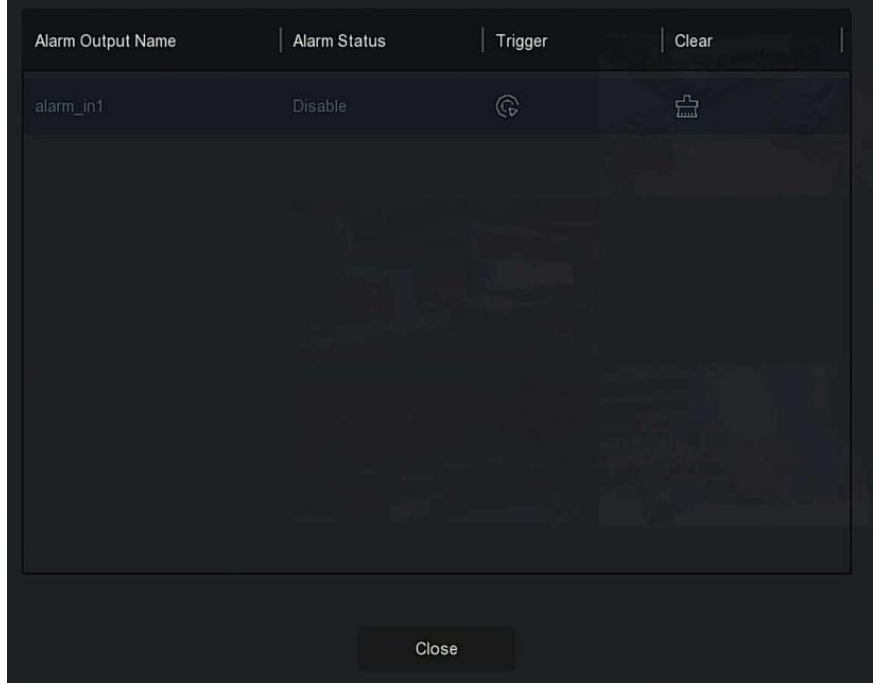

5-2 ábra

### 5.1.2 Rendszerinformáció

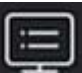

Kattintson a " gombra a gyorselérési menüben a verzió információs felületbe való belépéshez, ahol láthatja az eszköz nevét, modellszámát, a termék által támogatott csatornák számát, sorozatszámát és egyéb információkat, lásd. 5-3 ábra:

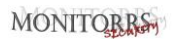

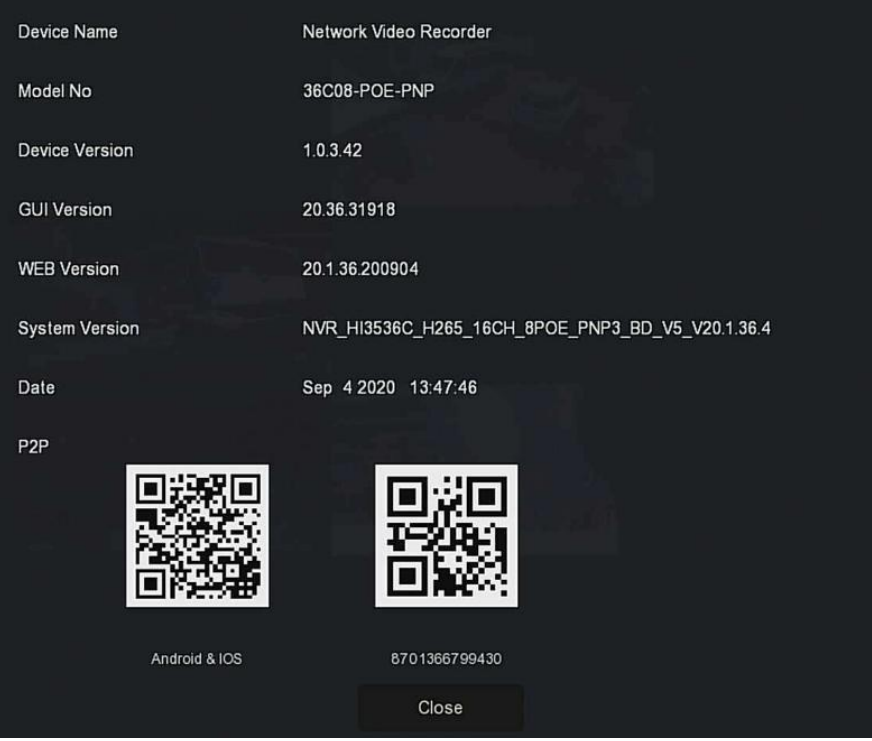

5-3 ábra

### 5.1.3 Felmérés

A berendezés támogatja a felmérés (poll) funkciót. Beállítás után a rendszer a videókat az osztott képernyő alapján játssza le. Amikor minden képcsoport egy bizonyos ideig megjelenik, automatikusan a következő képcsoportra lép, lásd. 5-4 ábra:

### 1. lépés: Kattintson a "

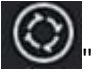

a gyorselérési menüben a felmérés felületére

való belépéshez.

**2. lépés:** Jelölje be az "Engedélyezés/Enable" lehetőséget a felmérési intervallum és mód beállításához.

3. lépés: Kattintson a "Mentés/Save" gombra.

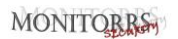

| Enable  |         |      |       | je da Carla<br>Na Carlanda |
|---------|---------|------|-------|----------------------------|
| Time(s) |         | 10   |       |                            |
| Mode    |         |      |       |                            |
|         |         |      |       |                            |
|         |         |      |       |                            |
|         |         |      |       |                            |
|         |         |      |       |                            |
|         |         |      |       |                            |
|         |         |      |       |                            |
|         |         |      |       |                            |
|         | Default | Save | Close |                            |
|         | Derault | Gave | CIUSE |                            |

5-4. ábra

- Engedélyezés/Enable: A felmérés funkció be- és kikapcsolása. Az alapértelmezett beállítás Ki.
- Idő(k)/Time(s): Oda-vissza interfész ideje, alapértelmezett idő 10 másodperc.
- Mód/Mode: Osztott képernyők száma, alapértelmezés szerint egycsatornás megjelenítés.

# 5.2 Főmenü

Kattintson a jobb gombbal az előnézeti felületre, hogy belépjen a főmenübe, amely a főmenüből (felső menüsor) és a gyorselérési menüből (alsó menüsor) áll.

A főmenü tartalmazza az Előnézet/Preview, Lejátszás/Playback, Fájlkezelés/File Management, Inteligens elemzés/Smart Analysis, Csatorna/Channel, Tárolás/Storage, Rendszer/System, Karbantartás/Maintenance, lásd. 5-5.ábra

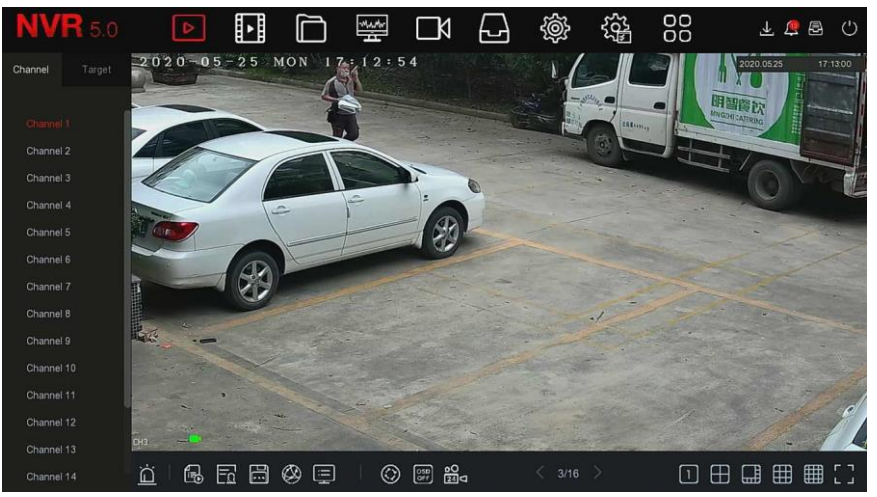

| 5-5. ábra                                              |
|--------------------------------------------------------|
| A főmenü ikonjai és azok funkciói, lásd. 5-2 táblázat: |

| Ikon Funkció |                                                                                                    |
|--------------|----------------------------------------------------------------------------------------------------|
| ▷            | Kattintson az előnézeti felületre való belépéshez<br>(részletes leírás az 5.3.1 szerint)             |
|              | Kattintson a lejátszási felületre való belépéshez<br>(részletes leírás az 5.3.2. szerint)            |
|              | Kattintson a fájlkezelő felületre való belépéshez<br>(részletes leírás az 5.3.3. szerint)            |
| MMM          | Kattintson az intelligens elemzési felületre való<br>belépéshez (részletes leírás az 5.3.4. szerint) |
|              | Kattintson a csatornakezelő felületre való belépéshez<br>(részletes leírás az 5.3.5. szerint)        |
| Ð            | Kattintson a merevlemez-kezelő felületre való<br>belépéshez (részletes leírás az 5.3.6 szerint)      |
| Ś            | Kattintson, a rendszer felületre való belépéshez<br>(részletes leírás az 5.3.7 szerint)              |

| 20 <sup>17</sup> | Kattintson a rendszer-karbantartási felületre való<br>belépéshez (részletes leírás az 5.3.8 szerint) |
|------------------|----------------------------------------------------------------------------------------------------|
| $\Box$           | Kattintson a riasztási információs felületre való<br>belépéshez (részletes leírás az 5.3.9. szerint) |
| Ð                | Kattintson a biztonsági mentés felületre való<br>belépéshez (részletes leírás az 5.3.10 szerint)     |
| Ċ                | Kattintson a kijelentkezési felületre való belépéshez<br>(részletes leírás az 5.3.11. szerint)       |

Tab. 5-2

# 5.3 Üzemelés 5.3.1Előnézet

Főmenü –kattintson a " pombra az előnézettbe való belépéshez, lásd 5-6 ábra:

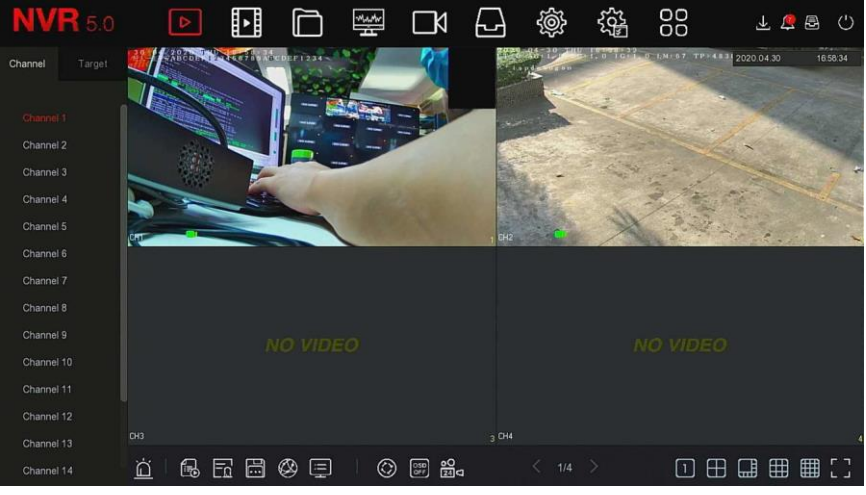

5-6. ábra

Csatorna/Channel: Az összes rendszercsatorna megjelenítése. Kattintson duplán egy csatornára a csatorna valós idejű képének megjelenítéséhez az aktuális előnézeti ablakban (piros ablak). Cél/Target: A képeredmények megtekintéséhez jelölje be a következő lehetőségeket ("Arcfelismerés/Face Detection", "Személy felismerés/Person Detection", "Intelligens felismerés/Smart Detection", "Gépjármű felismerés/Vehicle Recognition") és nézze át a képeket valós időben.

### 5.3.2 Lejátszás

### 5.3.2.1 Csatorna videó lejátszása

A főmenüben kattintson a " gombra a videó lejátszás felületre való belépéshez, lásd. 5-7. ábra

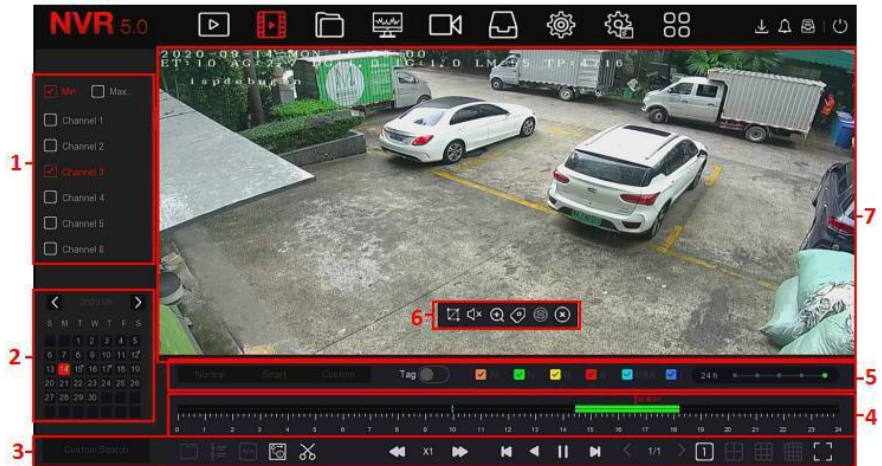

5-7. ábra

A felület leírását a következő táblázat tartalmazza:

| Sz. | Funkció  | Leírás                                                                                                    |
|-----|----------|----------------------------------------------------------------------------------------------------|
| 1   | Csatorna | Min./Max. csatorna/channel: A lejátszási<br>csatornák számának intelligens kiválasztása. Az<br>alapértelmezett minimális csatornaszám egy<br>csatorna; A csatornák maximális száma a<br>készülék által egyidejűleg támogatott csatornák<br>maximális száma, például 4 csatorna.<br>Csatorna/Channel: Válassza ki a keresendő<br>csatorna számát (az eszköz teljesítményétől<br>függően egyszerre több csatorna is választható) |

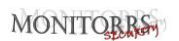

| 2 | Naptár | A naptár színes pontokkal ellátott dátumai videó felvételt jelentenek, a színes pontok |
|---|--------|----------------------------------------------------------------------------------------|
|   |        | nélküli dátumok pedig azt, hogy nem<br>tartalmaznak videót.                            |

|   |                                     | Bármely lejátszási módban válassza ki a felvétel                                                                                                    |
|---|-------------------------------------|----------------------------------------------------------------------------------------------------|
|   |                                     | típusát és csatornáját, kattintson a megtekinteni                                                                                                    |
|   |                                     | kívánt dátumra, és az idővonal frissíti az adott nap                                                                                                    |
|   |                                     | felvételi sávját.                                                                                                    |
| 3 | Lejátszás<br>vezérlési<br>terület 1 | <ul> <li>: Külső fájl</li> <li>: Lejátszás idő alapján</li> <li>: Átkapcsolás fő/mellék folyam</li> <li>: Atkapcsoló</li> <li>: POS overlay kapcsoló</li> <li>: Szerkesztés/ szerkesztés befejezése</li> <li>: Szerkesztés/ szerkesztés befejezése</li> <li>: Klip idő beállítása</li> <li>: Klip exportálása - válassza ki a klipfájlt, és kattintson az "OK" gombra a kiválasztott fájl biztonsági mentéséhez USB-kulcsra.</li> <li>: Lassítás/Gyorsítás</li> <li>: Vissza/előre a képet</li> <li>: Visszafelé lejátszás</li> <li>: Lejátszás/Szünet</li> <li>: Előző/Következő oldal</li> <li>: Teljes képernyős lejátszás</li> </ul> |
| 4 | Lejátszás<br>ielző                  | ivlegjeleníti a felvetel tipusát és idotartamát a<br>jelenlegi körülmények között                                                                                                    |

|   |                        | Ha a készülék osztott képernyős módban van,<br>kattintson a lejátszási felületre, és válasszon ki<br>egy csatornát. Az első idő tengely a kiválasztott<br>csatorna felvételi idő tengelye.<br>Kattintson az egérrel a színes terület egyik<br>pontjára a lejátszás megkezdéséhez. |
|---|------------------------|----------------------------------------------------------------------------------------------------|
|   |                        | Videó típusek                                                                                                    |
|   |                        | All: Minden videó                                                                                                    |
|   |                        | N: Normál felvétel                                                                                                    |
|   | l eiátszás             | M: Felvétel mozgásérzékeléssel                                                                                                    |
| 5 | vezérlési<br>terület 2 | A: Riasztó felvétel                                                                                                    |
|   |                        | M&A: Mozgásérzékelés és riasztó                                                                                                    |
|   |                        | I: Intelligens felvétel                                                                                                    |
|   |                        | ••                                                                                                    |
|   |                        | Nagyítás sávnagyítással/kicsinyítéssel                                                                                                    |
|   |                        | Kattintson a lejátszási felületre a rejtett menü<br><u>megiele</u> nítéséhez                                                                                                    |
|   | Rejtett menü           | : Felvételkészítés                                                                                                    |
|   |                        | 4                                                                                                    |
| 6 |                        | : Hangerő Ki/Be                                                                                                    |
|   |                        | Elektronikus zoom                                                                                                    |
|   |                        | : Címke hozzáadás, fájlok lejátszásának<br>5 mp hozzáadása a felvétel előtt és után                                                                                                    |
|   |                        | : Halszem                                                                                                    |

|   |                        | : Rejtett menü lezárása                                                                                                    |
|---|------------------------|----------------------------------------------------------------------------------------------------|
| 7 | Megjelenítési<br>ablak | Megjeleníti a keresett videót különböző<br>rendszerek szerint, támogatja a lejátszást 1,4,8,16<br>képpel egyszerre, több képpel történő lejátszást,<br>dupla kattintással a képekre - a video lejátszás<br>kezelőfelülete az egy kép lejátszásához, a jobb<br>egérgombbal - visszatér a lejátszási képernyőre |

#### 5-3. táblázat

Visszajátszás/ Playback: Csatorna, dátum és videó típus szerint keres egyező video fájlokat, és a feltételeknek megfelelő sáv lejátszásával sorban lejátssza a videókat.

### A lépések a következők:

lépés: A főmenüben kattintson a " a lejátszási felületre való belépéshez.
 lépés: Válasszon egy video csatornát, és a naptár automatikusan megjeleníti az aktuális hónap videóját.

### ✓ Egycsatornás lejátszás

- 1. Válassza ki a lejátszani kívánt csatornát a csatornák listájából.
- 2. Kattintson duplán a lejátszani kívánt dátumra, és a kijelző felület
  - megkezdi a felvétel lejátszását, lásd. 5-8 ábra.

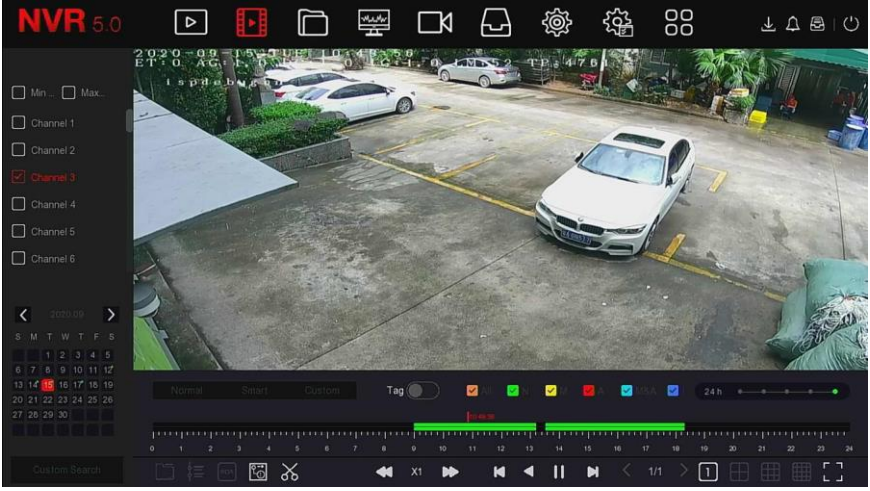

5-8. ábra

Többcsatornás lejátszás

1. A csatornalistában válassza ki a leiátszani kívánt több csatornát.

2. Kattintson duplán a lejátszani kívánt dátumra, a megjelenítő felület megkezdi a többcsatornás szinkron videó lejátszást, lásd 5-9 ábra.

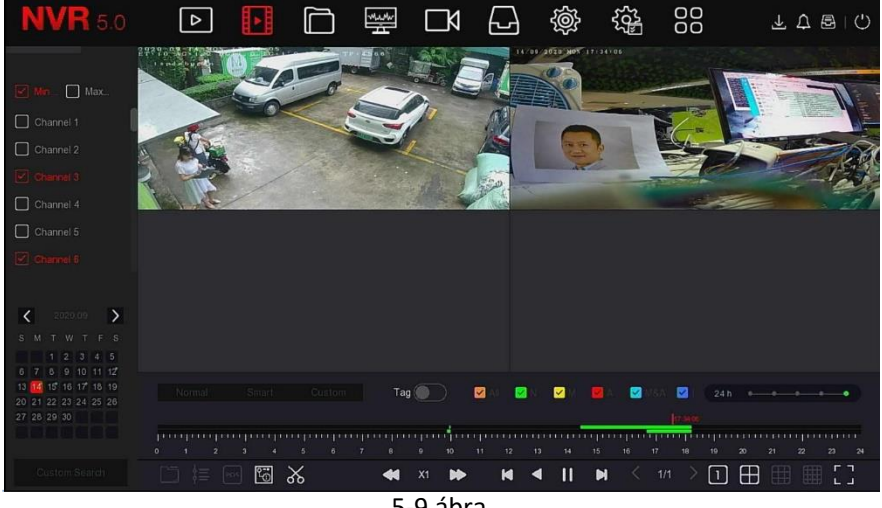

5-9 ábra

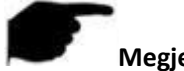

### Megjegyzés

- A többcsatornás lejátszás támogatja a MAX lejátszási sebességet.
- Az 5-7. ábrán látható felület csak táiékoztatási célokat szolgál. Különböző modellek eltérő maximális csatornaszámmal rendelkeznek az egyidejű lejátszáshoz és a különböző funkciókhoz. Tekintse meg a saját berendezésének kijelzési felületét.
- Csatorna felvételi információk kiválaszthatók az előrehaladási sáv első megielenítési mezőiében. az intelligens rögzítéssel kapcsolatos csatornarögzítési információk pedig a folvamatielző sáv második kijelző mezőjében választhatók.

### Tag lejátszása

A tag (címke) lejátszási funkció segíthet a felhasználóknak releváns információk rögzítésében egy adott időpontban a videók lejátszása során, így bármikor megtekinthetik ezeket a címkézett videókat.

1. lépés: A főmenüben kattintson a " való belépéshez.

2. lépés: Válasszon egy video lejátszási csatornát, majd a videó rögzítésének dátumát, és a keresett videó megjelenik a folyamatjelző sávon.

**3. lépés:** Kapcsolja át a tag gombot" , az egyéni címke hozzáadását követően a lejátszás folyamatjelző sávján a címke fehér pontja jelenik meg, jelezve, hogy a címke az aktuális pozícióban van.

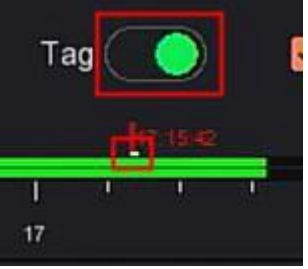

5-10. ábra

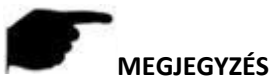

 Címke hozzáadása után a rendszer automatikusan kivág és elment 5 másodperc videót a címke előtt és után.

### 5.3.2.2 Lejátszás segítő funkció

### Elektronikus zoom

A művelet konkrét lépései a következők:

**1. lépés:** A főmenüben kattintson a" gombra a videó lejátszás felületére való belépéshez.

**2. lépés:** Válasszon egy video lejátszási csatornát, és a videó rögzítésének dátumát, és a keresett videó megjelenik a folyamatjelző sávon.

3. lépés: Katt. " Bombra a megjelenítési felületen történő lejátszáshoz.

4. lépés: Kattintson a lejátszási felületre, ahol megjelenik a rejtett menü, majd

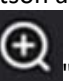

gombra az elektromos zoomba történő belépéshez, lásd.

kattintson a 5-11. ábra.

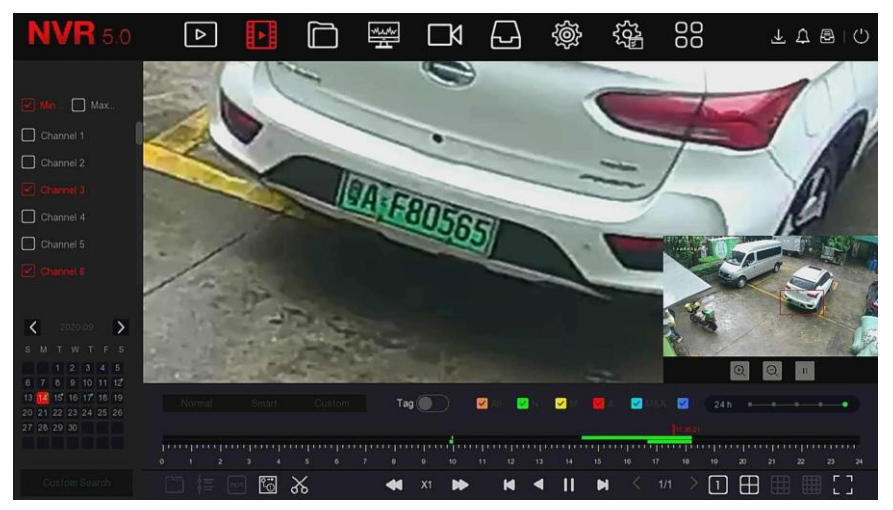

5-11. ábra

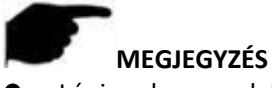

- Lépjen be az elektronikus zoom felületére, az alapértelmezett kép kinagyításra kerül; a kép maximális nagyítása 16-szoros.
- A kép nagyításánál, alapértelmezetten a kép közepe nagyítódik ki. Tartsa lenyomva az egér bal gombját, és húzza a képet a nagyítani kívánt területre
- Az egér görgőjével nagyíthat és kicsinyíthet. A görgő hátrahúzásával nagyíthatja a képet, előre görgetéssel pedig kicsinyíti.

#### Vágás

Támogatja a video fájlok vágását/klippelését videó lejátszás közben. A művelet konkrét lépései a következők:

**1. lépés:** A főmenüben kattintson a " pombra a lejátszási felületre való belépéshez.

**2. lépés:** Válasszon egy video lejátszási csatornát, és a videó rögzítésének dátumát, és a keresett videó megjelenik a folyamatjelző sávon..

**3. lépés:** Kattintson''' gombra, ebben a pillanatban a lejátszási listában feltűnnek a kezdő és záró jelek, amelyeket manuálisa beállíthat az szerint, amilyen hosszú videó fájlt szeretne készíteni, lásd 5-12 ábra.

M 📓 4 M 11 N 

|--|

**4. lépés:** Katt. a<sup>"</sup> a klipek USB-kulcsra történő exportálásához, lásd. 5-13 ábra.

| View                      |           |      |                      | × |
|---------------------------|-----------|------|----------------------|---|
| Device Path /usb/usb0000  |           |      | All Files (*.*) 🗸 Up |   |
| Name                      | Size      | Туре | Modification Time    |   |
| .Spotlight-V100           |           |      |                      |   |
| .fseventsd                |           |      |                      |   |
| ini 123                   |           |      |                      |   |
| <b>F</b> ???              |           |      |                      |   |
| <b>i</b> 777777           |           |      |                      |   |
| F RD                      |           |      |                      |   |
| System Volume Information |           |      |                      |   |
| New Folder                | ок        | Car  | ncel                 |   |
|                           | 5-13. ábr | а    |                      |   |

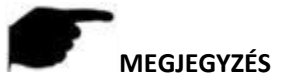

 Kattinthat a kövev. is " kes beállíthatja a klip kezdetét és végét a videó fájl közvetlen exportjához, lásd. 5-14 ábra.

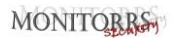

| Clip Settings             | ×                           |
|---------------------------|-----------------------------|
| Please Set The Clip Time: |                             |
| Start Time                | 2020 - 04 - 30 16 : 21 : 35 |
| End Time                  | 2020 - 04 - 30 21 : 00 : 00 |
|                           |                             |
|                           |                             |
|                           |                             |
|                           |                             |
|                           |                             |
|                           |                             |
|                           |                             |
|                           |                             |
|                           | Save Cancel                 |

5-14. ábra

### 5.3.3 Fájlkezelés 5.3.3.1 Összes fájl

Keresés az összes fájlban - Itt minden típusú fájlt kereshet a tárolóeszközön a felhasználó által meghatározott feltételek szerint, és kategóriánként megtekintheti őket.

**1. lépés:** A főmenüben kattintson a "**final**" gombra a fájlkezelés felületére való belépéshez, lásd. 5-15. ábra.

| <b>NVR</b> 5.0 | ⊳                                                              | ► |                                | <br>٦    | Ð                           | ŵ                      |        |              | 1 🧟 🛃   | Ċ |
|----------------|----------------------------------------------------------------|---|--------------------------------|----------|-----------------------------|------------------------|--------|--------------|---------|---|
| A Files        | Time<br>Channel<br>File Type<br>Tag<br>Event Type<br>Plate No. |   | Today<br>All Channels<br>Video | <b>3</b> | 2020 - 04 - 1<br>File State | یچی<br>۵۰ ۵۵:۵۵:<br>us | 2 00 2 | 00 - 04 - 30 | • • • • | 0 |
|                |                                                                |   |                                |          |                             |                        |        |              | Search  |   |

5-15. ábra

**2. lépés:** Állítsa be a keresési feltételeket (idő, csatorna, fájltípus, címke és eseménytípus), kattintson a "Keresés/Search" gombra, a keresési eredmények megmutatják a feltételeknek megfelelő fájlokat, lásd. - 5-16. ábra.

| <b>NVR</b> 5.0 | ⊳            | Þ         |               |                     | □ | ζζζη<br>Έλζε | 00        | ¥ ☎ ₪ () |  |
|----------------|--------------|-----------|---------------|---------------------|---|--------------|-----------|----------|--|
|                | Group:       |           | Channel       |                     | × |              |           | Export   |  |
|                | 2020-04-30 0 | 0:00:00-2 | 020-04-30 17: | 45:11               |   |              |           |          |  |
|                | □   458      |           | Event Type    | Start Time/End Time |   |              | File Type | View     |  |
|                |              |           |               |                     |   |              |           | •        |  |
|                | 0 2          |           |               |                     |   |              |           | ٠        |  |
|                | 0 3          |           |               |                     |   |              |           | •        |  |
|                | <b>O</b> 4   |           |               |                     |   |              |           | ۰        |  |
|                | 0 5          |           |               |                     |   |              |           | •        |  |
|                | 0 6          |           |               |                     |   |              |           | •        |  |
|                | 0 7          |           |               |                     |   |              |           | ٥        |  |
|                | 0 8          |           |               |                     |   |              |           | ٥        |  |

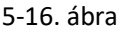

- Csatorna/Channel: A keresési eredmények csatornák szerint csoportosítva jelennek meg.
- > Idő/Time: A keresési eredmények idő szerint csoportosítva jelennek meg.
- Összes/All: A keresési eredmények a kritériumoknak megfelelő video- és képfájlokat mutatnak.

- Videó: A keresési eredmények csak a kritériumoknak megfelelő video fájlokat jelenítik meg.
- Kép/Picture: A keresési eredmények csak olyan képfájlokat mutatnak, amelyek megfelelnek a kritériumoknak.

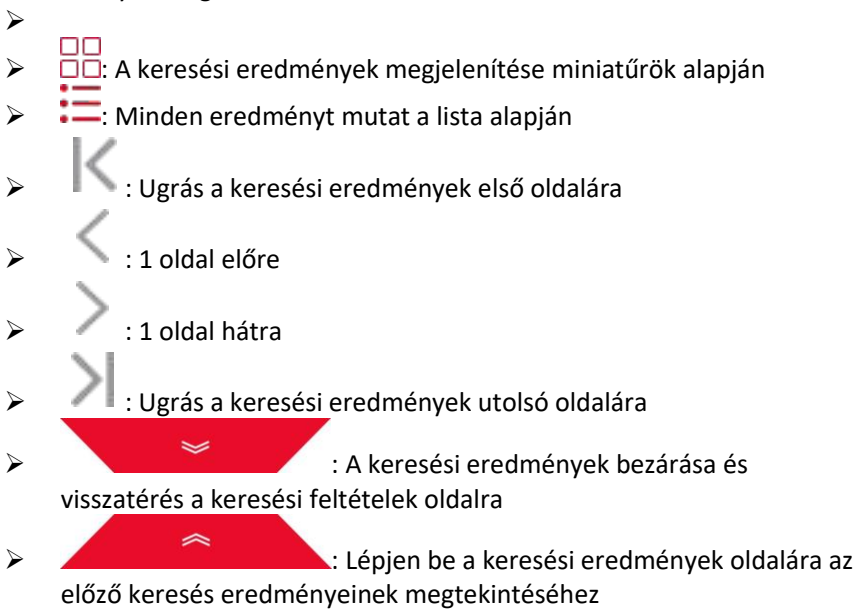

**3. lépés:** Lehetőség van a keresési eredményekhez kapcsolódó műveletek végrehajtására, pl. biztonsági mentés, videók vagy fényképek megtekintése.

- Videó megtek.: Katt. " videoklip megtekintéséhez a keresési eredmények között.
- Fotó megtekint.: Katt. " " a megfelelő képfájlra a fotó a keresési eredmények között.

### 5.3.3.2 Személy fájlok

Az Személyi fájlok/Human files funkcióval megkeresheti és megtekintheti a személyzet fényképeit és videóit. Biztonsági másolatok készíthetők tárolóeszközre.

**1. lépés:** A főmenüben kattintson a " →Személyi fájlok/Human Files" a személyi fájlok felületére való belépéshez, lásd. 5-17. ábra

| NVR 5.0           | ⊳         | ► | * | Ŋ | Ð | Ś | ξζ. | ₹      | <u>¢</u> 🖶 | I (U) |
|-------------------|-----------|---|---|---|---|---|-----|--------|------------|-------|
| All Files         | Time      |   |   |   |   |   |     |        |            |       |
| A Human Files     | Channel   |   |   |   |   |   |     |        |            |       |
| Best Venice Filds | File Type |   |   |   |   |   |     |        |            |       |
|                   |           |   |   |   |   |   |     |        |            |       |
|                   |           |   |   |   |   |   |     |        |            |       |
|                   |           |   |   |   |   |   |     |        |            |       |
|                   |           |   |   |   |   |   |     |        |            |       |
|                   |           |   |   |   |   |   |     |        |            |       |
|                   |           |   |   |   |   |   |     | Search |            |       |
|                   |           |   |   |   |   |   |     |        |            |       |

5-17. ábra

**2. lépés:** Állítsa be a keresési feltételeket (idő, csatorna, fájltípus), kattintson a "Keresés/Search" gombra, ekkor megjelennek a feltételeknek megfelelő fájlok, lásd. 5-18 ábra.

|   |         |                     |          | les    | ×                              |
|---|---------|---------------------|----------|--------|--------------------------------|
|   |         |                     |          |        |                                |
| O | Channel | Start Time          | ▲   Play |        |                                |
| D |         | 2020-09-14 17:12:02 | ۲        |        |                                |
| O |         |                     | ۲        |        |                                |
| D |         |                     | ۲        |        | •                              |
| O |         |                     | ۲        |        |                                |
| D |         |                     | ۲        |        | 🕑 Backup Image 🕑 Backup Record |
| O |         |                     | ۲        |        |                                |
| O |         |                     | ۲        |        |                                |
| O |         |                     | ۲        |        |                                |
|   |         |                     | Backup   | Cancel |                                |

5-18. ábra

**3. lépés:** Lehetőség van a keresési eredményekhez kapcsolódó műveletek végrehajtására, például biztonsági mentés, videók vagy fényképek megtekintése.

### 5.3.3.3 Gépjármű fájlok

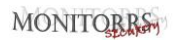

Hamarosan!

### 5.3.3.4 Export

A fájlkezelő funkció támogatja a video- és képfájlok biztonsági mentését USB-eszközök, mint például U disk vagy külső merevlemez.

#### Előfeltételek:

Az NVR megfelelően csatlakozik a biztonsági másolat tárolóeszközéhez.

**1. lépés:** A főmenüben kattintson a " gombra a dokumentum kezelés felületére való belépéshez.

**2. lépés:** Állítsa be a keresési feltételeket és az eredmények között válassza ki a videót vagy a fényképet, lásd. 5-19 ábra.

| <b>NVR</b> 5.0  | ⊳       | ]      | ŀ       |               |       | ٦              |               | ŵ           | ξζ <sub>μ</sub> | 00        | 1 🖉 🖻 🖒 |
|-----------------|---------|--------|---------|---------------|-------|----------------|---------------|-------------|-----------------|-----------|---------|
| 🗟 Al Files      | Group:  |        |         | Channel       |       |                | ×             |             |                 |           | Export  |
| /위·Human Files  | 2020-04 | -30 00 | 00:00~2 | 020-04-30 17: | 52:00 |                |               |             |                 |           | e ai    |
| 🛃 Vehicle Files | 0       | 467    |         | Event Type    | Sta   | art Time/End T | 'ime          |             |                 | File Type | View    |
|                 |         |        |         |               |       |                |               |             |                 |           | •       |
|                 |         |        |         | Normal        |       | 20-04-30 15:2  | 8:49~2020-04- | 30 15:28:50 |                 | Video     | ٥       |
|                 | O       |        |         |               |       |                |               |             |                 |           | ٥       |
|                 | O       |        |         |               |       |                |               |             |                 |           | •       |
|                 | ο       |        |         |               |       |                |               |             |                 |           | 0       |
|                 | ο       |        |         |               |       |                |               |             |                 |           | ø       |
|                 | o       |        |         |               |       |                |               |             |                 |           | ۰       |
|                 | ο       |        |         |               |       |                |               |             |                 |           | 0       |

5-19. ábra

**3. lépés:** Kattintson a "Biztonsági mentés/Backup  $\rightarrow$  Új mappa/New Folder", adja meg a fájl nevét és kattintson az "OK" gombra, lásd. 5-20 ábra.

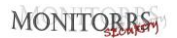

| View       |            |            |    |    |        |        |   | ×  |
|------------|------------|------------|----|----|--------|--------|---|----|
| Devi       | New Folder |            |    |    |        |        | × | Up |
| Name       |            |            |    |    |        |        |   | 1  |
| 🤭 .sp      | File Name  |            |    |    |        |        |   |    |
| 🦰 .fs      |            |            |    |    |        |        |   |    |
| <b>1</b> 2 |            |            |    |    |        |        |   |    |
| 22         |            |            |    |    |        |        |   |    |
| 27         |            |            |    |    |        |        |   |    |
| 📛 RD       |            |            | ОК |    | Cancel |        |   |    |
| 📁 sy       |            |            |    |    |        |        |   |    |
|            |            | lew Folder |    | ок |        | Cancel |   |    |

5-20. ábra

**4. ábra:** Kattintson az "OK→OK" gombra, kezdje el a fájlok biztonsági mentését az USB kulcson lévő mappába.

5. lépés: Kattintson a " gombra és tekintse meg a letöltés menetét, lásd. 5-21 ábra.

| Backup       | Progress                             | ₫ ⊗          |
|--------------|--------------------------------------|--------------|
| 100%         | 2020-04-30 15:28:49                  | 0⊗           |
| 100%         | 2020-04-30 15:28:57                  |              |
| 100%         | 2020-04-30 10:06:45                  | ®⊗           |
|              |                                      |              |
|              |                                      |              |
|              |                                      |              |
|              | 5-21. ábra                           |              |
| MEGJ         | EGYZÉS                               |              |
| Ha a fájlokr | ól biztonsági másolatot készít, törö | ölheti vagy  |
| szüneteltet  | heti őket az "🔟", "🞯", és "🔟         | ' gombokkal. |

### 5.3.4 Intelligens elemzés

Az intelligens elemzés/Smart Analysis magában foglalja az Arc adatbázist/Face Database, az Arc-összehasonlító keresést/Face Comparison Search, az Emberek számát/People Count és a Hőtérképet/Heat Map.

#### 5.3.4.1 Arc adatbázis

Az arcadatbázis arcképek tárolására szolgál, használható arcok összehasonlítására és riasztások összehasonlítására is. Lehetővé teszi az arc adatbázisok hozzáadását, törlését és módosítását, lásd. 5-22 ábra.

| <b>NVR</b> 5.0                                                                                                    |                                                             | ⊳             | ŀ    | ñ | ۵      | Ð | ŵ | ξ <del>ζ</del> | 88                               |               | B   () |
|----------------------------------------------------------------------------------------------------|-------------------------------------------------------------|---------------|------|---|--------|---|---|----------------|----------------------------------|---------------|--------|
| If Yest Destinant         Image: Contraction Search           Image: Property Cont         Image: Cont           Image: Destinant         Image: Cont           Image: Destinant         Image: Cont | Database Nam<br>15<br>14<br>11<br>1<br>New<br>Face Database | 10<br>Details |      |   |        |   |   |                | Number<br>27<br>200<br>301<br>31 | Deteto        |        |
|                                                                                                    |                                                             | Namo          |      |   | Number |   |   |                | Delote                           | Face Template | 1      |
|                                                                                                    |                                                             |               |      |   |        |   |   |                | <b>R</b>                         |               |        |
|                                                                                                    |                                                             |               |      |   |        |   |   |                |                                  |               |        |
|                                                                                                    |                                                             |               |      |   |        |   |   |                |                                  |               |        |
|                                                                                                    |                                                             |               |      |   |        |   |   |                |                                  |               |        |
|                                                                                                    |                                                             |               |      |   |        |   |   |                |                                  |               |        |
|                                                                                                    |                                                             | Batch In      | port |   |        |   |   |                |                                  |               |        |
|                                                                                                    |                                                             |               |      |   |        |   |   |                |                                  |               |        |

5-22. ábra

### Arc adatbázis hozzáadása

**1. lépés:** A főmenüben kattintson a "→Arc adatbázis/Face Databasera az arc adatbázisba való belépéshez.

**2. lépés:** Kattintson a "Hozzáad/Add"-ra az adatbázis neveinél, lásd. 5-23 ábra.

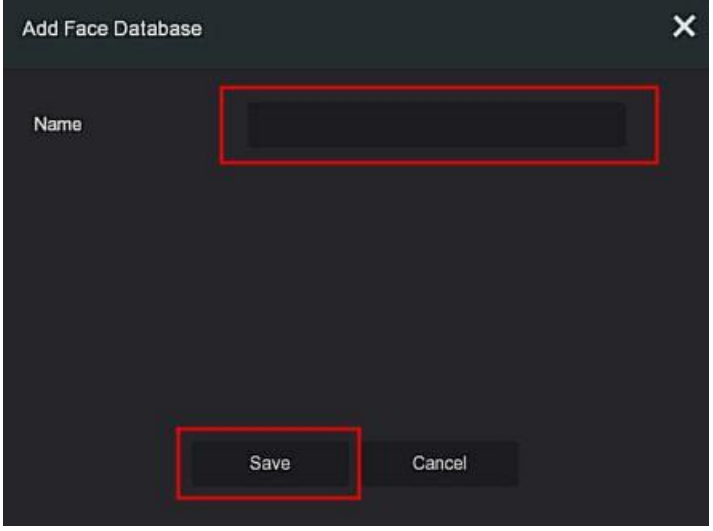

5-23. ábra

**3. lépés:** Adja meg az új arc adatbázis nevét, majd kattintson a "Mentés/Save"re. Az új arc adatbázismentésre kerül az arc adatbázisok közé.

### Arc adatbázis törlése

**1. lépés:**A főmenüben kattintson a " →Arc adatbázis/Face Database"-ra, az arc adatbázisba való belépésért.

2. lépés: Válassza ki az arc adatbázist a listából és kattintson a "

### Arc adatbázis megjelenítése

**1. lépés:** A főmenüben kattintson a " →Arc adatbázis/Face Database"-ra, az arc adatbázisba való belépéshez.

**2. lépés:** Válassza ki az arc adatbázist, katt<sup>"</sup> gombra, a részletes adatokat tartalmazó listában megjelennek az arc adatbázis fotóinak számai.

#### Arclista hozzáadása

Az arclista hozzáadása azt jelenti, hogy arc adatbázisba egyszerre csak egy kép adható hozzá. A képet importjára két lehetőség van: helyi kép vagy lefényképezés.

#### Helyi kép importálása – művelet lépései:

1. lépés: A berendezésbe helyezze be a U disk-et, amely menti az arcképet.

**2. lépés:** A főmenüben kattintson a " $\rightarrow$  Arc adatbázis/Face Database"re az arc adatbázisba való belépéshez.

**3. lépés:** Válassza ki azt az arc adatbázist, amelybe az arcképeket szeretne hozzáadni.

4. lépés: Kattintson a "Hozzáadás/Add → Helyi kép/Local Image ", válassza

ki a "Név/Name" és az importálni kívánt kép nevét, lásd. 5-24 ábra ①.

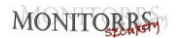

| Add A Face List                |          |         |        |               | × |
|--------------------------------|----------|---------|--------|---------------|---|
| Locel Image<br>Channel<br>Name | C Taking | Picture |        |               |   |
| Import Picture                 | Extract  |         |        |               |   |
|                                |          |         |        | Face Template |   |
|                                |          | ок      | Cancel |               |   |

5-24 ábra ①

- 5. lépés: Kattintson a "Képek importálása/Import Pictures"→ válassza ki
- a képet a U disk-ről úgy, ahogy azt a 5-24. ábra mutatja 2).

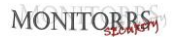

| View                              |           |       |                     | ×   |
|-----------------------------------|-----------|-------|---------------------|-----|
| Device Path /usb/usb0000          |           | All   | Files (*.*)         | Up  |
| Name                              | Size      | Туре  | Modification Time   |     |
| ▲ AI 人脸识别终端产品指南(1)20200422.       | 16.25 MB  | File  | 2020-04-22 08 21 12 |     |
| AI人脸识别终端产品修改意见-202004             | 9.23 MB   |       | 2020-04-22 16:18:50 |     |
| GU.jpg                            | 36.32 KB  | File  | 2019-09-10 13:47:34 | •   |
| NVR_HI3536AI_H265_36CH_BD_1000    | 64 B      | File  | 2020-04-21 10:46:02 | 2   |
| NVR_HI3536AI_H265_36CH_BD_INI_    | 508.01 KB | File  | 2020-04-23 16:28:16 | , I |
| record-0000-0000-CH01-20200427085 | 128.21 MB | File  | 2020-04-27 08 58 40 |     |
| ) 周科任-60312.png                   | 88.90 KB  | File  | 2019-09-05 10:29:26 |     |
| New Folder                        | ок        | Cance | əl                  |     |

5-24. ábra (2)

**6. lépés:** Kattintson az "OK $\rightarrow$  Kiválaszt/Extract", lásd. 5-24 ábra (3).

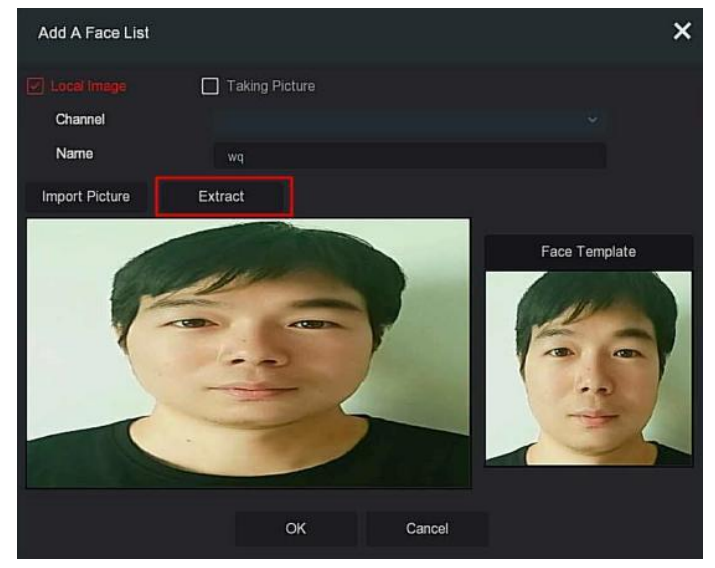

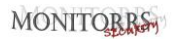

### 5-24. ábra ③

**7. lépés:** Kattintson az "OK"-ra majd fejezze be az adott arclista hozzáadását, lásd. 5-24. ábra ④.

| <b>NVR</b> 5.0 |                                                                                | ⊳        | Þ     | D | ۵      | Ð | ŵ | 00                              |              | 8 I () |
|----------------|--------------------------------------------------------------------------------|----------|-------|---|--------|---|---|---------------------------------|--------------|--------|
|                | Oatabase Name           14           11           02           1           New |          |       |   |        |   |   | Number<br>208<br>208<br>1<br>31 | Delete       |        |
|                | Face Database E                                                                | Name     |       |   | Number |   |   | Delete                          | ace Template |        |
|                | Add                                                                            | Batch Im | sport |   |        |   |   |                                 |              |        |

### 5-24. ábra ④

#### A beolvasott képek importálásának konkrét lépései:

**1. lépés:** A főmenüben kattintson a  $\rightarrow$  "Arc adatbázis/Face Database" az arc adatbázisba történő belépéshez.

**2. lépés:** Válassza ki azt az arc adatbázist, amelybe hozzá szeretne adni az arcképeket.

**3. lépés:** Kattintson a "Hozzáad/Add"→Fotó készítése/Taking Picture" és válassza ki a felvétel csatornáját.

**4. lépés:** Kattintson a "Képkészítés/Shooting"→ "Kiválaszt/Extract", lásd. 5-25 ábra.

### MONITOBRS

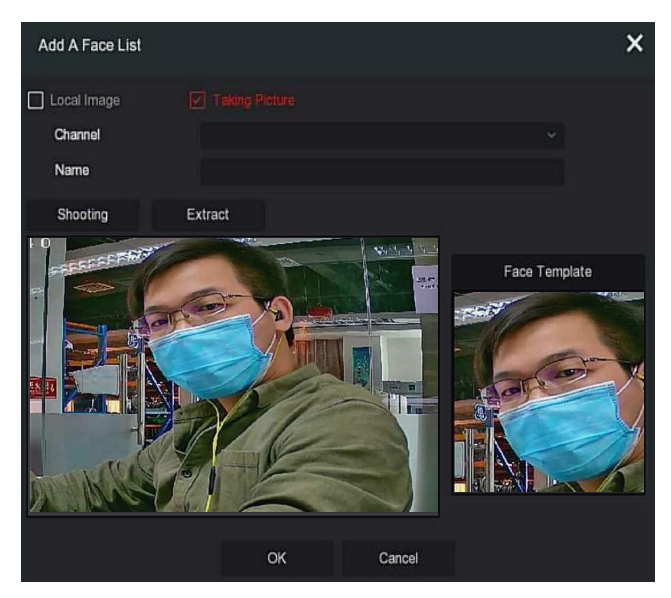

5-25. ábra

**5. lépés:** Adja meg az importálandó kép nevét a "Név/Name"-be, kattintson az "OK" gombra és fejezze be az adott kép hozzáadását.

### ■ Kép eltávolítása az arc adatbázisból

Az arc adatbázis felületének részleteiben, válassza ki a törlendő képet, majd kattintson a "m " gombra és távolítsa el az aktuális arc adatbázisból.

#### Több arclista hozzáadása

Ez a "Kötegelt importálás /Batch Import", az arc adatbázisba egyszerre több képet is be lehet olvasni.

**1. lépés:** Mentsen több arcképet egy mappába, és helyezzen be egy U lemezt a készülékbe a mappa mentéséhez.

- **2. lépés:** A főmenüben kattintson a →"Arc adatbázis/Face Database" az arc adatbázis felületére való belépéshez.
- 3. lépés: Kattintson a "Batch hozzáadva/Batch added".

**4. lépés:** Válasszon egy mappát a képek mentéséhez, kattintson az "OK" gombra, lásd. 5-26 ábra.

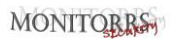

| View                 |             |         |        |                 | ×           |
|----------------------|-------------|---------|--------|-----------------|-------------|
| Device Path A        | usb/usb0000 |         |        | All Files (*.*) | ~ Up        |
| Name                 |             | Size    | Туре   | Modifica        | tion Time   |
| .Spotlight-V100      |             | 8.00 KB | Folder | 2020-04-1       | 4 17 06 50  |
| iseventsd 📄          |             | 8.00 KB |        | 2020-04-1       | 0 09 55 32  |
| <b>i</b> 123         |             | 8.00 KB | Folder | 2020-04-1       | 4 17:17:26  |
| 📁 RD                 |             | 8.00 KB | Folder | 2019-09-0       | 95 10:30:20 |
| 🚞 System Volume Info |             | 8.00 KB | Folder | 2020-04-2       | 2 16:20:38  |
| 🦰 战略人力资源部            |             | 8.00 KB | Folder | 2020-03-2       | 6 14:51:02  |
| <b>一</b> 生产部         |             | 8.00 KB | Folder | 2020-04-1       | 5 14:05:54  |
|                      | New Folder  | ОК      | C      | Cancel          |             |

#### 5-26. ábra

5. lépés: Várja meg a gyors képimportálást folyamatának befejezését.6. lépés: Kattintson az "OK" gombra a további arclisták hozzáadásának

befejezéséhez.

#### 5.3.4.2 Keresés arcok összehasonlításával

Az Arc-összehasonlítás keresés az arcfelismerési események képeinek keresésén és a képrögzítés első 5 és az utolsó 10 másodperc lejátszásán alapul. A készülék jelenleg kétféle módon támogatja a keresést: esemény és kép szerint.

#### Esemény szerinti keresés

A keresési eredmények megtekintéséhez és biztonsági mentéséhez a következő lépések szükségesek:

1. lépés: Biztonsági másolat készítése előtt helyezze az USB-t az NVR USBportjába.

### 2. lépés: A főmenüben kattint."

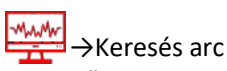

összehasonlítással/Face Comparison Search" az arc összehasonlítási

keresés felületére való belépéshez, lásd. 5-27 ábra ①.

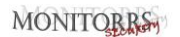

| NVR 5.0 |         | ₽         | Ŀ            | D | ٦ | Ð | ŵ | ξą. | 00 | ± ∆ ≋ ∣ O |
|---------|---------|-----------|--------------|---|---|---|---|-----|----|-----------|
|         |         | nij Searc | h By Picture |   |   |   |   |     |    |           |
|         | Channel |           |              |   |   |   |   |     |    |           |
|         | Time    |           |              |   |   |   |   |     |    |           |
|         | Туре    |           |              |   |   |   |   |     |    |           |
|         |         |           |              |   |   |   |   |     |    |           |
|         |         |           |              |   |   |   |   |     |    |           |
|         |         |           |              |   |   |   |   |     |    |           |
|         |         |           |              |   |   |   |   |     |    |           |
|         |         |           |              |   |   |   |   |     |    |           |
|         |         |           |              |   |   |   |   |     |    |           |
|         |         |           |              |   |   |   |   |     |    |           |
|         |         |           |              |   |   |   |   |     |    |           |
|         |         |           |              |   |   |   |   |     |    |           |
|         |         |           |              |   |   |   |   |     |    |           |
|         |         |           |              |   |   |   |   |     |    | -         |
|         |         |           |              |   |   |   |   |     |    | Search    |
|         |         |           |              |   |   |   |   |     |    |           |

5-27 ábra (1)

2. lépés: Állítsa be a keresési feltételeket (csatorna, idő, típus).

**3. lépés:** Kattintson a "Keresés/Search" gombra, megjelennek a keresési eredmények. lásd 5-27 ábra (2).

|      |         |            | Face Comparison Search | ×                                   |
|------|---------|------------|------------------------|-------------------------------------|
|      |         |            |                        |                                     |
| 4096 | Channel | Start Time | Simlarity +            |                                     |
|      |         |            |                        |                                     |
|      |         |            |                        | Mar All                             |
|      |         |            |                        |                                     |
|      |         |            |                        | A Constitution of the second second |
|      |         |            |                        | •                                   |
|      |         |            |                        | C Restations D Restations           |
|      |         |            |                        |                                     |
|      |         |            |                        |                                     |
|      |         |            |                        |                                     |
|      |         |            |                        |                                     |
|      |         |            |                        |                                     |
|      |         |            |                        |                                     |
|      |         |            |                        |                                     |
|      |         |            |                        |                                     |
|      |         |            |                        |                                     |

5-27 ábra 2

- Csatorna/Channel: Az a csatorna, ahol a keresési eredmények találhatók
- Idő/Time: A keresési eredmények meghatározott időponton belül
- > Hasonlóság/Similarity: Mennyire hasonlóak az eredmények a mintához

- Kép mentése /Backup Picture: Biztonsági másolatot készít a keresett képekről az U disk-re.
- Felvétel mentése/Backup Record: Biztonsági másolatot készít a keresett képnek megfelelő videóról az U disk-re(az első 5 és az utolsó 10 másodperc a kép rögzítése után).
- Example 2 Providence a structure service service se
- A keresési eredmények miniatűr képekként jelennek meg
- E: A keresési eredmények listában jelennek meg
  - 🔪 : 1 oldal előre

 $\triangleright$ 

 $\triangleright$ 

- 🖉 : 1 oldal hátra
- : 5 másodperc videó lejátszása a keresett kép előtt és után
- A videó lejátszás leállítása
- Pontos keresés/Exact Search: válasszon egy eseményt a keresési eredmények közül, és keressen olyan eredményeket, amelyek megfelelnek a megadott feltételeknek a kiválasztott esemény adatbázisának megfelelően. Állítsa be a keresési feltételeket (kezdet, vég, csatorna), kattintson a "Megerősítés/Confirm" gombra, szűkítse a keresési eredményeket, lásd. 5-27 ábra (3).

71
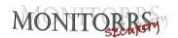

| Exact Search                                   |                       |                  |                     |                             |               |                      |                      |
|------------------------------------------------|-----------------------|------------------|---------------------|-----------------------------|---------------|----------------------|----------------------|
| Start Time<br>End Time                         |                       | 2020 -<br>2020 - | 04 - 30<br>04 - 30  | 00 : 00 :<br>11 : 38 :      | 00<br>13      |                      |                      |
| □ 1 □ 2<br>□ 12 □ 13<br>□ 23 □ 24<br>□ 34 □ 35 | 3 4<br>14 15<br>25 26 | 5<br>16<br>27    | 6 0<br>17 0<br>28 0 | 7 🗌 8<br>18 🔲 19<br>29 🗍 30 | 9<br>20<br>31 | ☐ 10<br>☐ 21<br>☐ 32 | ☐ 11<br>☐ 22<br>☐ 33 |
|                                                |                       | Confirm          | Ca                  | incel                       |               |                      |                      |

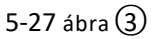

**4. lépés:** Válasszon ki egy képet a keresési eredmények között, válassza a "Biztonsági másolat a képről/Backup Picture " és a "Biztonsági másolat a felvételről/Backup Record " lehetőséget az aktuális igényeknek megfelelően, kattintson a "Biztonsági másolat/Backup" gombra.

5. lépés: A fájl biztonsági másolatot készít, kattintson a jobb felső sarokban

található "**Less**" gombra a biztonsági mentés előrehaladásának megtekintéséhez. Várja meg a biztonsági mentés befejezését.

#### Kép szerinti keresés

Keresés kép szerint azt jelenti, hogy mintaképeket tölt fel, a merevlemez követelményeinek megfelelő képeket keresi a hasonlóság szerint, támogatja a minták helyi feltöltését és az arcadatbázis feltöltését, a minta egyszerre 1 képet tölt fel.

#### A keresési eredmények megtekintésének és biztonsági mentésének konkrét lépései a következők:

**1. lépés:** Biztonsági másolat készítése előtt helyezzen be egy USB-eszközt a mintaképek tárolásához az USB NVR-be.

**2. lépés:** A főmenüben kattintson a " $\rightarrow$ Keresés arc összehasonlítás alapján/Face Comparison Search $\rightarrow$ Keresés kép alapján/Search by Picture" az arc összehasonlításon alapuló kép szerinti kereséshez, lásd. 5-28 ábra (1).

| NYR 5.0                                                            | Þ                                    | Þ |  | ٦ | Ð | ŵ | 00 | 7 C ₪   O |
|--------------------------------------------------------------------|--------------------------------------|---|--|---|---|---|----|-----------|
| <ul> <li>Face Database</li> <li>Face Comparison Stratch</li> </ul> | Search By Event                      |   |  |   |   |   |    |           |
| S People Coart                                                     | Local Upload<br>Database Upload      |   |  |   |   |   |    |           |
|                                                                    | Channel<br>Time<br>Similarity(0-100) |   |  |   |   |   |    |           |
|                                                                    |                                      |   |  |   |   |   |    |           |
|                                                                    |                                      |   |  |   |   |   |    | Search    |

5-28 ábra ①

## Helyi felvétel

**3. lépés:** Kattintson a "Helyi feltöltés/Local upload" gombra, hogy belépjen az USB-be egy minta kiválasztásához. Kattintson a "Mentés/Save" gombra, lásd. 5-28 ábra ②.

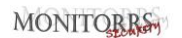

| NVR 5.0 |                                | ⊳ | Þ |  | ĽÅ | Ð | ŵ | -<br>-<br> | 00 | ± ¢ ⊜ ∣ O |
|---------|--------------------------------|---|---|--|----|---|---|------------|----|-----------|
|         |                                |   |   |  |    |   |   |            |    |           |
|         | Local Upload<br>Database Uploa | 4 |   |  |    |   |   |            |    |           |
|         | Channel                        |   |   |  |    |   |   |            |    |           |
|         | Similarity(0-100)              |   |   |  |    |   |   |            |    |           |
|         |                                |   |   |  |    |   |   |            |    |           |
|         |                                |   |   |  |    |   |   |            |    |           |
|         |                                |   |   |  |    |   |   |            |    |           |
|         |                                |   |   |  |    |   |   |            |    | Search    |
|         |                                |   |   |  |    |   |   |            |    |           |

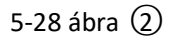

#### • Adatbázis feltöltés

**3. lépés:** Kattintson a "Adatbázis feltöltés/Database Upload", válassza ki az arc adatbázist $\rightarrow$ "Minta kép/Sample Picture" $\rightarrow$ "Megerősítés/Confirm". A kép sikeresen fel van töltve, lásd 5-28 ábra (3).

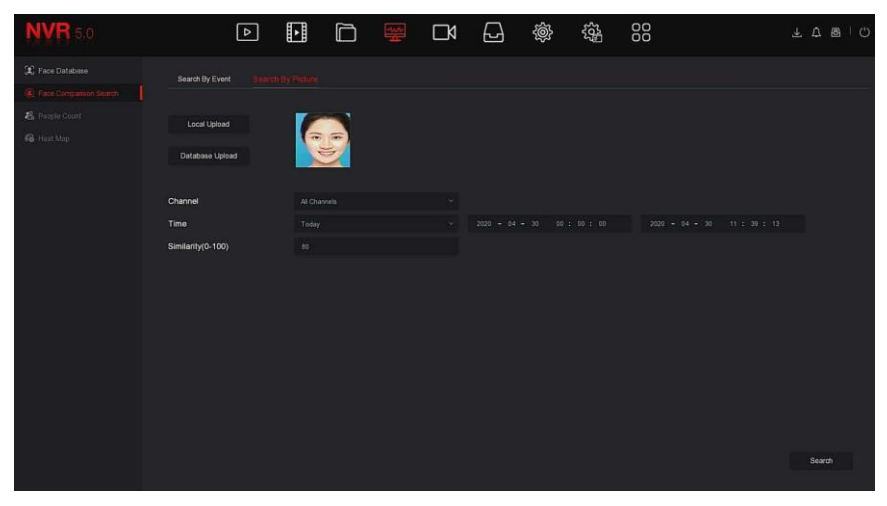

5-28 ábra (3)

**4. lépés:** Állítsa be a keresési feltételeket (csatorna, idő, hasonlóság), kattintson a "Keresés/Search" gombra, ekkor megjelennek az arc-összehasonlítás eredményei, lásd. 5-28 ábra ④.

|  |         | Face Comp  | arison Search | ×                                     |
|--|---------|------------|---------------|---------------------------------------|
|  |         |            |               | E mananananan                         |
|  | Channel | Semilarity |               |                                       |
|  |         |            |               |                                       |
|  |         |            |               |                                       |
|  |         |            |               |                                       |
|  |         |            |               | CORA                                  |
|  |         |            |               | •                                     |
|  |         |            |               | 121 Review Internet 122 Review Review |
|  |         |            |               |                                       |
|  |         |            |               |                                       |
|  |         |            |               |                                       |
|  |         |            |               |                                       |
|  |         |            |               |                                       |
|  |         |            |               |                                       |
|  |         |            |               |                                       |
|  |         |            |               |                                       |
|  |         | Backup     | Cancel        |                                       |

5-28 ábra ④

**5. lépés:** Válasszon ki egy képet a keresési eredmények között, válassza a "Biztonsági másolat a képről/Backup Picture " és a "Biztonsági másolat a felvételről/Backup Record " lehetőséget az aktuális igényeknek megfelelően, kattintson a "Biztonsági másolat/Backup" gombra.

6. lépés: A fájl biztonsági másolatot készít, kattintson a jobb felső sarokban

található " gombra a biztonsági mentés előrehaladásának megtekintéséhez. Várja meg a biztonsági mentés befejezését.

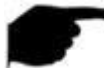

## MEGJEGYZÉS

 A keresési eredmények kezelőfelületének gombjaival kapcsolatos részletekért lásd az eseménykereső felület bevezetőjét.

## 5.3.4.3 Személyek száma

Hamarosan!

5.3.4.4 Hő térkép

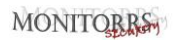

Hamarosan!

## 5.3.5 Csatorna

A csatorna eszközparaméterekből és kódolásokból áll, és működhet kamerával, POE-vel, OSD-vel, képpel, PTZ-vel, adatvédelemmel, névváltással és az NVR fő/másodlagos adatfolyamával.

#### 5.3.5.1 Kamera

Távoli eszköz hozzáadása után az eszköz video képernyőjét távolról megnézheti közvetlenül az NVR-en, és olyan műveleteket hajthat végre, mint pl. tárolás és kezelés. Különböző eszközök különböző számú távoli eszközt támogatnak. A tényleges körülmények alapján hozzáadhatja a szükséges távoli eszközöket. **Előfeltételek:** 

A hozzáadás előtt ellenőrizze, hogy az IP kamera csatlakozik-e ahhoz a hálózathoz, ahol az NVR található, és állítsa be helyesen a hálózati paramétereket.

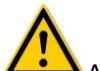

## MEGJEGYZÉS

- Amikor csatlakozik az internethez, a készülék hálózati biztonsági problémákkal szembesülhet. Erősítse meg a személyes adatok és adatok védelmét. Ha azt észleli, hogy eszközének rejtett biztonsági kockázatai lehetnek, kérjük, időben lépjen kapcsolatba velünk. Javasoljuk, hogy végezzen rendszeres hálózati biztonsági ellenőrzést a berendezésén. Cégünk megfelelő szakmai műszaki szolgáltatásokat tud nyújtani.
- Felhívjuk figyelmét, hogy Ön felel a termékbiztonsághoz kapcsolódó összes jelszó és egyéb beállítás megfelelő megadásáért, valamint a felhasználónév és jelszó helyes megőrzéséért.

# Berendezés hozzáadása A művelet konkrét lépései a következők:

**1. lépés:** A főmenüben kattintson a " $\longrightarrow$ Kamera/Camera" a kamera felületének eléréséhez, lásd. 5-29 ① ábra.

| <b>NVR</b> 5.0  | ▶                |                 |            | \$ {\$ <del>}</del> 88 | 7 🌾 🖶 🔿 |
|-----------------|------------------|-----------------|------------|------------------------|---------|
|                 | 🕏 Manual Add 🛛 🕲 | Update 🛞 Delete | Enable H26 | 4+/H265+               | # ≡     |
| Gamera          |                  |                 |            |                        |         |
| POE             | Ē                |                 | Ē          | Ē                      | Ē       |
|                 |                  | <u> </u>        |            |                        |         |
| 🗐 Image         |                  |                 |            |                        | CH5     |
|                 |                  |                 |            |                        |         |
| Privacy Mask    |                  |                 |            | $\Box \triangleleft$   |         |
| Channel Name    | CHE              |                 | CHR        | CHO                    | CH10    |
|                 |                  |                 |            |                        |         |
| िंख Main Stream | <u> </u>         | <u>г</u> -И     | <u> </u>   | <u>г</u> и             | ГИ      |
| (🐨) Sub Stream  | Z                |                 |            |                        |         |
|                 |                  |                 |            |                        | CH15    |
|                 |                  |                 |            |                        |         |

5-29 (1) ábra

**2. lépés:** Kattintson a " gombra és a berendezés kikeresi az összes IP kamerát a LAN hálózatban az "Onvif and Private" szűrő beállításai alapján, és megjeleníti az eredményeket, lásd. 5-29 2 ábra.

| <b>NVR</b> 5.0    |               |                    |               | ));<br>;;;;<br>;;;;<br>;;;;;;;;;;;;;;;;;;;;;;;; | 1 🍃 🖻 🕛  |
|-------------------|---------------|--------------------|---------------|-------------------------------------------------|----------|
| Camera            | R Manual Add  | 🔍 Lindata 🛛 🛞 Dala | e 📖 Epoble H2 | 64+/1/265+                                      |          |
| Camera            |               |                    |               | 047712007                                       |          |
| POE               | <u> </u>      |                    |               |                                                 |          |
| 💭 OSD             |               |                    |               |                                                 |          |
| 🗐 Image           |               |                    |               |                                                 |          |
| ⊖ ptz             |               |                    |               |                                                 |          |
| Privacy Mask      | <u> </u>      |                    |               |                                                 | <u> </u> |
| Channel Manue     | Device Search | ≈                  |               |                                                 |          |
|                   | C Search      | Add 🖆 Change       | IP            | Filter                                          |          |
| Encode Parameters |               |                    | Dent Dentered | Firming Version                                 |          |
| खि Main Stream    |               | Add/Del            | Port Protocal | Pirmware version                                |          |
| () Sub Stream     | 012           | 172.18.190.223 😁   |               |                                                 |          |
|                   | 0 2 🗹         | 172.18.190.227 😳   |               |                                                 |          |
|                   | 0 3 🖻         | 172.18.193.39 🛞    |               |                                                 |          |

5-29 (2) ábra

> Kattintson a legördülő ikonra a "Berendezés keresés/Search Device " lista elrejtéséhez..

Hozzá adja az aktuális kamerát a berendezés listához

III : Eltávolítsa az aktuális IPC-t a berendezés listáról

GKeresés/Search: Keressen olyan eszközöket, amelyek megfelelnek a szűrés feltételeinek a helyi hálózatban, és jelenítse meg őket a keresett eszközök listájában.

> Hozzáadás/Add: Hozzá adja a kiválasztott eszközt a rendszerhez

➢ └── IP módosítása/Change IP: Válassza ki azt a berendezést, amelyen szükséges megváltoztatni az IP címet, kattintson az "IP cím módosítása/Change IP", írja be "Start IP", "Hálózati maszk/Network Mask", "Átjáró/Gateway", "DNS", "Port", "Felhasználó jelszava/User password", kattintson az "OK"-ra. A választott berendez IP címe fokozatosan helyreáll.

Szűrő: A keresett berendezés típusának szűrése. A következő protokollok választhatók: Onvif, Private, Onvif and Private, Multi Net Segment.

3. lépés: Válassza ki a berendezést, amelyet hozzá akar adni, kattintson a

 $\oplus$  Add  $\rightarrow$   $\Join$ ", lásd. 5-29 (3) ábra.

#### MONITORRS

| <b>NVR</b> 5.0                          |                  |                 |                | \$ \$       | ¥ 📽 🕾 🖒 |
|-----------------------------------------|------------------|-----------------|----------------|-------------|---------|
| Camera                                  | 🗟 Manual Add 🛛 🧟 | Update 🛞 Delete | a 🔹 Enable H26 | 4+/H265+    |         |
| Gamera                                  |                  |                 |                |             |         |
| DOE POE                                 |                  | ГV              | ГИ             | ГY          | СИ      |
| 💭 OSD                                   |                  |                 |                |             |         |
| E Image                                 | CH1: Connected   |                 |                |             |         |
| Θ ptz                                   |                  |                 |                |             |         |
| 🚱 Privacy Mask                          |                  | ٦               | μ              | ΞĂ          |         |
| Channel Name                            |                  |                 | СНВ            |             |         |
| Encode Parameters                       |                  |                 |                |             |         |
| 🕼 Main Stream                           |                  |                 |                |             |         |
| 🐨 Sub Stream                            |                  |                 |                |             |         |
| Sold Sold Sold Sold Sold Sold Sold Sold |                  |                 |                |             |         |
|                                         |                  |                 | na ta da       | Sila Katala |         |

5-29 (3)ábra

MEGJEGYZÉS

 Kattintson a "= jobb felső sarokban, majd kapcsolja át a lista megjelenítésre, lásd. 5-29 ④ábra.

| <b>NVR</b> 5.0    | ⊳          |          | •    | $\square$ |      | ٦      | 6          | Ś            | 00   | Ŧ        | ن 🖻 🙎  |
|-------------------|------------|----------|------|-----------|------|--------|------------|--------------|------|----------|--------|
|                   | <b>В</b> № | bhA leum | Q    | Undate    | 0    | Delete | IIA Enable | ► H264+/H264 |      |          | 99 📻   |
| Camera            |            |          | - 22 | opulito   |      |        |            |              |      |          | uu ••• |
| DOE               | O          |          | Edit | Del       | Uink |        | Came       | era Name     | Port | Protocol |        |
| C OSD             | D          |          |      |           | •    |        |            |              |      |          |        |
| 🔳 Image           |            |          |      |           |      |        |            |              |      |          |        |
| ⊖ ptz             |            |          |      |           |      |        |            |              |      |          |        |
| Privacy Mask      |            |          |      |           |      |        |            |              |      |          |        |
| Channel Name      |            |          |      |           |      |        |            |              |      |          |        |
| Encode Parameters |            |          |      |           |      |        |            |              |      |          |        |
| Main Stream       |            |          |      |           |      |        |            |              |      |          |        |
| (2) Sub Stream    |            |          |      |           |      |        |            |              |      |          |        |
|                   |            |          |      |           |      |        |            |              |      |          |        |
|                   | ≈ Sei      | arch     |      |           |      |        |            |              |      |          |        |

5-29 ④ ábra

Automatikus hozzáadás/Auto Add: Kattintson az NVR-re az összes IP kamera és további LAN hálózati paraméterek módosításához, majd csatlakoztassa az NVR-hez.

Manuális hozzáadás/Manual Add: Kattintson a "Csatorna beállítása/Channel Setup" felületre való belépéshez. Bezárhatja a csatornát, megváltoztathatja, szerkesztheti a protokollt, megváltoztathatja az előnézeti kód folyamát, vagy manuálisan megadhatja az eszközzel kapcsolatos információkat és hozzáadhat egy eszközt, lásd. 5-29 (5) ábra. Kétféleképpen lehet manuálisan hozzáadni egy IP-címet és egy tartománynevet. IPC-k domain névvel történő hozzáadásakor csak a privát és az ONVIF protokollok támogatottak.

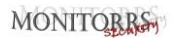

| Channel Setup |                        | × |
|---------------|------------------------|---|
| Enable        |                        |   |
| Channel       |                        |   |
| Add Method    | Manual                 |   |
| Protocol      | Private                |   |
| User Name     | admin                  |   |
| Password      |                        |   |
| IP            | V 172 · 18 · 195 · 184 |   |
| Domain        |                        |   |
| Port          | 9080                   |   |
|               |                        |   |
|               |                        |   |
|               | Save Cancel            |   |

5-29 (5) ábra

- Aktiválás/Enable: Be/Ki kapcsolja a csatornát, a kikapcsolás van előre beállítva. Válassza a "Aktiválás/Enable" a kapcsolódó csatornák előnézeteért és normál felvételért.
- ✓ Csatorna/Channel: Válassza "Csatorna beállítás/Set Channel".
- ✓ Hozzáadás módja/Add Method: Az aktuális csat. hozzáadási módja.
- Protokoll/Protocol: "Berendezés protokoll hozzáadása/Add Device Protocol - Onvif, Private és RTSP lehetőségekkel.
- Felhasználó név/User Name: IPC felhasználónév (ha az alapértelmezett felhasználónév nem admin, változtassa meg érvényes felhasználónévvel).
- ✓ Jelszó/Password: IPC jelszó (ha az alapértelmezett bejelentkezési jelszó nem admin, akkor változtassa meg érvényes jelszóra).
- ✓ IP: Hozzá kell adnia egy IPC IP-címet.
- Domain: Hozzá kell adnia egy IPC domain név címet, például peanut shell cím, DDNS cím.

- ✓ Port: hozzáférés az IPC által használt porthoz, alapértelmez. érték 80.
- Frissítés/Update: Válasszon ki egy vagy több azonos típusú frissítő eszközt, helyezze be az U disket a mentett eszközfrissítési csomaggal az NVR-be, kattintson az "Frissítés/Upgrade" gombra, a rendszer megtalálja a frissítőcsomagot az U disken, megjeleníti, válassza ki a csomagot, kattintson az "Frissítés/ Upgrade" gombra, az IPC-k csoportosan frissülnek.
- Törlés/Delete: A hozzáadott eszközök listájában válassza ki a törölni kívánt csatornát, majd az összes kijelölt eszköz törléséhez kattintson a "Törlés/Delete" gombra.
- Aktiválás/Enable H264+/H265+: Kattintson az összes csatorna H264+/H265+ kódolásának engedélyezéséhez. A H264+/H265+ kódolás kikapcsolásához kapcsolja ki a H264+/H265+ a paraméter interfészen.
- Kattintson a csatorna beállítási felületre való belépéshez, ez a funkció megegyezik a "Kézi hozzáadás/Manual add" funkcióval.
- > 🔟 : Eltávolítja az aktuális IPC-t az eszközlistáról
- Link: " | jelöli, hogy sikeresen hozzá lett adva, és a " | ] jelöli, hogy a csatlakozás sikertelen volt. Ha a kapcsolat nem sikerült, akkor a kapcsolat állapota jelzi a hiba okát. Ha azt jelzi, hogy a jelszó helytelen, akkor a felhasználó jelszava helytelen.

## MEGJEGYZÉS

- Az NVR csak egyszer adhatja hozzá az IPC-t.
- Csoportos IP-szerkesztéskor ellenőrizze, hogy az összes kiválasztott eszköz felhasználóneve és jelszava megegyezik-e.
- Csoportos IP-szerkesztéskor, ha IP-címütközés van, a rendszer automatikusan kihagyja az ütköző IP-ket, és újból kijelöli azokat.
- A csoportos IP-szerkesztés után keresse meg újra a távoli eszközt. Az új IP-cím megjelenik a listában.
- Az eszköz kiválasztása után nyomja meg a "Hozzáadás/Add" gombot, és minden eszköz újból hozzárendeli az IP-címet. Használja a MEGJEGYZÉS/NOTE lehetőséget.
- Az hozzáadás módot a POE NVR-ben "Manual" vagy "Plug and play" formában lehet beállítani, amelyek normál NVR-ben nem állíthatók be.
- A frissítési funkció használata előtt másolja a frissítendő eszköznek megfelelő frissítőcsomagot az USB-re, és tegye az USB kulcsot az NVRbe.

 Több IP eszköz frissítésekor csak ugyanazt az IP eszközt választhatja ki. A frissítés során egyetlen IP-eszközt sem lehet kikapcsolni. Ellenkező esetben a frissítés nem lesz sikeres, vagy az eszköz nem indul el.

## 5.3.5.2 POE

A POE (Power over Ethernet) az NVR egyes POE csatornáinak teljesítményének vizsgálatára és beállítására szolgál. Ez egy PoE teljesítménykonfigurációból és egy PoE-kötési konfigurációból áll.

#### PoE teljesítménykonfiguráció/PoE Power Configuration A művelet konkrét lépései a következők:

**1. lépés:** A főmenüben kattintson a " $\square \bigcirc \rightarrow$  POE $\rightarrow$ PoE Power Configuration" a PoE teljesítménykonfigurációs felületre való belépéshez, lásd: 5-30. ábra.

| <b>NVR</b> 5.0    | ⊳         | ŀ     |        | 4.4°                 | ٦N               | G           | ŵ        |            | د            | L 🖉 🗗 | Ċ |
|-------------------|-----------|-------|--------|----------------------|------------------|-------------|----------|------------|--------------|-------|---|
| Camera            |           |       |        | PoE Bond             | ding Configurati |             |          |            |              |       |   |
| E POE             | Channel   |       |        | Distanc <del>e</del> | Shor             | rt Distance | Chan     | nel Status | Actual Power |       |   |
| C OSD             |           |       | o      |                      |                  |             |          |            |              |       |   |
| 🖹 Image           |           |       | o      |                      |                  |             |          |            |              |       |   |
| Θ ptz             |           |       | o      |                      |                  |             |          |            |              |       |   |
| Privacy Mask      |           |       | ο      |                      |                  |             |          |            |              |       |   |
| Channel Name      |           |       |        |                      |                  |             |          |            |              |       | 2 |
| Encode Parámetera |           |       |        |                      |                  |             |          |            |              |       |   |
| 🕼 Main Stream     | Actual Po | ower: | 0.00 W |                      | Remaining P      | ower.       | 100.00 W |            |              |       |   |
| G Sub Stream      |           |       |        |                      |                  |             |          |            |              |       |   |
|                   |           |       |        |                      |                  |             |          |            |              |       |   |
|                   |           |       |        |                      |                  |             |          |            |              |       |   |

5-30 ábra

**2. lépés:** Ellenőrizze az egyes POE-portok csatlakozási állapotát és energiafogyasztását, és válassza a "nagy távolság/long distance" vagy a "rövid távolság/short distance" lehetőséget a tényleges csatlakozási távolságnak megfelelően.

3. lépés: Kattintson a "Alkalmaz/Apply" a beállítások mentéséhez.

## PoE kötés konfigurációja/PoE Bonding Configuration A művelet konkrét lépései a következők:

## MONITORRS

| <b>NVR</b> 5.0     | ⊳       | ŀ              |     | 4.4× | <b>□</b> K | Ð     | ŵ        | 55 <sup>1</sup> | 00 | T 🍃 🖻 🕠 |
|--------------------|---------|----------------|-----|------|------------|-------|----------|-----------------|----|---------|
| Camera             | PoE Pow | ver Configurat | ion |      |            |       |          |                 |    |         |
| POE                | Enable  |                |     |      |            | Chanr | nel Name |                 |    |         |
| 🖵 osd              | o       |                |     |      |            |       |          |                 |    |         |
| 🖹 Image            | o       |                |     |      |            |       |          |                 |    |         |
| ⊖ ptz              | 0       |                |     |      |            |       |          |                 |    |         |
| Privacy Mask       |         |                |     |      |            |       |          |                 |    |         |
| Channel Name       | o       |                |     |      |            |       |          |                 |    |         |
| Encode Parameters  |         |                |     |      |            |       |          |                 |    |         |
| দির্বা Main Stream |         |                |     |      |            |       |          |                 |    |         |
| 🕝 Sub Stream       |         |                |     |      |            |       |          |                 |    |         |
|                    |         |                |     |      |            |       |          |                 |    |         |
|                    |         |                |     |      |            |       |          |                 |    |         |

5-31 ábra

**2. lépés:** Válassza ki a párosított csatornát, és állítsa be azt a csatornát, amely a POE-n keresztül táplálja az eszközt.

3. lépés: A beállítások mentéséhez kattintson az "Alkalmaz/Apply" gombra.

## 5.3.5.3 OSD

Az OSD az "On Screen Display" rövidítése, a helyi nézet OSD-je főleg az időt és a csatorna nevét tartalmazza.

A művelet konkrét lépései a következők:

**1. lépés:** A főmenüben kattintson a " → OSD" az OSD beállító felületére való belépéshez, lásd. 5-32 ábra.

## MONITORRS

| <b>NVR</b> 5.0     | ⊳            | Þ            |   | ž.   | ۲D      | Ð    | ŵ          | 50 <sup>2</sup> | ₹ | <u>e</u> | $\bigcirc$ |
|--------------------|--------------|--------------|---|------|---------|------|------------|-----------------|---|----------|------------|
| Camera             |              |              |   |      |         |      |            |                 |   |          |            |
| G Camera           | Channel      |              |   |      |         |      |            |                 |   |          |            |
| DOE                | Channel Name |              |   |      |         |      |            |                 |   |          |            |
| 🖵 050              | 2020-05-26 1 | VE. 03-13-15 |   |      | AUGD 18 | Tim  | e          |                 |   |          |            |
| 🗐 Image            |              |              |   |      |         |      |            |                 |   |          |            |
| ⊖ ptz              | M            | A XO         |   |      | -       | Tex  | t          |                 |   |          |            |
| Privacy Mask       |              |              |   | MARA | 1       | Dat  | e Format   |                 |   |          |            |
| Channel Name       | 0-1          | The          | 1 |      |         | osi  | D Position |                 |   |          |            |
| Encode Parameters  |              |              |   |      | 80      | Mirr | or         |                 |   |          |            |
| िया Main Stream    |              |              |   |      |         |      |            |                 |   |          |            |
| G Sub Stream       |              |              |   |      |         |      |            |                 |   |          |            |
| n e se la se la se |              |              |   |      |         |      |            |                 |   | Apply    |            |
|                    |              |              |   |      |         |      |            |                 |   |          |            |

5-32 ábra

**2. lépés:** Válasszon csatornát az OSD beállításához.

3. lépés: Állítsa be az OSD csatornát.

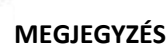

- Az OSD tartalmazza a csatorna nevét, az időt, a szöveget, a dátum formátumát, az OSD helyzetét és a tükröt.
- A jelenlegi OSD funkció csak az eszközök hozzáadásához szükséges privát protokoll hozzáadását és beállítását támogatja.
- 4. lépés: Kattintson az "Alkalmaz/Apply"-ra a beállítások mentéséhez.

#### 5.3.5.4 Kép

A kép színes felületén beállíthatja az IP-csatorna videójának fényerejét/Brightness, kontrasztját/Contrast, telítettségét/Saturation és élességét/Sharpness, valamint az IPC kapcsolódó paramétereit, mint pl. kitöltési fény, expozíció beállítása, háttérvilágítás beállítása, fehéregyensúly, videó beállítása, képjavítás.

#### A művelet konkrét lépései a következők:

**1. lépés:** A főmenüben kattintson a " →Kép/Image"-re a képbeállítási felületre való belépéshez, lásd. 5-33 ábra.

| <b>NVR</b> 5.0  | ⊳            |      |         |          |     | ŵ                | ζζ <del>ι</del> | 7 to 🗗 🖓 |
|-----------------|--------------|------|---------|----------|-----|------------------|-----------------|----------|
|                 | Channel      |      |         |          |     |                  |                 |          |
| Camera          | Channel      |      |         |          |     |                  |                 |          |
| DOE             |              |      |         |          |     |                  |                 |          |
| 💭 osd           | 2020-03-26 1 |      |         | 415013   | 102 |                  |                 |          |
| 🗐 image         |              |      |         | THE REAL | _   | Image adjustme   | int             |          |
|                 | n            | a Yo | Am      | 1        |     | Exposure settir  | ng              |          |
| Privacy Mask    |              |      | Lan,    | 715      |     | Backlight settin | 9               |          |
|                 | 3-           | -P   | 1       | 9        |     | White balance    |                 |          |
|                 |              |      |         |          |     | Video adjustme   |                 |          |
| [년] Main Stream |              |      | Default | Apply    |     | lmage enhance    | ment            |          |
| CA Sub Stream   |              |      |         |          |     | Defog mode       |                 |          |
| Core Stream     |              |      |         |          |     |                  |                 |          |
|                 |              |      |         |          |     |                  |                 |          |

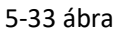

- 2. lépés: Válasszon csatornát a kép konfigurálásához.
- 3. lépés: Állítsa be a csatornakép paramétereit.

#### MEGJEGYZÉS

- A felhasználó a csúszka (slider) húzásával állíthatja be a paramétereket.
- Beállíthatja a képet, beállíthatja a kitöltési fényt és az expozíciót, beállíthatja a háttérvilágítást, a fehéregyensúlyt, beállíthatja a videót, javíthatja a képet és beállíthatja a páramentesítési módot.
- A videó paramétereinek beállítása nem csak a kép előnézeti hatását, hanem a videó képminőségét is megváltoztatja. Kövesse a MEGJEGYZÉST.
- 4. lépés: A beállítások mentéséhez kattintson az "Alkalmaz/Apply" gombra.
- Képbeállítás/Image adjustment: Az aktuális környezettől függően az előnézeti képernyő fényerejét, kontrasztját, telítettségét és élességét az előrehaladási sáv húzásával állíthatja be. A folyamatjelző sáv után is beállíthatja az értéket: "Fényerő/Brightness", "Kontraszt/Contrast", "Telítettség/Saturation", "Élesség/Sharpness". Az érvényes értékek a 0– 255 tartományba esnek, az alapértelmezett érték pedig 128.
- Töltőfény /Fill light: Az alapértelmezett beállítás: Auto, érzékenység: 3, szűrési idő: 3, a fényerő: 100. Ha a kitöltési fény üzemmódja "Auto", a készülék az aktuális környezetnek megfelelően bekapcsolja a kitöltési lámpát. A felhasználó az aktuális képnek megfelelően átválthatja a töltési módot "Nappali/Day ", "Éjszakai/Night " és "Ütemezett

kapcsoló/ Scheduled switch " -ra, és a töltési módnak megfelelően módosíthatja az érzékenységet és a szűrési időt. Ha a töltőfény módja "Ütemezett kapcsoló", akkor beállíthatja a nappali és a sötét időt (azaz a kezdő és a befejező töltési időt), valamint a fény fényerejét.

- Ha a töltési mód "Nappal/Day", akkor a készülék monitoráról érkező videó hozzáadódik a nappali effektushoz.
- Ha a töltési mód "Éjszakai/Night", akkor a készülék monitorján lévő videó kijavításra kerül/éjszakai módba kapcsolódik.
- Szűrési idő/Filtering time: Arra használják, hogy megakadályozzák a környezeti fény jobbá válását, és a fényt gyakran be- és kikapcsolják, és a szűrési idő beállítva van. Ebben az időszakban a kamerát nem zavarja a környezeti fény.
- Fényerő/Light brightness: A kitöltési fény fényerejének beállítására szolgál, és a beállítható tartomány 0-100.
- Expozíció beállítás/Exposure setting: Az alapértelmezett érték az Auto, amely manuálba kapcsol az aktuális igényeknek megfelelően. A "Manuális" kiválasztása esetén a expozíció és az erősítés szabályozása aktiválódik.
- Háttérvilágítás/Backlight: A háttérvilágítás kompenzációjának beállítására és az erős fény elnyomására szolgál. Az alapértelmezett érték Ki, manuálisan bekapcsolható és beállítható a háttérvilágítás.
- Fehér egyensúly/White balance: Az alapértelmezett érték "Auto", és módosítható "Manual" -ra.
  - Manuális fehér egyensúly: Támogatja az állítható erősítést R, G, B, beállítási tartománya (0-255). A beállítás után kattintson a "Mentés/Save"-re.
- Videoszerkesztés: Itt bekapcsolhatja és beállíthatja a 2D vagy 3D digitális zajszűrést.
- Képjavítás: Itt kiválaszthatja a villogás vezérlési módját, bekapcsolhatja és széles dinamikus intenzitást állíthat be.
  - Villogás vezérlés/Flicker control : A villogó vezérlési módot az IPC telepítési környezetének és a villogó szabványnak megfelelően választható meg. A PAL szabvány 50 Hz, az NTSC szabvány pedig 60 Hz. Ha a készüléket a szabadban telepítik, kiválaszthatja a külteret. Az alapértelmezett beállítás a PAL.
  - Széles dinamikatartomány (WDR): Az alapértelmezett érték a "Leállítás/Shutdown". A legördülő menüben bekapcsolhatja a széles dinamikatartományt (automatikus, gyenge, mérsékelt, erős, szuper.
- Páramentesítő mód/Defog mode: A páramentesítési mód és annak intenzitásának beállítására szolgál.
  - Páramentesítő mód/Defog mode: Az alapértelmezett beállítás Ki. A legördülő menüből választhatja a Be vagy Auto lehetőséget.

 Páramentesítés intenzitása/Defog strength: Az alapértelmezett beállítás 0. Ha a páramentesítési mód be van kapcsolva, beállíthatja a páramentesítés intenzitását. Az értékek a tartományban állíthatók be.

## MEGJEGYZÉS

 A kamera képfelülete csak az eszköz által támogatott funkciókat mutatja. Az adott interfész a tényleges terméktől függ.

#### 5.3.5.5 PTZ

| <b>NVR</b> 5.0    | ⊳       | ►                  |         | H<br>S | ٦        | Ð     | ģ         |       |                | ₹ 1   | 2 🖻 I 🖒 |
|-------------------|---------|--------------------|---------|--------|----------|-------|-----------|-------|----------------|-------|---------|
| Camera            | Channel |                    |         |        |          |       |           |       |                |       |         |
| Camera            | -       |                    |         |        | Destauri |       |           |       |                |       |         |
| POE               |         |                    | 100     |        | Protocol |       | Phyate    |       |                |       |         |
| C osd             |         | -8-1               | 1997    | 12     | Preset   |       |           |       | ~ Se           | t     | Call    |
| 🔳 Image           |         |                    | and day | -      | Patrol   |       |           |       |                |       |         |
| Θ ΡΤΖ             |         | Autor and a second |         | - AN   | No.      | Name  | Preset    | Speed | Stay Time      | Setup | Del     |
| Privacy Mask      |         |                    | 1       |        |          |       |           |       |                |       |         |
| Channel Name      |         |                    | 700     |        |          |       |           |       |                |       |         |
| Encode Parameters |         |                    | Foo     | is —   |          |       |           |       |                |       |         |
| Main Stream       |         |                    |         |        |          |       |           |       |                |       |         |
| (🔮) Sub Stream    |         |                    |         |        |          |       |           |       |                |       |         |
|                   | Speed   | -                  | •       | - 4    | Crui     | se On | Del Cruis | e (   | Oel All Cruise |       |         |

5-34 (1)ábra

A PTZ beállító interfész az objektív irányának, sebességének és zoomjának, fókuszának, rekeszének és mozgásának a gyorsbillentyűvel történő beállítására szolgál.

- Csatorna/Channel: Válassza ki azt a csatornát, ahová a kupola kamera csatlakozik az NVR-hez.
- Közelítés/Zoom: A gombok segítségével nagy hatótávolságú/nagy látószögű funkció érhető el, illetve a kamera nagyítása.

- Élesítés/Focus: A / gombok segítségével érető el a zoom funkció és a kamera fókuszának beállítása.
- Fényrekesz/Iris: A final / final gombok segítségével érhető el a rekesz közelítése/távolítása, módosítható a kamera rekesze.
- Gyorsaság/Speed: Főleg a bal/jobb (pan) és fel/le (tilt) mozgássebességének beállítására szolgál, pl. a 7. lépésben a forgási sebesség sokkal nagyobb, mint az 1. lépés forgási sebessége.
- Előre beállított beállítás/Preset setting: Fordítsa a PTZ-t a kívánt helyzetbe a gomb irányában, és kattintson az "előre beállítás" a "beállítások" alatt az előre beállított pontok beállításának befejezésére.
- Mozgás beállítása/Cruise setting: A mozgás útvonalának kiválasztása után kattintson a beállítások gombra, válassza ki az alapértelmezett számot, a várakozási időt (mp) és a mozgás sebességét a mozgásbeállítások legördülő menüben, lásd. 5-30 2, Kattintson az "OK" gombra, térjen vissza a mozgásbeállítások képernyőre, majd kattintson a "Mozgatás be/Cruise on" gombra ismét a beállítások mentéséhez és a készülék mozgatásának megkezdéséhez.

| Curise Setup |          |        | × |
|--------------|----------|--------|---|
|              |          |        |   |
| Preset No.   |          |        |   |
| Stay Time    |          |        |   |
| Speed        |          |        |   |
|              |          |        |   |
|              |          |        |   |
|              |          |        |   |
|              |          |        |   |
|              |          |        |   |
|              |          |        |   |
|              |          |        |   |
|              | Confirm  | Cancel |   |
|              | 5-34 Dáh | ra     |   |

- ✓ Előre beállított sz./Preset No.: Válassza ki az előre beállított pontokat.
- ✓ **Tartózkodási idő/Stay Time:** Várakozási idő az előre beállított pontokon
- ✓ Gyorsaság/Speed: Mozgás gyorsasága
- Mozgás Be/Cruise On: Kattintás után a készülék elindul a kiválasztott mozgási útvonal mentén.
- Útvonal törlése/Del Cruise: Válassza ki a mozgás útvonalát, katt. az "Útvonal törlése/Del Cruise" gombra, és fejezze be a mozgás törlését.
- Az összes útvonal törlése/Del All Cruise: Kattintson az összes beállított mozgási útvonal törléséhez.

## MEGJEGYZÉS

- Az NVR legfeljebb 256 előre beállított pontot támogat, de az előre beállított pozíciók tényleges számát korlátozza az előre beállított pontok száma, amelyeket a kamera beállíthat. Előfordulhat, hogy a különböző PTZ-ek által támogatott előre beállított pontok max. száma nem egyezik meg.
- Egyes NVR-k támogatják az analóg csatornák kupola (dome) vagy panoráma/dőlés (pan/tilt) beállításait. A kupola vagy a pan/tilt döntése előtt ellenőrizze, hogy a pan/tilt dekóder és a merevlemezes videó felvevő közötti RS-485 vezérlővezeték megfelelően van-e csatlakoztatva, és konfigurálja a készülékben a pan/tilt dekóder paramétereit.

#### A művelet konkrét lépései a következők:

**1. lépés:** A főmenüben kattintson a " →PTZ"-re a PTZ beállítások felületére való belépéshez, lásd. 5-34& ábra.

| NVR 5.0           | Δ       | ► |        | ц<br>Ч |          | Ð    | \$\$   |       | 00             | ₹,    | 9 🖻   🖱  |
|-------------------|---------|---|--------|--------|----------|------|--------|-------|----------------|-------|----------|
| Camera            | Channel |   |        |        |          |      |        |       |                |       |          |
| D POE             |         |   | The    |        | Protocol |      |        |       |                |       | Settings |
| C osd             |         |   | Same N |        | Preset   |      |        |       |                |       |          |
| 🗐 Image           |         | 1 |        |        | Patrol   |      |        |       |                |       |          |
| Θ ptz             | 1       |   |        |        | No.      | Name | Preset | Speed | Stay Time      | Setup | Del      |
| Privacy Mask      |         |   |        |        |          |      |        |       |                |       |          |
| Channel Name      |         |   |        |        |          |      |        |       |                |       |          |
| Encode Parametera |         |   |        |        |          |      |        |       |                |       |          |
| (v) Sub Stream    |         |   |        |        |          |      |        |       |                |       |          |
|                   |         |   |        |        |          |      |        |       |                |       |          |
|                   | Speed   | - | •      |        |          |      |        |       | Del All Cruise |       |          |

## 5-34 ③ ábra

**2. lépés:** Válassza ki azt a csatornát, ahol a PTZ kamera található, kattintson a "PTZ paraméter beállítása/PTZ parameter setting" gombra a PTZ paraméter beállítás felületéhez való belépéshez, lásd. 5-34 ④.

| PTZ Parameter Settings |                | × |
|------------------------|----------------|---|
|                        |                |   |
| Protocol               | PelcoD         |   |
| Baud Rate              |                |   |
| Data Bit               |                |   |
| Stop Bit               |                |   |
| Check                  |                |   |
| Address(0~2            | 55) 0          |   |
|                        |                |   |
|                        | Confirm Cancel |   |

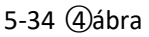

**3. lépés:** Ha szükséges, állítsa be a csatlakoztatott kamera megfelelő paramétereit (protokoll, adatátviteli sebesség, adatbit, stopbit, paritásbit stb.), majd a kilépéshez kattintson a "Megerősítés/Confirm" gombra.

- Csatorna/Channel: Válassza ezt a beállítást, hogy hozzáférjen a pan/tilt kamera csatornához.
- Protokol: Válassza ki a hozzáférési eszköz márkájának és modelljének pan/tilt protokollját (ha a csatorna hálózati pan/tilthoz van csatlakoztatva, válassza a "Private" lehetőséget, ha a csatorna RS485ös pan/tilthoz van csatlakoztatva, válasszon más opciókat).
- Átviteli sebesség /Baud Rate: Válassza ki a PTZ eléréséhez használt adatátviteli sebességet a megfelelő csatorna PTZ-jének és kamerájának vezérléséhez. Az alapértelmezett érték 2400.

- > Adatbit/Data Bit: Az alapértelmezett érték 8.
- Stop Bit: Az alapértelmezett érték 2.
- Ellenőrzés/Check: Az alapértelmezett érték RENDSZERES/EVEN.
- Cím/Address (0-255): Állítsa be a címet a PTZ eléréséhez. Az alapértelmezett érték 0.

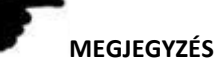

 A PTZ beállítással beállítható az analóg csatornához hozzáadott PTZ kamera. Az összes paraméternek (protokoll, cím, adatátviteli sebesség, adatbit, stopbit, paritásbit) összhangban kell lennie a PTZ dekóder paramétereivel.

## 5.3.5.6 Adatvédelmi maszk

Az adatvédelmi maszk funkciója blokkolhat bizonyos érzékeny vagy adatvédelemmel kapcsolatos területeket a megfigyelési jelenet képén. A művelet konkrét lépései a következők:

1. lépés: A főmenüben kattintson a " Adatvédelmi maszk/Privacy Mask" az

adatvédelmi maszk felületéhez való hozzáféréshez lásd: 5-35 () ábra.

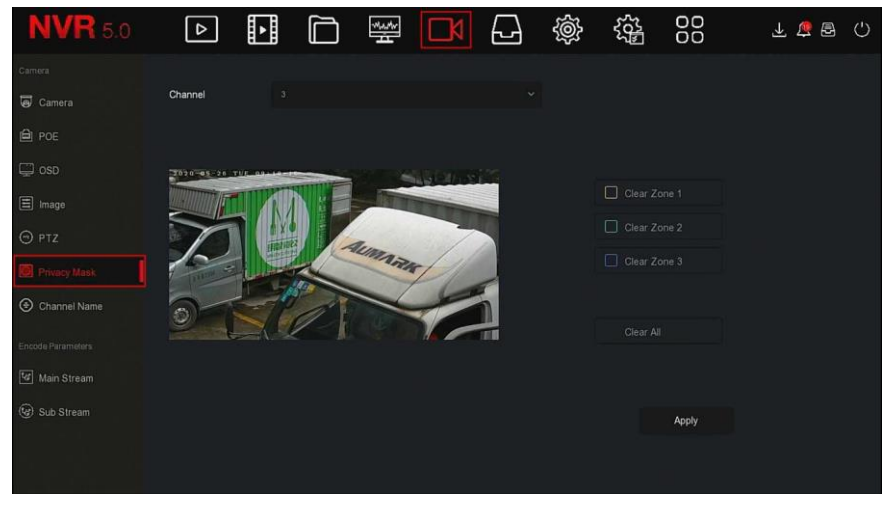

5-35 (1) ábra

2. lépés: Válassza ki a csatornát a videó elzáródásához.

**3. lépés:** Használja az egeret a 5-35 ② ábrán látható módon, hogy meghatározza a videó elzáródási területét.

## MONITORRS

| <b>NVR</b> 5.0    | ⊳            | Þ     |   | 44<br>14 | ٦N      | Ð   | ŵ | 55 <sup>m</sup> | 00    | 1 🍃 🖶 🖒 |
|-------------------|--------------|-------|---|----------|---------|-----|---|-----------------|-------|---------|
| Carriera          |              |       |   |          |         |     |   |                 |       |         |
| G Camera          | Channel      |       |   |          |         |     |   |                 |       |         |
| D POE             |              |       |   |          |         |     |   |                 |       |         |
| 💭 osd             | 2020-05-20 1 |       |   |          | astar è | 125 |   |                 |       |         |
| 🖹 Image           |              |       |   |          |         |     |   | Clear Zo        |       |         |
| Θ ptz             |              | A X O |   | ten      | 7       |     |   |                 |       |         |
| Privacy Mask      | 10           |       |   | MARK     | LI      |     |   |                 |       |         |
| Channel Name      | 2            | -p    | A |          | -       | 'n  |   |                 |       |         |
| Encode Parameters |              |       |   |          |         |     |   |                 |       |         |
| থি Main Stream    |              |       |   |          |         |     |   |                 |       |         |
| 🚱 Sub Stream      |              |       |   |          |         |     |   |                 |       |         |
|                   |              |       |   |          |         |     |   |                 | Apply |         |
|                   |              |       |   |          |         |     |   |                 |       |         |
|                   |              |       |   |          |         |     |   |                 |       |         |

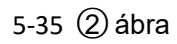

- 4. lépés: A beállítások mentéséhez kattintson az "Alkalmaz/Apply" gombra.
- > Csatorna/Channel: Válassza ki a beállított csatornát.
- > Összes eltávolítása/Clear All: Az összes kijelölt területmaszk törlése.
- Zoom 1,2,3 eltávolítása/Clear Zoom 1, 2, 3: Törli a kiválasztott 1, 2, 3 elzáródási területet.

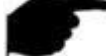

## MEGJEGYZÉS

 Legfeljebb 3 elzáródási terület állítható be. A terület beállításának törléséhez kattintson az X terület törlése elemre.

## 5.3.5.7 Csatorna megnevezése

#### A művelet konkrét lépései a következők:

| <b>NVR</b> 5.0 | ⊳          | ŀ | ****<br># | Ð       | ţ. | ξζ <sup>μ</sup> | 00      | y 👍 🗗 | Ċ |
|----------------|------------|---|-----------|---------|----|-----------------|---------|-------|---|
|                |            |   |           |         |    |                 |         |       |   |
| G Camera       | Channel 1  |   |           | Channel | 2  |                 |         |       | I |
| A POE          | Channel 3  |   |           | Channel | 4  |                 |         |       |   |
|                | Channel 5  |   |           | Channel | 6  |                 |         |       |   |
| U OSD          | Channel 7  |   |           | Channel | 8  |                 |         |       |   |
|                | Channel 9  |   |           | Channel | 10 |                 |         |       |   |
|                | Channel 11 |   |           | Channel | 12 |                 |         |       |   |
| Privacy Mask   | Channel 13 |   |           | Channel | 14 |                 |         |       |   |
| Channel Name   | Channel 15 |   |           | Channel | 16 |                 |         |       |   |
|                |            |   |           |         |    |                 |         |       |   |
| 🕼 Main Stream  |            |   |           |         |    |                 |         |       |   |
|                |            |   |           |         |    |                 |         |       |   |
|                |            |   |           |         |    |                 | Default |       |   |
|                |            |   |           |         |    |                 |         |       |   |

5-36 ábra

**2. lépés:** válassza ki a beállítani kívánt csatornát, és szerkessze a csatorna nevét.

3. lépés: A beállítások mentéséhez kattintson az "Alkalmaz/Apply" gombra.

## 5.3.5.8 Főfolyam

A felvételi paraméterek konfigurálásához a main stream interfészt használják. A művelet konkrét lépései a következők:

**1. lépés:** A főmenüben kattintson a " →Főfolyam/Main Stream" a fő áramlási paraméterek beállítási felületére való belépéshez lásd: 5-37 ábra.

| <b>NVR</b> 5.0 |                |                 |            | ¢ې<br>چې |    | 7 🍯 🖗 🦷 |
|----------------|----------------|-----------------|------------|----------|----|---------|
|                |                |                 |            |          |    |         |
| G Camera       | Channel        |                 |            |          |    |         |
| POE            | Record Set     | Ma              | ain Stream |          |    |         |
| C OSD          | Resolution     |                 |            |          |    |         |
| 🗐 Image        | Stream Type    |                 |            |          |    |         |
|                | Bitrate Type   |                 |            |          |    |         |
| Privacy Mask   | Frame Rate     |                 | 20         |          | 20 |         |
|                | Bitrate(Kb/S)  |                 |            |          |    |         |
|                | Bitrate Range  | 2560 ~ 4266 (Ki | aps)       |          |    |         |
| Main Stream    | Video Encoding |                 |            |          |    |         |
|                | H264+          |                 |            |          |    |         |
|                |                |                 |            |          |    | Apply   |

## 5-37 ábra

# **2. lépés:** Állítsa be a felvételi paramétereket. A konkrét paraméterek leírása az 5-4. táblázatban található

| Megnevezés            | Részletek                                                                                                    | Beállítás                                                                                                    |  |  |  |
|-----------------------|----------------------------------------------------------------------------------------------------|----------------------------------------------------------------------------------------------------|--|--|--|
| Csatorna              | Válassza ki a csatornát a felvételi<br>paraméterek beállításához                                                                                                    | Válasszon a legördülő<br>menüből                                                                                         |  |  |  |
| Felvétel<br>beállítás | Kétféle video tömörítési paraméter<br>létezik: Főfolyam/Main Stream<br>(időzítés) és Főfolyam/Main<br>Stream (esemény).<br>Mainstream (időzítés):<br>Paraméterek kódolása a normál<br>felvételhez Mainstream<br>(esemény): Paraméterek kódolása<br>olyan eseményekhez, mint pl.<br>mozgásérzékelés, riasztási<br>bemenet és intelligens érzékelés | MEGJEGYZÉS:<br>Az<br>eseményparaméterek<br>nem állíthatók be, és<br>összhangban vannak<br>az időzítési<br>paraméterekkel |  |  |  |
| Felbontás             | A felbontás a hosszegységben lévő<br>pixelek számával függ össze                                                                                                    | Válasszon a legördülő<br>menüből<br>MEGJEGYZÉS:<br>A kódolási felbontás az IP<br>berendezéshez<br>kapcsolódik            |  |  |  |

| Folyam típus              | Az adatfolyam típusa Video &<br>Audio (összetett adatfolyam), a<br>felvételi információk pedig videót<br>és hangot tartalmaznak                                                                                                    | Válasszon a legördülő<br>menüből                                                                          |
|---------------------------|----------------------------------------------------------------------------------------------------|----------------------------------------------------------------------------------------------------|
| Bitsebesség<br>típusa     | A kódfolyam mód változó<br>kódsebességre és állandó<br>kódsebességre van felosztva.<br>Változtatható bitsebesség: A<br>bitsebesség a jelenettől függően<br>változik. Állandó bitsebesség: A<br>bitsebességet a bitsebesség felső<br>határának megfelelően kell<br>kódolni; a videó minősége nem<br>állítható be. | Válasszon a legördülő<br>menüből<br>MEGJEGYZÉS:<br>A bitsebesség típusa az<br>IP eszközhöz<br>kapcsolódik |
| Filmkocka<br>szám         | A videó képkocka sebessége a<br>másodpercenkénti video képek<br>száma                                                                                                    | Állítsa be a csúszkával<br>(slider)                                                                       |
| Bitráta (Kb/s)            | A képminőség megváltoztatásához<br>állítsa be a kódfolyam értékét;<br>minél nagyobb a kódáram, annál<br>jobb a képminőség.                                                                                                    | Szerkesztés közvetlenül<br>a beviteli mezőben                                                             |
| Bitsebesség-<br>tartomány | 6000-12000 (Kbps)                                                                                                    |                                                                                                    |
| Videó<br>kódolás          | H264, H265                                                                                                    | Válasszon a legördülő<br>menüből<br>MEGJEGYZÉS:<br>A bitsebesség típusa az IP<br>eszközhöz kapcsolódik    |
| H265+                     | Aktiválás/Kikapcsolás                                                                                                    |                                                                                                    |

5-4. táblázat

3. lépés: Kattintson az "Alkalmaz/Apply"-ra a beállítások mentéséért.

## 5.3.5.9 Alfolyam

A hálózati átvitelhez másodlagos áramlási paramétereket használnak. Ha a hálózati környezet gyenge, a felhasználók az oldalsó adatfolyamok segítségével megtekinthetik a sávszélességet a hálózat előnézetéhez. Az aladatfolyamokat mobiltelefonok monitorozására is használják.

#### A művelet konkrét lépései a következők:

| L. lépés: A főmenüben kattintson a " |                |   |  |                  |  |   |   |            |    |        |   |
|--------------------------------------|----------------|---|--|------------------|--|---|---|------------|----|--------|---|
| NVR 5.0                              | ⊳              | ۱ |  | ₩                |  | Ð | Ś | ξζη<br>Έζζ | 00 | J. 🧔 🖻 | Ċ |
| Camera                               | Channel        |   |  |                  |  |   |   |            |    |        |   |
| POE                                  | Resolution     |   |  |                  |  |   |   |            |    |        |   |
| 💭 osd                                | Stream Type    |   |  |                  |  |   |   |            |    |        |   |
| 🖹 Image                              | Bitrate Type   |   |  |                  |  |   |   |            |    |        |   |
| ⊖ ртz                                | Frame Rate     |   |  |                  |  |   |   |            |    |        |   |
| Privacy Mask                         | Bitrate(Kb/s)  |   |  |                  |  |   |   |            |    |        |   |
| Channel Name                         | Bitrate Range  |   |  | 512 ~ 853 (Kbps) |  |   |   |            |    |        |   |
| Encode Parameters                    | Video Encoding |   |  |                  |  |   |   |            |    |        |   |
| 🕼 Main Stream                        |                |   |  |                  |  |   |   |            |    |        |   |
| 🎯 Sub Stream                         |                |   |  |                  |  |   |   |            |    |        |   |
|                                      |                |   |  |                  |  |   |   |            |    |        |   |

## 5-38. ábra

**2. lépés:** Állítsa be a felvételi paramétereket. A konkrét paraméterek leírása az 5-5. táblázatban.

| Megnevezés            | Részletek                                                                                                    | Beállítás                                                                                           |
|-----------------------|----------------------------------------------------------------------------------------------------|----------------------------------------------------------------------------------------------------|
| Csatorna              | Válassza ki a csatornát a felvételi<br>paraméterek beállításához                                                                | Válasszon a legördülő<br>menüből                                                                    |
| Felbontás             | A felbontás a hosszegységben lévő<br>pixelek számával függ össze                                                                | Válasszon a legördülő<br>menüből MEGJEGYZÉS:<br>A kódolás felbontása az<br>IP eszközhöz kapcsolódik |
| Folyam típus          | Az adatfolyam típusa Video &<br>Audio (összetett adatfolyam), a<br>felvételi információk pedig videót<br>és hangot tartalmaznak | Válasszon a<br>legördülő<br>menüből                                                                 |
| Bitsebesség<br>típusa | A kódfolyam mód változó<br>kódsebességre és állandó<br>kódsebességre van felosztva.<br>Változtatható bitsebesség:               | Válasszon a legördülő<br>menüből<br>MEGJEGYZÉS:<br>Bitsebesség típusa                               |

|                           | A bitsebesség a jelenettől függően<br>változik. Állandó bitsebesség: A<br>bitsebességet a bitsebesség felső<br>határának megfelelően kell<br>kódolni; a videó minősége nem<br>állítható be. | az IP eszközhöz<br>kapcsolódik                                                                         |
|---------------------------|----------------------------------------------------------------------------------------------------|----------------------------------------------------------------------------------------------------|
| Filmkocka<br>szám         | A videó képkocka sebessége a<br>másodpercenkénti video képek<br>száma                                                                                                    | Állítsa be a csúszkával<br>(slider)                                                                    |
| Bitsebesség<br>(Kb/S)     | A képminőség megváltoztatásához<br>állítsa be a kódfolyam értékét;<br>minél nagyobb a kódáram, annál<br>jobb a képminőség.                                                                  | Szerkesztés közvetlenül<br>a beviteli mezőben                                                          |
| Bitsebesség-<br>tartomány | 512-853(Kbps)                                                                                                    |                                                                                                    |
| Videó<br>kódolás          | H264, H265                                                                                                    | Válasszon a legördülő<br>menüből<br>MEGJEGYZÉS:<br>A kódolás felbontása az<br>IP eszközhöz kapcsolódik |

5-5. táblázat

3. lépés: Kattintson az "Alkalmaz/Apply" a beállítások mentéséhez.

## 5.3.6 Tárolás

A tárolás a Felvétel/Record, Tárolóeszköz/Storage Device, Tárolási mód/Storage Mode, Automatikus mentés/Auto Backup és Speciális beállítások/Advanced-ből áll.

## 5.3.6.1 Felvétel

Az NVR két felvételi tervet támogat, a rajzolási és a szerkesztési módszert.

- Állítsa be a felvételi ütemezést a rajzolási módszerrel. A művelet konkrét lépései a következők:
- 1. lépés: A főmenüben kattintson a " → Felvétel/Record" a

felvételi beállítások felületére való belépéshez, lásd: 5-39 ① ábra.

| <b>NVR</b> 5.0 | ⊳       | ŀ      | $\square$ | ~~~~~ | $\Box \forall$ |        | ţ. | 00   | ⊥ 🏚          | B () |
|----------------|---------|--------|-----------|-------|----------------|--------|----|------|--------------|------|
| Schedule       | Channel |        |           |       |                |        |    |      |              |      |
|                | Enable  |        |           |       |                |        |    |      | More Setting | \$   |
| Storage Device | All     |        |           |       |                |        |    |      |              |      |
| 📕 Storage Mode | 🔲 Sun.  |        |           |       |                |        |    |      | 1            |      |
| 🔓 Auto Backup  | Mon.    |        |           |       |                |        |    |      | 2            |      |
| 20 Advanced    | 🔲 Tue,  |        |           |       |                |        |    |      | 3            |      |
|                | 🔲 Wed.  |        |           |       |                |        |    |      | 4            |      |
|                | 🔲 Thu.  |        |           |       |                |        |    |      | 5            |      |
|                | 🗌 Fri.  |        |           |       |                |        |    |      | 6            |      |
|                | 🔲 Sat.  |        |           |       |                |        |    |      | 7            |      |
|                | Normal  | Motion |           |       | M And A        | 🔲 inte |    |      | Edit         |      |
|                |         |        |           |       |                |        |    | Сору | Apply        |      |

5-39 (1) ábra

**2. lépés:** A felvételi igényeknek megfelelően aktiválja, válassza ki a csatornát, a felvétel típusát (Normál, Mozgás, Riasztás, M és A, Intelligens), a hetet és egyéb opciókat.

**3. lépés:** Kattintson a bal egérgombbal a rajzterület kezdőpontjának elhelyezéséhez, húzza meg a felvételi ütemezés idejének megadásához, és engedje el a bal oldali gombot, hogy rögzítési ütemezésként mentse, lásd. 5-

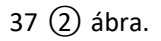

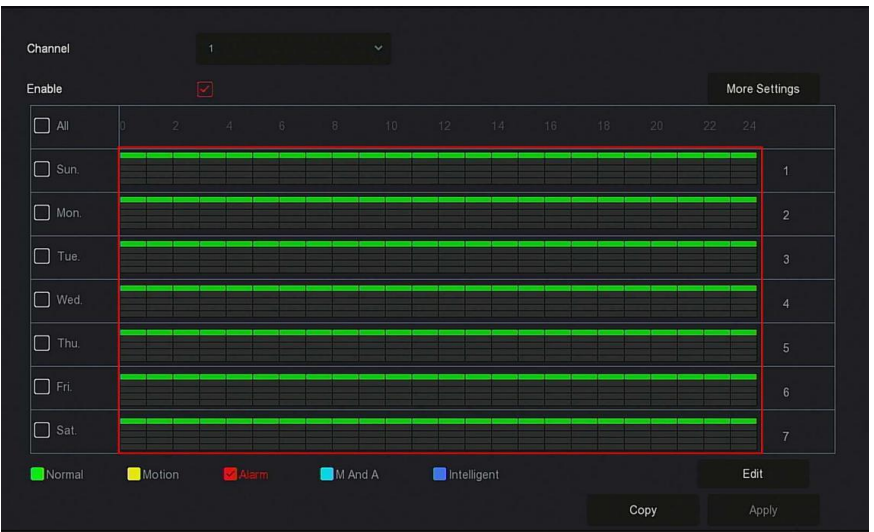

## 5-39 ②ábra

4. lépés: Ismételje meg a 3. lépést a teljes felvételi ütemezés beállításához.
5. lépés: A felvételi ütemezés beállítása után a csatorna a felvételi ütemezés típusát (színét) képviseli. lásd. 5-39 (3) ábra.

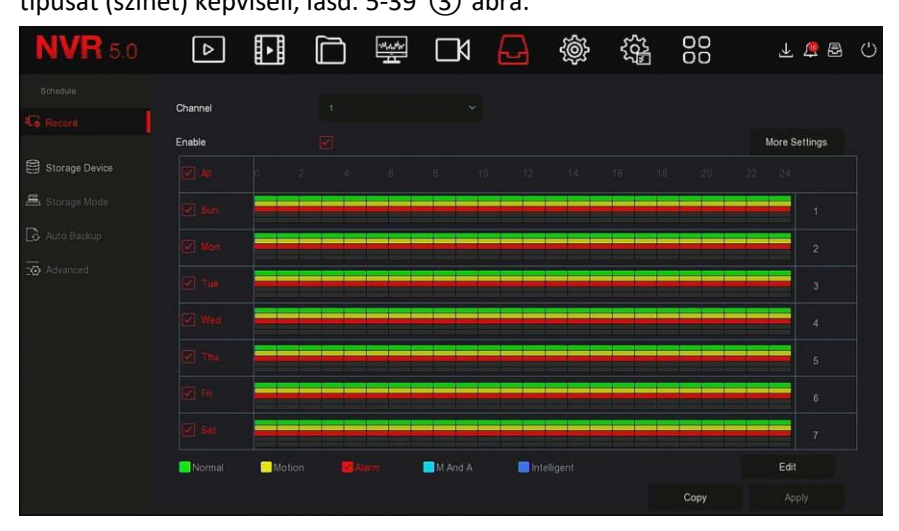

5-39 (3) ábra

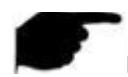

## MEGJEGYZÉS

- Minden napra 6 időszak áll rendelkezésre. A készülék elindítja a megfelelő felvételi típust a megadott időtartamon belül.
- A rajzterület legkisebb egysége 1 óra.
- Válassza az "Összes/All" lehetőséget az egész hét időtartamának beállításához.
- Választhatja a " " jelet a hét több napjára egyszerre, szerkesztheti a kiválasztott napokat, és megrajzolhatja az időtartamot.
- Ugyanebben az időszakban a mozgókép és az M&A videó csak az egyik lehetőséget választhatja ki.
- Állítsa be a felvételi ütemezést a szerkesztési módszerrel. A művelet konkrét lépései a következők:

1. lépés: A főmenüben kattintson a " → Felvétel/Record" a felvételi beállítások felületére való belépéshez

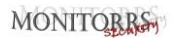

**2. lépés:** Kattintson a "Szerkesztés/Edit" gombra a felvételi ütemterv beállítás felületéhez való belépéshez, lásd. 5-39 ④ ábra.

|               |               |        | Record Sci   | hedule  |             | × |
|---------------|---------------|--------|--------------|---------|-------------|---|
| Current Set V | Veek: Sun.    |        |              |         |             |   |
| Schedule 1    |               |        |              | 🗋 M & A | Intelligent |   |
| Schedule 2    | Record        | Motion | Alarm        | 🔲 M & A | Intelligent |   |
| Schedule 3    | Record        | Motion | Alarm        | 🔲 M & A | Intelligent |   |
| Schedule 4    | Record        | Motion | Alarm        | □ M & A | Intelligent |   |
| Schedule 5    | Record        | Motion | Alarm        | 🔲 M & A | Intelligent |   |
| Schedule 6    | Record        | Motion | Alarm        | M & A   | Intelligent |   |
| Use To:       |               |        |              |         |             |   |
| All           | 🗌 Mon. 🔲 Tue. | Wed.   | 🗋 Thu 🔲 Fri. | 🗋 Sat   |             |   |
|               |               |        |              |         |             |   |
|               |               |        | oply Save    | Cance   |             |   |

5-39 ④ábra

**3. lépés:** Válassza ki az egyes időszakok "Felvétel típusát/Recording type". Minden napra hat időszak áll rendelkezésre. Válassza ki a megfelelő hetet az "Alkalmaz/Apply" gombbal.

**4. lépés:** Kattintson a "Mentés/Save" gombra a beállítás befejezéséhez, a rendszer visszatér a felvételi felületre.

- Csatorna/Channel: Először válassza ki a csatorna számát. Az összes csatorna beállításához válassza az "Összes/All" lehetőséget.
- Felvétel típusa/Record Type: Jelölje be a megfelelő felvétel típust a négyzet bejelölésével. Rendelkezésre állnak: Normál, Mozgás, Riasztás, M és A, Intelligens.
- A hét napja/Week day: Válassza ki a hét napjának számát. Ha az "Összes/All" lehetőséget választja, akkor ez az egész hetet jelenti, vagy a napszámok előtt kiválaszthatja a" elemet az egyes napok beállításához.
- További beállítások/More Settings: Beállíthatja a felvétel előtti (prerecord) és a felvétel utáni időt (post-record), lásd. 5-39 (5) ábra.

| More Settings     |      |        | × |
|-------------------|------|--------|---|
| Prerecord Time(s) |      |        |   |
| Post-Record(s)    |      |        | * |
|                   |      |        |   |
|                   |      |        |   |
|                   |      |        |   |
|                   |      |        |   |
| Default           | Save | Cancel |   |

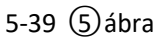

Másolás/Copy: A beállítások elvégzése után a "Másolás/Copy" gombra kattintva átmásolhatja az aktuális beállításokat egy másik csatornára, lásd. 5-39 (6) ábra.

| Сору        | ×               |
|-------------|-----------------|
| All         |                 |
| 1 2 3 4     | 5 6 7 8 9 10 11 |
| 12 13 14 15 | 16              |
|             |                 |
|             |                 |
| 사람 집에 많다.   |                 |
|             |                 |
|             |                 |
|             |                 |
| Sav         | ve Cancel       |

## 5.3.6.2 Tárolóeszköz

A tárolóeszköz a merevlemez formázására, valamint a meghajtó megfelelő állapotának és kapacitásának megjelenítésére szolgál.

## A merevlemez formázása Előfeltételek:

A felhasználó helyesen telepítette a merevlemezt. A merevlemez telepítésével kapcsolatos részletekért lásd az "NVR gyors üzembe helyezési útmutatót".

## A művelet konkrét lépései a következők:

1. lépés: A főmenüben kattintson a " → Tárolóeszköz/Storage Device" a

tárolóeszköz felületére való belépéshez, lásd. 5-40 ① ábra.

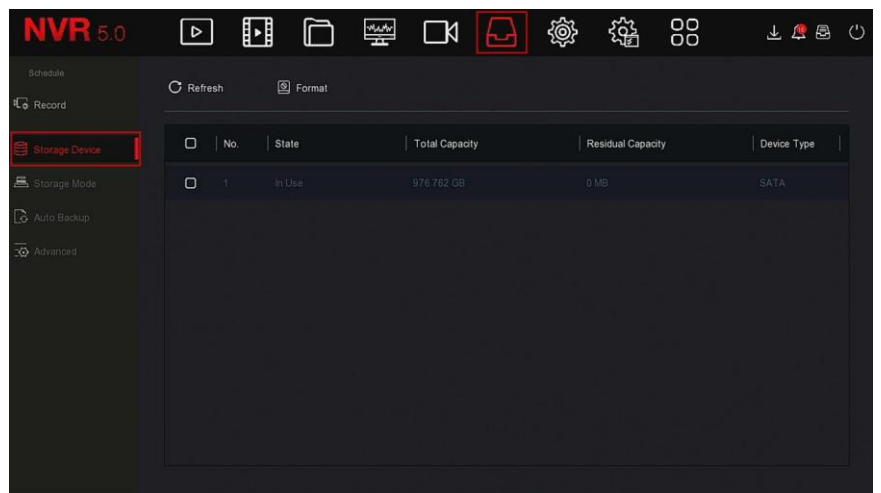

5-40 (1) ábra

2. ábra: Válassza ki a formázni kívánt merevlemezt, kattintson a

"Formázás/Format→Megerősítés/Confirm", lásd- 5-40 ② ábra.

## MONITORRS

| <b>NVR</b> 5.0 |                  | ) 👾 🗅 🔂                                                      | \$\$ \$\$ \$\$    | Ŧ 🚡 🖻       |
|----------------|------------------|--------------------------------------------------------------|-------------------|-------------|
| Schedule       | C Refresh Sormat |                                                              |                   |             |
| Storage Device | No.   State      | Total Capacity                                               | Residual Capacity | Device Type |
| 📇 Storage Mode | 1 In Use         | Tips                                                         | 0 MB              | SATA        |
| Auto Backup    |                  | Formatting will cause loss of all data in the disk. Continue |                   |             |
|                |                  | Confirm Cancel                                               |                   |             |

5-40 ②ábra

**3. lépés:** Várjon, amíg a formázás befejeződik a folyamatjelzőn, kattintson a gombra "Megerősítés/Confirm" gombra, az NVR újraindítja és befejezi a formázást. A merevlemez állapota most "Használatban/In use".

- Menny./No.: A rendszerhez csatlakoztatott HDD-k száma.
- Állapot/State: A HDD aktuális üzemállapotát mutatja, csak azt használhatja, amelyen a "Használatban/In use" felirat látható; formázás után újra kell indítania az NVR-t, az állapot "Használatban/In use" jelenik meg.
- Teljes kapacitás/Total Capacity: A merevlemez teljes rendelkezésre álló kapacitása, egy HDD kapacitása nem haladhatja meg a 8TB-ot.
- Fennmaradó kapacitás/Residual Capacity: Megjeleníti az aktuális HDD fennmaradó kapacitását;
- > Berendezés típus/Device Type: SATA.
- Frissítés/Refresh: Kattintson a lemezlista adatainak frissítéséhez.

#### MEGJEGYZÉS

- A "No Disk" azt jelzi, hogy az eszköz nincs csatlakoztatva, vagy nem észlelt merevlemezt.
- A merevlemezt először meg kell formázni, amikor először csatlakozik az NVR-hez, vagy amikor a "Nincs formázva/Not formatted" üzenet jelenik meg.
- Előfordulhat, hogy a készülék nem formázza a merevlemezt, ha a merevlemez állapota "Használatban/In use" állapotban van.
- A merevlemez formázása után indítsa újra az NVR-t, hogy érvénybe lépjen.

#### 5.3.6.3 Mentési mód

Hamarosan!

## 5.3.6.4 Automatikus biztonsági mentés

Hamarosan!

## 5.3.6.5 Haladó beállítások

Hamarosan!

# 5.3.7 Rendszer

## 5.3.7.1 Általános

Az Általános felületen megtekintheti és beállíthatja az NVR nyelvét, felvételi módját, felvételi napjait, videó szabványait, készenléti idejét és dátumát.

# A művelet konkrét lépései a következők:

**1. lépés:** A főmenüben kattintson a " 🏵 → Általános/General" az általános beállítási felületre való belépéshez, lásd. 5-41 ábra.

| <b>NVR</b> 5.0   |                      |   | Å. | ٦   | G        | ÷      |       | ₹ ₹ | B I () |
|------------------|----------------------|---|----|-----|----------|--------|-------|-----|--------|
| 💮 Genetal        | Language             |   |    |     | Enable   | Wizard |       |     |        |
| Network          | Time Zone            |   |    |     | Date Fo  | ormat  |       |     |        |
| 91/9DT           | Date/Time            |   |    |     | Time Fo  | ormat  |       |     |        |
| Q Address Filter | Record Mode          |   |    |     | Separal  | tor    |       |     |        |
| Cloud Storage    | Record Days          |   |    |     | Enable   | DST    |       |     |        |
| 🛱 Advanced       | Device Name          |   |    |     | Туре     |        |       |     |        |
| Setting          | Mouse Pointer Speed  | - |    | ▶ 4 | Start Ti | ime    |       |     |        |
| & User           | Auto Login           |   |    |     | End Tim  | ne     |       |     |        |
| Holiday.         | Auto Logout          |   |    |     | Offset(r | min)   |       |     |        |
|                  | Fullscreen Time(sec) |   |    |     |          |        |       |     |        |
| Event            | Channel Check Time   |   |    |     |          |        |       |     |        |
| Normal Event     |                      |   |    |     |          |        | Defau |     |        |
| Smart Event      |                      |   |    |     |          |        |       |     |        |

5-41ábra

**2. lépés:** Szükség szerint állítsa be a nyelvet, az időzónát, a felvételi módot, a felvételi napokat és az eszköz egyéb adatait.

- Nyelv/Language: Állítsa be az alapértelmezett rendszernyelvet, a jelenlegi rendszer támogatja az egyszerűsített és hagyományos kínai, angol, lengyel, cseh, orosz, thai, héber, bolgár, arab, német, francia, portugál, török, spanyol, olasz, magyar, román, koreai, holland, görög, vietnami és japán nyelvet. Az alapértelmezett nyelv az angol.
- Időzóna/Time Zone: Válassza ki eszközének időzónáját a legördülő menüből. Például: Peking GMT+8:00.

- Dátum/Idő/Date/Time: Ha szükséges az előugró billentyűzet módosítása, írja be a dátumot és az időt a billentyűzeten keresztül.
- Felvételi mód/Record Mode: Az "Átírás/Overwrite" opcióval, amikor a lemez megtelt, automatikusan felülírja a legrégebbi videókat; Ha a lemez nincs tele, de a videók száma eléri a felhasználói beállítást, a legrégebbi videó automatikusan felülírásra kerül.
- Felvételi napok/Record Days: Állítsa be az NVR-felvételek mentésének hosszát napokban. A legördülő menüben a következő lehetőségek állnak rendelkezésre: Korlátlan, 30, 15, 7, 6, 5, 4, 3, 2, 1.
- Berendezés neve/Device Name: Töltse ki az eszköz nevét az aktuális igényeknek megfelelően, az alapértelmezett név NVR.
- Az egér kurzorának sebessége/Mouse Pointer Speed: Állítsa be az egér mozgási sebességét, minél nagyobb az érték, annál gyorsabb az egér válasza, minél alacsonyabb az érték, annál lassabb az egér válasza, beállíthatja 0-5 értékre.
- Auto. bejelentkezés/Auto Login: Az alapértelmezett beállítás Ki, a bekapcsolásakor automatikusan bejelentkezik a rendszerbe.
- Auto. kijelentkezés/Auto Log Out: Az alapértelmezett érték 10 perc, beállíthatja a tartományt: 1 perc, 2 perc, 5 perc, 10 perc, 20 perc, 30 perc, 60 perc. és "Soha/Never"; A "Soha/Never" állandó készenléti üzemmódot jelent.
- Idő a teljes képernyőre/Fullscreen Time(sek.): A riasztáshoz való csatlakozás "Teljes képernyős kijelző/Fullscreen Display" idejének beállítására szolgál, az alapértelmezett érték 10 mp. Beállítható 5 mp, 10 mp, 15 mp és 20 mp-re.
- Varázsló aktiválása/Enable Wizard: Kattintson a " nyissa meg az indítási varázslót, és minden indításkor lépjen be közvetlenül a varázsló felületére.
- Dátum formátuma/Date Format: Válassza ki a dátum megjelenítési formátumát, beleértve a "Nap Hónap Év/Day Month Year ", "Hónap Nap Év/Month Day Year " és "Év Hónap Nap/Year Month Day " elemeket.
- > Idő formátum/Time Format: Válasszon 24 vagy 12 órás formátumot.
- > Elválasztó/Separator: Válasszon elválasztót az időformátumhoz.
- DST aktiválás/Enable DST: A " bejelölésével nyissa meg a nyári idő funkciót, állítsa be a vonatkozó paramétereket, például típus, dátum, kezdési idő, befejezési idő stb.
- > Típus/Type: Nyári időszámítás beállítása
- > Idő kezdete/Start Time: A nyári időszámítás kezdetének ideje
- > Idő vége/End Time: Nyári időszámítás végének ideje
- Eltolás/Offset (min): A nyári időszámítás eltolódása

- Csatorna ellenőrzési ideje /Channel Check Time: Válassza ki azt a csatornát, amelynek az idejét ellenőrizni kell, állítsa be a frissítési intervallumot, kattintson a "Mentés/Save" gombra a csatorna idejének az NVR idejének megfelelő beállításához.
- 3. lépés: A beállítások mentéséhez kattintson az "Alkalmaz/Apply" gombra.

## 5.3.7.2 TCP/IP

A hálózat TCP/IP-ből, címszűrőből, felhőtárolóból és speciális beállításokból áll. ■ **TCP/IP** 

A TCP/IP - TCP/IP, DDNS, PPPOE, NTP, FTP és UPNP-ből áll, lásd 5-42 ábra.

| <b>NVR</b> 5.0   |                      |                   |              |          | 1 🕸 🕾 🖒 |
|------------------|----------------------|-------------------|--------------|----------|---------|
| <li>General</li> |                      | INS PPPOE NTP     | FTP UPN      |          |         |
| Network          |                      |                   |              |          |         |
| P TOPIP          | IP Address           |                   | TCP Port     |          |         |
| Address Filter   | Enable DHCP          |                   | HTTP Port    |          |         |
| Cloud Storage    | Network Mask         |                   | RTSP Port    |          |         |
| Contra Chonage   | Gateway              |                   | Private Port |          |         |
| 작값 Advanced      | Primary DNS          |                   | Network Rate | 1000Mb/s |         |
| Setting          | Secondary DNS        |                   |              |          |         |
| 💩 User           | MAC Address          | 54:32:07:69:1C:5B |              |          |         |
| 🗂 Holday         | Internal Net Card IP |                   |              |          |         |
| Event:           |                      |                   |              |          |         |
| 🕴 Normal Event   |                      |                   | Refresh      | Default  |         |
| Smart Event      |                      |                   |              |          |         |
|                  |                      |                   |              |          |         |

5-42 ábra

## ✤ TCP/IP

Állítsa be az NVR IP-címét, DNS-szerverét és egyéb adatait, hogy megbizonyosodjon arról, hogy képes kommunikálni a hálózat más eszközeivel.

## MEGJEGYZÉS

- Ha az berendezést egy hálózat formázására használják, akkor a hálózatot normál használatra be kell állítani.
- Gyári IP beállítás: 192.168.1.88.

## A művelet konkrét lépései a következők:

**1. lépés:** A főmenüben kattintson a " ↔ → TCP/IP → TCP/IP" a TCP/IP-hez való hozzáférés felületének beállításaihoz, lásd: 5-43 ábra.
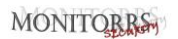

| тсрлр D             | DNS      | PPF       | POE | NTP | FTP          | UPNP     |  |
|---------------------|----------|-----------|-----|-----|--------------|----------|--|
| P Address           |          |           |     |     | TCP Port     |          |  |
| Enable DHCP         |          |           |     |     | HTTP Port    |          |  |
| Network Mask        |          |           |     |     | RTSP Port    |          |  |
| Gateway             |          |           |     |     | Private Port |          |  |
| Primary DNS         |          |           |     |     | Network Rate | 1000Mb/s |  |
| Secondary DNS       |          |           |     |     |              |          |  |
| MAC Address         | 54:32:07 | 7:69:1C:5 | iB  |     |              |          |  |
| nternal Net Card IP |          |           |     |     |              |          |  |
|                     |          |           |     |     |              |          |  |
|                     |          |           |     |     | Diffe        | Default  |  |

5-43 ábra

**2. lépés:** Konfigurálja az IP-címet, a hálózati maszkot, az átjárót, az elsődleges DNS-t és más kapcsolódó hálózati paramétereket.

- 3. lépés: A beállítások mentéséhez kattintson az "Alkalmaz/Apply" gombra.
- > IP cím/IP Address: Adja meg az NVR berendezés IP-címét.
- DHCP aktiválás/Enable DHCP: Engedélyezze/tiltsa le a DHCP (Dynamic Host Configuration Protocol) funkciót. Az "IP-cím", a "Hálózati maszk" és az "Átjáró" nem állítható be, ha a DHCP engedélyezve van.
- > Hálózati maszk/Network Mask: Állítsa be a helyzetnek megfelelően.
- Átjáró/Gateway: A beállított tényleges helyzetnek megfelelően, ugyanazon hálózati szegmensben az IP-címmel.
- Elsődleges DNS/Primary DNS: Ez a DNS-kiszolgáló IP-címe, amelyet általában a helyi hozzáférési pontszolgáltató (ISP) ad meg. Ide írja be a domain név szerver IP-címét.
- Másodlagos DNS/Secondary DNS: Indítsa el a másodlagos DNS-t, ha az elsődleges nem működik.
- MAC cím/MAC Address: Megjeleníti az NVR fizikai címét.
- TCP Port: Az alapértelmezett érték 5000, állítsa be a portot a felhasználó aktuális igényeinek megfelelően.
- HTTP Port: Az alapértelmezett érték 80, állítsa be a portot a felhasználó aktuális igényeinek megfelelően.
- RTSP Port: Az alapértelmezett érték 554, állítsa be a portot a felhasználó aktuális igényeinek megfelelően.

- Magán port/Private Port: Az alapértelmezett érték 6000, állítsa be a portot a felhasználó aktuális igényeinek megfelelően.
- Hálózati sebesség/Network Rate: Megjeleníti a hálózati átviteli sebességet.
- Belső IP netkártya/Internal Net Card IP: Állítsa be az intranet IP-címét a POE és az NVR összekapcsolásához.
- > Frissítés/Refresh: Kattintson a felület frissítéséhez

# MEGJEGYZÉS

- Az IP-címnek és az alapértelmezett átjárónak ugyanazon a hálózati szegmensen kell lennie.
- Ha a DHCP-eszköz engedélyezve van, és kikapcsolja a DHCP-t, akkor nem tekintheti meg az eredeti IP-címet. Vissza kell állítania az IP-címet és az egyéb paramétereket.
- Csak a PoE-t támogató eszközök rendelkeznek belső hálózati kártya funkciójával. Lásd a valós termékinformációkat.
- A belső hálózati adapter IP-címe és az NVR IP-címe nem lehet ugyanabban a hálózati szegmensben.

# DDNS

A DDNS (Dynamic Domain Name Server) paraméter beállítása után, amikor az NVR IP-címe gyakran változik, a rendszer dinamikusan frissítheti a tartománynév és a DNS-kiszolgáló IP-címe közötti kapcsolatot. Használhatja a domain nevet az NVR közvetlen eléréséhez anélkül, hogy folyamatosan változó IP-címet rögzítene.

#### Előfeltétel

A DDNS konfigurálása előtt ellenőrizze, hogy a gép támogatja-e a tartománynév megkülönböztető kiszolgáló típust, és jelentkezzen be a DDNS-szolgáltató webhelyére a felhasználónév, jelszó, tartománynév és egyéb információk regisztrálásához a WAN PC-n.

# A művelet konkrét lépései a következők:

**1. lépés:** A menü oldalon válassza a → TCP/IP → DDNS" a DDNS felületre való belépéshez lásd. 5-44. ábra.

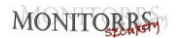

| TCP/IP            | DDNS | PPPOE | NTP | FTP |
|-------------------|------|-------|-----|-----|
| DDNS Type         |      |       |     |     |
| Enable DDNS       |      |       |     |     |
| Refresh Time(Sec) |      |       |     |     |
| User Name         |      |       |     |     |
| Password          |      |       |     |     |
| Domain            |      |       |     |     |
|                   |      |       |     |     |
|                   |      |       |     |     |
|                   |      |       |     |     |
|                   |      |       |     |     |

5-44 ábra

**2. lépés:** Aktiválja a DDNS-t, válassza ki a DDNS típust, és adja meg a helyreállítási időt (mp.), a felhasználónevet és a jelszót.

3. lépés: Kattintson az "Alkalmaz/Apply" az DDNS beállításainak mentéséhez.

**4. lépés:** Írja be a domain nevét a számítógép böngészőjébe, és nyomja meg az "Enter" gombot. Ha az eszköz webes felülete megjeleníthető, a konfigurálás sikeres volt. Ha nem, akkor a konfiguráció nem sikerült.

- DDNS Aktiválás /Enable DDNS: A DDNS domain megkülönböztető funkció aktiválása
- DDNS típus/DDNS Type: Válassza ki a DDNS típust dinamikus tartománynév-feloldó szerver alapján. (Jelenleg a készülék több DDNS-t támogat, beleértve az ORAY, NO-IP, DYN, CHANGEIP, A-PRESS, MYQSEE, SKDDNS, SMART-EYES, ZEBEYE funkciókat. Ezek a több DDNS együtt létezhetnek, és a felhasználó szükség szerint kiválaszthatja és konfigurálhatja őket).
- Frissítési idő (másodperc)/Refresh Time (Sec): Ne regisztráljon gyakran. A regisztrációk közötti intervallumnak 60 másodpercnél hosszabbnak kell lennie. A túl sok regisztrációs kérelem kiszolgálói támadást eredményezhet.
- > Felhasználó név/User Name: A DNS-szolgáltatónál regisztrált fiók
- > Jelszó/Password: A DNS-szolgáltatónál regisztrált fiók jelszava
- > Domain: A DNS-szolgáltatónál regisztrált domainnév

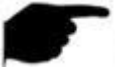

MEGJEGYZÉS

 A DDNS beállítása után ellenőrizze, hogy az NVR csatlakozik-e a WANhez, hogy az eszközhöz DDNS-tartomány néven keresztül férjen hozzá.

#### PPPOE

A PPPoE (Point-to-Point Protocol over Ethernet) az egyik módja annak, hogy az XVR eszközök hozzáférjenek a hálózathoz. Miután megszerezte az Internet szolgáltató (ISP) által megadott PPPoE felhasználói nevet és jelszót, hálózati kapcsolatot létesíthet egy PPPoE modemen keresztül (dialup). Sikeres csatlakozás után az XVR automatikusan dinamikus WAN IP-címet kap. **A művelet konkrét lépései a következők:** 

**1. lépés:** A főmenüben kattintson a " $\textcircled{} \rightarrow TCP/IP \rightarrow PPPOE$ " a PPPOE beállító felületére való belépéshez, lásd: 5-45 ábra.

| TCP/IP    | DDNS | NTP | FTP | UPNP |      |   |
|-----------|------|-----|-----|------|------|---|
| Enable    |      |     |     |      |      |   |
| User Name |      |     |     |      |      |   |
| Password  |      |     |     |      |      |   |
|           |      |     |     |      |      |   |
|           |      |     |     |      |      |   |
|           |      |     |     |      |      |   |
|           |      |     |     |      |      |   |
|           |      |     |     |      |      |   |
|           |      |     |     |      | Appl | y |
|           |      |     |     |      |      |   |

5-45 ábra

**2. lépés:** Válassza az "Aktiválás/Enable" lehetőséget, írja be a PPPoE felhasználónevet és jelszót.

**3. lépés:** A konfiguráció mentéséhez kattintson az "Alkalmaz/Apply" gombra.

- > Aktivál/Enable: Be- / kikapcsolja az eszköz PPPoE funkcióját.
- Felhasználó név/User Name: Az Internet szolgáltató (ISP) által megadott PPPoE felhasználói név.
- > Jelszó/Password: A felhasználó nevének megfelelő jelszó.

MEGJEGYZÉS

- A sikeres beállítás után ellenőrizheti a PPPOE állapotát a " Karbantartás/Maintenance → Hálózat/Network".
- A beállítás befejezése után a készülék automatikusan elindítja a tárcsázást, amikor újraindítja. A sikeres betárcsázás (modem) után a hálózati információk hálózati állapotban jelenhetnek meg, és a felhasználók IP-címen férhetnek hozzá az eszközhöz.
- A konfiguráció után nem lehet megváltoztatni a TCP/IP IP-címet.

### NTP

Az NTP (Network Time Synchronization Protocol) aktiválása után a rendszer az NTP szerveren keresztül rendszeresen beállíthatja az eszköz idejét, hogy biztosítsa az eszköz rendszeridejének pontosságát.

# A művelet konkrét lépései a következők:

**1. lépés:** A főmenüben kattintson a " $\bigotimes$   $\rightarrow$  TCP/IP $\rightarrow$ NTP" az NTP megadásához és az interfész beállításához lásd: 5-46 ábra.

| TCP/IP        | DDNS | PPPOE |      | FTP   | UPNP |         |  |
|---------------|------|-------|------|-------|------|---------|--|
|               |      |       |      |       |      |         |  |
| Enable NTP    |      |       |      |       |      |         |  |
| NTP Server    |      |       |      |       |      |         |  |
| Custom        |      |       |      |       |      |         |  |
| NTP Port      |      |       |      |       |      |         |  |
| Interval(Min) |      |       | (30- | 1440) |      |         |  |
|               |      |       |      |       |      |         |  |
|               |      |       |      |       |      |         |  |
|               |      |       |      |       |      |         |  |
|               |      |       |      |       |      |         |  |
|               |      |       |      |       |      |         |  |
|               |      |       |      |       |      | Default |  |

#### 5-46 ábra

- **2. lépés:** Az NTP paraméterek beállításához válassza az "NTP engedélyezése/Enable NTP" lehetőséget.
- NTP Server: Válassza ki annak a kiszolgálónak a domain nevét, amelyre az NTP szolgáltatás telepítve van.
- **Egyéni/Custom:** Amikor az NTP-kiszolgáló az "Egyéni/Custom" lehetőséget választja, írja be manuálisan az NTP-kiszolgáló tartománynevét.
- NTP Port: Válassza ki az NTP szervernek megfelelő portot.

- Intervallum (min.): NTP idő-korrekciós intervallum, alapértelmezett érték 720 perc, a beállítható tartomány 30-1440 perc.
- 3. lépés: A beállítások mentéséhez kattintson az "Alkalmaz/Apply" gombra.

#### FTP

Használhatja az FTP (File Transfer Protocol) kiszolgálót a riasztásokkal kapcsolatos képek FTP szerveren történő tárolására.

#### Előfeltétel

Meg kell vásárolnia vagy le kell töltenie egy FTP szolgáltató eszközt, és telepítenie kell a szoftvert a számítógépére.

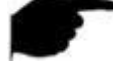

#### MEGJEGYZÉS

 FTP-felhasználó létrehozásához be kell állítania az írási engedélyt a mappába. Ellenkező esetben a kép nem töltődik fel sikeresen.

#### A művelet konkrét lépései a következők:

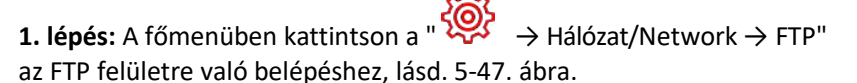

| TCP/IP      | DDNS | PPPOE | NTP |               | UPNP |         |  |
|-------------|------|-------|-----|---------------|------|---------|--|
|             |      |       |     |               |      |         |  |
| Enable FTP  |      |       |     | Channel       |      |         |  |
| FTP Server  |      |       |     | Week          |      |         |  |
| FTP Port    |      |       |     | Time Period 1 |      |         |  |
| User Name   |      |       |     | Time Period 2 |      |         |  |
| Password    |      |       |     |               |      |         |  |
| File Upload |      |       |     |               |      |         |  |
|             |      |       |     |               |      |         |  |
|             |      |       |     |               |      |         |  |
|             |      |       |     |               |      |         |  |
|             |      |       |     |               |      |         |  |
|             |      |       |     | Tes           | st   | Default |  |

5-47 ábra

**2. lépés:** Válassza az "FTP aktiválása/Enable FTP" lehetőséget, és írja be a következő paramétereket: FTP-kiszolgáló, FTP-port, felhasználónév, jelszó és fájlfeltöltési útvonal.

3. lépés: A konfiguráció mentéséhez kattintson az "Alkalmaz/Apply" gombra.

**4. lépés:** Kattintson a "Teszt" gombra, hogy ellenőrizze, hogy a hálózati kapcsolat és az FTP konfiguráció megfelelő-e.

# MEGJEGYZÉS

- Ha a teszt sikertelen, ellenőrizze újra a hálózat vagy az FTP konfigurációját.
- FTP Aktiválás/Enable FTP: Engedélyezi/letiltja a berendezés FTP funkcióját.
- > FTP Server: Az FTP-kiszolgáló gazdagépének IP-címe
- FTP Port: Az alapértelmezett FTP-port 21, ha az Ön FTP szervere eltér, akkor ugyanazt a portnevet kell használnia, mint az FTP szervernél.
- Felhasználó név/User Name: Írja be a felhasználónevet az FTP szerverre való bejelentkezéshez.
- > Jelszó/Password: Adja meg a megfelelő jelszót
- Fájl feltöltés/File Upload: Mappákat hoz létre az FTP fiókok könyvtárában szereplő szabályok szerint
  - Ha a távoli könyvtár üres, a rendszer a feltöltött képet az FTP-kiszolgáló gyökérkönyvtárába menti.
  - Írja be a távoli könyvtár nevét, a rendszer létrehoz egy mappát a megfelelő névvel az FTP gyökérkönyvtár alatt, és ebbe a mappába menti a feltöltött képeket.
- Csatorna/Channel: Válassza ki a csatornát, ahová feltölti a fájlt.
- Hét/Week: Válassza ki az FTP fájl feltöltésének időpontját hetenként. Hetente két időszakot állíthat be.
- 1. és 2. időszak/Time period 1&2: Állítsa be az FTP fájlok feltöltésének időtartamát egy nap alatt.
- Teszt: Kattintson a "Teszt/Test" gombra, hogy lássa, az NVR sikeresen képes-e feltölteni fájlokat az FTP-kiszolgálóra.

# UPNP

Miután elkészítette a belső hálózatot és a külső hálózatot az UPnP-n keresztül, a külső hálózati felhasználó a külső hálózat IP-címével közvetlenül elérheti az intranet NVR-jét.

# Előfeltételek

1) Jelentkezzen be a routerbe, és állítsa be a router WAN-portjának IPcímét a külső hálózat eléréséhez.

2) Győződjön meg arról, hogy a router első szintű router (vagy virtuális első szintű router), és kapcsolja be az UPnP funkciót.

3) Csatlakoztassa a berendezést a router LAN-portjához, és lépjen be a privát hálózatba.

4) A főmenüben kattintson a " → TCP/IP→ IP/Port", és állítsa be a "IP címet/IP Address" mint egy privát IP routert (pl.: 192.168.1.101) vagy válassza a "DHCP" lehetőséget az IP-cím automatikus megszerzéséhez.

# A művelet konkrét lépései a következők:

**1. lépés:** A főmenüben kattintson a "  $\overleftrightarrow{} \rightarrow$  TCP/IP  $\rightarrow$  UPnP" az UPnP felületre való belépésbez lásd. 5-48 ábra

| TCP/IP           | DDN | IS PP      | POE N | ITP F    | FTP    |            |               |  |
|------------------|-----|------------|-------|----------|--------|------------|---------------|--|
| Enable<br>Status |     |            |       |          |        |            |               |  |
| Internal IP      |     |            |       |          |        |            |               |  |
| External IP      |     |            |       |          |        |            |               |  |
| O                | No. | Server Nam | e     | Protocol | Int    | ernal Port | External Port |  |
|                  |     |            |       |          | ×      |            |               |  |
|                  |     |            |       | Add      | Delete | Default    | Apply         |  |

5-48 ábra

**2. lépés:** Aktiválja az UPnP funkciót, és konfigurálja a kapcsolódó paramétereket, például belső IP, külső IP és UPnP router port leképezési információkat.

**3. lépés**: A konfiguráció mentéséhez kattintson az "Alkalmaz/Apply" gombra.

- > Aktiválás/Enable: Be-/kikapcsolja az eszköz UPnP funkcióját
- > Állapot/Status: Megjeleníti az UPnP leképezés állapotát
- Belső IP/Internal IP: Írja be a router LAN-portjának címét. A sikeres leképezés után automatikusan megkapja az IP-címet beállítás nélkül.
- Külső IP/External IP: Írja be a router WAN port címét. A sikeres leképezés után automatikusan megkapja az IP-címet beállítás nélkül.
- Port leképezési táblázat /Port Mapping Table: Megfelel a router UPnP leképezési táblázatának információinak.

- ✓ Szerver név/Servername: A web szerver neve.
- Protokoll/Protocol: Protokoll típusa
- Belső port/Internal Port: Az a port, amelyet a helyi eszköznek fel kell térképeznie
- ✓ Külső port/External Port: A routerhez leképezett port
- Hozzáadás/Add: Kattintson a "Hozzáadás/Add" gombra a leképezés fokozásához, adja meg a szolgáltatás nevét, a belső portot és a külső portot.
- Szerver név: Írja be a szolgáltatás nevét, és saját maga definiálja.
- **Belső port:** Meg kell adnia a megfelelő HTTP-portot, RTSP-portot, TCP-portot.
- Külső port: Megadhatja saját maga, a belső port lehet ugyanaz, de más NVR portokat nem lehet megismételni.
- Törlés/Delete: Válassza ki a leképezési információkat a portleképezési táblázatban, és törölje a leképezési kapcsolatot.

# MEGJEGYZÉS

- A router leképező portjának külső portjának beállításakor próbáljon meg egy 1024 és 65535 közötti portot használni. Az ütközések elkerülése érdekében ne használja az ismert 1 ~ 255 és 256 ~ 1023 rendszerportokat.
- Ha több berendezést telepít ugyanazon a helyi hálózaton, ütemezze a port-hozzárendelést, hogy elkerülje több eszköz azonos külső portba történő leképezését.
- Portok leképezésekor győződjön meg arról, hogy a leképezett port nem-e foglalt vagy korlátozott.
- A belső és a külső TCP-portoknak meg kell egyezniük, és nem módosíthatók.

# Címszűrő

A fekete-fehér listák korlátozzák a számítógépes bejelentkezéseket az NVR web kliensre az IP vagy MAC címek szűrésével. Kétféle típus létezik: fekete lista és fehér lista.

- Fekete lista/Blacklist:
  - 1. Az NVR nem tud csatlakozni a feketelistán szereplő IPC IP-jéhez vagy IPcíméhez.
  - 2. A feketelistán szereplő IP vagy MAC címmel rendelkező számítógép nem tud bejelentkezni az NVR webhelyére.
- Fehér lista/Whitelist:

- 1. Az eszköz csak a fehér listán szereplő IPC-hez tud csatlakozni.
- 2. Csak a fehér listán szereplő IPC-k férhetnek hozzá az NVR-hez.

# A fekete/fehér lista hozzáadásának lépései az alábbiak:

têj:

**1. lépés:** A főmenüben kattintson a " →Címszűrő/Address Filter" a címszűrő beállításainak felületére való belépéshez, lásd. 5-49 ábra.

| Enable           |        |             |       |              |
|------------------|--------|-------------|-------|--------------|
| Restriction Type |        |             |       |              |
| Restriction List |        |             | 🕀 Add | 🛞 Delete All |
| IP Address       | Delete | MAC Address |       | Delete       |
|                  |        |             |       |              |
|                  |        |             |       |              |
|                  |        |             |       |              |
|                  |        |             |       |              |
|                  |        |             |       |              |
|                  |        |             |       |              |
|                  |        |             |       | Apply        |

5-49 ábra

**2. lépés:** Válassza a "Korlátozás típusa /Restriction Type" lehetőséget, például feketelista.

**3. lépés:** Kattintson a "Hozzáadás/Add" gombra, válassza ki az IP (vagy MAC) címet, írja be az IP címet.

**4. lépés:** Kattintson az "Alkalmaz/Apply" gombra, az IP vagy MAC cím hozzáadódik az eszköz feketelistájához.

# IP és MAC cím szűrési lépések:

1. lépés: A főmenüben kattintson a " 🏵 →Címszűrő/Address Filter" a címszűrő beállításainak felületére való belépéshez.

- 2. lépés: Válassza az "Aktiválás/Enable→Korlátozás típusa/Restriction Type".
- 3. lépés: A beállítások mentéséhez kattintson az "Alkalmaz/Apply" gombra.
- > Aktiválás/Enable: Az NVR szűrési funkció be- és kikapcsolása.
- Korlátozás típusa/Restriction Type : Két lehetőség van: "Feketelista/Blacklist" és "Fehér lista/Whitelist"
- > Korlátozás lista/Restriction List: Megfelel az aktuálisan kiválasztott

típuslistának, megjeleníti az összes hozzáadott IP és MAC címet és állapotot (Engedélyezés/Letiltás/Enable/Disable) a listában.

- Hozzáadás/Add: Hozzáad egy fekete és egy fehér listát.
- Törlés/Delete: Eltávolítja a kiválasztott listát a szűrőlistáról.

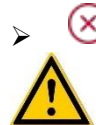

Töröl mindent/Delete All: Törli az összes hozzáadott listát a szűrőlistából.

# FIGYELEM

- A készülék legfeljebb 128 fehér és 128 fekete lista hozzáadását támogatja.
- Kattintson duplán a szűrőlistán található listára az interfész hozzáadásához és az IP vagy MAC cím szerkesztéséhez.
- Feketelista/fehérlista hozzáadásakor a MAC-címben szereplő betűk lehetnek nagy- vagy kisbetűk, és elválasztják őket egy ":" jellel, például.
   "00:bb:f2:00:15".
- Ha a korlátozás típusa fekete lista/fehér lista, akkor egyszerre csak egy lista érvényes.

# Felhőtárhely

# Google

Állítsa be a felhőtárhelyet. Amikor egy eszköz riasztást vált ki, egy felhő szerveren tárolhatja az eszköz riasztásának rögzített képét.

#### Előfeltételek

- 1) Szüksége van Dropbox vagy Google Account Cloud tárhelyre.
- 2) Ezzel a szolgáltatással az eszközt külső hálózathoz kell csatlakoztatni; különben nem fog megfelelően működni.

# A művelet konkrét lépései a következők:

**1. lépés:** A főmenü oldalon kattintson a "→Felhő tárhely/Cloud Storage→Google" hogy belépjen a Google beállítási felületére az 5-50. ábra alapján.

|                    |      | Ŋ | w.sr<br>H |        | Þ   | ⊳                                                       | <b>NVR</b> 5.0                                                               |
|--------------------|------|---|-----------|--------|-----|---------------------------------------------------------|------------------------------------------------------------------------------|
|                    |      |   |           | IPEYE  |     |                                                         | ② General                                                                    |
|                    |      |   |           |        |     |                                                         | Network                                                                      |
|                    |      |   |           |        |     | Enable                                                  | P TCP/IP                                                                     |
|                    |      |   |           |        |     | Google                                                  | Q Address Filter                                                             |
|                    |      |   |           |        | r   | Upload Folder                                           | Contract Starting                                                            |
|                    |      |   |           |        |     | Usemame                                                 |                                                                              |
|                    |      |   |           | 0.00 M |     | Capacity                                                | ६८ Advanced                                                                  |
|                    |      |   |           | 0.00 M |     | Used                                                    | Setting                                                                      |
|                    |      |   |           |        |     |                                                         | Au User                                                                      |
|                    |      |   |           |        |     |                                                         | 🔁 Holiday                                                                    |
|                    |      |   |           |        |     |                                                         | ore initial (                                                                |
|                    |      |   |           |        |     |                                                         | ±                                                                            |
| Test Default Apply | Test |   |           |        |     |                                                         | T Normal Event                                                               |
|                    |      |   |           |        |     |                                                         | Smart Event                                                                  |
| Test Default Apply | Test |   |           | 0.00 M | e . | Google<br>Upload Folder<br>Username<br>Capacity<br>Used | Address Filter  Advanced Advanced  Holday  Forent  Normal Event  Smart Event |

5-50 ábra

2. lépés: Válassza az "Aktiválás/Enable → Google", "Engedélyezési kód /Authorization Code" megszerzéséhez. Kövesse az utasításokat, és jelentkezzen be a webhelyre a számítógépén, írja be az "Engedélyezési kódot/Authorization Code", hogy csatlakozzon a Google felhőszolgáltatásához.

3. lépés: Kattintson az "Alkalmaz/Apply".

**4. lépés:** A "Teszt/Test" gombra kattintva tesztelheti, hogy az XVR sikeresen feltöltheti-e a fájlokat a felhőkiszolgálóra. A sikeres kapcsolódás után a felhőtároló felület megjeleníti a "Google" felhasználónevet, a teljes kapacitást és a felhasznált helyet.

- > Aktiválás/Enable: Engedélyezi/letiltja az eszköz felhőtárolási funkcióját
- Google: Válasszon ki egy felhőalapú tároló típust, és adja meg az összerendelési felületet.
- Mappa feltöltése/Upload Folder: Állítsa be a felhőbe feltöltendő mappa nevét.
- Felhasználó név/Username: Megjeleníti Google-felhasználónevét Kapacitás/Capacity: A felhőalapú tárolás összerendelése után a felhőtér teljes kapacitása megjelenik.
- Felhasznált/Used: A felhőtárolási összerendelés sikeres; a felhőtér megjelenítését használták kapacitásként.
- Teszt: A csatlakozás után kattintson a "Teszt" gombra, hogy ellenőrizze, hogy a csatlakozás sikeres-e. Ha a teszt nem sikerül, ellenőrizze, hogy az eszköz megfelelően csatlakozik-e a hálózathoz és a felhőalapú tároló konfigurációjához.
- IPEYE

Miután aktiválta az IPEYE-t az NVR-csatornához, hozzáadhatja az eszközt az IPEYE-fiókhoz, és valós időben megtekintheti az NVR audio-/videocsatornáját az IPEYE használatával.

# A művelet konkrét lépései a következők:

**1. lépés:** A főmenüben válassza " → Felhő tárhely/Cloud Storage

 $\rightarrow$ IPEYE" az IPEYE beállítási felületre való belépéshez, lásd: 5-51 (1) ábra.

| <b>NVR</b> 5.0   | ⊳             | Þ            |              | жили<br>Д | ٦ | Ś | 55<br>201 |      | 1 🖉 🖉 | 9 I C |
|------------------|---------------|--------------|--------------|-----------|---|---|-----------|------|-------|-------|
| ② General        | Googl         | e            |              |           |   |   |           |      |       |       |
| Network          |               |              |              |           |   |   |           |      |       |       |
| P TCP/IP         | Channel       |              |              |           |   |   |           |      |       |       |
| Ø Address Filter | Enable        |              |              |           |   |   |           |      |       |       |
| Cloud Storage    | Warning: IPEY | 'E only supp | orts H264 en | codina.   |   |   |           |      |       |       |
| 铊 Advanced       |               |              |              |           |   |   |           |      |       |       |
| Setting          |               |              |              |           |   |   |           |      |       |       |
| & User           |               |              |              |           |   |   |           |      |       |       |
| 🔁 Holday         |               |              |              |           |   |   |           |      |       |       |
| Event            |               |              |              |           |   |   |           |      |       |       |
| 🐮 Normal Event   |               |              |              |           |   |   |           | Сору |       |       |
| Smart Event      |               |              |              |           |   |   |           |      |       |       |
|                  |               |              |              |           |   |   |           |      |       |       |

5-51 (1) ábra

2. lépés: Válassza a "Hálózat beállítás/Configure channel→ Aktiválás/Enable", kattintson az "Alkalmaz/Apply", az interfészen megjelenik az IPEYE kliens IP címe,

lásd. 5-51 (2) ábra:

| Google                  |                             |  |
|-------------------------|-----------------------------|--|
| Channel                 |                             |  |
| Enable                  |                             |  |
| IPEYE Client            | http://172.18.195.253:8282/ |  |
| Warning: IPEYE only sup | ports H264 encoding.        |  |

5-51 (2) ábra

2. lépés: Jelentkezzen be az IPEYE kliensbe http://182.18.195.253:8282, írja be az

IPEYE és az XVR fiókokat és jelszavakat, válassza ki az eszközt az IPEYE aktiválásához, és kattintson a "Hozzáadás a felhőhöz/Add to Cloud" elemre az eszköz hozzáadásához az IPEYE fiókhoz, lásd 5-51 ③ ábra.

#### Add NVR to the Cloud

| Cloud Login                                                                       | Cloud Password |
|-----------------------------------------------------------------------------------|----------------|
| summer                                                                            |                |
| If you do not have a username and password, you must register at: http://ipeye.ru |                |
| NVR Login                                                                         | NVR Password   |
| admin                                                                             |                |

| # | Real Chanel | Cloud Chanel                                                                                     | Cloud Status | Action       |
|---|-------------|--------------------------------------------------------------------------------------------------|--------------|--------------|
| 1 | 30<br>31    | Main: db0ecf91-af04-425a-9305-e75d610d836f/30<br>Second: db0ecf91-af04-425a-9305-e75d610d836f/31 | Wait         | Add to Cloud |
| 2 | 00<br>01    | Main: db0ecf91-af04-425a-9305-e75d610d836f/00<br>Second: db0ecf91-af04-425a-9305-e75d610d836f/01 | Wait         | Add to Cloud |
| 3 | 10<br>11    | Main: db0ecf91-af04-425a-9305-e75d610d836f/10<br>Second: db0ecf91-af04-425a-9305-e75d610d836f/11 | Wait         | Success      |
| 4 | 20<br>21    | Main: db0ecf91-af04-425a-9305-e75d610d836f/20<br>Second: db0ecf91-af04-425a-9305-e75d610d836f/21 | Wait         | Add to Cloud |

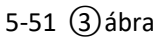

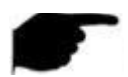

# MEGJEGYZÉS

• Az új felhasználó bejelentkezik a <u>http://www.ipeye.ru/</u> a fiók regisztrálásához.

**3. lépés:** Jelentkezzen be a <u>http://www.ipeye.ru/</u> , lépjen be a IPEYE berendezések listájába és adja meg az újonnan hozzáadott eszköz nevét

"cloud\_xxxxx" néven. Kattintson a " gombra, hogy valós időben megnézze az eszköz videóját.

#### MEGJEGYZÉS

- Az IPEYE funkció csak a H264 kódolású video folyamokat támogatja. Ha az eszközcsatorna nincs H264 kódolással, akkor az IPEYE használatával nem lehet valós idejű video csatornákat megtekinteni.
- Haladó
- E-mail

Az e-mail információk beállítása és a riasztási link funkció aktiválása után, amikor az NVR kiváltja a riasztást, a rendszer elküldi a riasztási e-mailt a felhasználó e-mail fiókjába.

#### A művelet konkrét lépései a következők:

**1. lépés:** A főmenüben kattintson a " → Haladó/Advanced → E-mail" az e-mail beállítások felületére való belépéshez, lásd: 5-52. ábra

| <b>NVR</b> 5.0    | ⊳            | Þ   |  | ĽÅ | Ð         | <u>لې</u>      |     |         | $\overline{\gamma}$ | <u>e</u> e | I (U) |
|-------------------|--------------|-----|--|----|-----------|----------------|-----|---------|---------------------|------------|-------|
| <li>General</li>  |              | P2F |  |    |           |                |     |         |                     |            |       |
| Network           |              |     |  |    |           |                |     |         |                     |            |       |
| P TCP/IP          | Enable Email |     |  |    | Message   | a Interval(Min |     |         |                     |            |       |
| O Address Eiller  | SMTP Server  |     |  |    | Encrypti  | on             |     |         |                     |            |       |
|                   | Custom       |     |  |    | Attach F  | īle            |     |         |                     |            |       |
| G2º Cloud Storage | SMTP Port    |     |  |    | Week      |                |     |         |                     |            |       |
| R Advanced        | User Name    |     |  |    | Time Pe   | riod1          |     |         |                     |            |       |
| Setting           | Password     |     |  |    | Time Pe   | riod2          |     |         |                     |            |       |
| 🔏 User            | Sender       |     |  |    |           |                |     |         |                     |            |       |
| Holiday           | Recipient1   |     |  |    | Enable A  | luto Email     |     |         |                     |            |       |
| Evint             | Recipient2   |     |  |    | Email Int | erval(Min)     |     |         |                     |            |       |
| 😟 Normal Event    | Recipient3   |     |  |    |           | E-mail T       | est | Default |                     |            |       |
| Smart Event       | Subject      |     |  |    |           |                |     |         |                     |            |       |
|                   |              |     |  |    |           |                |     |         |                     |            |       |

5-52 ábra

**2. lépés:** Engedélyezze a riasztási e-mail értesítéseket, konfigurálja az SMTPkiszolgálót, az SMTP-portot, a felhasználónevet, a jelszót, a feladót, a tárgyat, az üzenet intervallumát, és válassza ki a titkosítás típusát, a fájlmellékletet és egyéb paramétereket.

**3. lépés:** Kattintson az "E-mail tesztelése/E-mail test" elemre, és megjelenik a "Sikeres. Ellenőrizze a beérkező leveleket/Success. Check the inbox" üzenet. Ezt követően az e-mail konfiguráció sikeres. Ha az "E-mail nem kézbesíthető!/E-mail can't be delivered!" Üzenet jelenik meg, a konfigurálás nem sikerült.

**4. lépés:** Az e-mail elküldése után kattintson az "Alkalmaz/Apply" gombra a konfiguráció mentéséhez.

- > E-mail aktiválása/Enable Email: Az e-mail küldés engedélyezése/letiltása
- SMTP Server: Válassza ki az SMTP szerver típusát.
- SMTP Port: Adja meg a megfelelő port értéket.
- Felhasználó név/User Name: Írja be a felhasználónevet, hogy bejelentkezzen a feladó e-mail postafiókjába.
- > Jelszó/Password: Írja be a megfelelő jelszót.
- **Küldő/Sender:** Írja be a küldő e-mail címét.

- **Fogadó 1/2/3/Recipient 1/2/3:** Címzett e-mail címe 1/2/3.
- Tárgy/Subject: Írja be az e-mail tárgyát. A rendszer angol karaktereket és arab számokat támogat, az alapértelmezett beállítás az "XNVR ALERT".
- Üzenet intervallum/Message Interval (Min): Az e-mailek küldése közötti intervallum. A riasztás bekapcsolásának intervallumának beállítása után a rendszer nem kezdi el azonnal e-mail küldését a riasztási jelnek megfelelően.

Ehelyett az e-mailt az azonos típusú e-mailek intervallumának megfelelően küldi el. Kerülje a gyakori riasztásokat, és ne hozzon létre sok levelet, ami túlterheléshez vezet. Az időtartomány 0 ~ 600 perc, és a 0 perc azt jelenti, hogy a leveleket intervallum nélkül küldik el.

- Titkosítás/Encryption: Válassza ki a postaláda-kiszolgáló titkosítását, beleértve a NINCS, az SSL, a TLS és az alapértelmezett "SSL" beállítást.
- Fájl hozzáadása/Attach File: Engedélyezze/tiltsa le az e-mail melléklet funkciót. A riasztás bekapcsolásakor a rendszer pillanatképeket küldhet a riasztás elküldése után.
- Hét/Week: Válassza ki az e-mailek küldésének időpontját hetenként. Naponta két időszakot állíthat be.
- Idő periódus/Time period (1/2): Állítsa be az e-mailek küldésének időtartamát. Beállítás után riasztási üzeneteket küld abban az időben; máskor nem küld e-mailt.
- > Aktiválás/Enable Auto Email: Be/Ki e-mailek automatikus küldése.
- > E-mail intervallum/Email interval (Min): E-mail küldési intervallum
- E-mail Teszt: Tesztelje, hogy az e-mail küldés és fogadás funkciók megfelelően működnek-e. A megfelelő konfigurációban a fogadó e-mail kap egy teszt e-mailt. Ha a teszt nem sikerül, ellenőrizze a hálózati paramétereket vagy állapotot.

# ✤ P2P

A P2P egy magánhálózati penetrációs technológia. Nem kell dinamikus tartománynévre jelentkeznie, port-hozzárendelést végrehajtania vagy tranzitkiszolgálót telepítenie. Közvetlenül beolvashatja a QR-kódot egy mobil kliens letöltéséhez. Fiók regisztrálása után egyszerre több IPC, NVR, XVR eszközt adhat hozzá és kezelhet a mobil kliensen.

Az eszközöket a következő két módon adhatja hozzá több eszköz kezeléséhez. 1) Olvassa be a mobiltelefon rendszer QR-kódját, töltse le az alkalmazást és regisztrálja a fiókot. Részletekért lásd az alkalmazás felhasználói kézikönyvét a webhelyen.

2) Jelentkezzen be a P2P platformra, regisztráljon egy fiókot, és adja hozzá az eszközt a sorozatszámon keresztül.

MEGJEGYZÉS

 Ezzel a szolgáltatással a berendezést külső hálózathoz kell csatlakoztatni; különben nem fog megfelelően működni.

# A művelet konkrét lépései a következők:

**1. lépés:** A főmenüben kattintson a "  $\bigotimes$   $\rightarrow$  Haladó/Advanced  $\rightarrow$  P2P" a P2P felületre való belépéshez, lásd. 5-53. ábra.

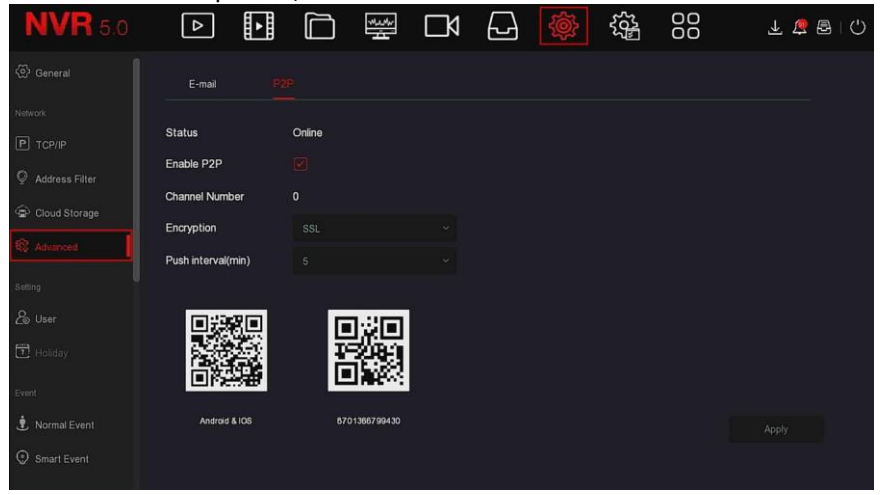

#### 5-53 ábra

2. lépés: Győződjön meg arról, hogy az NVR hozzáfér egy külső hálózathoz, válassza a lehetőséget "P2P aktiválás/Enable P2P → Titkosítás/Encryption ".
 3. lépés: A konfiguráció mentéséhez kattintson az "Alkalmaz/Apply" gombra.
 4. lépés: Kattintson a "Frissítés/Refresh" gombra, és az állapot megjeleníti az "Online" lehetőséget. Ez azt jelenti, hogy a P2P aktiválva van, és normálisan használható.

- > Állapot/Status: Az eszköz P2P online állapotának megjelenítése.
- P2P aktiválás/Enable P2P: Engedélyezi/letiltja a P2P eszköz funkciót. az alapértelmezett beállítás "Online".
- Csatornák száma/Channel Number: Megjeleníti azokat a felhasználókat, akik jelenleg az alkalmazás kliensében megtekintik az NVR csatornás videók számát.
- Titkosítás/Encryption: Válassza ki a titkosítás típusát. Az eszköz aktiválása után az eszköz és a szerver közötti összes jelzőkommunikáció titkosítva van.

- Továbbítás intervallum (min.)/Push interval (min): Állítsa be az időintervallumot, amikor a készülék riasztási képet csatol a mobil klienshez, és kiválaszthatja a "Kapcsolja ki a továbbítást/Turn off the push" lehetőséget is, hogy megakadályozza, hogy a készülék továbbítsa a képet a mobil terminálra.
- > Android és IOS: P2P kliens letöltési link
- SN: Megjeleníti a P2P eszköz sorozatszámát. Ez a sorozatszám egyedi.
- > Frissít/Refresh: Visszaállítja a P2P információkat.

#### Példa a BitVision kliens működésére:

A "BitVision" alkalmazás mikroplatformot kínál a video szolgáltatásokhoz otthoni és üzleti felhasználók számára. A felhasználók egyszerűen megtekinthetnek valós idejű videókat, történelmi videókat, riasztással kapcsolatos szolgáltatásokat és egyéb szolgáltatásokat.

#### A művelet konkrét lépései a következők:

**1. lépés:** Android vagy iOS telefon használatával beolvassa a megfelelő QR-kódot a BitVision alkalmazás letöltéséhez és telepítéséhez.

**2. lépés:** Indítsa el a klienst, és jelentkezzen be a fiókba (az első regisztrációhoz nincs szükség fiókra).

3. lépés: Eszközök hozzáadása a mobil klienshez.

Bejelentkezés után kattintson a "Berendezés/Device  $\rightarrow$   $\rightarrow$   $\rightarrow$  Berendezés hozzáadása/Add device  $\rightarrow$  Sor. sz hozzáadása/SN Add", A beolvasáshoz igazítsa a QR-kódot az eszköz testére vagy a P2P felületre  $\rightarrow$  a QR-kód beolvasása után adja meg az eszköz felhasználónevét, jelszavát és ellenőrző kódját (az ellenőrző kód a címkére van nyomtatva). Kattintson a "Hozzáadás/Add" gombra a jegyzet és az eszközcsoport beállításához. A sikeres hozzáadás után kattintson a "Küldés/Send" gombra.

#### 4. lépés: Valós idejű előnézet

A fő felületen kattintson a "VALÓS IDŐ/REAL TIME"  $\rightarrow$  " $\bigcirc$ "  $\rightarrow$  válassza ki az előnézeti eszközt, majd kattintson a "Kész/Done" gombra. Válasszon csatornát a videó valós idejű lejátszásához.

# 5.3.7.3 Beállítás

A beállítások a Felhasználó és Szabadság szakaszokból állnak.

Felhasználó

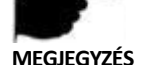

• A gyári alapértelmezett rendszergazdai felhasználónév admin, a jelszó

12345

- A rendszergazdák hozzáadhatnak és eltávolíthatnak felhasználókat a felhasználói paraméterek konfigurálásához.
- A felhasználói szintnek két szintie van: Operátor és Általános felhasználó/General user.

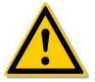

# FIGYFLFM

- A termék hálózati használatának biztonságának növelése érdekében rendszeresen frissítse a termék jelszavát. Javasoljuk, hogy 3 havonta frissítse. Ha magas biztonsági követelményeket támaszt a termékkörnyezettel kapcsolatban, javasoljuk, hogy minden hónapban vagy hetente frissítse jelszavát.
- Javasoljuk, hogy a rendszergazdák hatékonyan kezeljék az eszközfiókok és felhasználói engedélyeket, távolítsák el az érvénytelen felhasználókat és engedélyeket, és zárják be a felesleges hálózati portokat.
- A rendszergazdáknak megfelelően konfigurálniuk kell a felhasználói iogokat, és javasolniuk kell, hogy saját felhasználóikat használják a napi karbantartás kezeléséhez.
- Felhasználó hozzáadása

# A művelet konkrét lépései a következők:

1. lépés: A főmenüben kattintson a " 🇭 →Felhasználó/User" a

felhasználói felületre való belépéshez, lásd. 5-54 (1) ábra.

#### MONITORRS

| <b>NVR</b> 5.0   | ▶       |                 | и 🗗 🔯           |               | 不 窗 〇     |
|------------------|---------|-----------------|-----------------|---------------|-----------|
| ② General        | 🕀 Add 🔗 | Modify 🛞 Delete |                 |               |           |
| Network          |         |                 |                 |               | -         |
| P TCP/IP         | No.     | User Name       | Security        | Level         | Authority |
| Ø Address Filter |         | admin           | Medium Password | Administrator | ٠         |
| Cloud Storage    |         |                 |                 |               |           |
| Advanced         |         |                 |                 |               |           |
| Setting          |         |                 |                 |               |           |
| la User          |         |                 |                 |               |           |
| 🔁 Holiday        |         |                 |                 |               |           |
| Event            |         |                 |                 |               |           |
| 🐮 Normal Event   |         |                 |                 |               |           |
| Smart Event      |         |                 |                 |               |           |

5-54 ①ábra

Felhasználók listája/User list: Megjeleníti az eszköz összes jelenlegi felhasználóját; a rendszergazda csak a jelszavukat változtathatja meg, az engedélyeiket nem.

2. lépés: Katt. 🕂 "Hozzáad/Add" az engedély-megerősítési felületre

való belépéshez először erősítse meg a jelszót, lásd. 5-54 (2) ábra.

| Confirm Permission |    |        | × |
|--------------------|----|--------|---|
| Confirm            |    |        |   |
|                    |    |        |   |
|                    |    |        |   |
|                    |    |        |   |
|                    | ОК | Cancel |   |

# 5-54 (2) ábra

**3. lépés:** Írja be az adminisztrátori jelszót, kattintson az "OK" gombra, miután jóváhagyta az engedélyt, beléphet a felhasználói felületre és felhasználókat adhat hozzá az 5-54 ③ábra szerint.

| Add User  |          |        | × |
|-----------|----------|--------|---|
| User Name |          |        |   |
| Password  |          |        |   |
| Confirm   |          |        |   |
| Level     | Operator |        | * |
|           |          |        |   |
|           |          |        |   |
|           |          |        |   |
|           | Save     | Cancel |   |

5-54 (3) ábra

**4. lépés:** Adja meg az új felhasználóval kapcsolatos információkat (felhasználónév, jelszó, jelszó megerősítése), válasszon ki egy szintet, kattintson a "Mentés/Save" gombra.

5. lépés: Engedélyek beállítása

Válassza ki a sikeresen hozzáadott felhasználót a gombra " 🗣 kattintva engedély után belép az engedély felületre. Felhasználói engedély beállítása.

# Engedély leírása

Az engedélyezés fel van osztva helyi konfigurációra, távoli konfigurációra és csatornakonfigurációra. A rendszergazdai felhasználók szükség szerint engedélyezhetik/letilthatják a megfelelő engedélyeket.

- Helyi beállítás/Local Config
  - Helyi paraméterek beállítása: Paraméterek beállítása, az alapértelmezett paraméterek visszaállítása, importálás/exportálás.
  - Helyi csatorna beállításai: Az IP-csatorna konfigurációs fájljainak hozzáadása, törlése, szerkesztése, importálása és exportálása.

- ✓ Helyi felhasználó: Ellenőrizze a felhasználói kezelőfelületet.
- Helyi lemez: Megtekintheti és beállíthatja a felvételi ütemezést, formázhatja a tárolóeszközöket.
- ✓ Helyi napló: Rendszernaplók és információk megtekintése.
- ✓ Helyi frissítés: Frissítse eszközét helyben.
- ✓ Alapértelmezett paraméterek helyreállítása helyben: Visszaállíthatja az alapértelmezett paramétereket.
- ✓ Helyi leállítás és újraindítás: Leállíthatja vagy újraindíthatja az eszközt.

# • Távoli beállítás/Remote Config

- Paraméterek beállítása távolról: Paraméterek beállítása távolról, az alapértelmezett paraméterek visszaállítása, importálás / exportálás.
- Távoli csatorna beállítása: IP-csatornák hozzáadása, törlése, szerkesztése távolról.
- ✓ Távoli felhasználó: A távoli felhasználói felület megtekintése.
- Távoli lemez: A felvételi ütemezés megtekintése és beállítása, a távoli tárolóeszközök formázása.
- ✓ Távoli napló: A rendszernaplók távoli megtekintése.
- ✓ Távoli frissítés: Frissítse eszközét az interneten.
- Alapértelmezett paraméterek távoli visszaállítása: Az alapértelmezett paramétereket távolról visszaállíthatja.
- Távoli leállítás és újraindítás: A készüléket távolról is leállíthatja vagy újraindíthatja.

# • Csatorna beállítás/Channel Config

- Helyi előnézet: Az egyes csatornák élő videóinak megtekintése helyben, ez az engedély minden csatornára vonatkozóan részletes.
- Távoli előnézet: Az egyes csatornák élő videóinak távoli megtekintése, ez az engedély minden csatornára vonatkozóan részletes.
- ✓ Helyi felvétel: Helyezze be az egyes csatornák rögzítési ütemezését.
- ✓ Távoli felvétel: Állítsa be az egyes csatornák felvételi ütemezését távolról, ez az engedély minden csatornára vonatkozóan részletes.
- ✓ Helyi lejátszás: Video fájlok lejátszása az NVR-en helyben, ez az engedély minden csatornára vonatkozóan részletezett.
- ✓ Távoli lejátszás: Távoli lejátszás, video fájlok letöltése az NVR-be, ez az engedély minden csatornán részletezett.
- ✓ Helyi PTZ: Ez az engedély minden csatornára vonatkozik.

- ✓ Távoli PTZ: Ez az engedély minden csatornához részletes.
- ✓ Helyi biztonsági mentés: A video fájlok helyi biztonsági mentése az NVRbe, ez az engedély minden csatornára vonatkozik. A helyi biztonsági jogosultsággal rendelkező csatornának rendelkeznie kell helyi lejátszási jogosultsággal.
- Távoli biztonsági mentés: Video fájlok távoli biztonsági mentése NVRről; ez az engedély minden csatornán részletes. A távoli biztonsági mentési engedéllyel rendelkező csatornának távoli lejátszási engedéllyel kell rendelkeznie.

# MEGJEGYZÉS

- Csak az adminisztrátor jogosult az "alapértelmezett paraméterek visszaállítására".
- A csatornaengedélyek támogatják a csatorna egyedi engedély beállításait.

**6. lépés:** Kattintson a "Mentés/Save" gombra a beállított engedélyek mentéséhez és a felhasználói kezelőfelületre való visszatéréshez, lásd.

#### 5-54 ④ábra.

| 🕀 Add | A Modify 🛞 Delete |                 |          |           |
|-------|-------------------|-----------------|----------|-----------|
| No.   | User Name         | Security        | Level    | Authority |
|       |                   |                 |          |           |
|       | qq                | Medium Password | Operator |           |
|       |                   |                 |          |           |
|       |                   |                 |          |           |
|       |                   |                 |          |           |
|       |                   |                 |          |           |
|       |                   |                 |          |           |

5-54 ④ábra

Felhasználó módosít.

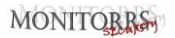

#### A művelet konkrét lépései a következők:

**1. lépés:** A főmenüben kattintson a " 🛞 → Felhasználó/User" hogy belépjen a felhasználói felületre.

2. lépés: Válassza a "Felhasználó/User", katt. "Módosítás/Modify & és lépjen be a felhasználói szerkesztő felületre, lásd. 5-55 ábra.

| Modify User     |          | × |
|-----------------|----------|---|
| User Name       | qq       |   |
| Modify Password |          |   |
| New Password    |          |   |
| Confirm         |          |   |
| Level           | Operator | * |

5-55 ábra

**3. lépés:** Szükség szerint szerkessze a felhasználókat (felhasználónév, jelszó), kattintson a "Mentés/Save" gombra.

# Felhasználó eltávolítása

#### A művelet konkrét lépései a következők:

**1. lépés:** A főmenüben válassza a " → Felhasználó/User" a felhasználói felületre való belépéshez.

**2. lépés:** Válassza ki a törölni kívánt felhasználót, és kattintson a megfelelőre " Törlés/Delete" a törléshez.

**3. lépés:** Kattintson a "Megerősítés/Confirm" a felhasználó törlésének befejezésért.

#### Jelszó módosítás

✓ A művelet lépései a következők:

**1. lépés:** A főmenüben válassza a " 🏵 → Felhasználó/User" a felhasználói felületre.

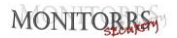

**2. lépés:** Válassza ki az adminisztrátort, katt. "O Módosítás/Modify" hogy belépjen az engedélyezés megerősítő felülétére. Először erősítse meg a jelszót.

**3. lépés:** Írja be a rendszergazda jelszavát, kattintson a "Mentés" gombra. Az engedély megerősítése után megadhatja a jelszó lekérésére szolgáló felületet, lásd. 5-56 ábra.

| Forget Password                             |                           |                             |        | × |
|---------------------------------------------|---------------------------|-----------------------------|--------|---|
| User Name                                   | admin                     |                             |        |   |
| New Password                                |                           |                             |        |   |
| Confirm                                     |                           |                             |        |   |
| Unlock Pattern                              |                           |                             |        |   |
| Warning: The password must not be less that | an 8 bytes and contain at | least one digit and letter! |        |   |
| Please set security issue                   |                           |                             |        |   |
| Security Issue1                             | Please select issue       |                             |        |   |
| Answer1                                     |                           |                             |        |   |
| Security Issue2                             | Please select issue       |                             |        |   |
| Answer2                                     |                           |                             |        |   |
| Security Issue3                             | Please select issue       |                             |        |   |
| Answer3                                     |                           |                             |        |   |
|                                             |                           |                             |        |   |
|                                             |                           |                             |        |   |
| Save                                        | Clear                     | Export Key                  | Cancel |   |
|                                             |                           |                             |        |   |

5-56 ábra

4. lépés: Írjon be egy új jelszót és erősítse meg.

**5. lépés:** Válassza ki az 1., 2., 3. biztonsági kérdést, és állítsa be a megfelelő válaszokat. Kattintson a "Mentés/Save" gombra.

**4. lépés:** Helyezze be az U disk-et a berendezésbe, és kattintson az "Export kulcs/Export Key" gombra.

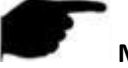

MEGJEGYZÉS

- Az első alkalommal, amikor megváltoztatja rendszergazdai jelszavát, be kell állítania egy biztonsági kérdést és választ a jelszó sikeres megváltoztatásához.
- A rendszergazda jelszavának módosításakor előfordulhat, hogy a kulcs nem kerül exportálásra.
- A jelszó megváltoztatásakor egyszerre lehet beállítani a feloldási mintát, és a felhasználónak más módja lesz bejelentkezni a berendezésbe.

#### ✓ Az adminisztrátori jelszó újbóli megváltoztatásának eljárása a következő:

**1. lépés:** A főmenüben válassza a " 🏵 → Felhasználó/User" a felhasználói felületre.

**2. lépés:** Válassza ki az adminisztrátort és katt Módosítás/Modify" hogy belépjen az engedély-megerősítő felületre. Először erősítse meg a jelszót.

**3. lépés:** Írja be a rendszergazda jelszavát, kattintson a "Mentés/Save" gombra. Az engedély megerősítése után megadhatja a jelszó lekérésére szolgáló felületet, lásd. 5-57 ábra.

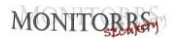

| Modify User           |                 | × |
|-----------------------|-----------------|---|
| User Name             |                 |   |
| Modify Password       |                 |   |
| Old Password          |                 |   |
| New Password          |                 |   |
| Confirm               |                 |   |
| Unlock Pattern        |                 |   |
| Level                 |                 |   |
| Reset security issues |                 |   |
| Security issue1       |                 |   |
| Answer1               |                 |   |
| Security issue2       |                 |   |
| Answer2               |                 |   |
| Security issue3       |                 |   |
| Answer3               |                 |   |
|                       | Export key Save |   |

5-57 ábra

#### 4. lépés: Normál esemény

Írja be a régi jelszót, az új jelszót és erősítse meg.

- 5. lépés: Állítsa vissza a biztonsági kérdést és választ, majd exportálja a kulcsot.
- 6. lépés: A konfigurálás befejezéséhez kattintson a "Mentés/Save" gombra.

#### MEGJEGYZÉS

- Ha legközelebb megváltoztatja a jelszavát, akkor nem kell biztonsági kérdést beállítania és exportálnia a kulcsot.
- A jelszó megváltoztatásakor egyszerre lehet beállítani a feloldási mintát, és a felhasználónak más módja lesz bejelentkezni az eszközre.

#### Szabadság

Hamarosan!

# 5.3.7.4 Esemény

Az esemény a következőkből áll: Normál Esemény/Normal Event és Intelligens Esemény/Intelligent Event.

#### Normál esemény

Egy gyakori esemény a következőkből áll: Mozgásérzékelés/Motion Detection, Videó szabotázs/Video Tampering, Videóvesztés/Video Loss, Riasztás bemenet/Alarm Input, Riasztás kimenet/Alarm Output, Kivétel/Exception és Hangjelző/Buzzer, lásd. 5-58 ábra.

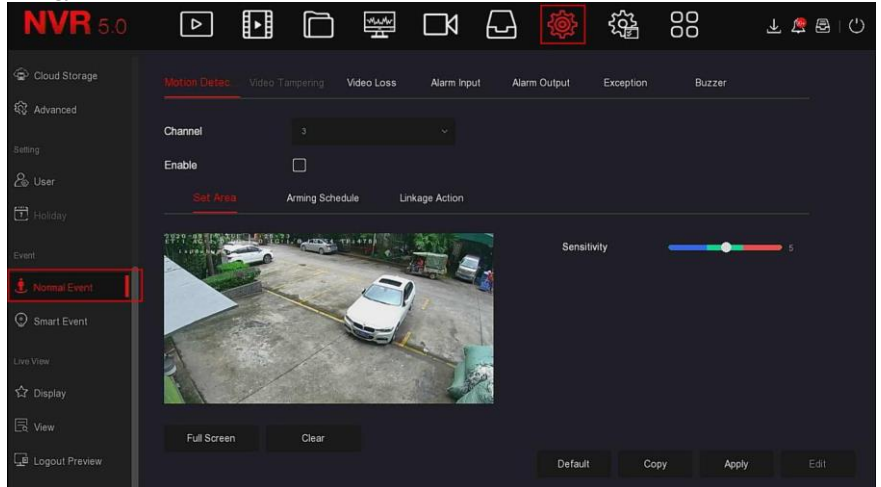

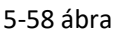

#### Mozgásérzékelés

A mozgásérzékelés számítógépes látás- és képfeldolgozási technikákkal elemzi a video képeket, hogy lássa, van-e elegendő változás a képeken. Amikor a mozgó cél megjelenik a felügyeleti képernyőn, és a mozgási sebesség eléri az előre beállított érzékenységet, a rendszer riasztási összekapcsolási műveletet hajt végre.

#### A művelet konkrét lépései a következők:

**1. lépés:** A főmenüben válassza a " → Normál esemény/Normal Event→Mozgásérzékelés/Motion Detection" a mozgásérzékelés felületére való belépésért, lásd. 5-59 ① ábra.

|             |             | Video Loss | Alarm Input | Alarm Output | Exception | Buzzer |   |
|-------------|-------------|------------|-------------|--------------|-----------|--------|---|
| Channel     |             |            |             |              |           |        |   |
| Enable      |             |            |             |              |           |        |   |
|             | Arming Sche | dule Lin   | kage Action |              |           |        |   |
|             |             |            |             | Sensil       | livity –  | •      | 5 |
| Full Screen | Clear       |            |             |              |           |        |   |
|             |             |            |             | Default      | Сору      | Apply  |   |

5-59 🛈 ábra

- 2. lépés: Kapcsolja be a mozgásérzékelést, és válasszon csatornát.
- 3. lépés: Állítsa be a területet és az érzékenységet.
  - ✓ Az egérrel rajzoljon egy olyan területet a csatornavideóban,

amely mozgásérzékelést igényel, lásd. 5-59 (2) ábra.

# MONITORRS

|             |            | Video Lo: | ss Ala     | rm Input | Alarm Outpu | t Ex       | cception | Buzzer |      |      |
|-------------|------------|-----------|------------|----------|-------------|------------|----------|--------|------|------|
| hannel      |            |           |            |          |             |            |          |        |      |      |
| nable       |            |           |            |          |             |            |          |        |      |      |
|             | Arming Sch | edule     | Linkage Ad | ction    |             |            |          |        |      |      |
|             |            |           |            |          | s           | ensitivity | -        |        | )    |      |
| Fuil Screen | Clear      |           |            |          |             |            |          |        |      |      |
|             |            |           |            |          | De          | fault      | Сору     | 4      | pply | Edit |

5-59 (2) ábra

 Húzza az érzékenység csúszkát a megfelelő mozgásérzékelési érzékenység kiválasztásához.

4. lépés: Kattintson az "Élesítés ütemezése /Arming Schedule" gombra az interfész

belépéséhez, lásd. 5-59 ③. Rajzolja meg az őrzési időt a rajzterületen, vagy kattintson az "Idő szerkesztése/Edit time" gombra a hét napjának és időszakának beállításához 1 és 6.

|          | Video Loss  | Alarm Input | Alarm Output | Exception | Buzzer  |    |
|----------|-------------|-------------|--------------|-----------|---------|----|
| Channel  |             |             |              |           |         |    |
| Enable   |             |             |              |           |         |    |
| Set Area | nedule Lini | age Action  |              |           |         |    |
|          |             |             |              |           |         |    |
| 2) Sun.  |             |             |              |           |         |    |
| 🕗 Mon. 📃 |             |             |              |           |         |    |
| 2) Tue.  |             |             |              |           |         |    |
| Z] Wed.  |             |             |              |           |         |    |
| 2) Thu   |             |             |              |           |         |    |
| 7) Fri   |             |             |              |           |         |    |
| 🖉 Sat 📃  |             |             |              |           |         |    |
| Normal   |             |             | Defa         | ult Con   | v Apply | Ed |

5-59 ③ ábra 138 **5. lépés:** A Linkage Action felületre való belépéshez kattintson a "Linkage Action" gombra. Szükség szerint állítsa be a normál kapcsolatot és a riasztási kimenetet, lásd. 5-59 ④ ábra.

|                |            | Video Loss   | Alarm Input | Alarm Output | Exception | Buzzer |  |
|----------------|------------|--------------|-------------|--------------|-----------|--------|--|
| Channel        |            |              |             |              |           |        |  |
| Enable         |            |              |             |              |           |        |  |
| Set Area       | Arming Sch | iedule Link  |             |              |           |        |  |
| Normal Linkage |            | Alarm Output |             |              |           |        |  |
| Buzzer Alarn   |            |              |             |              |           |        |  |
| E-mail Notifi  |            |              |             |              |           |        |  |
| Channel Rec    |            |              |             |              |           |        |  |
| Full Screen N  |            |              |             |              |           |        |  |
|                |            |              |             | Defeut       | Com.      |        |  |
|                |            |              |             | Default      | Сору      |        |  |

5-59 ④ ábra

6. lépés: A beállítások mentéséhez kattintson az "Alkalmaz/Apply" gombra.

# MEGJEGYZÉS

 Ha mozgásérzékelést kell beállítania más csatornák számára, ismételje meg a fenti lépéseket.

Miután beállította az e-mail értesítés aktiválását a mozgásérzékeléshez,

kattintson a "Főmenü /Main menu→ ƏHələdó/Advanced→E-mail" az e-mail beállító felületére való belépéshez és beállítani az e-mailt. Amikor a rendszer összekapcsolási riasztást küld a megadott időn belül, a címzett megkapja a riasztási emailt.

Az e-mail értesítés aktiválása után, egy adott hét és időtartam beállítása után, csak akkor, ha a riasztás a beállított időpontban aktiválódik, az NVR e-mailt küldhet a beállított postafiókba, és értesítheti a felhasználót.

- Ha más csatornák ugyanazokkal a mozgásérzékelési beállításokkal rendelkeznek, mint ez a csatorna, kattintson a "Másolás/Copy" gombra, válasszon ki egy másik csatornát, és másolja át a csatorna beállításait a többi csatornára.
- Csatorna/Channel: Válassza ki a csatorna beállításához.

- Aktiválás/Enable: Jelölje be a "
  " a mozgásérzékelő riasztás engedélyezéséhez/letiltásához.
- Terület beállítása/Set Area: Alapértelmezés szerint válassza ki az összes területet, kattintson a gombra a terület beállítási felületre való belépéshez, állítsa be a dinamikus érzékelési terület tartományát, nyomja meg és tartsa lenyomva az egér bal gombját a riasztási terület kiválasztásához. A kiválasztás után a riasztási területet a piros rács helyettesíti. Válassza ki ismét a piros rácsot a riasztási terület beállításának törléséhez.
- Érzékenység/Sensitivity: Szükség szerint beállítható 0-10 ig egy fájl érzékenysége, minél nagyobb az érték, annál érzékenyebb az eszköz.

Hét/Week: Válassza az "Egész hét/All week" vagy az "X" lehetőséget a hét napjának megfelelően, hogy beállítsa a riasztási e-mailek küldésének idejét. Naponta legfeljebb két időszak állítható be.

Amikor az "Összes/All" van, " felvétel. Amikor az "Összes/All", katt. " amikor ne legyen felvétel.

beállíthatja a dátumot,

- Módosítás/Edit: Kattintson a feltöltési ütemterv felületéhez való belépéshez; naponta manuálisan beállíthat 6 felvételi periódust, és átmásolhatja a beállításokat más időszakokra a "Használt/Used to" használatával.
- Hangjelző/Buzzer Alarm: A " bejelölésével kapcsolja Be/Ki a hangjelzőt.
- E-mail értesítés/E-mail Notification: A " bejelölésével kapcsolja Be/Ki az e-mail értesítést.
- Csatorna felvétel/Channel Recording: A " bejelölésével kapcsolja Be/Ki a csatorna felvételt.
- Teljes képernyős figyelés /Full Screen Monitoring: Amikor riasztás indul az előnézeti felületen, az eszköz valós idejű video csatornája teljes képernyőn jelenik meg.
- Riasztó kimenet/Alarm Output: Válassza ki a riasztó eszközhöz csatlakoztatott riasztás kimeneti portot. Amikor a mozgásérzékelő riasztás a beállított időtartamon belül aktiválódik, egy külső riasztás indul.
- Másolás/Copy: A csatorna beállítása után kattintson a "Másolás/Copy" gombra, és másolja a beállítást a következő csatornára.
  - \* Jogosulatlan videó manipuláció

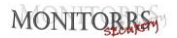

Hamarosan!

#### Videójel vesztés

# Ha a csatorna elveszíti a videojelet, a készülék riasztással figyelmezteti a felhasználót.

A művelet konkrét lépései a következők:

**1. lépés:** A főmenüben kattintson a " → Normál esemény/Normal Event → Videó vesztés/Video Loss" a videóvesztési felületre való belépéshez, lásd. 5-60 ábra.

| Motion Detection Video Tempering |  |              | Alarm Input | Alarm Out | put Exception | n Buzzer |       |  |
|----------------------------------|--|--------------|-------------|-----------|---------------|----------|-------|--|
| Channel                          |  |              |             |           |               |          |       |  |
| Enable                           |  |              |             |           |               |          |       |  |
| Linkage Action                   |  |              |             |           |               |          |       |  |
| Normal Linkage                   |  | Alarm Output |             |           |               |          |       |  |
| Screen Display                   |  | 0 1          |             |           |               |          |       |  |
| E-mail Notification              |  |              |             |           |               |          |       |  |
| Buzzer Alarm                     |  |              |             |           |               |          |       |  |
|                                  |  |              |             |           |               |          |       |  |
|                                  |  |              |             |           |               |          |       |  |
|                                  |  |              |             |           | Default       | Сору     | Apply |  |

5-60 ábra

2. lépés: Válasszon csatornát, és aktiválja a videóvesztést.

**3. lépés:** Szükség szerint állítsa be a normál kapcsolatot és a riasztási kimenetet.

**4. lépés:** A beállítások mentéséhez kattintson az "Alkalmaz/Apply" gombra.

- Csatorna/Channel: Válasszon csatornát.
- Aktiválás/Enable: A " bejelölésével Be/Ki kapcsolja a videó vesztés riasztóját.
- Képernyő megjelenítése/Screen Display: Riasztás esetén a készülék figyelmeztető képernyőt jelenít meg.

- $\triangleright$ E-mail értesítés/E-mail Notification: Riasztás esetén a készülék figvelmeztető e-mailt küld.
- Hangielzés/Buzzer Alarm: Riasztáskor a készülék sípol, hogy figyelmeztesse.  $\geq$
- $\triangleleft$ Másolás/Copy: A csatorna beállítása után katt. a "Másolás/Copy" gombra, és másolja a beállítást a következő csatornára.

#### ••• Riasztó hemenet

A riasztási bemenet a riasztóberendezéshez csatlakoztatott riasztási bemenet NVR portia. Amikor egy riasztási jelet továbbítanak az NVR-be a riasztás bemeneti portián, a rendszer riasztási link műveletet hait végre.

#### Flőfeltételek

Győződjön meg arról, hogy a riasztó bemeneti eszköz NVR portja csatlakoztatva van a riasztó eszközhöz

#### A művelet konkrét lépései a következők:

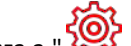

**1. lépés:** A főmenüben válassza a " ↔ Normál esemény/Normal Event→Riasztó

bemenet/Alarm Input" a riasztás bemeneti felületére való belépéshez lásd. 5-61  $\widehat{(1)}$ ábra.

| Motion Detection |       | Video Loss |            | Alarm Output | Exception | Buzzer |  |
|------------------|-------|------------|------------|--------------|-----------|--------|--|
|                  |       |            |            |              |           |        |  |
| Alarm Input No.  | Alarm | Name       | Alarm Type | Er           | nable     | Edit   |  |
|                  |       |            |            |              |           |        |  |
|                  |       |            |            |              |           |        |  |
|                  |       |            |            |              |           |        |  |
|                  |       |            |            |              |           |        |  |
|                  |       |            |            |              |           |        |  |
|                  |       |            |            |              |           |        |  |
|                  |       |            |            |              |           |        |  |

5-61 (1) ábra

2. lépés: A riasztás bemeneti csatornáján a " beállításának felülete érhető el, lásd 5-61 (2) ábra.

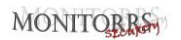

| Edit        |       |         |      |        |   |     |     |     |       |    |   | ×   |
|-------------|-------|---------|------|--------|---|-----|-----|-----|-------|----|---|-----|
| Alarm Input |       |         |      | ~ Туре |   |     | N.O | N.O |       |    |   |     |
| Alarm Name  | alarn | ı_in1   |      |        |   |     |     |     |       |    |   |     |
| Enable      |       |         |      |        |   |     |     |     |       |    |   |     |
|             | Lin   | kage Ad | tion |        |   |     |     |     |       |    |   |     |
|             |       |         |      |        |   |     |     |     |       |    |   |     |
| Sun.        |       |         |      |        |   |     |     |     |       |    |   | ŝ   |
| Mon.        |       |         |      |        |   |     |     |     |       |    |   | E)  |
| 🗖 Tue.      |       |         |      |        |   |     |     |     |       |    |   | Ē   |
| Wed.        |       |         |      |        |   |     |     |     |       |    |   | ŝ   |
| 🔲 Thu.      |       |         |      |        |   |     |     |     |       |    |   | ŝ   |
| 🗖 Fri.      |       |         |      |        |   |     |     |     |       |    |   | ŝ   |
| Sat.        |       |         |      |        |   |     |     |     |       |    |   |     |
| Normal      |       |         |      |        | ſ | Cop | ру  |     | Apply | Ţſ | E | dit |

5-61 (2) ábra

**3. lépés:** Válassza ki a riasztás bemenetének számát, nevét és típusát, majd aktiválja azt.

4. lépés: Rajzolja meg a riasztás idejét a rajzterületen, vagy állítsa be a

riasztás idejét a "Szerkesztés/Edit" gombbal, lásd. 5-61 (3) ábra.
#### MONITORRS

| Arming Sched | ile | Lin | kage A | ction |  |    |    |       |      |
|--------------|-----|-----|--------|-------|--|----|----|-------|------|
| All          |     |     |        |       |  |    |    |       |      |
| Sun.         |     |     |        |       |  |    |    |       |      |
| Mon.         |     |     |        |       |  |    |    |       |      |
| 🗖 Tue.       |     |     |        |       |  |    |    |       |      |
| 🔲 Wed.       |     |     |        |       |  |    |    |       |      |
| Thu.         |     |     |        |       |  |    |    |       |      |
| Fri.         |     |     |        |       |  |    |    |       |      |
| 🔲 Sat.       |     |     |        |       |  |    |    |       |      |
| Normal       |     |     |        |       |  | Co | ру | Apply | Edit |

5-61 ③ ábra

**5. lépés:** Kattintson az "Összekapcsolási művelet/Linkage Action " elemre a riasztási összekapcsolás beállításához (normál összekapcsolás,

csatornarögzítés, riasztási kimenet, teljes képernyős kijelzés), lásd. 5-61 4ábra.

| Arming Schedule     |                   |                      |                        |
|---------------------|-------------------|----------------------|------------------------|
| 📄 Normal Linkage    | Channel Recording | Trigger Alarm Output | Full Screen Monitoring |
| Buzzer Alarm        | 1                 |                      | <b>•</b> 1             |
| E-mail Notification | 2                 |                      | 2                      |
| Screen Display      | 3                 |                      | 3                      |
|                     | <b>a</b> 4        |                      | <b>a</b> 4             |
|                     |                   |                      |                        |
|                     |                   | Сору                 | Apply Edit             |

5-61 ④ ábra

6. lépés: A beállítások mentéséhez kattintson az "Alkalmaz/Apply" gombra.

- Hangjelzés/Buzzer Alarm: Riasztáskor a készülék sípol, hogy figyelmeztesse Önt.
- E-mail értesítés/E-mail Notification: Riasztás esetén a készülék figyelmeztető e-mailt küld.
- Képernyő megjelenítése/Screen Display: Riasztás esetén a készülék figyelmeztető képernyőt jelenít meg.
- Csatorna felvétel/Channel Recording: Riasztás esetén az 1., 2., 3., 4. riasztási csatorna rögzít.
- Trigger riasztás kimenet/Trigger Alarm Output: Riasztás esetén a riasztási kimeneti eszköz portja csatlakozik a riasztáshoz.
- Teljes képernyős figyelés /Full Screen Monitoring: Az előnézeti felületen riasztás indul, és a valós idejű videó teljes képernyőn jelenik meg. Több csatorna kiválasztásakor a valós idejű videó csatornaszám szerinti sorrendben jelenik meg.
- Másolás/Copy: A csatorna beállítása után kattintson a "Másolás/Copy" gombra, és másolja a beállítást a következő csatornára.

#### Riasztó kimenet

A riasztás kimenete az, hogy az NVR a riasztás kimeneti portján keresztül csatlakozik egy riasztóberendezéshez (például lámpa, sziréna stb.). Riasztás esetén az NVR továbbítja a riasztási információkat a riasztóberendezésnek.

#### Előfeltétel

Győződjön meg arról, hogy a riasztás kimenetének NVR portja csatlakozik a riasztó eszközhöz.

#### A művelet konkrét lépései a következők:

**1. lépés:** A főmenüben válassza a " →Normál esemény/Normal Event→Riasztó kimenet/Alarm Output" a riasztás kimeneti felületére való

belépéshez lásd. 5-62 ① ábra.

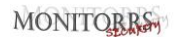

| Motion Detection Video Tampering | Video Loss | Alarm Input |       | Exception | Buzzer |  |
|----------------------------------|------------|-------------|-------|-----------|--------|--|
|                                  |            |             |       |           |        |  |
| Alarm Output No.                 | Alarm Name |             | Delay |           | Edit   |  |
|                                  |            |             |       |           |        |  |
|                                  |            |             |       |           |        |  |
|                                  |            |             |       |           |        |  |
|                                  |            |             |       |           |        |  |
|                                  |            |             |       |           |        |  |
|                                  |            |             |       |           |        |  |
|                                  |            |             |       |           |        |  |

5-62 (1) ábra

2. lépés: A riasztás kimeneti csatornáján " 🦉 gombra, a riasztás

kimenet szerkesztő felületéhez való belépéshez, lásd. 5-62 (2) ábra.

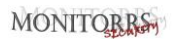

| Edit         |       |       |   |        |       |         |    |       |        |   | ×         |
|--------------|-------|-------|---|--------|-------|---------|----|-------|--------|---|-----------|
| Alarm Output |       |       |   |        | Dela  | у       |    | 5 S e | conds  |   |           |
| Alarm Name   | alarn | n_in1 |   |        | Alarr | n Statı | JS | C     | isable |   |           |
|              |       |       |   |        |       |         |    |       |        |   |           |
| All          |       |       |   |        |       |         |    |       |        |   |           |
| Sun.         |       |       |   |        |       |         |    |       |        |   | ŝ         |
| Mon.         |       |       |   |        |       |         |    |       |        |   | <u>ال</u> |
| 🔲 Tue.       |       |       |   |        |       |         |    |       |        |   | Ē         |
| Wed.         |       |       |   |        |       |         |    |       |        |   | Ê         |
| 🔲 Thu.       |       |       |   |        |       |         |    |       |        |   | <u>ل</u>  |
| 🗖 Fri.       |       |       |   |        |       |         |    |       |        |   | ŝ         |
| 🗌 Sat.       |       |       |   |        |       |         |    |       |        |   | ŝ         |
| Normal       |       |       | Т | rigger |       | Cop     | у  |       | Apply  | E | dit       |

5-62 (2) ábra

**3. lépés:** Válassza ki a riasztás kimeneti számát, késleltetési idejét, riasztás nevét és állapotát.

**4. lépés:** Rajzoljon őrzési ütemtervet a rajzterületre, vagy állítson be riasztást a "Szerkesztés/Edit" gombbal.

5. lépés: A beállítások mentéséhez kattintson az "Alkalmaz/Apply" gombra.

### Másolás/Copy: Kattintson a "Másolás/Copy" gombra, és másolja a riasztás kimeneti portjának beállításait a többi riasztási kimeneti portra. Ravasz/Trigger: Kattintson a "Ravasz/Trigger" gombra a riasztás kimeneti portjához csatlakoztatott eszköznek megfelelő riasztás elindításához. Az aktuális csatornához csatlakoztatott riasztási kimeneti eszköz riasztást indít.

#### Kivétel

Állítsa be a riasztási módot szokatlan események esetén. Ha szokatlan esemény történik az NVR működése során, a rendszer riasztási link műveletet hajt végre.

A berendezés a következő eseménytípusokat támogatja: "Nincs lemez/No Disk ", "Lemezhiba/Disk Error ", "Megszakadt hálózat/Broken Network " és "IPütközés/IP Conflict ".

#### A művelet konkrét lépései a következők:

**1. lépés:** A főmenüben kattintson a " $\bigotimes$   $\rightarrow$  Normal $\rightarrow$ Kivétel/Exception" a kivételbeállítási felületre való belépéshez lásd. 5-63 ábra.

| Motion Detection Video Te | Video Loss   | Alarm Input | Alarm Output | Buzzer  |  |
|---------------------------|--------------|-------------|--------------|---------|--|
| Event Type                |              |             |              |         |  |
| Enable                    |              |             |              |         |  |
|                           |              |             |              |         |  |
| Normal Linkage            | Alarm Output |             |              |         |  |
| Screen Display            | <b>D</b> 1   |             |              |         |  |
| E-mail Notification       |              |             |              |         |  |
| D Buzzer Alarm            |              |             |              |         |  |
|                           |              |             |              |         |  |
|                           |              |             |              |         |  |
|                           |              |             |              | Default |  |

5-63 ábra

2. lépés: Válassza ki az eseményt a " gombra való kattintással és aktiválja a kivétel funkciót. Válassza ki a csatlakozási módot (képernyő kijelzés, e-mail értesítés, hangjelzés) és a riasztás kimeneti portját.
3. lépés: A beállítások mentéséhez kattintson az "Alkalmaz/Apply" gombra.

- Képernyő kijelzés/Screen Display: Riasztás esetén a berendezés figyelmeztető képernyőt jelenít meg.
- E-mail értesítés/E-mail Notification: Riasztáskor a berendezés figyelmeztető e-mailt küld.
- Hangjelzés/Buzzer Alarm: Riasztáskor a berendezés sípol, hogy figyelmeztesse.

### Hangjelzés

### A művelet konkrét lépései a következők:

1. lépés: A főmenüben válassza a " 🏵 →Normál esemény/Normal Event

| Motion Detection Video Ta | ampering Video Loss | Alarm Input | Alarm Output | Exception |      |  |
|---------------------------|---------------------|-------------|--------------|-----------|------|--|
| Delay Time (s)            |                     | (1-120)     |              |           |      |  |
|                           |                     |             |              |           |      |  |
|                           |                     |             |              |           |      |  |
|                           |                     |             |              |           |      |  |
|                           |                     |             |              |           |      |  |
|                           |                     |             |              |           |      |  |
|                           |                     |             |              |           |      |  |
|                           |                     |             |              |           | Test |  |
|                           |                     |             |              |           | Test |  |

#### →Hangjelzés/Buzzer" a hangjelzés beállítási felületére való belépéshez, lásd. 5-64.

### 5-64 ábra

- 2. lépés: Állítsa be a riasztási hangjelzést.
- 3. lépés: A beállítások mentéséhez kattintson az "Alkalmaz/Apply" gombra.
- Teszt: Kattintson a "Test" gombra a figyelmeztető hangjelző hangerejének és időtartamának megerősítéséhez.

# Intelligens esemény A művelet konkrét lépései a következők:

**1. lépés:** A főmenüben válassza a " → Intelligens esemény/Smart Event" az intelligens esemény beállítási felületre való belépéshez, lásd. 5-65 ábra.

| NVR 5.0        | ⊳           | ŀ |         | 44r        | ΓŅ            | Ð      | <u>فې</u>     | ξζ <u>ε</u> |       | 1                | ₿   () |
|----------------|-------------|---|---------|------------|---------------|--------|---------------|-------------|-------|------------------|--------|
|                | Channel     |   |         |            |               |        |               |             |       |                  |        |
|                | Face        |   |         |            | Line Crossing | Region | nal Intrusion | Loit        | ering | People Gathering |        |
|                |             |   |         |            |               |        |               |             |       |                  |        |
|                | Enable      |   |         |            |               |        |               |             |       |                  |        |
|                |             |   | Process | ing Method |               |        |               |             |       |                  |        |
| Event          | Sensitivity |   |         |            |               |        |               |             |       |                  |        |
| Smart Event    |             |   |         |            |               |        |               |             |       |                  |        |
|                |             |   |         |            |               |        |               |             |       |                  |        |
|                |             |   |         |            |               |        |               |             |       |                  |        |
|                |             |   |         |            |               |        |               |             |       |                  |        |
| Logout Preview |             |   |         |            |               |        |               |             |       |                  |        |

5-65 ábra

**2. lépés:** Állítsa be a csatorna intelligens észlelési és riasztási módját. A készülék által támogatott intelligens észlelési riasztások típusai, beleértve az arcfelismerést, az arcok összehasonlítását, a vonalátkelés észlelését, a regionális behatolást, a lézengés és az emberek összegyűjtését.

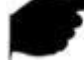

### MEGJEGYZÉS

- Minden intelligens érzékelési mód csak akkor állítható be, ha a kamera támogatja őket.
- Az intelligens észlelést támogató kamerák mindegyik csatornán legfeljebb 1 arcfelismerési szabályt, 4 vonalátkelési észlelési szabályt, 4 terület behatolási szabályt, 4 lézengési szabályt és 4 személyi gyülekezési szabályt állíthatnak be.
  - Arc
- Az arcfelismerés funkció használható a képen megjelenő arcok felismerésére.

### A művelet konkrét lépései a következők:

**1. lépés:** A főmenüben válassza a " → Intelligens esemény/Smart Event" hogy belépjen az intelligens esemény-beállítások felületére.

**2. lépés:** Válassza ki azt a csatornát, amelyhez az arcfelismerést be szeretné állítani. Kattintson az "Arc/Face" gombra az arcfelismerés konfigurációs módjába való belépéshez.

3. lépés: Kattintson az "Engedélyezés/Enable → Szabálybeállítás/Rule setting"

gombra az érzékenység beállításához.

**4. lépés:** Kattintson a "Feldolgozási módszer/Processing Method" gombra a riasztási kapcsolat (zümmögő, e-mail értesítés, csatorna felvétel, teljes képernyős figyelés) és a Trigger Alarm Output beállításához, ha szükséges, lásd. 5-66 ábra.

| Rule Setting        |                      |  |
|---------------------|----------------------|--|
| Normal Linkage      | Trigger Alarm Output |  |
| Buzzer Alarm        |                      |  |
| E-mail Notification |                      |  |
| Channel Recording   |                      |  |
| Full Screen Monitor |                      |  |
|                     |                      |  |

5-66 ábra

5. lépés: A beállítások mentéséhez kattintson az "Alkalmaz/Apply" gombra.

### MEGJEGYZÉS

 Az érzékenységnek négy szintje van: alacsony, közepes, magas és legmagasabb. Minél alacsonyabb az érzékenység, annál nehezebb oldalról azonosítani egy arcot vagy egy nem elég tiszta arcot. A felhasználó az aktuális környezetnek megfelelően módosíthatja őket.

#### Arcok összehasonlítása

Az Arc-összehasonlítás az észlelt arcok összehasonlítására szolgál. Amikor az arc adatbázisban tárolt arc megjelenik a csatornán, a megfelelő riasztás aktiválódik.

#### A művelet konkrét lépései a következők:

**1. lépés:** A főmenüben válassza a " →Intelligens esemény/Smart Event " az intelligens esemény-beállítások felületére való belépéshez.

**2. lépés**: Válassza ki azt a csatornát, amelyben meg akarja állítani az arc-összehasonlítást, és kattintson az "Arc-összehasonlítás/Face Comparison"

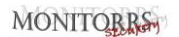

| gombra az        | arc-osszer  | hasoniitasi      | moap          | a lepesn           | ez, laso.            | 5-67 (I)         | abra             |
|------------------|-------------|------------------|---------------|--------------------|----------------------|------------------|------------------|
| <b>NVR</b> 5.0   |             |                  |               | <b>₽</b>           | رجي<br>00 سيري<br>00 | ₹ † f            | <del>ک</del>   ٹ |
| 🐼 General        | Channel     |                  |               |                    |                      |                  |                  |
| Network          | Face        |                  | Line Crossing | Regional Intrusion | Loitering            | People Gathering |                  |
| P TCP/IP         |             |                  |               |                    |                      |                  |                  |
| Q Address Filter |             |                  |               |                    |                      |                  |                  |
| Cloud Storage    | Enable      |                  |               |                    |                      |                  |                  |
| ନ୍ଥି Advanced    |             | Processing Metho | od            |                    |                      |                  |                  |
| Setting          | Database Na | ne               | 1             | Node Selection     | Similarity           | Edit             |                  |
| Ab User          | 14          |                  |               |                    |                      |                  |                  |
| T Holiday        | . 11        |                  |               |                    |                      |                  | ľ                |
| Event            | 99          |                  |               |                    |                      |                  |                  |
| 1 Normal Event   | <b>O</b> 1  |                  |               |                    |                      |                  |                  |
| Smart Event      |             |                  |               |                    |                      |                  |                  |

ombra az arc-összehasonlítási módba lépéshez, lásd. 5-67  $(\widehat{1})$ ábra.

### 5-67 (1) ábra

**3. lépés:** Kattintson az "Aktiválás/Enable→ Szabály beállítása/Rule Setting", válassza ki az arc adatbázist, majd kattintson a

" 🦉 " a hasonlóság-beállító felületre való belépéshez, lásd. 5-67 (2) ábra.

| Similarity |           |        | × |
|------------|-----------|--------|---|
|            |           |        |   |
| Similarity | 80        |        |   |
| Mode       | Blacklist |        |   |
|            |           |        |   |
|            |           |        |   |
|            |           |        |   |
|            |           |        |   |
|            |           |        |   |
|            | ок        | Cancel |   |
|            |           |        |   |

5-67 ②ábra

**4. lépés:** Kattintson az "OK→Feldolgozás módja/Processing Method" szükség szerint állítson be riasztást is (Hangjelző, e-mail értesítés, csatorna rögzítése, riasztás kimenetének aktiválása, teljes képernyős figyelés), lásd. 5-67 ③ábra.

| Rule Setting           | ocessing Method       |
|------------------------|-----------------------|
| 📒 Normal Linkage       | Trigger Alarm Output  |
| Buzzer Alarm           | <ul> <li>1</li> </ul> |
| E-mail Notification    |                       |
| Channel Recording      |                       |
| Full Screen Monitoring |                       |

5-67 ③ ábra

**5. lépés:** A beállítások mentéséhez kattintson az "Alkalmaz/Apply" gombra.

- Arc adatbázis lista/Face Database List: Az aktuális berendezés összes arcadatbázisának megtekintésére és konfigurálására szolgál.
- Adatbázis név/Database Name: Megjeleníti az adatbázis nevét
- Mód/Mode: Megjelenik az adatbázis típusa, a fekete vagy a fehér lista.
- Hasonlóság/Similarity: Az eszköz által felismert arc és az arc adatbázisban tárolt arc közötti hasonlóság.
- Szerkesztés, a megfelelő arc-adatbázis hasonlóságának és módjának beállításához. Minél jobban néz ki a rögzített arckép, annál nagyobb a hasonlóság értéke, mint az arc adatbázisban tárolt arc, és annál pontosabb az arcfelismerés az arc adatbázisban. Ugyanakkor kevesebb összehasonlítási eredmény jelenik meg.

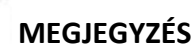

 Néhány NVR első-negyedik csatornája támogatja az arc-összehasonlító funkciót. Ez a négy csatorna bármely modellhez csatlakoztatható, bármilyen protokollon keresztül hozzáférhet az IPC-hez.

#### Vonal átlépés

A vonalátlépés észlelése képes észlelni, hogy van-e a videóban olyan tárgy, amely meghaladta a beállított figyelmeztetési területet, és az eredmény értékelése alapján kapcsolatot létesít a riasztással.

#### A művelet konkrét lépései a következők:

**1. lépés:** A főmenüben válassza a " →Intelligens esemény/Smart Event" az intelligens esemény-beállítások felületére való belépéshez.

**2. lépés:** Válassza ki azt a csatornát, amelyben be akarja állítani a vonalátlépést észlelését, és kattintson a "Vonalkeresztezés/Line Crossing" gombra a

vonalátlépési beállítási módba lépéshez, lásd 5-68 ①ábra.

| <b>NVR</b> 5.0    |                        |                |               | <b>₽</b>           |           | 1 🍃 🖶 🕹          |
|-------------------|------------------------|----------------|---------------|--------------------|-----------|------------------|
| Divid Storage     | Channel                |                |               |                    |           |                  |
| 🛱 Advanced        | Face                   |                | Line Crossing | Regional Intrusion | Loitering | People Gathering |
| Setting           |                        |                |               |                    |           |                  |
| & User            |                        |                |               |                    |           |                  |
| 🔁 Holiday         | Enable<br>Dula Sattino | Processing Mat | bod           |                    |           |                  |
| Event             | Nue de long            |                |               |                    |           |                  |
| 🕭 Normal Event    |                        |                |               | Draw A Line        |           |                  |
| @ Smart Event     | 6-13                   |                | Service of    | Clear All          |           |                  |
| Live View         |                        |                | 1             | Rule               |           |                  |
| 🗘 Display         | NT                     | In             | 7             | Sensitivity        |           |                  |
| 🗟 View            |                        |                |               | Direction          |           |                  |
| De Logout Preview |                        |                |               |                    |           |                  |
|                   |                        |                |               |                    |           | Apply            |

5-68 ①ábra

**3. lépés:** Kattintson az "Aktiválás/Enable→ Szabály beállítása/Rule Setting" hogy beállítson egy vonalátlépési észlelési szabályt. A művelet konkrét lépései a következők:

1. <u>A "Szabályok/Rules" legördülő listában válassza ki a kívánt szabályt.</u>

### MEGJEGYZÉS

- A vonalátlépés észleléséhez 4 szabályt állíthat be.
   2.Állítsa be a szabály időtúllépését (másodpercben) és érzékenységét.
- Érzékenység/Sensitivity: A beolvasott célobjektum méretének beállítására szolgál. Minél nagyobb az érzékenység, annál könnyebb az objektumot célobjektumnak tekinteni.

Minél alacsonyabb az érzékenység, annál nagyobb az objektum minősül célobjektumnak. Az érzékenység a 0-100 tartományban állítható be.

- Irány/Direction: Három lehetőség van: "A <-> B (kétirányú)", "A-> B", "B-> A", amelyek jelzik az irányt, amelyben az objektum kiváltja a riasztást.
  - ✓ Az "A <-> B (kétirányú)" azt jelzi, hogy a riasztás mindkét irányban bekapcsol.
  - Az "A-> B" azt jelzi, hogy az objektum riasztást vált ki, amikor A-ról B-re megy.
  - A "B-> A" azt jelzi, hogy az objektum riasztást vált ki, amikor B-ről A-ra megy.
  - 3. Kattintson Vonal rajzolás/Draw A Line", vigye az egeret az előnézeti képernyőre, majd kattintson egyenként a bal egérgombbal a figyelmeztető vonal két végpontjának megrajzolásához.

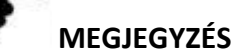

A rajzolt figyelmeztető sort módosíthatja a következővel<sup>1</sup> Eltávolít mindent" a
 Vonal rajzolás /Draw A Line".

**4. lépés:** Kattintson a "Feldolgozási módszer/Processing Method" elemre, és állítsa be a riasztási kapcsolatot szükség szerint (Hangjelzés, E-mail értesítés,

Csatorna felvétel, Riasztás kimenet kiváltása), lásd. 5-68 ②ábra.

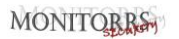

| Rule Setting           | Processing Method    |
|------------------------|----------------------|
| Normal Linkage         | Trigger Alarm Output |
| Buzzer Alarm           |                      |
| E-mail Notification    |                      |
| Channel Recording      |                      |
| Eull Screen Monitoring |                      |
|                        |                      |

### 5-68 (2) ábra

**5. lépés:** A beállítások mentéséhez kattintson az "Alkalmaz/Apply" gombra.

### Helyi behatolás

A helyi behatolási funkció képes felismerni, hogy a videóban lévő objektum belép-e a beállított területre, és riasztási kapcsolatot hajthat végre az eredmény értékelése alapján.

#### A művelet konkrét lépései a következők:

**1. lépés:** A főmenüben válassza a " → Intelligens esemény/Smart Event" hogy belépjen az intelligens esemény-beállítások felületére.

**2. lépés:** Válassza ki azt a csatornát, amelyen be szeretné állítani a helyi behatolást, kattintson a "Helyi behatolás" gombra a helyi behatolás beállítási módba való belépéshez, lásd. 5-69 (1)ábra.

### MONITORRS

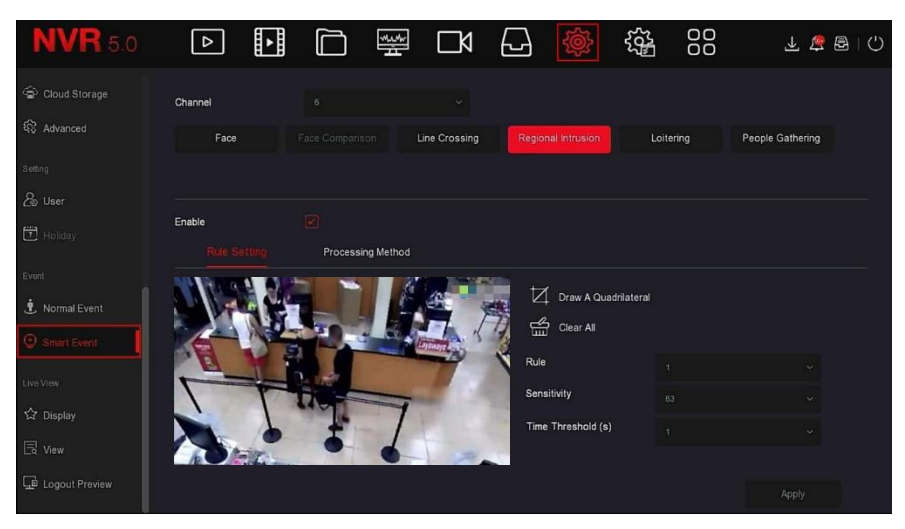

5-69 (1) ábra

**3. lépés:** A regionális szabálysértési szabály beállításához kattintson az "Engedélyezés/Enable → Szabálybeállítás/Rule Setting" gombra. A konkrét lépések a következők:

1. A "Szabályok/Rules" legördülő listában válassza ki a kívánt szabályt.

### MEGJEGYZÉS

- 1. A helyi behatoláshoz 4 szabályt állíthat be. Válasszon egyet.
- 2. Állítsa be a szabály időtúllépését (másodpercben) és érzékenységét.
- Érzékenység/Sensitivity: A vezérlő célobjektum méretének beállítására szolgál. Minél nagyobb az érzékenység, annál könnyebben megítélhető az objektum a célobjektum. Minél alacsonyabb az érzékenység, annál nagyobb lesz az objektum megítélése célobjektumként. Az érzékenység a 0-100 tartományban állítható be.
- Időküszöb (sek.)/Time Threshold (sec): Riasztás jön létre, miután a cél belép a figyelmeztető zónába folyamatos tartózkodási időre. Ha az idő küszöbértéke 5 másodperc, a cél behatolási zóna 5 másodpercre aktiválódik. A tartomány 1-10 (másodperc).

3. Katt. 'W Négyszög rajzolása/Draw A Quadrilateral'', vigye az egeret az előnézeti képernyőre, majd kattintson egyenként a bal egérgombbal a négyszög figyelmeztető zóna végpontjainak megrajzolásához.

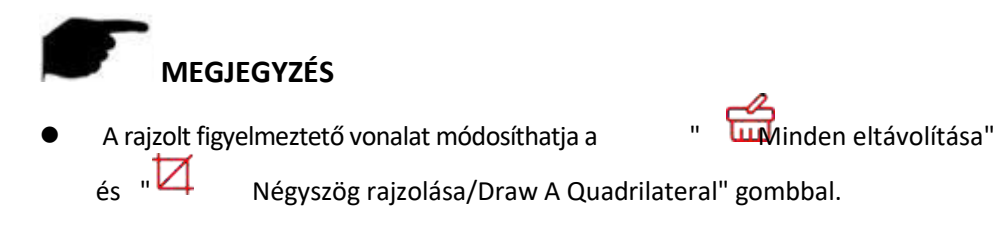

**4. lépés:** Kattintson a "Feldolgozási módszer/Processing Method" gombra, és szükség esetén állítsa be a riasztási linket (Hangjelzés, E-mail értesítés, Csatorna felvétele, Teljes képernyős figyelés) és a Riasztás kimenetet 5-69 ② ábra.

| Rule Setting        |                      |
|---------------------|----------------------|
| Normal Linkage      | Trigger Alarm Output |
| Buzzer Alarm        |                      |
| E-mail Notification |                      |
| Channel Recording   |                      |
| Eull Screen Monito  |                      |
|                     |                      |

5-69 (2) ábra

5. lépés: A beállítások mentéséhez kattintson az "Alkalmaz/Apply" gombra.

### Lézengés

A lézengés/álldogálás funkció képes érzékelni a cél tartózkodási idejét a beállított területen. Amikor a tartózkodási idő meghaladja a beállított idő küszöböt, riasztási összekapcsolás lép működésbe.

### A művelet konkrét lépései a következők:

 lépés: A főmenüben válassza a " → Intelligens esemény/Smart Event" hogy belépjen az intelligens esemény-beállítások felületére.

2. lépés: Válassza ki azt a csatornát, amelyben állni akar, állítsa be, kattintson az "Lézengés/Loitering" gombra, hogy belépjen az álló beállítási módba, lásd. 5-70
① ábra.

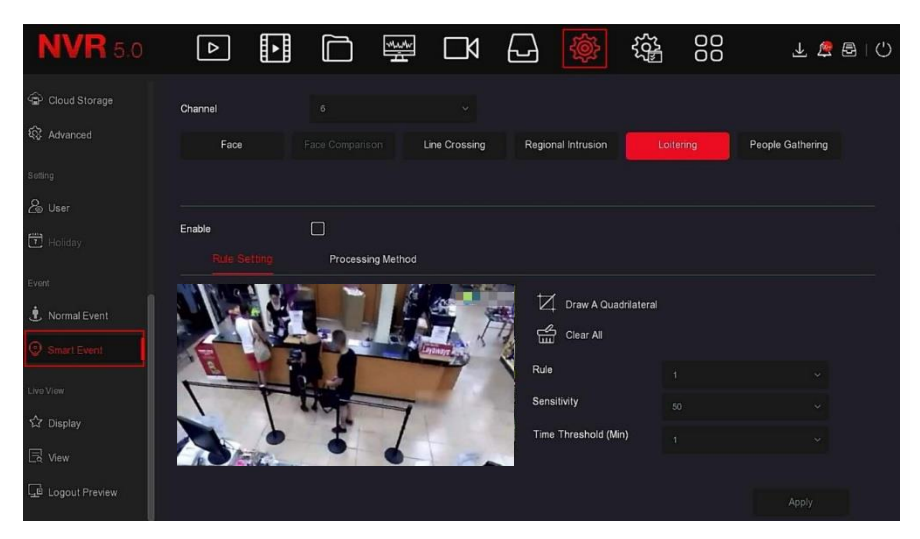

5-70 ①ábra

**3. lépés:** Kattintson az "Aktiválás/Enable→ Szabálybeállítás/Rule Setting" gombra a lézengés beállításához. A konkrét lépések a következők:

1. A "Szabályok/Rules" legördülő listában válassza ki a kívánt szabályt.

### MEGJEGYZÉS

- 1. A lézengéshez 4 szabályt állíthat fel. Bármelyiket választhatja.
   2.Állítsa be a szabály időtúllépését (másodpercben) és érzékenységét.
- Érzékenység/Sensitivity: A vezérlő célobjektum méretének beállítására szolgál. Minél nagyobb az érzékenység, annál könnyebben megítélhető az objektum a célobjektum. Minél alacsonyabb az érzékenység, annál nagyobb lesz az objektum megítélése célobjektumként. Az érzékenység a 0-100 tartományba állítható.
- Időküszöb (min.)/Time Threshold (min): Riasztás jön létre, miután a cél belép a figyelmeztető zónába folyamatos tartózkodási időre. Ha az idő küszöbértéke 5 perc, a cél behatolási zóna 5 percre aktiválódik. A tartomány 1-10 (perc).
  - 3.Katt. "A Rajzoljon négyszöget Draw A Quadrilateral", vigye az egeret az előnézeti képernyőre, majd kattintson egyenként a bal egérgombbal a négyszög figyelmeztető zóna végpontjainak megrajzolásához.

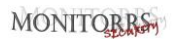

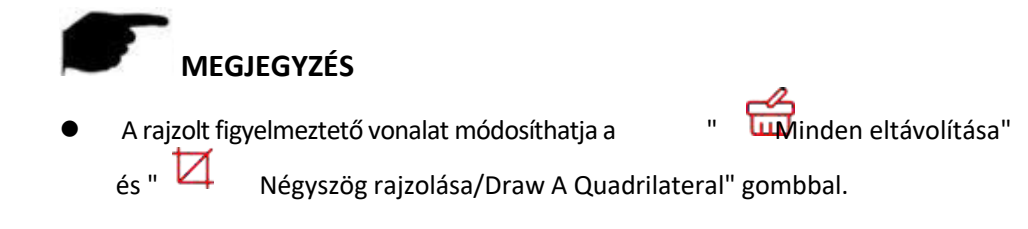

**4. lépés:** Kattintson a "Feldolgozási módszer /Processing Method" gombra, és szükség esetén állítsa be a riasztási linket (Hangjelzés, E-mail értesítés, Csatorna felvétele, Teljes képernyős figyelés) és a Riasztás kimenetet, lásd. 5-

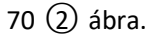

| Rule Setting           |                      |
|------------------------|----------------------|
| 🛑 Normal Linkage       | Trigger Alarm Output |
| Buzzer Alarm           |                      |
| E-mail Notification    |                      |
| Channel Recording      |                      |
| Eull Screen Monitoring |                      |
|                        |                      |

5-70 ②ábra

5. lépés: A beállítások mentéséhez kattintson az "Alkalmaz/Apply" gombra.

### Emberek gyülekezése

Az emberek gyülekezése funkció képes érzékelni az emberek sűrűségét egy meghatározott területen. Ha túllépi a beállított határt, riasztási kapcsolat jön létre.

### A művelet konkrét lépései a következők:

**1. lépés:** A főmenüben válassza a " → Intelligens esemény/Smart Event" hogy belépjen az intelligens esemény-beállítások felületére.

**2. lépés:** Válassza ki azt a csatornát, amelyen be szeretné állítani az emberek gyülekezését, kattintson az "Emberek gyülekezése/People Gathering" gombra az összegyűjtési beállítások módba való belépéshez, lásd. 5-71 ① ábra.

| <b>NVR</b> 5.0 | ⊳                | ►   |         |            | Ŋ             | Ð      | ۲<br>۲        | ξζ <sup>μ</sup> |       | 1 🛓 🖉 🖻 I 🗘      |
|----------------|------------------|-----|---------|------------|---------------|--------|---------------|-----------------|-------|------------------|
| Divid Storage  | Channel          |     |         |            |               |        |               |                 |       |                  |
| 🛱 Advanced     | Face             |     |         |            | Line Crossing | Region | nal Intrusion | Loit            | ering | People Gathering |
| Setting        |                  |     |         |            |               |        |               |                 |       |                  |
| & User         |                  |     |         |            |               |        |               |                 |       |                  |
| T Holiday      | Enable<br>Rule S |     | Process | ing Method |               |        |               |                 |       |                  |
| Event          | NY ROLE          |     | -       | 6          |               | ta     |               |                 |       |                  |
| 🙁 Normal Event |                  |     | E.      |            |               |        |               | auniaterai      |       |                  |
| Smart Event    | A                | 5   |         |            | Conner S      |        | Clear All     |                 |       |                  |
| Live View      | 1                |     | 0-18    |            | T             | Rule   |               |                 |       |                  |
| ☆ Display      |                  | 1   | the la  | 7          | 10            | Prop   | ortion        |                 | (     | 50               |
| 🗟 View         | NO A             | in. | •       |            | 12.           |        |               |                 |       |                  |
| Logout Preview |                  |     |         |            |               |        |               |                 |       |                  |

5-71 ①ábra

**3. lépés:** Kattintson az "Aktiválás/Enable→Szabálybeállítás/Rule Setting" gombra az emberek gyülekezésének beállításához A konkrét lépések a következők:

1. A "Szabályok/Rules" legördülő listában válassza ki a kívánt szabályt.

### MEGJEGYZÉS

- 1. Az emberek gyülekezéséhez 4 szabályt állíthat fel. Válasszon egyet.
- 2. Állítsa be a megosztási szabályokat.
- Megosztás/Proportion: A teljes figyelmeztető területen a személyzet arányát képviseli, ha a személyzet aránya meghaladja a beállított arányértéket, a rendszer riasztása aktiválódik, különben a rendszer nem riaszt.

3. Katt." Négyszög rajzolása/Draw A Quadrilateral", vigye az egeret az előnézeti képernyőre, majd kattintson egyenként a bal egérgombbal a négyszög figyelmeztető zóna végpontjainak megrajzolásához.

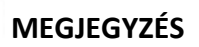

 A rajzolt figyelmeztető vonalat módosíthatja a " Winden eltávolítása" és " A rajzolt figyelmeztető vonalat módosíthatja a " Winden eltávolítása"

**4. lépés:** Kattintson a "Feldolgozási módszer /Processing Method" gombra, és szükség esetén állítsa be a riasztási linket (Hangjelzés, E-mail értesítés, Csatorna felvétele, Teljes képernyős figyelés) és a Riasztás kimenetet, lásd. 5-71 ② ábra.

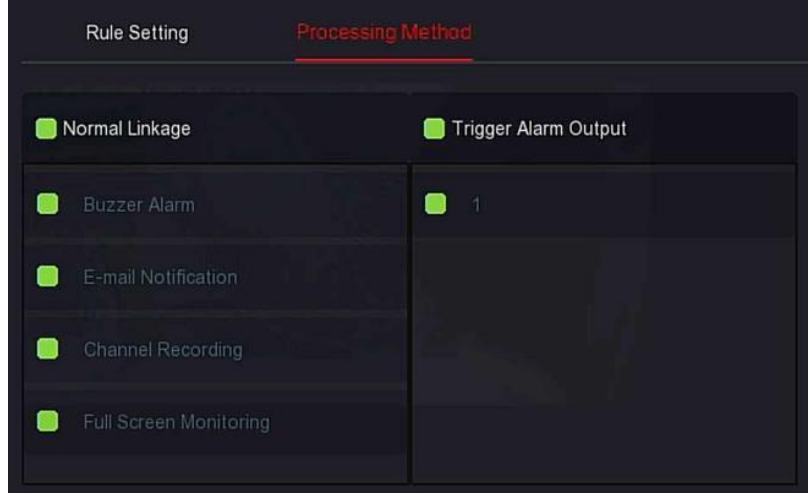

5-71 (2) ábra

5. lépés: A beállítások mentéséhez kattintson az "Alkalmaz/Apply" gombra.

## MEGJEGYZÉS

 Ha a készülék külső riasztó eszközt támogat, a riasztás feldolgozási módja kiválthatja a riasztás kimenetét.

### 5.3.7.5 Élő nézet

Élő nézet/Live View a következőkből áll: Kijelző/Display és Nézet/View.

### ■ Kijelző

A kijelző kimenete az eszköz előnézeti felületének megjelenítési hatásának beállítására szolgál, ideértve a felbontást, a felhasználói felület átlátszóságát, az OSD előnézeti idejét és a rendszerindítás előnézetet. A művelet konkrét lépései a következők: **1. lépés:** A főmenüben kattintson a " → Kijelző/Display" a kijelző beállítási felületre való belépéshez, lásd. 5-72 ábra.

| <b>NVR</b> 5.0            | ⊳            | ŀ   |   | н<br>К | $\Box \bowtie$ | Ð | ÷ |         | 1 🖉 🖻 🕛 |
|---------------------------|--------------|-----|---|--------|----------------|---|---|---------|---------|
| Ø Address Filter          | Resolution   |     |   |        |                |   |   |         |         |
| Cloud Storage Ol Advanced | UI Transpare | ncy | • | _      | - 5            |   |   |         |         |
| Setting                   | Show OSD T   | ime |   |        |                |   |   |         |         |
| ∕⊕ User                   | Show After B | oot |   |        |                |   |   |         |         |
| 🔁 Holiday                 |              |     |   |        |                |   |   |         |         |
| Event                     |              |     |   |        |                |   |   |         |         |
| Smart Event               |              |     |   |        |                |   |   |         |         |
| Live View                 |              |     |   |        |                |   |   |         |         |
| Display                   |              |     |   |        |                |   |   | Default | Apply   |
|                           |              |     |   |        |                |   |   |         |         |

5-72 ábra

**2. lépés:** Állítsa be a felbontás konfigurációját, az átlátszóságot és az egyéb kapcsolódó paramétereket.

- **3. lépés:** A beállítások mentéséhez kattintson az "Alkalmaz/Apply" gombra.
- Felbontás/Resolution: A választható értékek:1024 x 768, 1280x 720, 1280 x 1024, 1920 x 1080. A 4K NVR HD HD legfeljebb 4K felbontású kimenetet támogat.
- Másodlagos képernyő felbontása/Sub screen Resolution: Állítsa be a másodlagos képernyő előnézeti felbontását. A választható értékek: 1280×720, 1280×1024 a 1920×1080.
- Ul átlátszóság/Ul Transparency: Minél nagyobb a százalék, annál átlátszóbb a berendezés helyi menüje.
- Az OSD idő megjelenítése/Show OSD Time: Be-/kikapcsolja a monitor képernyőn megjelenő eszközidő-információkat.
- Indítás utáni előnézet/Show After Boot: Válassza a Kezdőképernyő lehetőséget az osztott képernyők számának megtekintéséhez.
- Indítás utáni előnézet (Másod.)/Show After Boot (Sub): Válassza a Másodlagos képernyő lehetőséget az indítás utáni osztott képernyők számának megtekintéséhez.

### MEGJEGYZÉS

• A felbontás konfigurációjának mentése után indítsa újra a készüléket a

sikeres konfiguráció érdekében. Csak a kettős képernyőket támogató rendszerek konfigurálhatják a Másodlagos képernyő felbontását és az Indítás utáni előnézet (Másodlagos).

### Nézet

Néhány berendezés támogatja az egyidejű hozzáférést több monitorhoz, és a berendezés helyi felülete egyszerre több monitoron is megjeleníthető.

### A művelet konkrét lépései a következők:

**1. lépés:** A főmenüben válassza a " →Nézet/View" a nézet beállítások felületére való belépéshez lásd. 5-73 ábra.

| <b>NVR</b> 5.0 | ⊳               |               |       | <b>□</b> 4 [ | - A | ζζ <u>μ</u> |        |     | 1 🖉 🖶 | C) |
|----------------|-----------------|---------------|-------|--------------|-----|-------------|--------|-----|-------|----|
| Cloud Storage  | Video output in | terface HDMHI |       |              |     |             |        |     |       |    |
| 🕸 Advanced     |                 |               |       |              |     |             |        |     |       |    |
| Setting        | O I             | Channel       |       | ⊙ 2          | CH2 | ⊙ 3         |        | ⊙ 4 |       | ٢  |
| 🔏 User         | O               |               |       | 0.0          |     |             |        |     |       |    |
| 🔁 Holiday      | O               |               | снз   |              |     |             |        | 96  | СНВ   |    |
| Event          | O               |               |       |              |     |             |        |     |       |    |
| 🙁 Normal Event | O               |               | СН9   |              |     |             |        |     | CH12  |    |
| Smart Event    | O               |               |       |              |     |             |        |     |       |    |
| Live-View      | o               |               |       |              |     |             |        |     |       |    |
| ☆ Display      | O               |               | □ ⊞ 🖬 |              |     |             |        |     |       |    |
| LSA View       |                 |               |       |              | в   | ind         | Unbind |     | Apply |    |
| Logout Preview |                 |               |       |              |     |             |        |     |       |    |

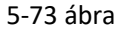

**2. lépés:** Válassza ki a videó kimeneti interfészt, a csatornát és a képfelosztási ikont.

3. lépés: Kattintson a "Kötés/Bind→Alkalmaz/Apply" a beállítás mentéséért.

- Video kimeneti interfész/Video output interface: Az NVR kijelző külső portja
- Csatorna/Channel: Megjeleníti az összes NVR csatornát a felhasználó konfigurálásához.
- Kép szegmentálása/Picture Segmentation: Az NVR által támogatott utak száma szerint általában egyetlen képernyő, 4 képernyő, 6 képernyő, 8 képernyő, 9 képernyő, 16 képernyő és 36 képernyő

található.

- Kötés/Bind: Kattintás után a meglévő konfiguráció összekapcsolható a videó kimeneti eszköz portjával.
- **Kötés törlése/Unbind:** Kattintson a videó kimeneti port kikapcsolásához.

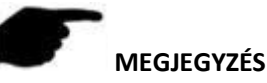

A különböző berendezések által elérhető monitorok száma változik, csakúgy, mint az osztott képernyők száma. Lásd a tényleges verziót.

#### Kijelentkezési előnézet

A kijelentkezési előnézet aktiválása után a megfelelő csatorna videóját valós időben megtekintheti, miután kijelentkezett az eszközről.

#### A művelet konkrét lépései a következők:

**1. lépés:** A főmenüben válassza a " → Kijelentkezési előnézet/Logout preview" a kijelentkezés előnézeti felületére való belépéshez, lásd. 5-74 ábra.

| <b>NVR</b> 5.0  | ⊳       | ŀ | Mudr<br>H | ĽÅ | Ð       | ÷ | ζζ <sup>1</sup> | 7 🐞 🗑   🖓 |
|-----------------|---------|---|-----------|----|---------|---|-----------------|-----------|
| Cloud Storage   |         |   |           |    |         |   |                 |           |
| 段 Advanced      | Channel |   |           |    | Preview |   |                 |           |
| Setting         |         |   |           |    | •       |   |                 |           |
| & User          |         |   |           |    | •       |   |                 |           |
| 🔁 Holiday       |         |   |           |    |         |   |                 |           |
| Event           |         |   |           |    | •       |   |                 |           |
| 1. Normal Event |         |   |           |    |         |   |                 |           |
| Smart Event     |         |   |           |    | -       |   |                 |           |
| Live View       |         |   |           |    |         |   |                 |           |
| Cr Display      |         |   |           |    |         |   |                 |           |
| Logout Preview  |         |   |           |    |         |   |                 |           |

5-74 ábra

- 2. lépés: Válassza ki az előnézet csatornáját.
- 3. lépés: A beállítások mentéséhez kattintson az "Alkalmaz/Apply" gombra.

### 5.3.8 Karbantartás

A karbantartás a következőkből áll: Rendszerinformáció/System Information Rendszerinformáció, Frissítés/Upgrade Frissítés, Hálózati információ/Network Information, Rendszerszolgáltatás és HDD működtetés/HDD Operation.

### 5.3.8.1 Rendszerinformáció

#### Berendezés

#### A művelet konkrét lépései a következők:

**1. lépés:** A főmenüben válassza a "→Berendezés/Device" a berendezés felületére való belépéshez, lásd. 5-75 ábra.

| Device Name                  | Network Video Recorder                           |
|------------------------------|--------------------------------------------------|
| Model No                     | 36C08-POE-PNP                                    |
| Device Version               | 1.0.3.42                                         |
| GUI Version                  | 20.36.31918                                      |
| WEB Version                  | 20.1.36.200904                                   |
| System Version               | NVR_HI3536C_H265_16CH_8POE_PNP3_BD_V5_V20.1.36.4 |
| Date                         | Sep 4 2020 13:47:46                              |
| Total Number Of Channels     | 16                                               |
| Total Number Of POE Channels | 8                                                |

#### 5-75 ábra

**2. lépés:** Tekintse meg az NVR modellszámát, a berendezés verzióját, a rendszer verzióját, az indítás dátumát és egyebeket.

### Kamera

### A művelet konkrét lépései a következők:

**1. lépés:** A főmenüben válassza a "→Kamera/Camera" a kamera felületére való belépéshez, lásd. 5-76 ábra.

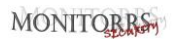

| СН | Channel name | Status | Motion Detection | Video Loss |
|----|--------------|--------|------------------|------------|
|    |              |        |                  | Disable    |
|    |              |        |                  |            |
|    |              |        |                  |            |
|    |              |        |                  |            |
|    |              |        |                  |            |
|    |              |        |                  |            |
|    |              |        |                  |            |
|    |              |        |                  |            |
|    |              |        |                  |            |

#### 5-76 ábra

2. lépés: Lásd: NVR csatorna állapotinformációi.

#### Felvétel

### A művelet konkrét lépései a következők:

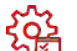

1. lépés: A főmenüben válassza a "→Felvétel/Record" a felvételi felületre való belépéshez, lásd. 5-77 ábra.

| СН | Record Status | Stream Type | Bitrate(Mbps) | Record Type | Disk No. |
|----|---------------|-------------|---------------|-------------|----------|
|    |               |             |               |             |          |
|    |               |             |               |             |          |
|    |               |             |               |             |          |
|    |               |             |               |             |          |
|    |               |             |               |             |          |
|    |               |             |               |             |          |
|    |               |             |               |             |          |
|    |               |             |               |             |          |
|    |               |             |               |             |          |

5-77 ábra

2. lépés: Tekintse meg az egyes NVR csatornák rögzítési állapotát és kódolási paramétereit.

#### Riasztás felvétel

A művelet konkrét lépései a következők:

1. lépés: A főmenüben kattintson a " → Riasztás felvétel/Alarm Record" a riasztás felvételi felületére való belépéshez, lásd. 5-78 ábra.

| Alarm Input No. | Alarm Name | Alarm Type | Alarm Status | Trigger Record Channel |
|-----------------|------------|------------|--------------|------------------------|
|                 |            |            |              |                        |
|                 |            |            |              |                        |
|                 |            |            |              |                        |
|                 |            |            |              |                        |
|                 |            |            |              |                        |
|                 |            |            |              |                        |
|                 |            |            |              |                        |
|                 |            |            |              |                        |
|                 |            |            |              |                        |

5-78 ábra

2. lépés: Ellenőrizze az egyes NVR csatornák riasztási bemenetének állapotát.

#### Hálózat

#### A művelet konkrét lépései a következők:

1. lépés: A főmenüben kattintson a " →Hálózat/Network" a hálózat felületére való belépéshez 5-79 ábra.

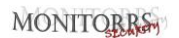

| NIC | LAN 1 |  |
|-----|-------|--|
|     |       |  |
|     |       |  |
|     |       |  |
|     |       |  |
|     |       |  |
|     |       |  |
|     |       |  |
|     |       |  |
|     |       |  |

5-79 ábra

- 2. lépés: Ellenőrizze a hálózati kapcsolatot és az NVR konfigurációját.
- HDD

#### A művelet konkrét lépései a következők:

**1. lépés:** A főmenüben kattintson a " →HDD" a HDD interfészbe való belépéshez, lásd. 5-80 ábra.

| No.              | Status      | Total Capacity | Residual Capacity | Device Type |
|------------------|-------------|----------------|-------------------|-------------|
| ť                |             |                |                   |             |
|                  |             |                |                   |             |
|                  |             |                |                   |             |
|                  |             |                |                   |             |
|                  |             |                |                   |             |
|                  |             |                |                   |             |
|                  |             |                |                   |             |
| Total Capacity   | 1953 514 GB |                |                   |             |
| Remain Capacity: | 0 MB        |                |                   |             |

5-80 ábra

**2. lépés:** Az eszközhöz csatlakoztatott merevlemez állapotának és attribútumainak megtekintése.

### Napló

### A művelet konkrét lépései a következők:

**1. lépés:** A főmenüben kattintson a "→Napló/Log" a naplófelületre való lépéshez, lásd. 5-81 ábra.

| Туре       |      |       |        |            |       |
|------------|------|-------|--------|------------|-------|
| Start Time |      |       |        |            |       |
| End Time   |      | Query |        |            |       |
| No.        | Time | Event |        | User       |       |
|            |      |       |        |            |       |
|            |      |       |        |            |       |
|            |      |       |        |            |       |
|            |      |       |        |            |       |
|            |      |       |        |            |       |
|            |      |       |        | K          | < > > |
|            |      |       | Export | Export All | Clear |

5-81 ábra

**2. lépés:** Állítsa be a keresési feltételeket (típus, időtartomány).

**3.lépés:** Kattintson a "Keresés/Query" gombra a napló ellenőrzéséhez.

**4. lépés:** Exportálja a naplót, helyezze be az U disk-et az NVR-be, kattintson az "Exportálás/Export" gombra és várja meg, amíg az exportálás folyamata befejeződik. Exportálhatja a keresett naplókat USB-re.

- > Típus/Type: Válassza ki a keresni kívánt napló típusát.
- Kezdő/Végső idő/Start/End Time: Adja meg a napló időtartamát.
- Exportálás/Export: Exportálja a keresett naplóinformációkat, és mentse a csatlakoztatott eszköz U disk-re.
- Exportál mindent/Export All: Exportálja és mentse az összes naplóinformációt az eszközhöz csatlakoztatott U disk-re.
- Keresés/Query: Naplók keresése a keresési feltételek beállításával és megjelenítésével a naplók listájában.
- Előző/Következő old./Prev Page/Next Page: Oldalforgatási funkció, ha több napló van a kérdés időszakában. Kattintson a további naplóinformációk megtekintéséhez.
- > Törlés/Clear: Törölje az összes naplóinformációt.

### Export/Import

Ha több berendezésnek kell ugyanazt a konfigurációt elfogadnia, először egy berendezést konfigurálhat, és az berendezés konfigurációs fájlját "exportálhatja" és biztonsági másolatot készíthet, majd az "importálás" művelettel a konfiguráció más berendezésre is alkalmazható, hogy többet spóroljon Konfigurálja az időt.

### A művelet konkrét lépései a következők:

1. lépés: A főmenüben kattintson a "

→Exportálás/Importálás/Export/Import" az export és import felületbe való belépéshez, lásd. 5-82 ábra.

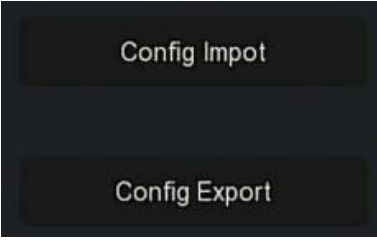

5-82 ábra

- 2. lépés: Konfigurációs fájlok exportálása/importálása.
  - Konfig. exportálása/Config Export: Helyezze be az U disk-et az NVR-be, kattintson az "Config Export" elemre, és várja meg, amíg az export folyamat befejeződik. Kattintson a "Megerősítés/Confirm" gombra.
  - ✓ Konfig. importálása/Config Import: Helyezze be az U disk-et a konfigurációs fájllal az NVR-be, kattintson az "Config Import → Confirm" gombra, és várja meg, amíg az import folyamat befejeződik. A készülék újraindul.

### 5.3.8.2 Frissítés

### Kézi frissítés

Helyezze be a frissítési fájlt tartalmazó USB-eszközt az NVR-be az NVR verziójának frissítéséhez. Ha az eszköz a frissítési fájlt észleli az U disk-en, akkor a frissítési csomaggal kapcsolatos információk (sorozatszám, név, méret, dátum) megjelennek a listában.

### A művelet konkrét lépései a következők:

**1. lépés:** Helyezze be az USB-eszközt a frissítési fájllal (xx\_BD\_V5\_update\_Vx.x.x.bin néven) az NVR-be.

က္လြန

2. lépés: A főmenüben válassza a "

→Kézi frissítés/Manual Upgrade" a kézi

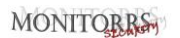

| inissitesi ielui   |           |      | Licpc.    | JIIC2,    | iusu. | 5 05 0 | ibiu. |          |      |       |    |
|--------------------|-----------|------|-----------|-----------|-------|--------|-------|----------|------|-------|----|
| <b>NVR</b> 5.0     | ⊳         | ŀ    |           | 7.34<br>1 | ٦     | Ð      | Ś     | 53<br>25 |      | 1 🧟 🛃 | ΙU |
| System Information | C Refresh |      | ) Upgrade |           |       |        |       |          |      |       |    |
| 🗅 Camera           | No,       | Name |           |           |       |        |       | Size     | Date |       |    |
| Record             |           |      |           |           |       |        |       |          |      |       |    |
| Alarm Record       |           |      |           |           |       |        |       |          |      |       |    |
| Network            |           |      |           |           |       |        |       |          |      |       |    |
| cità Hod           |           |      |           |           |       |        |       |          |      |       |    |
| 🗟 Log              |           |      |           |           |       |        |       |          |      |       |    |
| Export/Import      |           |      |           |           |       |        |       |          |      |       |    |
| Upgrade            |           |      |           |           |       |        |       |          |      |       |    |
| 🍪 Manual Upgrade   |           |      |           |           |       |        |       |          |      |       |    |
| E FTP              |           |      |           |           |       |        |       |          |      |       |    |
| () Online Upgrade  |           |      |           |           |       |        |       |          |      |       |    |

#### frissítési felületre való belépéshez, lásd. 5-83 ábra.

5-83 ábra

**3. lépés:** Katt. <sup>1</sup> <sup>O</sup> Megújítás/Refresh", válassza ki a frissítési fájlt, katt. <sup>(1)</sup> Frisítés/Upgrade→Megerősítés/Confirm", várja meg, amíg a felületen az előrehaladási sáv befejeződik, és az eszköz automatikusan újraindul a frissítés befejezéséhez.

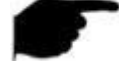

### MEGJEGYZÉS

- Többszöri frissítési kísérlet után az eszköz továbbra sem képes észlelni a frissítési csomagot. Kérjük, ellenőrizze, hogy az USB-lemez jól csatlakozik-e a készülék USB-interfészéhez, és a frissítési fájl neve helyes-e.
- Az NVR frissítési folyamata során ne húzza ki az áramellátást, és ne húzza ki az USB-meghajtót. A rendszer a frissítés befejezése után automatikusan újraindul. Ez a folyamat körülbelül 1-6 percet vesz igénybe. Javasoljuk, hogy a frissítés után állítsa vissza a gyári beállításokat az NVR használata előtt ki kell tölteni.

### FTP (fájlátviteli protokoll)

Hamarosan!

#### Online frissítés

Miután az NVR csatlakozik a nyilvános hálózathoz, a rendszer online

frissítéssel frissíthető. Az online frissítés fel van osztva automatikus frissítésre és manuális észleléssel történő frissítésre. Megjelenik az eszköz aktuális rendszerverziója.

Automatikus online frissítés

A művelet konkrét lépései a következők:

**1. lépés:** A főmenüben kattintson a " → Online frissítés/Online Upgrade" az online automatikus frissítési felületre való belépéshez, lásd. 5-84 ábra.

| <b>NVR</b> 5.0                                                 | ⊳            | <b>▶</b> |                 |              | ٦          | Ð         | Ś         | 5 <u>6</u> |     | 1 🖉 🗟 🖞 |
|----------------------------------------------------------------|--------------|----------|-----------------|--------------|------------|-----------|-----------|------------|-----|---------|
| Export/Import                                                  | Status       |          | Current versior | n is NVR_HI3 | 536C_H265_ | 16CH_8POE | E_PNP3_BD | V5V20.1.3  | 6.4 |         |
| Upgrade                                                        | Auto Update  | ۵        | D               |              |            |           |           |            |     |         |
| E FTP                                                          | Upgrade Time |          |                 |              |            |           |           |            |     |         |
| ② Online Upgrade                                               | Check        |          | Apply           |              |            |           |           |            |     |         |
| C Default                                                      |              |          |                 |              |            |           |           |            |     |         |
| Network Information                                            |              |          |                 |              |            |           |           |            |     |         |
| <ul> <li>Network Trainic</li> <li>Network Detection</li> </ul> |              |          |                 |              |            |           |           |            |     |         |
| P Network Statistics                                           |              |          |                 |              |            |           |           |            |     |         |
| G Auto Maintain                                                |              |          |                 |              |            |           |           |            |     |         |
| HDD Operation                                                  |              |          |                 |              |            |           |           |            |     |         |

5-84 ábra

2. lépés: Válassza az "Automatikus frissítés /Auto Update" lehetőséget.
3. lépés: Állítsa be az eszköz frissítési idejét. Kattintson az "Alkalmaz/Apply" gombra. Ha új verzió van a felhőben, a rendszer automatikusan észleli a verziót, és a beállított időpontban frissíti az eszközt.

### Kézi online frissítés

#### A művelet konkrét lépései a következők:

**1. lépés:** A főmenüben válassza a " → Online frissítés/Online Upgrade" hogy belépjen a kézi manuális frissítési felületre.

**2. lépés:** Kattintson az "Ellenőrzés/Check" gombra. Megjeleníti az utasítás interfészt. Új verzió észlelése esetén a rendszer információt nyújt az új verzióról.

**3. lépés:** Kattintson a "Frissítés/Update" gombra, és várja meg, amíg az berendezés letölti a frissített fájlt. A frissítés után automatikusan újraindul.

- $\triangleright$ Állapot/Status: A berendezés jelenlegi verziója
- Automata frissítés /Auto update: Kattintson a "□" gombra és aktivália az  $\triangleright$ automatikus rendszerfrissítési funkciót. Amikor a készülék új online verziót észlel, automatikusan frissül a beállított frissítési időnek megfelelően.
- Frissítés ideje/Update time: Állítsa be az automatikus frissítés idejét.  $\geq$
- $\triangleright$ Ellenőrzés/Check: Ellenőrizze a legúiabb online verziót.

#### MEGIEGYZÉS

- Úi online verzió tesztelése előtt ellenőrizze, hogy az NVR megfelelően csatlakozik-e a hálózathoz.
- A frissítés során ne húzza ki az áramellátást, és ne vegye ki az U disk-et. A rendszer a frissítés befejezése után automatikusan újraindul. Ez a folyamat körülbelül 1-6 percet vesz igénybe. Javasoljuk, hogy a frissítés befejezése után állítsa vissza a gyári beállításokat.

#### Alapértelmezett beállítások

Ha az NVR lassan fut, vagy a konfiguráció helytelen, megpróbálhatja megoldani a problémát az alapértelmezett beállítások visszaállításával. A művelet konkrét lépései a következők:

1. lépés: A főmenüben kattintson a " < → Alapértelmezett beállítások/Default" az alapértelmezett beállítások felületének megadásához.

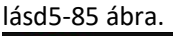

| <b>NVR</b> 5.0      | ⊳                             | ► | $\square$ | н<br>М | ٦ | Ð | ţ. | 55 <sup>2</sup> | 00 | 1 🦉 🖻 | $\bigcirc$ |  |  |
|---------------------|-------------------------------|---|-----------|--------|---|---|----|-----------------|----|-------|------------|--|--|
| Upgrade             | Restore C                     |   |           |        |   |   |    |                 |    |       |            |  |  |
| FTP                 | Restore Storage Default Param |   |           |        |   |   |    |                 |    |       |            |  |  |
| ③ Online Upgrade    | Restore S                     |   |           |        |   |   |    |                 |    |       |            |  |  |
| Default             | Restore M                     |   |           |        |   |   |    |                 |    |       |            |  |  |
| Network Information | Restore Fi                    |   |           |        |   |   |    |                 |    |       |            |  |  |
| Network Traffic     |                               |   |           |        |   |   |    |                 |    |       |            |  |  |
| 영 Network Detection |                               |   |           |        |   |   |    |                 |    |       |            |  |  |
| 🚱 Auto Maintain     |                               |   |           |        |   |   |    |                 |    |       |            |  |  |
| HDD Operation       |                               |   |           |        |   |   |    |                 |    |       |            |  |  |
| SMART               |                               |   |           |        |   |   |    |                 |    |       |            |  |  |

#### 5-85 ábra

**2. lépés:** Válassza ki azokat a konfigurációs elemeket, amelyeket vissza kell állítani a gyári beállításokra.

**3.** Iépés: Kattintson az "Alkalmaz/Apply  $\rightarrow$  OK" gombra.

- Tárolás alapértelmezett param. visszaállítása/Restore Storage Default Param: Válassza/törölje az összes tárolási konfigurációs paraméter visszaállítását az alapértelmezett értékekre.
- Kamera alapértelmezett param. visszaállítása/Restore Camera Default Param: Válassza/törölje az összes kamera konfigurációs paraméter visszaállítását az alapértelmezett értékekre.
- Rendszer alapértelmezett param. visszaállítása/Restore System Default Param: Válassza/törölje az összes rendszer konfigurációs paraméter visszaállítását az alapértelmezett értékekre.
- Karbantartás alapértelmezett param. visszaállítása/Restore Maintenance Default Param: Válassza/törölje az összes karbantartási konfigurációs paraméter visszaállítását az alapértelmezett értékekre.
- Gyári beállítások visszaállítása/Restore Factory Settings: Válassza ki/törölje az összes NVR konfigurációs paramétert, és állítsa vissza az alapértelmezett beállításokat.

### MEGJEGYZÉS

 A gyári beállítások visszaállításakor a megfelelő funkciók visszaállnak a gyári beállításokra. A meglévő felhasználói konfiguráció elveszhet. Kövesse a MEGJEGYZÉSEKET.

### 5.3.8.3 Hálózati információk

### Hálózati forgalom

A hálózati forgalom a video fájlok által használt adatátvitelre vonatkozik időegységben. A hálózati forgalom figyelemmel kísérésével valós időben megtekintheti az egyes csatornák valós idejű kódáramlását és a kódáramlási görbe változását. A művelet konkrét lépései a következők:

**1. lépés:** A főmenüben kattintson a " → Hálózati forgalom/Network Traffic" a hálózati forgalom felületre való belépéshez, lásd. 5-86 ábra.

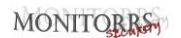

| <b>NVR</b> 5.0       | ⊳ | Þ     | $\square$ | 4.4r       | D٩ | Ð | ŝ          | <ul> <li>Second second sec</li></ul> | 00         | 1 🖉 🗟    | Ċ |
|----------------------|---|-------|-----------|------------|----|---|------------|----------------------------------------------------------------------------------------------------|------------|----------|---|
| Upgrade              |   |       |           |            |    |   | Recv Rate: | 39.21 M/s                                                                                                    | Send Rate: | 1.04 M/s |   |
| 👶 Manual Upgrade     |   | KB/S  |           | Resolution |    |   |            |                                                                                                    |            |          | l |
| ① Online Upgrade     |   | 2315. |           | 1920x1080  |    |   |            |                                                                                                    |            |          |   |
| 🕞 Default            |   | 1723  |           | 1920x1080  |    |   |            |                                                                                                    |            |          |   |
| Network Information  |   | 1633. |           | 1920x1080  |    |   |            |                                                                                                    |            |          |   |
| Network Traffic      |   | 1530. |           | 1920x1080  |    |   |            |                                                                                                    |            |          |   |
| Potential Statistics |   | 3733. |           | 2304x1296  |    |   |            |                                                                                                    |            |          |   |
| 🚱 Auto Maintain      |   |       |           |            |    |   |            | К                                                                                                    | < 1/4 > >  |          |   |
| HDD Operation        |   |       |           |            |    |   |            |                                                                                                    |            |          |   |
| & SMART              |   |       |           |            |    |   |            |                                                                                                    |            |          |   |

5-86 ábra

2. lépés: Valós idejű hálózati forgalom megtekintése az egyes csatornákon.

#### Hálózat észlelés

A Network Detection a hálózati késés és a csomagvesztés tesztelésére szolgál. A művelet konkrét lépései a következők:

**1. lépés:** A főmenüben kattintson a "→Hálózat észlelés/Network Detection" a hálózati észlelési felületre való belépéshez, lásd. 5-87 ábra.

| <b>NVR</b> 5.0          | ⊳             | Þ           |         | <br>$\Box \emptyset$ | $\Box$ | ŵ    | 262<br>272 | 00 | 1 🖉 🖻 🕛 |
|-------------------------|---------------|-------------|---------|----------------------|--------|------|------------|----|---------|
| Upgrade                 | Network Dela  | y,Packet Lo | ss Test |                      |        |      |            |    |         |
| 👶 Manual Upgrade        |               |             |         |                      |        |      |            |    |         |
| ETP FTP                 | NIC Selection |             |         |                      |        |      |            |    |         |
| ⑦ Online Upgrade        | Destination A | ddress      |         |                      |        | Test |            |    |         |
| Default                 |               |             |         |                      |        |      |            |    |         |
| Network Information     |               |             |         |                      |        |      |            |    |         |
| Network Traffic         |               |             |         |                      |        |      |            |    |         |
| The Interview Detection |               |             |         |                      |        |      |            |    |         |
| 😫 Network Statistics    |               |             |         |                      |        |      |            |    |         |
| 🚱 Auto Maintain         |               |             |         |                      |        |      |            |    |         |
| HDD Operation           |               |             |         |                      |        |      |            |    |         |
| SMART                   |               |             |         |                      |        |      |            |    |         |

#### 5-87 ábra

2. lépés: Válassza ki a hálózati kártyát, írja be a tesztcímet a cél címsorába.

**3. lépés:** Kattintson a "Test" gombra a Hálózati késleltetés és Csomagvesztés teszt elvégzéséhez. A tesztet követően a rendszer megjeleníti a teszt eredményeit, beleértve a csomagveszteség mértékét és az átlagos késleltetést.

#### Hálózati statisztika

Hamarosan!

#### Automata karbantartás

Ha az eszköz hosszú ideig működik, beállíthatja, hogy inaktivitás közben induljon újra, hogy így növelje működési sebességét.

#### A művelet konkrét lépései a következők:

**1. lépés:** A főmenüben kattintson a " → Automata karbantartás/Auto Maintain" az automatikus karbantartási felületre való belépéshez, lásd. 5-88 ábra.

| <b>NVR</b> 5.0       | Δ | Þ | **** | ٦ | Ð | ŝ | £93 | 00      | 1 🖉 🕾 🖒 |
|----------------------|---|---|------|---|---|---|-----|---------|---------|
| Upgrade              |   |   |      |   |   |   |     |         |         |
| 👶 Manual Upgrade     |   |   |      |   |   |   |     |         |         |
| De etp               |   |   |      |   |   |   |     |         |         |
| (  Online Upgrade    |   |   |      |   |   |   |     |         |         |
| 🕞 Default            |   |   |      |   |   |   |     |         |         |
| Network Information  |   |   |      |   |   |   |     |         |         |
| Network Traffic      |   |   |      |   |   |   |     |         |         |
| Network Detection    |   |   |      |   |   |   |     |         |         |
| 隆 Network Statistics |   |   |      |   |   |   |     |         |         |
| 🚱 Auto Maintáin      |   |   |      |   |   |   |     |         |         |
| HTD Devalles         |   |   |      |   |   |   |     | Default |         |
| () ANN AT            |   |   |      |   |   |   |     |         |         |
| YO SMART             |   |   |      |   |   |   |     |         |         |

5-88 ábra

- 2. lépés: Válassza ki az automatikus karbantartás időpontját.
- 3. lépés: A beállítások mentéséhez kattintson az "Alkalmaz/Apply" gombra.

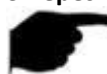

MEGJEGYZÉS

 Az automatikus újraindítás összhangban lehet az eszköz újraindítására beállított rögzített időtartammal (minden hónapban/Every Month, minden héten/Every Week, minden nap/Every Day). A "Soha/Never" lehetőséget is kiválaszthatja, és a készülék nem indul újra automatikusan.

### 5.3.8.4 HDD működése

### S.M.A.R.T

A S.M.A.R.T-t a merevlemez hőmérsékletének, a lemez felületi anyagának, a motornak és meghajtó rendszerének monitorozására, valamint a merevlemez lehetséges problémáinak elemzésére és előrejelzésére használják.

#### A művelet konkrét lépései a következők:

**1. lépés:** A főmenüben kattintson a " $\checkmark = \rightarrow$ S.M.A.R.T" a S.M.A.R.T felületre való belépéshez, lásd. 5-89 ábra.

| <b>NVR</b> 5.0        | Δ             | ►             |       | <br>Ŋ | Ð         | ģ         | <ul> <li>Solution</li> </ul> |             | )      | ₹.     | 🧟 🕏 | 10 |
|-----------------------|---------------|---------------|-------|-------|-----------|-----------|------------------------------|-------------|--------|--------|-----|----|
| () Online Upgrade     | Disk No.      |               |       |       | Test Con  | dition    |                              | lever teste |        |        |     |    |
| ( Default             | Test Type     |               |       |       | Self-Ass  | essment   |                              | ass         |        |        |     |    |
| Network information   | Temperatur    | 9             |       |       | Overall-A | ssessment |                              | ass         |        |        |     |    |
| P Network Traffic     | Utility Time( | h)            | 16803 |       |           |           |                              |             |        |        |     |    |
| Network Detection     |               |               |       |       |           |           |                              |             |        |        |     |    |
| 😫 Network Statistics  | S.M.A.R.T.I   | Information   |       |       |           |           |                              |             |        |        |     | 0  |
| G Auto Maintain       | ID A          | ttribute Name |       |       | Status    | Flags     | Thresh                       | Value       | Lowest | Raw Va | lue | l  |
|                       |               |               |       |       |           |           |                              |             |        |        |     |    |
| HDD Operation         |               |               |       |       |           |           |                              |             |        |        |     |    |
| 28 SMART              |               |               |       |       |           |           |                              |             |        |        |     |    |
| 🛱 Bad Track Detection |               |               |       |       |           |           |                              |             |        |        |     |    |
| Status Detection      |               |               |       |       |           |           |                              |             |        |        |     |    |
| System Service        |               |               |       |       |           |           |                              |             |        |        |     |    |

5-89 ábra

**2. lépés:** Válassza ki a tesztelni kívánt merevlemezt, és állítsa be a "Test Type" beállítást.

3. lépés: A készülék elkezdi felismerni a merevlemezt.

**4. lépés:** A merevlemez észlelésekor a merevlemez részletei megjelennek az S.M.A.R.T információs listában.

- S.M.A.R.T. beállítás:
  - ✓ Lemezszám/Disk No.: Csúsztassa lefelé a meghajtó számának kiválasztásához.
  - Tesztfeltétel: Megmutatja, hogy felismerte-e a merevlemezt.

- ✓ Teszt típusa: Rövid és hosszabb.
- ✓ Hőmérséklet/Temperature: Megjeleníti a merevlemez hőmérsékletét.
- Használat ideje (óra)/Utility time (h): Megjeleníti a merevlemez használatának hosszát (órában).
- ✓ Önértékelés/Self-assessment: Azt jelzi, hogy a merevlemez átment-e.
- Teljes értékelés/Overall-assessment: azt jelzi, hogy a teljes merevlemez átment-e.
- S.M.A.R.T információk/S.M.A.R.T information: Megjeleníti a merevlemez adatait.
- Autoteszt/Self test: A merevlemezre vonatkozó információk megismeréséhez kattintson az "Autotest/Self teszt" gombra.

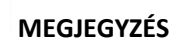

- Csak néhány eszköz támogatja a merevlemez-felismerést. Vegye figyelembe a valós helyzetet.
- Ha az önértékelés vagy az átfogó értékelés eredményei "nem teljesülnek", akkor a merevlemezt ki kell cserélni az adatvesztés elkerülése érdekében.
- Az S.M.A.R.T automatikus teszt funkció révén a felhasználó az S.M.A.R.T paranccsal önellenőrzést hajthat végre a merevlemezen, hogy meghatározza a merevlemez általános állapotát.

### Rossz pálya észlelése

Hamarosan!

### Állapot felmérés

Hamarosan!

### 5.3.8.5 Rendszerszolgáltatások

Adatfolyam titkosítása

Hamarosan!

### 5.3.9 Riasztási információk

### A művelet konkrét lépései a következők:

**1. lépés:** A főmenüben kattintson a " a riasztási információs felületre való belépéshez, lásd. 5-90 ábra.
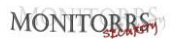

| Alarm Information   |                 |             |                  | ×                    |
|---------------------|-----------------|-------------|------------------|----------------------|
|                     | Normal Event    | Smart Event |                  |                      |
| C Set               |                 |             |                  |                      |
| Time to Alarm       | Alarm/Exception |             | Information(Char | nnel No.,Alarm Input |
|                     |                 |             |                  |                      |
|                     |                 |             |                  |                      |
|                     |                 |             |                  |                      |
|                     |                 |             |                  |                      |
|                     |                 |             |                  |                      |
|                     |                 |             |                  |                      |
| 2020-09-15 13:09:11 | Sub Stream Vide | eo Loss     | 3                |                      |

5-90 ábra

2. lépés: Szokatlan információk és különféle eszközriasztások megtekintése.

**3. lépés:** Katt. <sup>O</sup>Beállítás/Set" hogy belépjen az "Eseménytipp beállítás/Event Hint Setting" felületre. A felület szokatlan eseményekről és különféle riasztásokról tartalmaz információkat, lásd. 5-91 ábra.

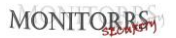

| Even | t Hint Settings |       |        | × |
|------|-----------------|-------|--------|---|
| 0,   | All             |       |        |   |
|      |                 |       |        |   |
|      |                 |       |        |   |
|      |                 |       |        |   |
|      |                 |       |        |   |
|      |                 |       |        |   |
|      |                 | Apply | Cancel |   |

5-91 ábra

4. lépés: A beállítások mentéséhez kattintson az "Alkalmaz/Apply" gombra.

## 5.3.10 Biztonsági mentés

A főmenüben kattintson a "belépien a mentési folyamat felületére. A fájl biztonsági mentése közben megtekintheti a fájl biztonsági másolatának előrehaladását, leállíthatja és törölheti a fájl biztonsági mentését, lásd 5-7 ábra. A művelet konkrét lépései a következők:

**1. lépés:** A főmenüben kattintson a " a biztonsági mentési folyamat felületére való belépéshez, lásd: 5-92 ábra.

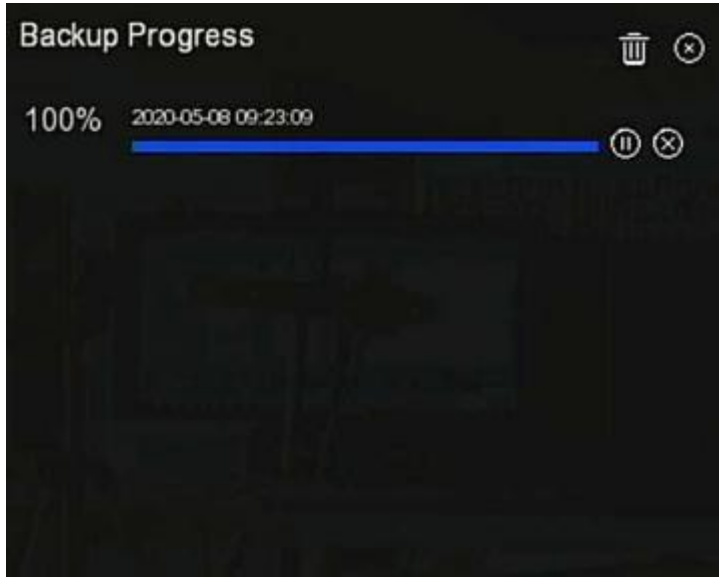

5-92 ábra

**2. lépés:** Tekintse meg a fájlmentés folyamatát, állítsa le vagy törölje a fájlmentést.

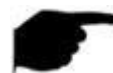

## MEGJEGYZÉS

 USB-meghajtót helyezett be az eszközbe, és biztonsági másolatot választott egy biztonsági másolatról. A biztonsági mentéssel kapcsolatos információkat megtekintheti a biztonsági mentés folyamatában.

## 5.3.11 Leállítás A művelet konkrét lépései a követke<u>zők:</u>

**1. lépés:** A főmenüben kattintson a "O" a leállítási felületre való belépéshez, lásd. 5-93 ábra.

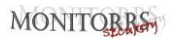

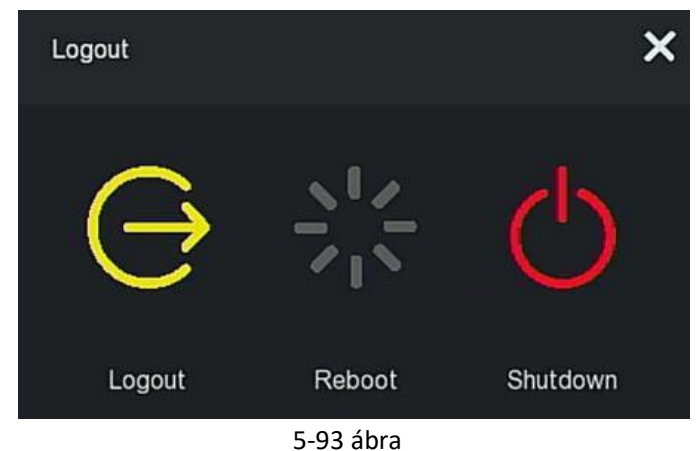

**2. lépés:** Szükség szerint hajtsa végre a megfelelő műveletet (Kijelentkezés/Logout, Újraindítás/Reboot, Leállítás/Shutdown).

## 6. fejezet WEB-műveletek

## MEGJEGYZÉS

- A különböző típusú készülékek eltérő interfész-nézettel rendelkeznek. A következő képek csak tájékoztató jellegűek. Lásd az igazi eszközt.
- Az NVR támogatja az eszközök hozzáférését és kezelését a számítógépen a weben keresztül.
- A WEB oldalon olyan alkalmazásmodulok találhatók, mint például valós idejű előnézet, lejátszás, konfigurálás és kijelentkezés.
- A készülék különféle típusú böngészőfigyelést támogat, mint pl IE böngésző, 360 böngésző, Firefox böngésző (52-es vagy újabb verzió), Google Chrome (Chrome 45-ös vagy újabb verzió).
- A felhasználók egyszerre több számítógépen keresztül férhetnek hozzá a WEB eszközvezérlő felülethez.

## 6.1 Csatlakozás az internethez

Mielőtt a böngésző használatával bejelentkezne a WEB felületre, ellenőrizze, hogy a számítógép és az NVR közötti hálózat rendben van-e.
1. lépés: Ellenőrizze, hogy az NVR megfelelően csatlakozik-e a hálózathoz.
2. lépés: Állítsa be az IP-címet, az alhálózati maszkot és az átjárót a PC-hez és az NVR-hez.

- Ha nincs router a hálózatban, rendeljen IP-címet ugyanahhoz a hálózati szegmenshez: Ha van router a hálózatban, akkor be kell állítania a megfelelő átjárót és alhálózati maszkot.
- ✓ Az NVR alapértelmezett IP-címe 192.168.1.88.

**3. lépés:** Ellenőrizze, hogy a számítógép és az NVR közötti hálózat rendben van-e. A módszer a következő: Ha a számítógép és az NVR közötti hálózat rendben van, a PC-n keresztül bejelentkezhet az NVR WEB felületére.

- ✓ PC-n: ping \*\*\*.\*\*\*.\*\*\* (NVR IP-cím) ellenőrzi, hogy a hálózat csatlakoztatva van-e, és a TTL visszatérési értéke általában 255.
- ✓ Jelentkezzen be az NVR helyi interfészére, és a "Hálózati teszt /Network Test" felületen adja meg a számítógép IP-címét, hogy ellenőrizze, hogy a hálózat csatlakozik-e. A részleteket lásd az 5.3.7.7 Hálózati észlelés részben.

## 6.2 Böngésző bejelentkezése

Annak érdekében, hogy megbizonyosodjon arról, hogy az NVR sikeresen csatlakozik az internethez, nyisson meg egy böngészőt, írja be a kívánt IPcímet, az alapértelmezett beállítás a 192.168.1.88, és adja meg a bejelentkezési felületet, lásd: 6-1 ábra.

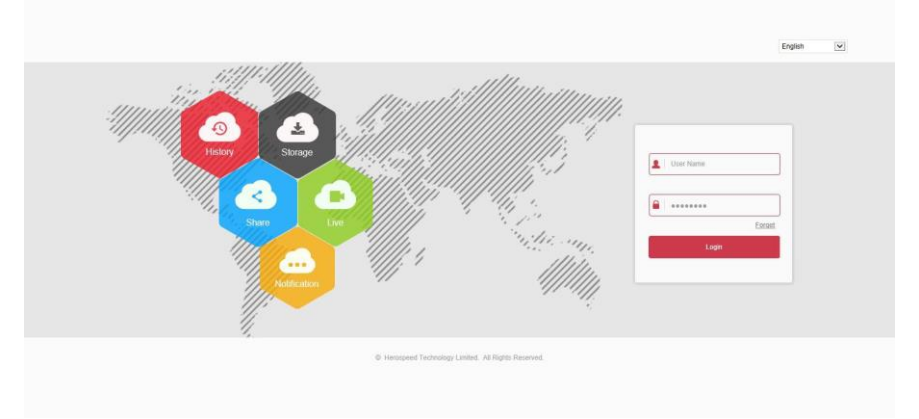

## 6-1 ábra

Válassza ki a rendszer nyelvét az interfész jobb felső sarkában (az eszköz jelenleg támogatja az egyszerűsített és hagyományos kínai, angol, lengyel, cseh, orosz, thai, héber, arab, bolgár, német, francia, portugál, török, spanyol, olasz, Magyar, román, koreai, holland, görög, vietnami és japán (az alapértelmezett angol), írja be felhasználónevét és jelszavát. Az alapértelmezett felhasználónév "admin", a jelszó "12345". Kattintson a "Bejelentkezés/Login" Távoli bejelentkezés/Remote login gombra.

# F

## MEGJEGYZÉS

- Jelszó módosítás/Modify Password: A webhelyre való bejelentkezés után a rendszer megkérdezi: "Az aktuális jelszó túl egyszerű, módosítsa!", Kattintson a "Módosítás/Modify" gombra, írja be az új jelszót, erősítse meg a jelszót, állítson be biztonsági kérdést, exportálja a kulcsot, kattintson "OK", és fejezze be a jelszavak szerkesztését.
- Elfelejtett jelszó/Forgot password: A WEB bejelentkezési felületen kattintson az "Elfelejtett/Forget" gombra, válassza ki a hitelesítési módszert, például "Válaszoljon a kérdésre/Answer the question", válassza ki a jelszó megváltoztatásakor beállított kérdést, írja be a

megfelelő választ és kattintson a "Tovább/Next" gombra kövesse az utasításokat az új jelszó beállításához. Kattintson az "Újra bejelentkezni/Re-login" gombra, hogy visszatérjen a bejelentkezési felületre.

 Ha a HTTP-port nem 80-as portra van állítva, akkor írja be a "http: // IP cím + :(kettőspont) + port száma" elemet a böngésző címsorába, például"http://192.168.1.88:96".

## 6.3 Töltse le és telepítse az Active X programot

A böngésző beépülő modulját először le kell töltenie és telepítenie kell, amikor először bejelentkezik a készülékre. Az alábbi 6-2. Ábra szerint kattintson a "Kattintson ide a böngésző plug-in letöltéséhez. Kérjük, zárja be a böngészőt, amikor a letöltés befejeződött/Please click here to download the browser plugin, please close the browser when the download is finished", és telepítse, majd a telepítés befejezéséhez kövesse az utasításokat.

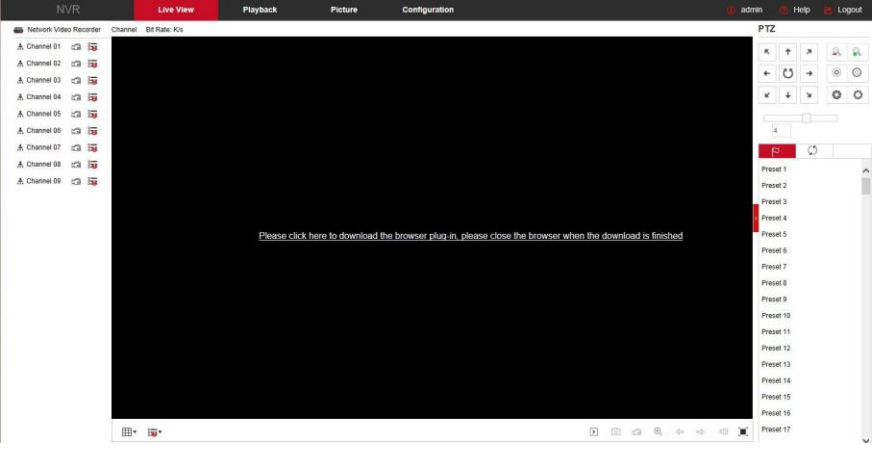

6-2 ábra

MEGJEGYZÉS

- Az NVR frissítése után az új verzióra el kell távolítania az eredeti vezérlőt, és le kell töltenie és újra kell telepítenie a vezérlőt.
- A WIN 7 esetén problémákat okozhat a biztonsági mentés és a felvétel, ha igen, ellenőrizze az Adminisztrátor beállítást, az alábbiak szerint:

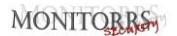

| ose when to be notified about changes to your computer                   | Real Parel Parel Parel Parel Reveal Parel Reveal Revea<br>Reveal Reveal Reveal Reveal Reveal Reveal Reveal Reveal Reveal Reveal Reveal Reveal Reveal Reveal Reveal Reveal Reveal Reveal Reveal Reveal Reveal Reveal Reveal Reveal Reveal Reveal Reveal Reveal Reveal Reveal Reveal Reveal Reveal Reveal Reveal Reveal Reveal Reveal Reveal Reveal Reveal Reveal Revea          | • 4y Search Cantral Panel |
|--------------------------------------------------------------------------|----------------------------------------------------------------------------------------------------|---------------------------|
| <pre>st dist in the contrast of contrast is the point of contrast.</pre> | <ul> <li>The Life time Turk top</li> <li>Contribution outside</li> <li>Contribution outside<th>nt</th></li></ul> | nt                        |

#### WIN7-1 WIN7-2

 Az Active X nem tölthető be. Kérjük, állítsa a biztonsági szintet és a tűzfal beállítását a legalacsonyabbra, és végezzen némi módosítást az IE-n is: Tool-Internet Option- Custom level-ActiveX- engedélyezi az ActiveX alatt található összes lehetőséget, és kattintson az "OK" gombra, az Active X letöltődik, és automatikusan telepítve, lásd. 6-3. ábra.

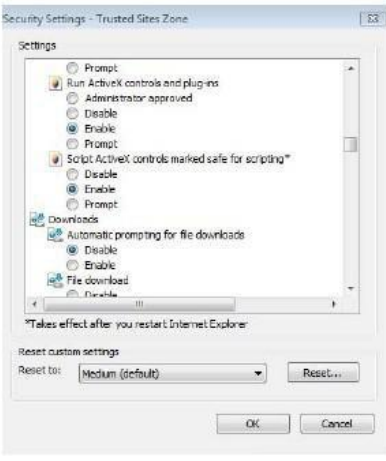

6-3 ábra

## 6.4 Élőkép

A sikeres kliens bejelentkezés után belép az élő nézet felületére, lásd. 6-4 ábra

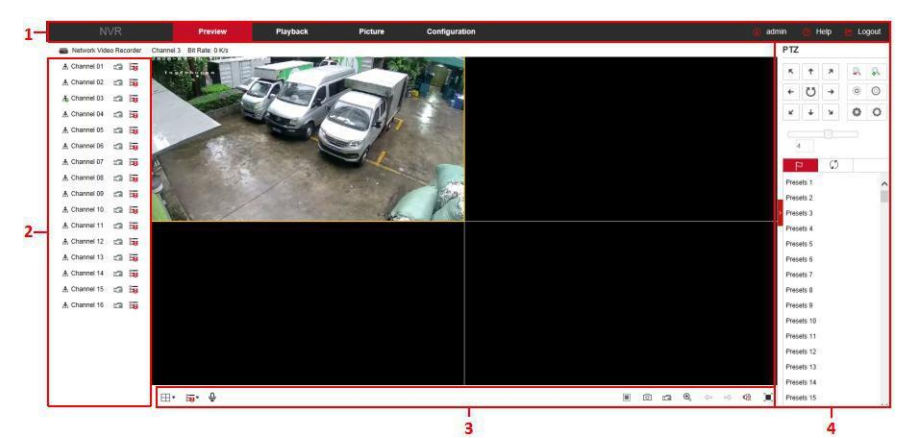

6-4 ábra

 Rendszer menü/System Menu. Beleértve az élő előnézetet, lejátszást, képet, konfigurációt, súgót, kijelentkezést. Megjeleníti a felhasználó bejelentkezési nevét is.

## 2. Valós idejű megfigyelő csatorna /Real-time Monitoring Channel.

Megnyitja/bezárja az adatfolyamok előnézetét, rögzítését és váltását.

| Jel          | Részletezés                                                                                                    |
|--------------|----------------------------------------------------------------------------------------------------|
| 🛦 Channel 01 | Nyissa meg/zárja be a megfelelő előnézeti csatornát                                                                                                    |
| g            | Indítsa el/állítsa le a felvételt, mentse a videót a helyi<br>számítógép merevlemezére                                                                                                    |
|              | Váltás a fő és a másodlagos bitfolyam között                                                                                                    |
| Ŷ            | Hanghívások esetén kattintson ide, hogy automatikusan<br>csatlakozzon az eszközhöz, hogy valós idejű hívást<br>kezdeményezzen.<br>A helyi eszközhívások előfeltételei: A helyi eszközön<br>vannak audio bemeneti / kimeneti interfészek, és mind a<br>mikrofon, mind a hangszórók csatlakoztatva vannak.<br>Megjegyzés: Az alkalmazás és az internet nem tud<br>egyszerre beszélni a helyi eszközzel. |

#### 6-1. táblázat

## 3. A csatorna parancsikonjának megtekintése

|     | <br><u> </u> |             |
|-----|--------------|-------------|
| Jel |              | Részletezés |

| Ľ⊞∎  | Előnézet ablak váltása. Balról jobbra: 1 osztott képernyő,<br>4 osztott képernyő, 9 osztott képernyő. Az eszköz által<br>támogatott csatornák száma szerint az előnézeti ablak<br>más lesz. Kérjük, ellenőrizze a tényleges helyzetet.                                                                                                    |
|------|----------------------------------------------------------------------------------------------------|
| :3   | Váltás az összes előnézeti csatornára, másodlagos<br>folyamra és az előnézet megnyitására.                                                                                                    |
| /    | Az összes előnézeti csatorna nyitása/zárása.                                                                                                    |
| 0    | Kattintson az ikonra a fénykép elkészítéséhez.<br>A kép mentésének alapértelmezett elérési útja a<br>C:\Record. A szerkesztéshez megadhatja a Konfiguráció<br>/Configuration → Helyi konfigurálás/Local Config.<br>felületet.                                                                                                    |
| ģ    | Kattintson az ikonra a felvétel megkezdéséhez az<br>összes csatornán, majd kattintson újra a felvétel<br>leállításához. A felvétel mentésének alapértelmezett<br>elérési útja a C:\Record. A szerkesztéshez megadhatja a<br>Konfiguráció /Configuration → Helyi konfigurálás/Local<br>Config. felületet.                                                                              |
| Ð    | Elektronikus zoom - kattintson erre az ikonra az<br>elektronikus zoom funkció megnyitásához, válassza ki a<br>csatorna nagyításához, tartsa lenyomva az egér bal<br>gombját a nagyítani kívánt terület kiválasztásához,<br>engedje el a gombot, és válassza ki a nagyítani kívánt<br>területet; a zoom csatornában kattintson a jobb gombbal<br>az eredeti állapot visszaállításához. |
| Ŷ    | Előnézet 1 képernyővel. Kattintson a csatornaváltáshoz.                                                                                                    |
| ₫, ᢀ | Kapcsolja be/ki a hangszórót. Ha a hang nincs<br>bekapcsolva, hallgatáskor nincs hang.                                                                                                    |
|      | Teljes képernyős lejátszás - A teljes képernyős<br>kilépéshez nyomja meg a billentyűzet Esc gombját.                                                                                                    |

6-2. táblázat

## 4. PTZ beállító ablak

| Jel                                                                     | Részletezés       |
|-------------------------------------------------------------------------|-------------------|
| $\kappa \uparrow \varkappa \leftrightarrow \kappa \downarrow \varkappa$ | PTZ irányító gomb |
| U                                                                       | Autotest PTZ      |

00 0 0

| <b>\$</b> | Nagyítás gomb                                                                                                    |
|-----------|----------------------------------------------------------------------------------------------------|
|           | Élesítés gomb                                                                                                    |
|           | Rekeszvezérlő gomb                                                                                                    |
| 5         | A lépés méretet elsősorban a sebesség szabályozására<br>használják. Minél nagyobb az érték, annál nagyobb a<br>forgási sebesség, pl. a 7. lépés forgási sebessége sokkal<br>nagyobb, mint az 1. lépés forgási sebessége. |
| 2         | Előre beállított pontok beállítása                                                                                                    |
| Ľ         | Hívás előre                                                                                                    |
| \$        | Beállítások                                                                                                    |
| ×         | Beállítás törlése                                                                                                    |
| \$        | Mozgás útvonalának beállítása                                                                                                    |
| •         | Mozgás Ki/Be kapcsolás                                                                                                    |

6-3. táblázat

## 6.5 Konfiguráció

## 6.5.1 Helyi konfiguráció

A fő felületen kattintson a "Konfiguráció/Configuration → Helyi konfiguráció/Local Config → Helyi konfiguráció/Local Config" gombra a helyi konfigurációs felület belépéséhez, az alábbi 6-5. ábra szerint. Itt beállíthatja az eszköz video fájlját, rögzítését és klipjét, amely megfelel a helyi számítógép mentési útvonalának, kattintson a "Tallózás/Browse" gombra a menteni kívánt útvonal kiválasztásához, kattintson a "Mentés/Save" gombra az útvonal beállításainak befejezéséhez.

| Save record files to                                                      | C:\NVR\Record                         | Browse |
|---------------------------------------------------------------------------|---------------------------------------|--------|
| Save downloaded files to                                                  | C:\NVR\DownloadFiles                  | Browse |
| icture and one octange                                                    |                                       |        |
| Save capture files in live view to                                        | C:\NVR\Capture                        | Browse |
| Save capture files in live view to<br>Save capture files when playback to | C:\NVR\Capture<br>C:\NVR\PlaybackPics | Browse |

6-5 ábra

## 6.5.2 Kamera

## 6.5.2.1 Kamera

#### Kamera

A fő felületen kattintson a "Konfiguráció/Configuration  $\rightarrow$  Camera  $\rightarrow$  Camera" lehetőségre, hogy belépien a kamera hozzáadásához szükséges felületre, lásd. 6-6 ábra. Itt szükség szerint hozzáadhat, szerkeszthet és törölhet eszközöket. A vonatkozó paraméterek megfelelnek az NVR beállításainak.

| C | amera      | PoE Power Configuration PoE Bonding Configuratio |            |       |                |      |          |
|---|------------|--------------------------------------------------|------------|-------|----------------|------|----------|
|   | Add        |                                                  | Manual Add |       | Delete         |      |          |
|   | Channel(5) | Edit                                             | Del        | Conf. | IP             | Port | Protocol |
|   | 3          | Edit                                             | Del        | Conf. | 172.18.192.184 | 9080 | Private  |
|   | 4          | Edit                                             | Del        | Conf. | 172.18.193.75  | 80   | Private  |
|   | 6          | Edit                                             | Del        | Conf. | 172.18.193.107 | 80   | Private  |
|   | 10         | Edit                                             | Del        | Conf. | 172.18.194.167 | 80   | Private  |
|   | 11         | Edit                                             | Del        | Conf. | 172.18.194.168 | 80   | Private  |

6-6 ábra

#### PoE tápkonfiguráció

A fő felületen kattintson a "Konfiguráció/Configuration → Kamera/Camera  $\rightarrow$  Kamera hozzáadása/Add Camera  $\rightarrow$  PoE tápkonfiguráció PoE/Power Configuration" elemre, hogy belépien a PoE tápkonfigurációs felületére. Itt állíthatja be a tényleges PoE csatornához csatlakoztatott hálózati kamera távolságát, és ellenőrizheti a csatorna csatlakozási állapotát az alábbi 6-7. ábra szerint.

#### Camera PoE Power Configuration PoE Bonding Configuration

| Channel | Long Distance | Short Distance | Channel Status | Actual Power |  |
|---------|---------------|----------------|----------------|--------------|--|
| 1       |               |                | Disconnected   | 0.00w        |  |
| 2       |               | V              | Disconnected   | 0.00w        |  |
| 3       |               | V              | Disconnected   | 0.00w        |  |
| 4       |               | <b>V</b>       | Disconnected   | 0.00w        |  |
| 5       |               | <b>V</b>       | Disconnected   | 0.00w        |  |
| 6       |               | <b>v</b>       | Disconnected   | 0.00w        |  |
| 7       |               | <b>v</b>       | Disconnected   | 0.00w        |  |
| 8       |               | ~              | Disconnected   | 0.00w        |  |

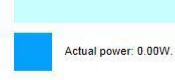

Note:

1.PoE port rated power is 100.0W.

2. The normal power range of each PoE port is 0W-30.0W.

6-7 ábra

Remaining power: 100.00W.

## PoE kötés konfigurálása

A fő felületen kattintson a "Konfiguráció/Configuration  $\rightarrow$  Kamera/Camera  $\rightarrow$  Kamera hozzáadása/Add camera  $\rightarrow$  PoE-összerendelési konfiguráció/PoE Binding Configuration " elemre, hogy belépjen a PoE Power Configuration felületre. Itt állíthatja be az egyes PoE portokat a kamerához való kötéshez.

| Camera PoE Power Configuration PoE Bonding Configuration |              |
|----------------------------------------------------------|--------------|
| Enable                                                   | Channel name |
|                                                          | IPCamera 1   |
|                                                          | IPCamera 2   |
|                                                          | IPCamera 3   |
|                                                          | IPCamera 4   |
|                                                          | IPCamera 5   |
|                                                          | IPCamera 6   |
|                                                          | IPCamera 7   |
|                                                          | IPCamera 8   |
|                                                          |              |

6-8 ábra

### 6.5.2.2 OSD

A fő felületen kattintson a "Konfiguráció/Configuration  $\rightarrow$  Kamera/Camera  $\rightarrow$  OSD" elemre az OSD beállítások felületéhez való belépéshez, lásd. 6-9 ábra. Itt megtekintheti és beállíthatja a szöveget, a dátumot és az egyéb kapcsolódó eszközinformációkat. A vonatkozó paraméterek megegyeznek az NVR beállításokkal.

OSD

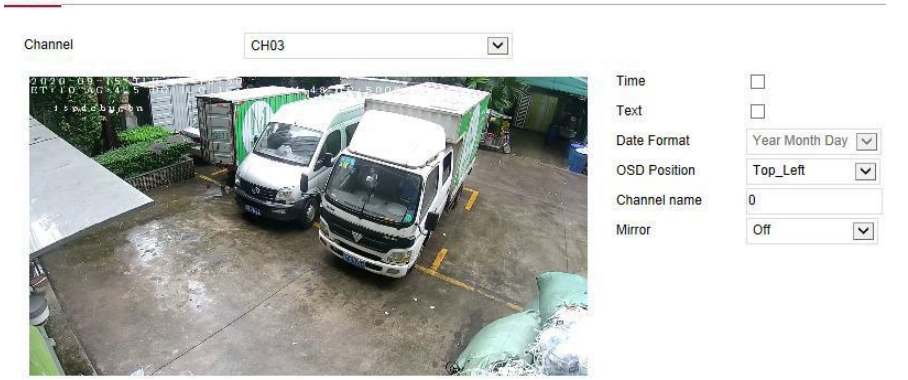

6-9 ábra

### 6.5.2.3 Kép

A fő felületen kattintson a "Konfiguráció/Configuration  $\rightarrow$  Kamera/Camera  $\rightarrow$  Kép/Image" lehetőségre a képbeállítások felületéhez való belépéshez,

lásd. 6-10 ábra. Itt megtekintheti és beállíthatja a csatorna képét (fényerő, kontraszt, telítettség és élesség), kitöltési fényt, expozíciót, háttérvilágítást, fehéregyensúlyt, video szerkesztést, képjavítást, páramentesítést stb. A vonatkozó paraméterek megfelelnek az NVR helyi beállításainak.

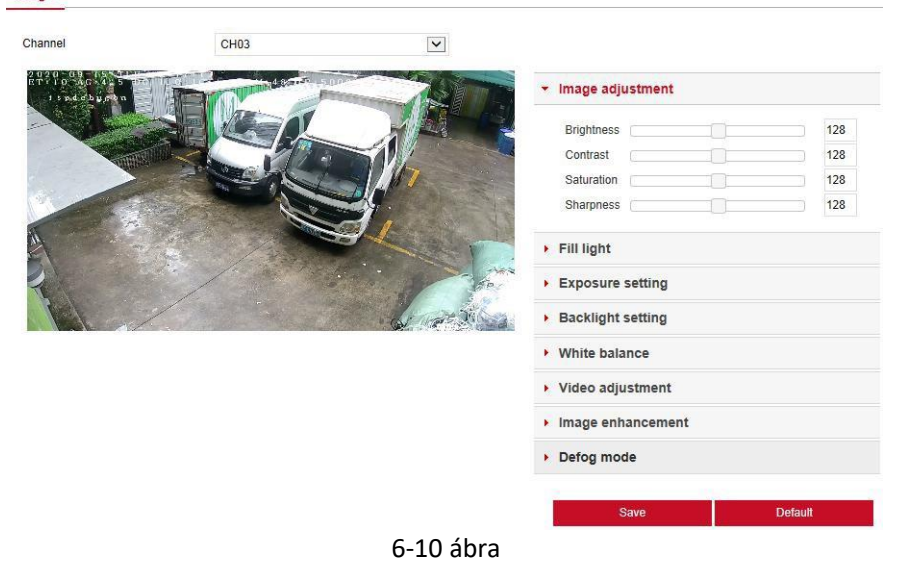

### 6.5.2.4 PTZ beállítás

A fő felületen kattintson a "Konfiguráció/Configuration → Csatorna/Channel → PTZ beállítás/PTZ Setup" elemre a PTZ videó beállító felületéhez való belépéshez, lásd. 6-11 ábra. Itt megtekintheti és beállíthatja az RS485-hez csatlakoztatott PTZ csatornát, mint pl protokoll, cím, adatátviteli sebesség stb. PTZ csatorna csatlakozik az RS485-höz. Minden paramétert (adatátviteli sebesség, adatbitek, végződési bitek, ellenőrzés, protokoll, cím) össze kell kapcsolni a felhővel. A kódoló paraméterei megegyeznek. A vonatkozó paraméterek megegyeznek az NVR beállításokkal.

## MONITOBRS

| Channel   | CH01   | ~ |
|-----------|--------|---|
| Protocol  | PelcoD | ~ |
| Address   | 0      |   |
| Baud Rate | 9600   | Y |
| Data Bit  | 8      | ~ |
| Stop Bit  | 2      | ~ |
| Check     | EVEN   | ~ |

 A protokoll beállításakor, ha a kapcsolat PTZ hálózat, válassza a Privát lehetőséget, és ha a kapcsolat RS485 PTZ, válassza az egyéb opciókat.

## 6.5.2.5 Adatvédelmi maszk

A fő felületen kattintson a "Konfiguráció/Configuration → Kamera/Camera → Adatvédelmi maszk/Privacy mask" lehetőségre az adatvédelmi maszk beállításainak felületéhez való belépéshez, lásd. 6-12 ábra. Itt három védelmi területet állíthat be. A vonatkozó paraméterek megegyeznek az NVR beállításokkal.

#### **Privacy Mask**

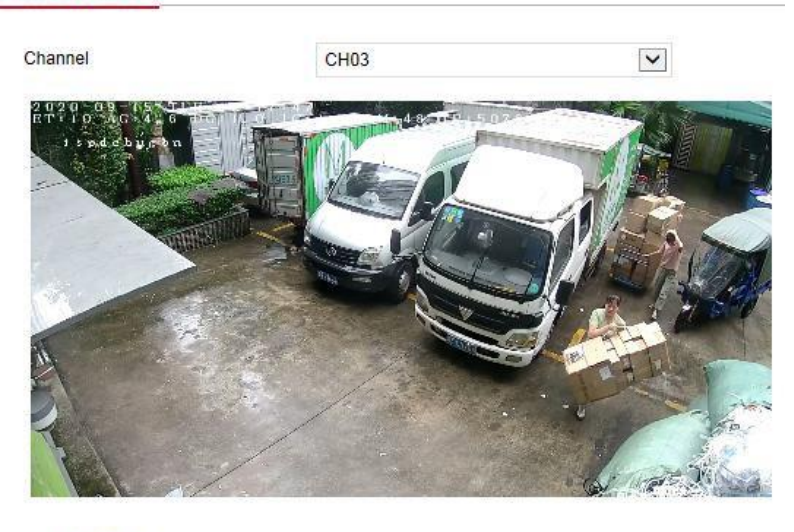

|   | Clear Zone 1 |
|---|--------------|
|   | Clear Zone 2 |
| П | Clear Zone 3 |

#### 6-12 ábra

#### 6.5.2.6 Csatorna név

A fő felületen kattintson a "Konfiguráció/Configuration → Kamera/Camera → Csatorna neve/Channel name" elemre a csatornanév beállításához szükséges felület megadásához, lásd. 6-13 ábra. Itt megtekintheti és beállíthatja az NVR összes csatornájának nevét. A vonatkozó paraméterek megegyeznek az NVR beállításokkal.

#### Channel name

| Channel1   | CH1  | ~ |
|------------|------|---|
| Channel2   | CH2  |   |
| Channel3   | CH3  |   |
| Channel4   | CH4  |   |
| Channel5   | CH5  |   |
| Channel6   | CH6  |   |
| Channel7   | CH7  |   |
| Channel8   | CH8  |   |
| Channel9   | CH9  |   |
| Channel10  | CH10 |   |
| Channel11  | CH11 |   |
| Channel12  | CH12 |   |
| Channel13  | CH13 | ~ |
| Channel 14 |      |   |

6-13 ábra

# 6.5.3 Tárolás

## 6.5.3.1 Felvétel

## Felvétel

A videó beállításának lépései a következők:

**1. lépés:** A főmenüben kattintson a "Konfiguráció/Configuration  $\rightarrow$  Tárolás/Storage $\rightarrow$  Felvétel/Record  $\rightarrow$  Felvétel/Record" a felvételi beállítások felületére való belépéshez, lásd: 6-14 ábra.

## MONITOBRS

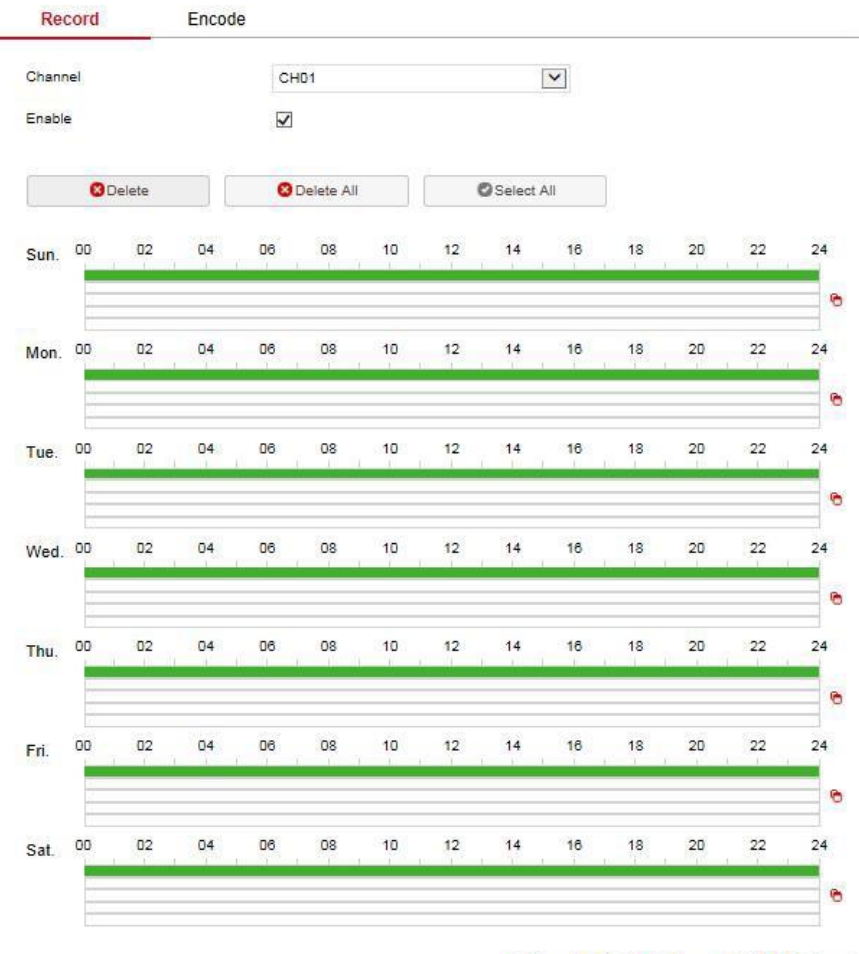

Normal Motion Alarm M&A Intelligent

6-14 ábra **2. lépés:** Állítsa be a paramétereket, lásd. lenti táblázat.

| Paraméter | Leírás                                                                                                    |
|-----------|----------------------------------------------------------------------------------------------------|
| Csatorna  | Válassza ki a csatorna számát a felvétel beállításához.<br>Különböző csatornákhoz különböző felvételi ütemezéseket<br>állíthat be. Az összes csatorna azonos beállításához válassza a<br>"Összes/All" lehetőséget. |
| Aktiválás | Aktiválja/deaktiválja az aktuális csatorna felvételi funkcióját.                                                                                                    |

| Eltávolítás           | Törölje a kiválasztott felvételi időszakot.                                                                                                    |
|-----------------------|----------------------------------------------------------------------------------------------------|
| Eltávolít<br>mind     | Kattintson az összes feltöltési beállítás törléséhez.                                                                                                    |
| Kiválaszt             | Kattintson a hétfőtől vasárnapig tartó rendszeres                                                                                                    |
| mind                  | videofelvétel és mozgásérzékelés összes csatornájának                                                                                                    |
|                       | beállításához.                                                                                                    |
| -                     | Másolás. Miután beállította a videót egy adott napra, katt. a                                                                                                    |
| 0                     | " 🧖 " gombra és másolja át a mai nap beállításait.                                                                                                    |
| ldőszak<br>beállítása | Kattintson a beállított feltöltési időszakok egyikére. Időszak<br>beállításainak megtekintése. Válassza ki a felvétel típusát.<br>Állítsa be az időtartamot. A beállítás befejezésébez |
|                       | kattintson a "Mentés/Save" gombra. Kattintson a                                                                                                    |
|                       | "Törlés/Del" gombra a kiválasztott időszak törléséhez.                                                                                                    |
| További               | Kattintson az előzetes felvételi időbeállítás felületének                                                                                                    |
| hoállítácok           | megadásához. A felvétel előtt állítsa az előzetes felvétel                                                                                                    |
| DeailltaSOK           | működésének állapotát 0 másodpercre és 30 másodpercre.                                                                                                    |
|                       | Kattintson az "OK" gombra.                                                                                                    |

6-1. táblázat

3. lépés: A konfigurálás befejezéséhez kattintson a "Mentés/Save" gombra.

## ■ Kódolás

A fő felületen kattintson a "Konfiguráció/Configuration → Felvétel/Record → Kódolás /Encode" gombra a kódolási beállítások felületének megadásához, lásd. 6-15 ábra. Itt megtekintheti és beállíthatja az IPC-hez való hozzáférés kódolási paramétereinek értékeit. A vonatkozó NVR paraméterek és beállítások megegyeznek.

## MONITOBRS

| Record              | Encode      |          |
|---------------------|-------------|----------|
| Channel             | CH01        | ~        |
| Stream Type         | Main Stream | <b>\</b> |
| Video Encoding      | H264        | ~        |
| Main Stream         |             |          |
| Resolution          |             | ~        |
| Stream Type         | Video&Audio | ~        |
| Bitrate Type        | Variable    | ~        |
| Bitrate(Kb/S)       | 0           |          |
| Bitrate Range(Kbps) |             |          |
| Frame Rate          | 0           | ~        |
| H264+/H265+         |             |          |
| H264+               | Disable     | ~        |
|                     | 6-15 ábra   |          |

## 6.5.3.2 Tárolóeszköz

## HDD

A fő felületen kattintson a "Konfiguráció/Configuration  $\rightarrow$  Tárolás /Storage  $\rightarrow$  Tárolóeszköz/Storage Device  $\rightarrow$  HDD" elemre a HDD interfészbe történő belépéshez, lásd. 6-16 ábra. Itt megtekintheti a csatlakoztatott eszköz HDD-adatait és formázhatja a merevlemezt. A merevlemez formázási lépései megegyeznek az NVR területi beállításával.

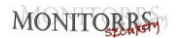

#### HDD Cloud Storage

|   | Device Type | Residual Capacity | Total Capacity | Status | No. |
|---|-------------|-------------------|----------------|--------|-----|
| ~ | SATA        | 0.000GB           | 1953.514GB     | Using  | 01  |
|   | USB         | 8.087GB           | 15.154GB       | Normal | 11  |
|   |             |                   |                |        |     |
|   |             |                   |                |        |     |
|   |             |                   |                |        |     |
|   |             |                   |                |        |     |
|   |             |                   |                |        |     |
|   |             |                   |                |        |     |
|   |             |                   |                |        |     |
|   |             |                   |                |        |     |
|   |             |                   |                |        |     |
|   |             |                   |                |        |     |
|   |             |                   |                |        |     |
| ~ |             |                   |                |        |     |

Format

Warning: The device will reboot automatically after disk formatting!

6-16 ábra

## Felhő tárhely

A fő felületen kattintson a "Konfiguráció/Configuration → Tárolás/Storage → Tárolóeszköz/Storage Device → Felhőtárolás/Cloud storage" gombra a felhőtárolás és az IPEYE beállítások felületének megadásához, lásd. 6-17 ábra. Itt aktiválhatja és beállíthatja a felhőtárolást és az IPEYE funkciót. A konkrét beállítási lépések megegyeznek az NVR helyi beállításával.

| HDD                | loud Storage  |        |
|--------------------|---------------|--------|
| Cloud Storage      |               |        |
| Enable             |               |        |
| Google             | Bind          |        |
| Cloud Web          |               |        |
| Authorization Code |               |        |
| Test               |               |        |
| Upload Folder      | event picture |        |
| Username           | Capacity      | Used   |
|                    | 0.00MB        | 0.00MB |
| IPEYE              |               |        |
| Enable             |               |        |
| Channel            | CH01          | V      |
|                    |               |        |

6-17 ábra

## 6.5.4 Rendszer

## 6.5.4.1 Általános

## Berendezés beállítása

A fő felületen kattintson a "Konfiguráció/Configuration → Rendszer/System → Általános/General" elemre az eszközbeállítások felületének megadásához, lásd. 6-18 ábra. Itt megtekintheti és ellenőrizheti a nyelvet, a felvételi módot, a felvételi napokat, a video szabványt, a felbontást és egyebeket. A beállítás befejezéséhez kattintson a "Mentés/Save" gombra.

| Device Setting       | Date | Dst      |   |
|----------------------|------|----------|---|
| Language             | E    | nglish   | ~ |
| Record Mode          | 0    | verwrite | ~ |
| Record Days          | N    | o Limit  | ~ |
| Video Standard       | P    | AL       | ~ |
| Resolution           | 12   | 280x720  | ~ |
| Auto Login           |      |          |   |
| Auto Logout          |      | Never    | ~ |
| Device Name          | N    | /R       |   |
| Fullscreen Time(sec) | 10   | )        | ~ |

6-18 ábra

## Dátum

Állítsa be az eszköz rendszer dátumát, és állítsa be manuálisan a rendszer idejét, szinkronizáljon a számítógéppel, vagy állítsa be a rendszer dátumát a NTP (Network Time Protocol) funkció segítségével.

Állítsa be a rendszer dátumát az alábbiak szerint:

**1. lépés:** A főmenüben kattintson a "Konfiguráció/Configuration →Rendszer/System →Általános/General→Dátum/Date" a dátum-beállítási felületre való belépéshez lásd. 6-19 ábra.

2. lépés: Válassza ki a dátum beállításának típusát. Három módja van.

- Aktiválja a "Dátum/idő manuális beállítása/Set Date/Time Manually" lehetőséget, válassza ki a dátumot és az időt manuálisan, kattintson a "Mentés/Save" gombra, a rendszer automatikusan szinkronizálja a manuálisan beállított időt.
- Aktiválja a "Szinkronizálás a számítógéppel/Synchronize with the computer" lehetőséget, kattintson a "Mentés/Save" gombra, a rendszer automatikusan szinkronizálja az időt a WEB oldalra bejelentkezett számítógéppel.
- Aktiválja a "Dátum/idő vétele az NTP-től/Receive Date/Time from NTP" lehetőséget, válassza ki az NTP szervert (vagy válassza ki a saját szerverét, írja be a saját szerverének tartománynevét), válassza ki az időzónát, amelyben az eszköz található, adja meg az NTP portot, állítsa be a frissítést intervallum NTP, dátum formátum, dátum elválasztó, idő formátum, kattintson a "Mentés/Save" gombra, a rendszer és az NTP szerver ideje szinkronizálódik.

- Kapcsolja be a "Dátum/Idő manuális/Set Date/Time Manually" beállítást kézzel válassza ki a dátumot és az időt, kattintson a "Mentés/Save" gombra, a rendszer automatikusan szinkronizálja a kézzel beállított időt.
- Kapcsolja be a Szinkronizálás a számítógéppel lehetőséget /Synchronize with the computer, kattintson a "Mentés/Save" gombra, a rendszer automatikusan szinkronizálja az időt a WEB oldalra bejelentkezett számítógéppel.
- Kapcsolja be a Dátum/idő fogadása az NTP-ből/Receive date/time from NTP lehetőséget, válassza az NTP-kiszolgálót (vagy válassza az egyéni szervert, írja be az egyéni szerver tartománynevét), válassza ki az időzónát, írja be az NTP-portot, állítsa be az NTPfrissítési intervallumot, a dátumformátumot, a dátumelválasztót, az időformátumot, kattintson a "Mentés/Save" gombra, a rendszer és az NTP szerver ideje szinkronizálásra kerül.

| Paraméter                   | Leírás                                                                                          |
|-----------------------------|-------------------------------------------------------------------------------------------------|
| NTP Szerver                 | Válassza ki annak a kiszolgálónak a domain nevét,<br>amelyre az NTP szolgáltatás telepítve van. |
| Saját NTP                   | Amikor az NTP- kiszolgáló az "Egyéni/Custom"                                                    |
| szerver                     | lehetőséget választja, írja be az NTP- kiszolgáló                                               |
|                             | tartománynevét.                                                                                 |
| NTP Port                    | Írja be az NTP szerver portot.                                                                  |
|                             | Állítsa be az NVR dátum megjelenítési                                                           |
| Dátum                       | formátumát, beleértve: Év Hónap Nap, Hónap                                                      |
| formátum                    | Nap Év, Nap Hónap Év.                                                                           |
| ldő formátum                | Állítsa be az NVR időformátumát, beleértve a következőket:                                      |
|                             | 24 órás és 12 órás.                                                                             |
| Dátum elválasztó            | Állítsa az elválasztót év, hónap és nap közé.                                                   |
| Időzóna                     | Állítsa be az NVR időzónáját.                                                                   |
| Csatornaellenő<br>rzési idő | Válassza ki az NVR csatornáját.                                                                 |

#### A dátumbeállítás paramétereit az alábbi táblázat ismerteti:

#### Tab. 6-2

### Állítsa be a csatornaellenőrzési időt az alábbiak szerint:

1. lépés: A fő felületen kattintson a "Konfiguráció/Configuration
 →Rendszer/System →Általános/General→Dátum/Date" a dátum-beállítási

#### felületre való belépéshez lásd. 6-19 ábra.

**2. lépés:** Válassza ki a használni kívánt csatornát, vagy válassza az "Összes/All" lehetőséget, majd kattintson a "Mentés/Save" gombra a konfiguráció befejezéséhez.

| Device Setting Date         | Dst                                                                                     |
|-----------------------------|-----------------------------------------------------------------------------------------|
| Time Zone                   | GMT+00:00 Dublin, Edinburgh, London                                                     |
| Set Date/Time Manually      |                                                                                         |
| Date/Time                   | 2020-09-15 17 💙 25 💙 33 🖤                                                               |
| Synchronize with the comput | 2020/9/15 17:23:52                                                                      |
| Enable NTP                  |                                                                                         |
| NTP Server                  | time.nist.gov                                                                           |
| Custom                      |                                                                                         |
| NTP Port                    | 123                                                                                     |
| Interval(Min)               | 720 (30-1440)                                                                           |
| Date Format                 | Year Month Day                                                                          |
| Separator                   |                                                                                         |
| Time Format                 | 24 Hours                                                                                |
| Channel Check Time          |                                                                                         |
| Select All                  |                                                                                         |
| 🗹 CH01 🗹 CH02 🗹 CH03 🗹 🤅    | 104 🗹 CH05 🗹 CH06 🗹 CH07 🗹 CH08 🗹 CH09 🗹 CH10 🗹 CH11 🗹 CH12 🗹 CH13 🗹 CH14 🗹 CH15 🗹 CH16 |
| Interval(Min)               | 60                                                                                      |

6-19 ábra

## Dst

### Állítsa be a Dst-t az alábbiak szerint:

**1. lépés:** A fő felületen kattintson a "Konfiguráció/Configuration  $\rightarrow$ Rendszer/System  $\rightarrow$ Általános/General  $\rightarrow$ Dst" a Dst beállító felületre való belépéshez, lásd. 6-20 ábra.

**2. lépés:** Kapcsolja be a nyári időszámítást, állítsa be a típust, a kezdési időt, a befejezési időt és az eltolódást.

3. lépés: A konfigurálás befejezéséhez kattintson a "Mentés/Save" gombra.

| □ Enable DST         Type         Start Time         Mar.       ✓         Ist       ✓         Sun.       ✓         03       ✓         03       ✓         03       ✓         Time       Nov.         ✓       1st       ✓         Sun.       ✓       03       ✓         O3       ✓       03       ✓         Y       Y       Y       Y       Y         Y       Y       Y       Y       Y         Y       Y       Y       Y       Y         Y       Y       Y       Y       Y         Y       Y       Y       Y       Y         Y       Y       Y       Y       Y         Y       Y       Y       Y       Y         Y       Y       Y       Y       Y         Y       Y       Y       Y       Y         Y       Y       Y       Y       Y         Y       Y       Y       Y       Y         Y       Y       Y       Y       Y                                                                                                    |    |
|----------------------------------------------------------------------------------------------------|----|
| Type         Week         Image: Week         Image: |    |
| Start Time         Mar.         Ist         Sun.         03         03         03         03         03         03         03         03         03         03         03         03         03         03         03         03         03         03         03         03         03         03         03         03         03         03         03         03         03         03         03         03         03         03         03         03         03         03         03         03         03         03         03         03         03         03         03         03         03         03         03         03         03         03         03         03         03         03         03         03         03         03         03         03         03         03         03         03         03         03         03         03         03         03         03         03         03         03         03         03         03         03         03         03         03         03         03         03         03         03         03         03         03         03         03         03         03                                                                                                    |    |
| End Time Nov. 💙 1st 🔽 Sun. 🔍 03 💙 03                                                                                                    | •  |
|                                                                                                    | \$ |
| Offset(min) 60 🔽                                                                                                    |    |
| 6-20 ábra                                                                                                    |    |

#### 6.5.4.2 Hálózat ■ IP/Port

A fő felületen kattintson a "Konfiguráció/Configuration → Rendszer/System → Hálózat/Network" elemre az IP / Port beállítások felületének megadásához, lásd. 6-21. ábra. Itt állíthatja be az IP-címet, a hálózati maszkot, az átjárót, a portot, a DNS-t és egyéb hálózati információkat. Az IP/Port és NVR beállítások megegyeznek.

| TCP/IP               | DDNS | E-mail         | P2P |
|----------------------|------|----------------|-----|
| NIC Settings         |      |                |     |
|                      | Enal | ble DHCP       |     |
| IP Address           | 172  | .18.195.253    |     |
| Network Mask         | 255  | .255.248.0     |     |
| Gateway              | 172  | .18.192.1      |     |
| TCP Port             | 500  | 0              |     |
| RTSP Port            | 554  |                |     |
| HTTP Port            | 80   |                |     |
| Private Port         | 600  | 0              |     |
| MAC Address          | 2C:  | 6F:51:05:97:E0 |     |
| DNS                  |      |                |     |
| Primary DNS          | 172  | .18.192.1      |     |
| Secondary DNS        | 8.8. | 8.8            |     |
| Internal Net Card II | Р    |                |     |
| Internal Net Card IP | 192  | 2.168.11.2     |     |
|                      | 6.24 | 4 h            |     |

6-21 ábra

## DDNS

A fő felületen kattintson a "Konfiguráció/Configuration  $\rightarrow$  Rendszer/System  $\rightarrow$  Hálózat/Network  $\rightarrow$  DDNS" gombra a DDNS beállítások felületéhez való

belépéshez, lásd. 6-22. ábra. Itt aktiválhatja és engedélyezheti a DDNS funkciót. A DDNS-beállítások megegyeznek a helyi NVR-beállításokkal.

| TCP/IP            | DDNS | E-mail | P2P |
|-------------------|------|--------|-----|
| DDNS              |      |        |     |
| Enable DDNS       |      |        |     |
| DDNS Type         | OR   | AY     | ~   |
| Refresh Time(Sec) | 60   |        |     |
| Username          |      |        |     |
| Password          |      |        |     |
| Domain            |      |        |     |

6-22 ábra

## E-mail

A fő felületen kattintson a "Konfiguráció/Configuration → Rendszer/System → Hálózat/Network → E-mail" elemre az e-mail beállítások felületének megadásához, lásd. 6-23. ábra. Itt megnyithatja és beállíthatja az e-mail funkciót. Az e-mail beállítások megegyeznek az NVR beállításokkal.

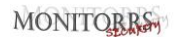

| TCP/IP                | DDNS | E-mail            | P2P     | FTP         |
|-----------------------|------|-------------------|---------|-------------|
| Enable Email          |      |                   |         |             |
| Sender's Address      |      |                   |         |             |
| SMTP Server           | Cu   | stom              | ~       |             |
| Custom                | sm   | tp.MailServer.com |         |             |
| SMTP Port             | 465  | 5                 |         |             |
| Attach File           |      |                   |         |             |
| Subject               | NV   | R_ALERT           |         |             |
| Message Interval(Min) | 1    |                   |         |             |
| Encryption            | SS   | L                 | ~       |             |
| Username              |      |                   |         |             |
| Password              |      |                   |         |             |
| Confirm               |      |                   |         |             |
| Recipient1            |      |                   |         | E-mail Test |
| Recipient2            |      |                   |         |             |
| Recipient3            |      |                   |         |             |
| Time Period           |      |                   |         |             |
| Week                  | Tu   | e.                | ~       |             |
| Time Period1          | 00   | : 00 ~ 00         | ) : 00  |             |
| Time Period2          | 00   | : 00 ~ 00         | 00 : 00 |             |
| Enable Auto Email     |      |                   |         |             |
| Email Interval(Min)   | 60   |                   |         |             |

6-23 ábra

#### P2P

A fő felületen kattintson a Konfiguráció/Configuration → Rendszer/System → Hálózat/Network → P2P elemre a P2P beállítások felületéhez való belépéshez, lásd az alábbi 6-24. ábra. Itt aktiválhatja/kikapcsolhatja a P2P funkciót, ellenőrizheti az eszköz sorozatszámát, használja a mobiltelefont a QR-kód beolvasására az alkalmazás letöltéséhez. A P2P beállításai megegyeznek a helyi NVR beállításokkal.

| BitVision     |    |               |   |
|---------------|----|---------------|---|
|               |    |               |   |
| 8701366799430 | D  | Android & IOS | ĥ |
| Status        | On | line          |   |
| Encryption    | S  | SL            |   |
|               |    |               |   |

## FTP

A fő felületen kattintson a "Konfiguráció/Configuration  $\rightarrow$  Rendszer/System  $\rightarrow$  Hálózat/Network  $\rightarrow$  FTP" elemre az FTP beállítások felületének megadásához, lásd 6-25 ábra. Itt aktiválhatja és beállíthatja az FTP szerver funkciót. Az FTP-beállítások megegyeznek a helyi NVR- beállításokkal.

| TCP/IP       | DDNS  | E-mail  | P2P | FTP  |
|--------------|-------|---------|-----|------|
| FTP          |       |         |     |      |
| Enable FTP   |       |         |     |      |
| FTP Server   | 0.0.0 | .0      |     | Test |
| FTP Port     | 21    |         |     |      |
| Username     |       |         |     |      |
| Password     |       |         |     |      |
| Confirm      |       |         |     |      |
| File Upload  |       |         |     |      |
| Channel      | CH0   | 1       | ~   |      |
| Week         | Tue,  |         | ~   | ]    |
| Time Period1 | 0     | : 0 ~ 0 | : 0 |      |
| Time Period2 | 0     | : 0 ~ 0 | : 0 |      |

6-25 ábra

## UPNP

A fő felületen kattintson a "Konfiguráció/Configuration  $\rightarrow$  Rendszer/System  $\rightarrow$  Hálózat/Network  $\rightarrow$  UPNP" gombra az UPNP beállítások felületéhez való belépéshez, lásd. 6-26. ábra. Itt aktiválhatja és beállíthatja az UPNP funkciót. Az UPNP beállításai megegyeznek a helyi NVR beállításokkal.

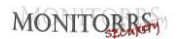

| Enable Status Internal IP External IP Port Mapping Table No. |           |      |          |               |               |
|--------------------------------------------------------------|-----------|------|----------|---------------|---------------|
| ttatus tternal IP xternal IP fort Mapping Table No.          |           |      |          |               |               |
| nternal IP<br>External IP<br>Port Mapping Table              |           |      |          |               |               |
| External IP Port Mapping Table No.                           |           |      |          |               |               |
| Port Mapping Table                                           |           |      |          |               |               |
| No.                                                          |           |      |          |               |               |
|                                                              | Servernam | ie I | Protocol | Internal Port | External Port |
|                                                              |           |      |          |               |               |
|                                                              |           |      |          |               |               |
|                                                              |           |      |          |               |               |
|                                                              |           |      |          |               |               |
|                                                              |           |      |          |               |               |
|                                                              |           |      |          |               |               |
|                                                              |           |      |          |               |               |
|                                                              |           |      |          |               |               |
|                                                              |           |      |          |               |               |
|                                                              |           |      |          |               |               |

6-26 ábra

## PPPOE

A fő felületen kattintson a "Konfiguráció/Configuration  $\rightarrow$  Rendszer/System  $\rightarrow$  Hálózat/Network  $\rightarrow$  PPPOE" lehetőségre a PPPOE beállítások felületéhez való belépéshez, lásd. 6-27. ábra. Itt aktiválhatja és beállíthatja a PPPOE funkciót. A PPPOE beállításai megegyeznek a helyi NVR beállításokkal.

| Enable       |  |
|--------------|--|
| Username     |  |
| Password     |  |
| IP Address   |  |
| Network Mask |  |

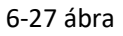

## Címszűrő

A fő felületen kattintson a "Konfiguráció/Configuration → Rendszer/System → Hálózat/Network → Címszűrő/Address Filter" elemre a címszűrő beállításainak felületéhez való belépéshez, lásd. 6-28. ábra. Itt aktiválhatja és

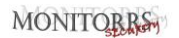

# beállíthatja az NVR címszűrő funkcióját. Az adott címszűrő beállításai megegyeznek a helyi NVR beállításokkal.

| TCP/IP           | DDNS     | E-mail    | P2P | FTP            | UPNP | PPPOE | Address Filter |
|------------------|----------|-----------|-----|----------------|------|-------|----------------|
| Enable           |          |           |     |                |      |       |                |
| Restriction Type |          | Blacklist | ~   |                |      |       |                |
|                  |          |           |     |                |      | Add   | Delete All     |
|                  | Enable 🔺 |           |     | IP/MACAddress  |      | Edit  | Delete         |
|                  | V        |           |     | 172.18.194.186 |      | Edit  | Delete         |
|                  |          |           |     |                |      |       |                |

6-28 ábra

## 6.5.4.3 Felhasználó

A fő kezelőfelületen kattintson a "Konfiguráció/Configuration → Rendszer/System → Felhasználó/User" gombra a felhasználói kezelőfelület megadásához, lásd 6-29. ábra. Itt hozzáadhat, törölhet és szerkeszthet felhasználókat. A felhasználói beállítások megegyeznek a helyi NVR beállításokkal.

| Uş | er | Ma | na | qe | m | ent |
|----|----|----|----|----|---|-----|
|    |    |    |    | 2- |   |     |

| No. | Username | Security        | Level         | Authority | Modify | Delete |
|-----|----------|-----------------|---------------|-----------|--------|--------|
| 1   | admin    | Middle Password | Administrator |           | Modify | 2      |
| 2   | q        | Middle Password | Operator      | Edit      | Modify | Delete |
|     |          |                 |               |           |        |        |
|     |          |                 |               |           |        |        |
|     |          |                 |               |           |        |        |
|     |          |                 |               |           |        |        |
|     |          |                 |               |           |        |        |
|     |          |                 |               |           |        |        |
|     |          |                 |               |           |        |        |
|     |          |                 |               |           |        |        |
|     |          |                 |               |           |        |        |
|     |          |                 |               |           |        |        |
|     |          |                 |               |           |        |        |
|     |          |                 |               |           |        |        |
|     |          |                 |               |           |        |        |

#### 6-29 ábra

#### 6.5.4.4 Helyi riasztás

#### Riasztás bemenet

A fő felületen kattintson a "Konfiguráció/Configuration  $\rightarrow$  Rendszer/System  $\rightarrow$  Helyi riasztás/Local Alarm  $\rightarrow$  Riasztás bemenet /Alarm Input" gombra a riasztás bemeneti felületéhez való belépéshez, lásd. 6-30 ábra. Itt állíthatja be az eszköz riasztási bemenetét a külső riasztó eszköz riasztásához képest. A riasztási bemenet beállításai megegyeznek a helyi NVR beállításokkal.

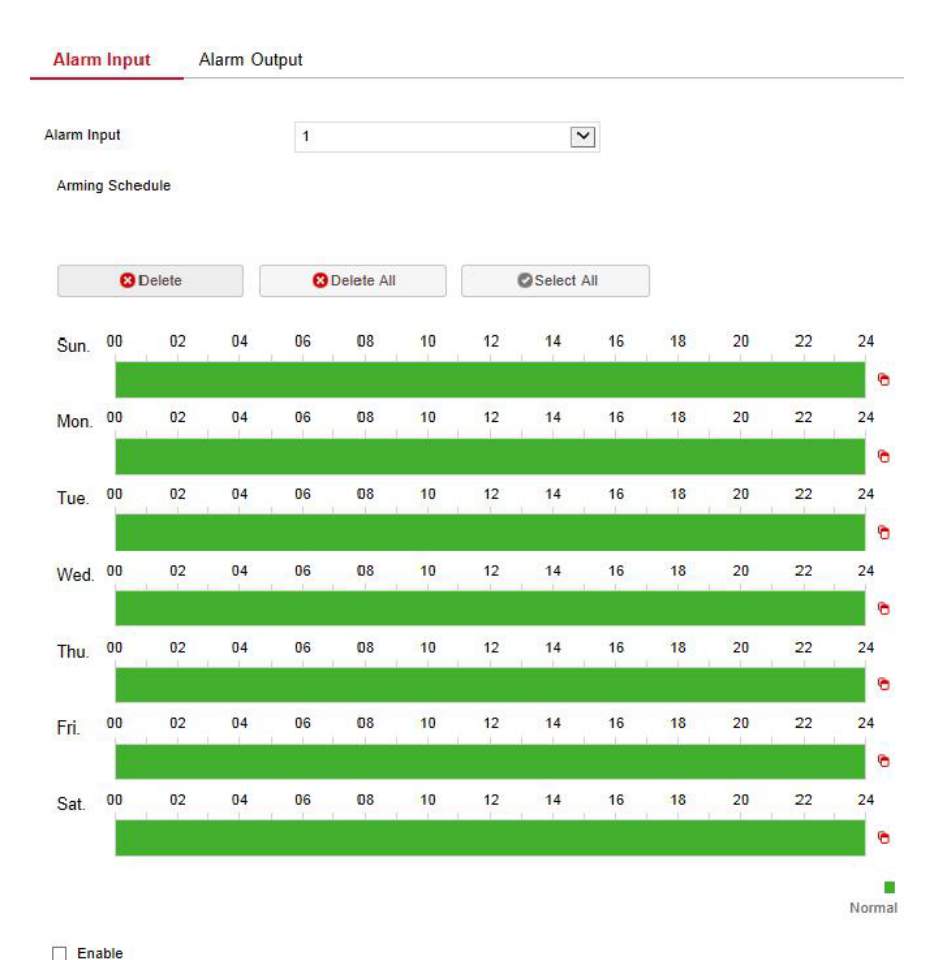

| -                      |                                        |
|------------------------|----------------------------------------|
| Alarm Name             | alarm_in1                              |
| Туре                   | Normally open                          |
| Trigger Alarm Output   |                                        |
| Channel Recording      | 1 2 3 4 5 6 7 8 9 10 11 12 13 14 15 16 |
| Full Screen Monitoring | 1 2 3 4 5 6 7 8 9 10 11 12 13 14 15 16 |
| Screen Display         |                                        |
| E-mail Notification    |                                        |
| Buzzer Alarm           |                                        |
| Save                   |                                        |

6-30 ábra 209

### Riasztás kimenet

A fő felületen kattintson a "Konfiguráció/Configuration  $\rightarrow$  Rendszer/System  $\rightarrow$  Helyi riasztás/Local Alarm  $\rightarrow$  Riasztás kimenet/Alarm output" elemre a riasztás kimeneti interfészéhez való belépéshez, lásd. 6-31. ábra. Itt állíthatja be az eszköz riasztási kimenetét a külső riasztó eszköz riasztásához képest. a riasztás kimeneti beállításai megegyeznek a helyi NVR beállításokkal.

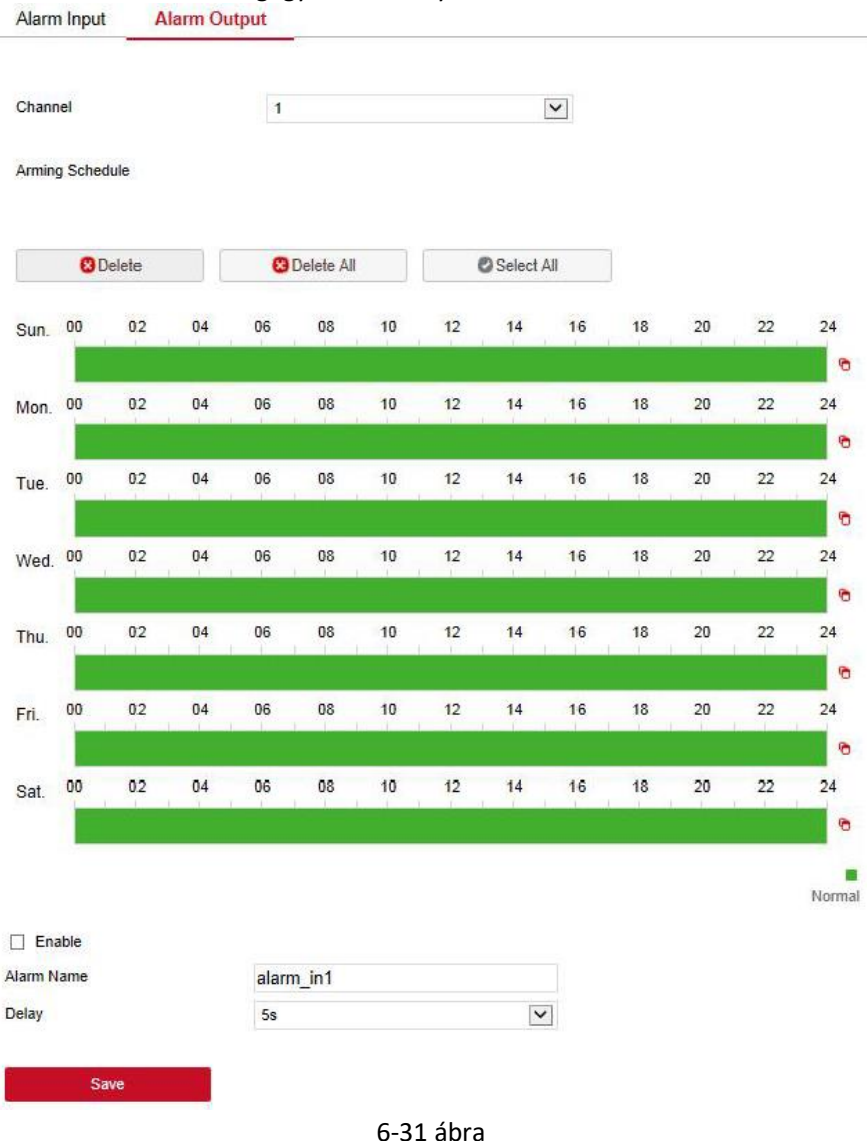
#### 6.5.4.5 Normál esemény

## Mozgásérzékelés

A fő felületen kattintson a "Konfiguráció/Configuration → Rendszer/System → Normál esemény/Normal Event → Mozgásérzékelés/Motion Detection" gombra a mozgásérzékelési beállítások felületéhez való belépéshez, lásd. 6-32. ábra. Itt megtekintheti és beállíthatja a mozgásérzékeléssel kapcsolatos információkat. A vonatkozó paraméterek megfelelnek az NVR helyi beállításainak.

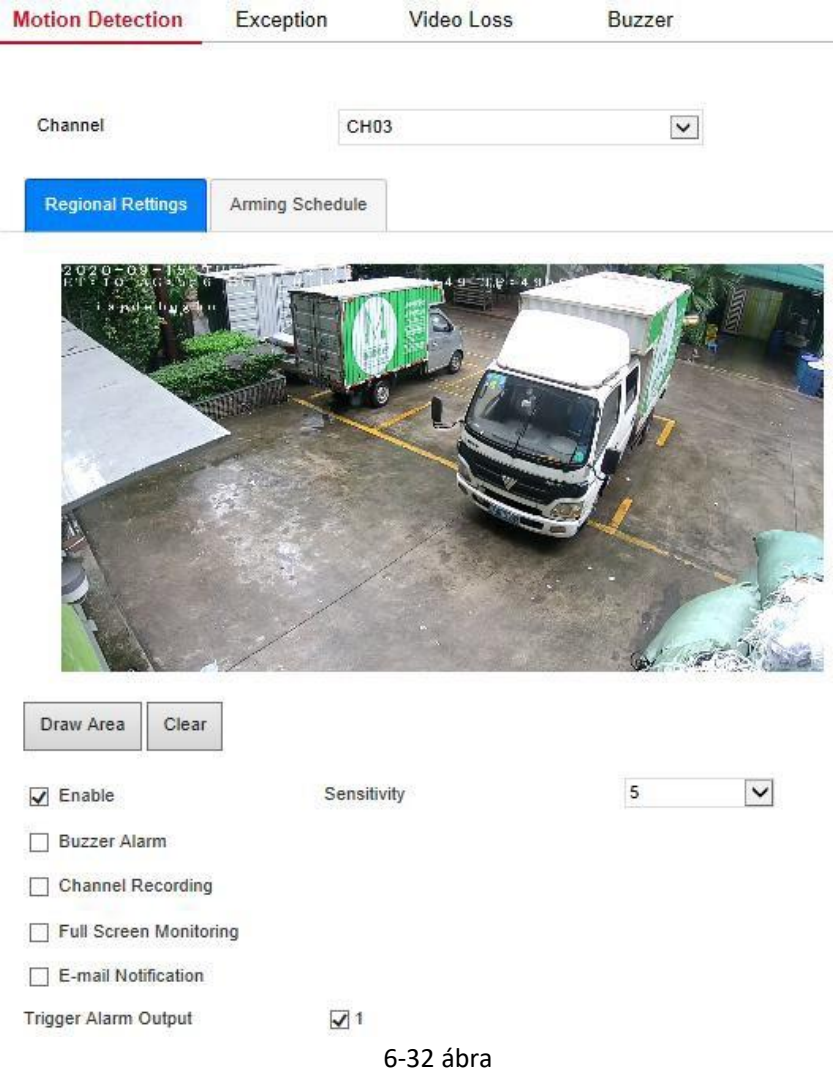

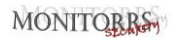

#### Kivétel

A fő felületen kattintson a "Konfiguráció/Configuration → Rendszer/System → Normál esemény/Normal Event → Kivétel/Exception" elemre a kivétel-beállítási felület megadásához, lásd. 6-33 ábra. Itt beállíthat egy szokatlan riasztást (Nincs lemez/No disk, "Lemezhiba/Disk Error", "Megszakadt hálózat/Broken Network" és "IP-ütközés/IP Conflict"). A szokatlan riasztási beállítások megegyeznek a helyi NVR beállításokkal.

| Motion Detection    | Exception | Video Loss   | Buzze |
|---------------------|-----------|--------------|-------|
| Event Type          | No Disk   | ×            |       |
| Select All          | E         | Alarm Output |       |
| Enable              |           | 1            |       |
| E-mail Notification | tion      |              |       |
| Buzzer Alarm        |           |              |       |
| Screen Display      | (         |              |       |
|                     |           |              |       |

6-33 ábra

# Videó vesztés

A fő felületen kattintson a "Konfiguráció/Configuration  $\rightarrow$  Rendszer/System  $\rightarrow$  Normál esemény/Normal Event  $\rightarrow$  Videóvesztés/Video Loss" lehetőségre a videóvesztés beállításainak felületéhez való belépéshez, lásd. 6-34. ábra. Itt aktiválhatja a csatorna videóvesztését és beállíthatja a megfelelő videóvesztés riasztást. A vonatkozó paraméterek megfelelnek az NVR helyi beállításainak.

| Motion Detection | Exception | Video Loss   | Buzze |
|------------------|-----------|--------------|-------|
| Channel          | CH01 🗸    |              |       |
| Select All       | [         | Alarm Output |       |
| Enable           | ]         | 1            |       |
| Screen Display   |           |              |       |
| E-mail Notificat | ion       |              |       |
| Buzzer Alarm     |           |              |       |
|                  | 6-34 8    | ibra         |       |

Hangjelzés

A fő felületen kattintson a "Konfiguráció/Configuration  $\rightarrow$  Rendszer/System  $\rightarrow$  Normál esemény/Normal Event  $\rightarrow$  Hangjelzés/Buzzer" gombra, hogy belépjen a hangjelző beállítások felületére, lásd. 6-35. ábra. Itt állíthatja be a hangjelzés időtartamát. A vonatkozó paraméterek megfelelnek az NVR helyi beállításainak.

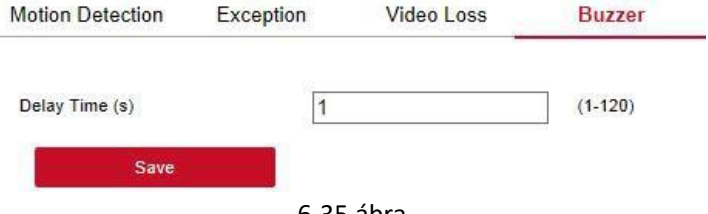

6-35 ábra

## 6.5.4.6 Intelligens esemény

Az intelligens esemény magában foglalja az arcfelismerést, a vonal átlépés észlelését, a helyi behatolás észlelését, az emberek tartózkodását és az emberek gyülekezését.

Arcfelismerés

A fő felületen kattintson a "Konfiguráció/Configuration  $\rightarrow$  Rendszer/System  $\rightarrow$ Intelligens esemény/Smart Event  $\rightarrow$  Arc/Face" elemre az arcfelismerési beállítások felületéhez való belépéshez, lásd. 6-36. ábra. Itt beállíthat riasztást az arcfelismeréshez. A vonatkozó param. megfelelnek az NVR helyi beállításainak.

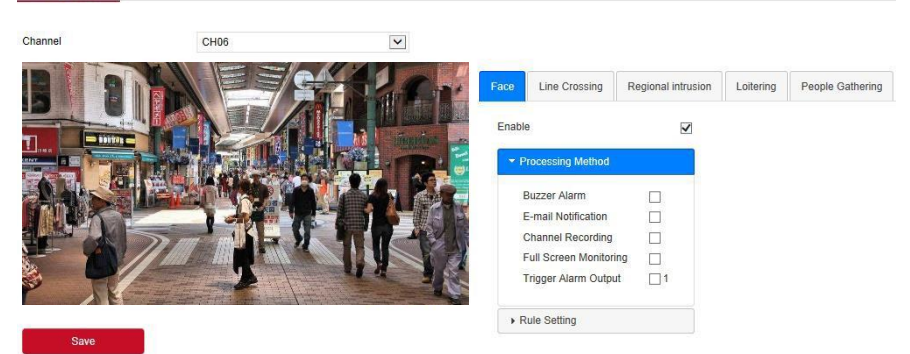

6-36 ábra

# Vonal átlépés

A fő felületen kattintson a "Konfiguráció/Configuration  $\rightarrow$  Rendszer/System Rendszer  $\rightarrow$  Intelligens esemény/Smart Event  $\rightarrow$  Vonal átlépés/Line Crossing" gombra, hogy belépjen a keresztezés észlelési beállítások felületébe, lásd. 6-37. ábra. Itt beállíthat riasztást a túllépés észlelésére. A vonatkozó

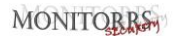

#### paraméterek megfelelnek az NVR helyi beállításainak.

Intelligent

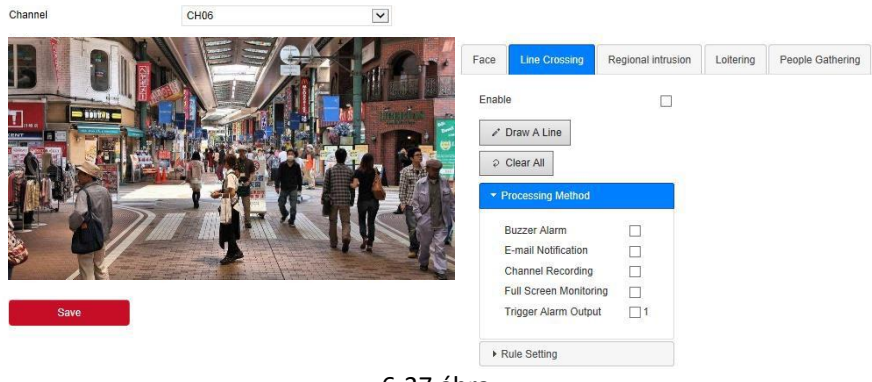

6-37 ábra

#### Helyi behatolás

A fő felületen kattintson a "Konfiguráció/Configuration → Rendszer/System → Intelligens esemény/Smart Event → Regionális behatolás/Regional Intrusion" elemre a helyi behatolás-észlelési beállítások felületének megadásához, lásd. 6-38. ábra. Itt beállíthat riasztást a helyi behatolás észleléséhez. A vonatkozó paraméterek megfelelnek az NVR helyi

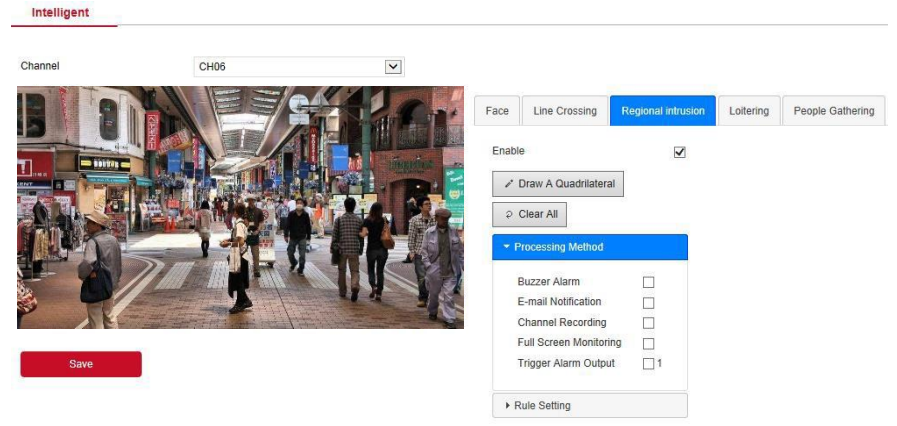

beállításainak.

6-38 ábra

# Ácsorgás

A fő felületen kattintson a "Konfiguráció/Configuration  $\rightarrow$  Rendszer/System  $\rightarrow$ 

Intelligens esemény/Smart Event → Ácsorgás/Loitering" elemre a pozíció felismerési beállítások felületéhez való belépéshez, lásd. 6-39. ábra. Itt beállíthatja a riasztást a tartózkodó emberek észlelésére. A vonatkozó paraméterek megfelelnek az NVR helyi beállításainak.

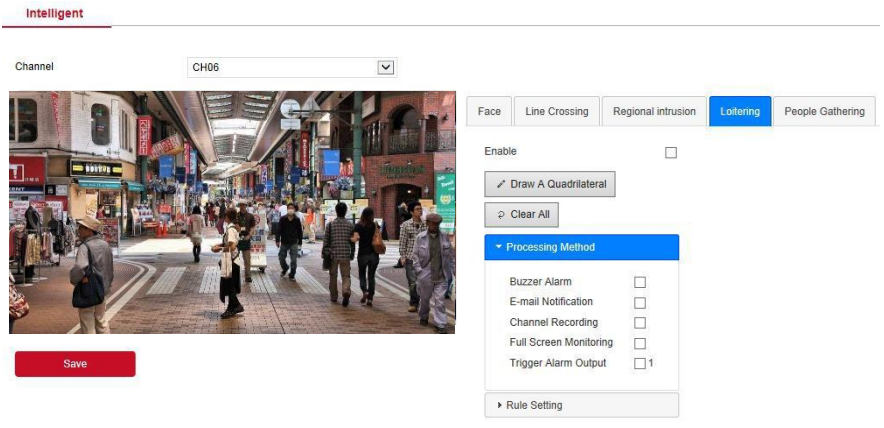

6-39 ábra

#### Emberek gyülekezése

A fő felületen kattintson a "Konfiguráció/Configuration → Rendszer/System → Intelligens esemény/Smart Event → Emberek gyülekezése/People Gathering" gombra, hogy belépjen a People Gathering észlelési beállítások felületére, lásd. 6-40 ábra. Itt beállíthat egy riasztást az összegyűlő emberek észleléséhez. A vonatkozó paraméterek megfelelnek az NVR helyi beállításainak.

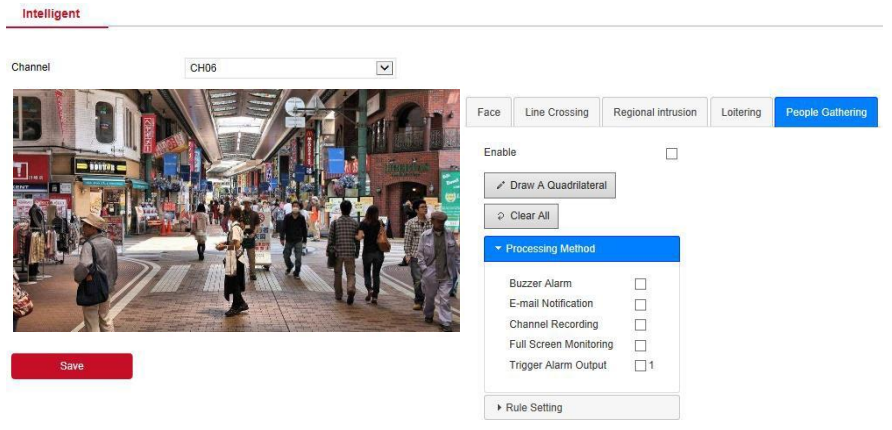

#### 6-40 ábra

# Arc összehasonlítás

Arc-összehasonlítás az NVR CH01-CH04 arc-összehasonlítási funkciójának beállítására szolgál.

## A művelet konkrét lépései a következők:

1. lépés: A fő felületen kattintson a "Konfiguráció/Configuration→Rendszer/ System →Intelligens esemény/Smart Event→ Arc összehasonlítás/Face Comparison" az arc-összehasonlító beállító felületre való belépéshez, lásd. 6-41 ábra.

| Intelligent        | Face Comparison  | Face Database    |               |  |
|--------------------|------------------|------------------|---------------|--|
| nannel<br>] Enable | CH01             | V                |               |  |
| Enable \$          | Database Name \$ | Mode Selection ≎ | Similarity \$ |  |
|                    | 15               | Blacklist        | 80            |  |
|                    | 14               | Blacklist        | 80            |  |
|                    | 11               | Blacklist        | 80            |  |
|                    | 1                | Blacklist        | 80            |  |
|                    | 3                | Blacklist        | 80            |  |
|                    | 16               | Blacklist        | 80            |  |
|                    | 2                | Blacklist        | 80            |  |
|                    | 12               | Blacklist        | 80            |  |
|                    | 4                | Blacklist        | 80            |  |
|                    | 6                | Blacklist        | 80            |  |
|                    | 7                | Blacklist        | 80            |  |

#### 6-41 ábra

**2. lépés:** Válassza ki a konfigurációs csatornát, aktiválja az arc-összehasonlító funkciót, állítsa be az arc-összehasonlítási adatbázist és a feldolgozási módszert.

- ✓ Arc-összehasonlítási adatbázis beállításai: Válassza ki az arc-adatbázist és az üzemmódot, állítsa be a hasonlóságot.
- ✓ Feldolgozási módszer beállításai: Kattintson a " gombra a feldolgozási módszer felületéhez való belépéshez. Szükség szerint válassza ki a portokat a "hangjelzés", az "e-mail értesítés", a "csatorna rögzítése" és a "riasztás kimenete" számára.

3. lépés: Kattintson a "Mentés/Save" gombra a beállítások mentéséhez.

## Arc adatbázis

A fő felületen kattintson a "Konfiguráció/Configuration → Rendszer/System → Intelligens esemény/Smart Event → Arcadatbázis/Face Database" lehetőségre az arcadatbázis-beállítások felületéhez való belépéshez, lásd. 6-42. ábra. Itt hozzáadhat és törölhet egy arcadatbázist. A megfelelő műveleti lépések megegyeznek az NVR-rel.

Itt olyan műveleteket hajthat végre, mint a adatbázisok hozzáadása, eltávolítása és " ice machine" arc adatbázisok létrehozása. A megfelelő műveleti lépések megegyeznek az NVR-rel.

| ntelligent   | Face Comparison | Face Database       |                     |        |                |
|--------------|-----------------|---------------------|---------------------|--------|----------------|
|              |                 |                     |                     |        |                |
|              | Database Name 🔺 | •                   | Number \$           | Event  | Delete         |
|              | 1               |                     | 31                  | a      | ×              |
|              | 2               |                     | 33                  | *      | *              |
|              | 3               |                     | 208                 | **     | ×              |
|              | 4               |                     | 209                 | 0      | ×              |
|              | 5               |                     | 31                  | -      | ×              |
|              | 6               |                     | 31                  | -      | ×              |
|              | 7               |                     | 31                  | 0      | *              |
|              | o               |                     | 91                  |        |                |
| ٨dd          |                 |                     |                     |        |                |
| e Database D | Details         |                     |                     |        |                |
| No. 🔺        | Name \$         | Codi                | ng \$               | Delete | Face Template  |
| 1            | 444             | 205DB11B-6862-9D45- | A51E-EB810ABCACAF   | * ^    | and the second |
| 2            | ww              | D9F9D5FB-59AF-4E4A  | -A50C-C02D8014ECD1  | ×      | and the second |
| 3            | vv              | F4A279CF-CFBC-0F4   | 1-9F4E-0FAE50B84863 | ×      |                |
| 4            | tt              | FE87E2BE-3ED0-6944  | -96BC-D39D9D1865C1  | ×      | 0 0            |
| 5            | SS              | E88667E5-7620-8A40  | -9928-72BB298B47EF  | ×      | 1              |
| 6            | ad - 副本         | C4460C94-B6F8-3245  | -AD56-AE854857645B  | ×      | 4              |
|              |                 |                     |                     |        | A CON          |
| 7            | nn              | A9B368E1-54EE-2142  | -99E5-E3574803AFC4  | ×      |                |

6-42 ábra

# 6.5.5 Karbantartás

#### 6.5.5.1 Berendezés

A fő felületen kattintson a "Konfiguráció/Configuration  $\rightarrow$  Karbantartás/Maintain  $\rightarrow$  Berendezés/Device" gombra a verzióinformációs

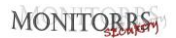

felület megadásához, lásd. 6-43. ábra. Itt megtekintheti a rendszer hardver tulajdonságait, a szoftver verzióját és a kiadás dátumát.

| Device Name:                  | Network Video Recorder                           |
|-------------------------------|--------------------------------------------------|
| Model No:                     | 36C08-POE-PNP                                    |
| Version:                      | NVR_HI3536C_H265_16CH_8POE_PNP3_BD_V5_V20.1.36.4 |
| Device Version:               | 1.0.3.42                                         |
| Date:                         | Sep 4 2020 13:47:46                              |
| WEB Version:                  | 20.1.36.200904                                   |
| Plugin Version:               | 20.1.36.5                                        |
| Total Number Of Channels:     | 16                                               |
| Total Number Of POE Channels: | 8                                                |

6-43 ábra

#### 6.5.5.2 Napló

A fő felületen kattintson a "Konfiguráció/Configuration → Karbantartás/Maintain → Napló/Log" elemre a napló felületének megadásához, lásd. 6-44 ábra. Itt kereshet és törölhet eszköznaplókat. A napló keresési beállításai megegyeznek a helyi NVR beállításokkal.

# MONITORRS

| Log       |                     |               |                               |            |          |   |
|-----------|---------------------|---------------|-------------------------------|------------|----------|---|
| Туре      |                     | All Logs      | ~                             |            |          |   |
| Start Tim | e                   | 2020-09-15 00 | :00:00                        |            |          |   |
| End Time  | 3                   | 2020-09-15 23 | :59:59                        |            |          |   |
|           | Query               | Clear         | Export                        | Export All |          |   |
| No.       | Time                |               | Event                         |            | Username |   |
| 1         | 2020/09/15-18:01:10 |               | CH[3]Motion detection alarm   |            | system   | ~ |
| 2         | 2020/09/15-18:00:39 |               | CH[3]Motion detection alarm   |            | system   |   |
| 3         | 2020/09/15-17:58:51 |               | CH[3]Motion detection alarm   |            | system   |   |
| 4         | 2020/09/15-17:58:27 |               | CH[3]Motion detection alarm   |            | system   |   |
| 5         | 2020/09/15-17:57:48 |               | CH[3]Motion detection alarm   |            | system   |   |
| 6         | 2020/09/15-17:57:12 |               | CH[3]Motion detection alarm   |            | system   |   |
| 7         | 2020/09/15-17:56:27 |               | CH[3]Motion detection alarm   |            | system   |   |
| 8         | 2020/09/15-17:55:40 |               | CH[3]Motion detection alarm   |            | system   |   |
| 9         | 2020/09/15-17:54:31 |               | CH[6]Regional Intrusion Alarm |            | system   |   |
| 10        | 2020/09/15-17:54:16 |               | CH[6]Regional Intrusion Alarm |            | system   |   |
| 11        | 2020/09/15-17:53:57 |               | CH[6]Regional Intrusion Alarm |            | system   |   |
| 12        | 2020/09/15-17:53:48 |               | CH[6]Regional Intrusion Alarm |            | system   |   |
| 13        | 2020/09/15-17:53:18 |               | CH[6]Regional Intrusion Alarm |            | system   |   |
| 14        | 2020/09/15-17:53:00 |               | CH[6]Regional Intrusion Alarm |            | system   | ~ |
|           |                     |               |                               |            |          |   |

6-44 ábra

# 6.5.5.3 Kézi frissítés

A kézi frissítési felületen újraindíthatja és frissítheti az eszközt.

# Az eszköz újraindításának és frissítésének lépései a következők:

1. lépés: A fő felületen kattintson a

"Konfiguráció/Configuration→Karbantartás/Maintain →Kézi frissítés/Manual Upgrade" a kézi frissítési felületre való belépéshez, lásd. 6-45 ábra.

#### 2. lépés:

- ✓ Rendszer újraindítás/System Reboot: Kattintson az "Újraindítás/Reboot → OK" gombra, a WEB belép az eszköz újraindítási felületére. Várja meg, amíg az eszköz újraindul, lépjen be a bejelentkezési felületre, és jelentkezzen be újra.
- Frissítés/Upgrade: A "Tallózás/Browse" gombra kattintva nyissa meg azt a mappát, ahol az eszközfrissítési fájl található. Válassza ki a frissítési fájlt, és kattintson a "Frissítés/Upgrade" gombra. Az eszköz frissíteni kezd, és a WEB belép az eszközfrissítési felületre. Az eszköz frissítése és

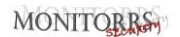

| UJI c<br>Manual Upgrade | iniuitasa utari jelentk                | lezzen be a bejelentkezest                                       |                                |
|-------------------------|----------------------------------------|------------------------------------------------------------------|--------------------------------|
| Reboot System           |                                        |                                                                  |                                |
| Reboot                  |                                        |                                                                  |                                |
| Upgrade                 |                                        |                                                                  |                                |
| Firmware                |                                        | Browse                                                           | Upgrade                        |
| Connection Status       |                                        |                                                                  |                                |
| Note                    | The upgrade process will take about 1- | 10 minutes, please do not turn off the power, The device reboots | automatically after upgrading. |

## újraindítása után jelentkezzen be a bejelentkezési oldalon.

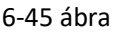

# 6.5.5.4 Automata karbantartás

A fő felületen kattintson a "Konfiguráció/Configuration  $\rightarrow$ 

Karbantartás/Maintain → Automatikus karbantartás/Auto Maintain" gombra az automatikus karbantartási felületre való belépéshez, lásd. 6-46 ábra. Itt állíthatja be az eszköz újraindítási idejét. Az automatikus karbantartási beállítások megegyeznek az NVR beállításokkal.

| uto Maintain |      |   |    |   |      |    |   |     |
|--------------|------|---|----|---|------|----|---|-----|
| Every Week   | Wed. | ~ | 03 | ~ | hour | 03 | ~ | min |
| Save         |      |   |    |   |      |    |   |     |
|              | -    |   |    |   |      |    |   |     |

6-46 ábra

# 6.5.5.5 Az alapértelmezett beállítások visszaállítása

Állítsa be az alapértelmezett beállításokat az eszköz eredeti gyári beállításainak visszaállításához.

# Az alapértelmezett beállítások lépései a következők:

1. lépés: A fő felületen kattintson a "Konfiguráció/Configuration

 $\rightarrow$ Karbantartás/Maintain  $\rightarrow$  Alapértelmezett beállítások/Restore Default" az alapértelmezett beállítások felületének megadásához. lásd: 6-47 ábra.

**2. lépés:** Válassza ki a visszaállítani kívánt paramétereket, például "Felvétel/Record".

**3. lépés:** Kattintson a "Mentés/Save" gombra, és a kiválasztott paraméterek visszaállnak az eredeti gyári beállításokra.

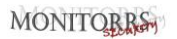

| Restore Default         |                   |
|-------------------------|-------------------|
| Restore Default         |                   |
| Channel Recording       | Channel Recording |
| Camera                  | Camera            |
| System                  | System            |
| Maintain                | Maintain          |
| Restore Factory Setting |                   |
| Restore Factory Setting |                   |
| Save                    |                   |
| 6-47 á                  | bra               |

# 6.6 Lejátszás

A fő felületen kattintson a "Lejátszás/Playback" gombra, hogy belépjen a lejátszási felületbe, lásd. 6-48 ábra. Itt megtekinthet videókat, rögzíthet, letölthet és más tevékenységeket végezhet. A beállítások megegyeznek az NVR beállításokkal.

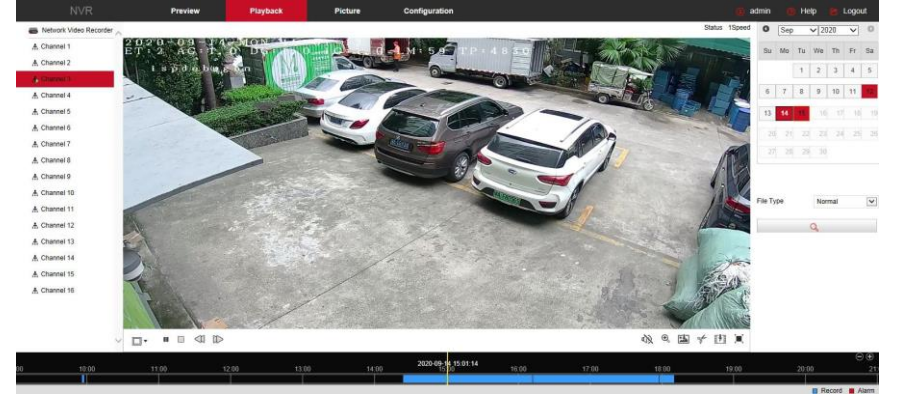

#### 6-48 ábra

Idővonal/Timeline: Megjeleníti a rekord típusát az aktuális körülmények között, és azt az időtartamot, amelyben található. Négy kép lejátszási módban négy, a kiválasztott négy csatornának megfelelő lejátszási idővonal jeleníthető meg. Más egy képernyős lejátszási módokban csak egy idővonal jelenik meg.

- Az egérrel kattintson a kék terület egy pontjára, és húzza a sárga vonal helyzetébe, azaz lejátszáshoz egy adott pillanattól.
- Elrendezés/Layout: Kattintással a "H/D" gombra, átkapcsolja a videó lejátszási elrendezést.
- Lejátszás/Szünet/Play/Pause: A videó elindításához kattintson " / " II a lejátszáshoz/szünethez.
- Stop: A lejátszás közben nyomja meg a " gombot a leállításért.
- Lassú lejátszás/Slow Forward: A videó lejátszásánál kattintson a " gombra a videó lassított lejátszásáért. Sebesség opciók: 1/2, 1/4, 1/8. Bekapcsolt állapotban az előnézeti felület jobb felső sarkában ellenőrizheti az aktuális lejátszási sebességet az aktuális állapotban.
- Gyors lejátszás/Fast Forward: A videó lejátszásánál kattintson a " gombra a videó gyorsított lejátszásáért. Sebesség opciók: 2, 4, 8. Bekapcsoláskor az előnézeti felület jobb felső sarkában ellenőrizheti az aktuális lejátszási sebességet az aktuális állapotban.
- Hang Be/Ki kapcsolás: Lejátszás közben kattintva a " gombokra, be/ki kapcsolhatja a videó hangját.
- Elektronikus zoom aktiválása/Enable Electronic Zoom: A videó lejátszásánál a " () / () gombra kattintva bekapcsolja/kikapcsolja az elektronikus zoom funkciót. Kapcsolja be az elektronikus zoom funkciót, tartsa lenyomva az egér bal gombját, válassza ki a képernyőn a pozíciót és engedje el a gombot.

12,10) ...

Válassza ki a helyzetet. Kattintson a " 🔍 " a nagyítási képernyő visszaáll.

- Pillanatkép/Snapshot: A lejátszáskor kattintson a "" gombra, hogy a beállításokat a helyi konfigurációs beállításokhoz rögzítse.
- Vágás/Clip: A videó lejátszásakor kattintson a " " gombra a felvétel megkezdéséhez, majd kattintson ismét a Klipfájl mentése/Save Clip File gombra, amelyet a helyi konfigurációs beállítások tárolnak.
- Letöltés/Download: A video fájl lekérdezése után kattintson ' a video fájlok listájába való belépéshez válassza ki a letöltési fájlt, kattintson a "Letöltés/Download" gombra, a video fájl sorrendben elkezdi letölteni a helyi konfigurációs beállítások helyét. A fájlletöltési felületet a 6-49. ábra mutatja. Az "Első oldal/First Page", "Előző oldal/Prev Page", "Következő oldal/Next

Page" és "Utolsó oldal/Last Page" az összes video fájl végiggörgetésére szolgál. Használhatja a "Szerkesztés/Edit" lehetőséget a "Dátum / idő manuális beállítása/Set date / time manually" alatt a videó fájl elfogására és letöltésére.

| No | <ul> <li>File Name</li> <li>Participant approximation of the second second sec</li></ul> | Start Time          | Stop Time           | File Size     | Set Date/Time Manually  | Progress  | 0       | Sep |    | ✓ 20 | 20  | ~  | 0  |
|----|----------------------------------------------------------------------------------------------------|---------------------|---------------------|---------------|-------------------------|-----------|---------|-----|----|------|-----|----|----|
|    | record_0003_0002_20200914055013_20200914055002_avi                                                                                                    | 2020-09-14 14:24:31 | 2020-09-14 15:24:31 | 420 478 MB    | Edit                    |           | Su      | Mo  | Tu | We   | Th  | Fr | Sa |
|    | record 0003 0002 20200914152431 20200914161219 avi                                                                                                    | 2020-00-14 15:24:31 | 2020-00-14 16:12:10 | 334 081 MR    | Edit                    | _         |         |     |    |      |     |    |    |
|    | record 0003 0002 20200914161251 20200914170000 avi                                                                                                    | 2020-09-14 16:12:51 | 2020-09-14 17:00:00 | 330 425 MB    | Edit                    |           |         |     | 1  | 2    | 3   | 4  | 5  |
|    | record 0003 0002 20200914170000 20200914175758.avi                                                                                                    | 2020-09-14 17:00:00 | 2020-09-14 17:57:58 | 622.863 MB    | Edit                    |           | 11000   |     |    |      |     |    | -  |
| 6  | record_0003_0002_20200914175823_20200914181035.avi                                                                                                    | 2020-09-14 17:58:23 | 2020-09-14 18:10:35 | 131.091 MB    | Edit                    |           | 6       | 7   | 8  | 9    | 10  | 11 | 12 |
|    |                                                                                                    |                     |                     |               |                         |           | 13      | 14  | 橋  | 16   |     |    | 19 |
|    |                                                                                                    |                     |                     |               |                         |           |         |     |    |      | 24  |    | 26 |
|    |                                                                                                    |                     |                     |               |                         |           |         |     | 29 | 30   |     |    |    |
|    |                                                                                                    |                     |                     |               |                         |           | File Ty | pe  |    | Nor  | mal |    | ~  |
|    |                                                                                                    |                     |                     |               |                         |           | Chann   | el  |    | 3    |     |    | ~  |
|    |                                                                                                    |                     |                     |               |                         |           |         |     |    | Q    |     |    |    |
|    |                                                                                                    |                     |                     |               | Open Folder Down        | load      |         |     |    |      |     |    |    |
|    |                                                                                                    |                     | Total 6Iter         | ns First Page | Prev Page 1/1 Next Page | Last Page |         |     |    |      |     |    |    |

6-49 ábra

- Teljes képernyő/Full Screen: Lejátszáskor kattintson a " gombra a teljes képernyős videó lejátszásához. A teljes képernyős lejátszási felületről való kilépéshez nyomja meg az "Esc" billentyűt.
- Húzza és dobja/Drag and drop: Videó lejátszásakor kattintson a bal egérgombbal az idővonalra a pozíció lejátszásához. Húzza balra és jobbra, húzza a sárga időpont közepére, a lejátszási csatornára az időrekord pontjának lejátszásához.

# 6.7 Kép

A képfelületen megtekintheti és letöltheti az eszköz által készített összes képet. A lépések a következők:

**1. lépés:** A fő felületen kattintson a "Kép/Picture" a képfelületre való belépéshez, lásd. 6-50 ábra.

|                        | Prev       | iew       | Playback    | Picture | Configuration |           | 🛞 admin  | 💼 Help 📄 Logout |
|------------------------|------------|-----------|-------------|---------|---------------|-----------|----------|-----------------|
| Picture                |            |           |             |         | 102           |           |          |                 |
| Channel                | III III    |           |             |         |               |           |          | Download        |
| CH1                    |            |           |             |         |               |           |          |                 |
| Event Type             | Select All | Channel + | File Name 0 |         | Time 4        | File Size | Previews |                 |
| Al V                   |            |           |             |         |               |           |          |                 |
| Face Comparison        |            |           |             |         |               |           |          |                 |
| Elacklist or Whitelist |            |           |             |         |               |           |          |                 |
| Start Time             |            |           |             |         |               |           |          |                 |
| 2020-09-15 00:00:00    |            |           |             |         |               |           |          |                 |
| End Time               |            |           |             |         |               |           |          |                 |
| 2020-09-15 18:04:40    |            |           |             |         |               |           |          |                 |
|                        |            |           |             |         |               |           |          |                 |
|                        |            |           |             |         |               |           |          |                 |
|                        |            |           |             |         |               |           |          |                 |
|                        |            |           |             |         |               |           |          |                 |
|                        |            |           |             |         |               |           |          |                 |
|                        |            |           |             |         |               |           |          |                 |
|                        |            |           |             |         |               |           |          |                 |
|                        |            |           |             |         |               |           |          |                 |
|                        |            |           |             |         |               |           |          |                 |
|                        |            |           |             |         |               |           |          |                 |
|                        |            |           |             |         |               |           |          |                 |

## 6-50 ábra

**2. lépés:** Válasszon csatornát, kattintson az "OK" gombra, válassza ki az esemény típusát, és állítsa be a keresési időtartományt.

**3. lépés:** Kattintson a "**Barto d'Anno**" gombra, és a keresett kép megjelenik a felület jobb oldalán, lásd. 6-51 ábra

| :≡ ⊞       |           |                                 |                     |           | Dow      | nload |
|------------|-----------|---------------------------------|---------------------|-----------|----------|-------|
| Select All | Channel + | Fite Name ¢                     | Time ©              | File Size | Previews |       |
| 1          | 3         | 03_0002_2020-09-15_09-00-49.jpg | 2020-09-15 09:00:49 | 37.01Kb   | ø        | ~     |
| 2          | 3         | 03_0002_2020-09-15_09-01-13.jpg | 2020-09-15 09:01:13 | 36.99Kb   | ٥        |       |
| 3          | 3         | 03_0002_2020-09-15_09-04-08.jpg | 2020-09-15 09:04:08 | 36.81Kb   | ٥        |       |
| □4         | 3         | 03_0002_2020-09-15_09-04-31.jpg | 2020-09-15 09:04:31 | 36.59Kb   | ٥        |       |
| □5         | 3         | 03_0002_2020-09-15_09-05-15 jpg | 2020-09-15 09:05:15 | 36.59Kb   | ٥        |       |
| 06         | 3         | 03_0002_2020-09-15_09-06-44 jpg | 2020-09-15 09:05:44 | 36.51Kb   | ٥        |       |
| 7          | 3         | 03_0002_2020-09-15_09-13-05 jpg | 2020-09-15 09:13:05 | 35.65Kb   | ٥        |       |
| 8          | 3         | 03_0002_2020-09-15_09-13-34.jpg | 2020-09-15 09:13:34 | 35.58Kb   | ٥        |       |
| <b>□</b> 9 | 3         | 03_0002_2020-09-15_09-14-28.jpg | 2020-09-15 09:14:28 | 35.63Kb   | ٥        |       |
| 10         | 3         | 03_0002_2020-09-15_09-15-42.jpg | 2020-09-15 09:15:42 | 35.46Kb   | 0        |       |
| 11         | 3         | 03_0002_2020-09-15_09-18-18.jpg | 2020-09-15 09 18:18 | 36.06Kb   | o        |       |
| 12         | 3         | 03_0002_2020-09-15_09-23-35.jpg | 2020-09-15 09:23:35 | 36.19Kb   | o        |       |
| 13         | 3         | 03_0002_2020-09-15_09-24-40.jpg | 2020-09-15 09:24:40 | 35.82Kb   | ø        |       |
| 14         | 3         | 03_0002_2020-09-15_09-25-42 jpg | 2020-09-15 09:25:42 | 35.87Kb   | 0        | ~     |

#### 6-51 ábra

**4. lépés:** Válasszon ki egy képet. Kattintson a "Letöltés/Download" gombra a mentési útvonal kiválasztásához, majd kattintson az "OK" gombra. Válasszon ki

egy képet, amelyet le szeretne tölteni a megadott mappába. A képet a " gombra való kattintással nyitja meg a megfelelő nézet pozícióban.

- Csatorna/Channel: Válassza ki azt a csatornát, amelyen képfájlokat szeretne keresni. Egyszerre kiválaszthat egy vagy több csatornát vagy az "Összes kiválasztása/Select All" lehetőséget.
- Esemény típus/Event Type: A rögzített kép típusa. Az előugró ablak opciói a következők: Mind/All, Manuális rögzítés/Manual capture, Mozgásrögzítés/Motion capture, Arcfelismerés/Face detection, Helyi behatolás/Regional Intrusion, Vonal átléps/Crossover, Ácsorgás/Wandering a Emberek gyülekezése/Staff Gathering.
- > Kezdeti/Végső idő/Start/End Time: Időtartomány a képfájlok rögzítéséhez
- Keresés/Query: Kattintson a " . A rendszer a beállított csatorna, eseménytípus és időtartomány szerint keresi meg a megfelelő képfájlt, és megjeleníti a fájllistában.
- Részletek/Details: Kép keresése a " gombra kattintva, megjelennek listában a részletes információk, lásd. 6-52 ábra:

# MONITORRS

| :≡ ⊞       |           |                                 |                     |           | Dou      | baolm |
|------------|-----------|---------------------------------|---------------------|-----------|----------|-------|
| Select All | Channel + | Fite Name ©                     | Time Q              | File Size | Previews |       |
|            | 3         | 03_0002_2020-09-15_09-00-49.jpg | 2020-09-15 09:00:49 | 37.01Kb   | ø        |       |
| 2          | 3         | 03_0002_2020-09-15_09-01-13.jpg | 2020-09-15 09:01:13 | 36.99Kb   | ٥        |       |
| 3          | 3         | 03_0002_2020-09-15_09-04-08.jpg | 2020-09-15 09:04:08 | 36.81Kb   | ٥        |       |
| □4         | 3         | 03_0002_2020-09-15_09-04-31.jpg | 2020-09-15 09:04:31 | 36.59Kb   | Ø        |       |
| □5         | 3         | 03_0002_2020-09-15_09-05-15 jpg | 2020-09-15 09:05:15 | 36.59Kb   | ø        |       |
| <b>□</b> 6 | 3         | 03_0002_2020-09-15_09-06-44 jpg | 2020-09-15 09:05:44 | 36.51Kb   | ø        |       |
| □7         | 3         | 03_0002_2020-09-15_09-13-05.jpg | 2020-09-15 09:13:05 | 35.65Kb   | ٥        |       |
| 8          | 3         | 03_0002_2020-09-15_09-13-34.jpg | 2020-09-15 09:13:34 | 35.58Kb   | 0        |       |
| 0          | 3         | 03_0002_2020-09-15_09-14-28.jpg | 2020-09-15 09:14:28 | 35.63Kb   | ø        |       |
| 10         | 3         | 03_0002_2020-09-15_09-15-42.jpg | 2020-09-15 09:15:42 | 35.46Kb   | ٥        |       |
| 11         | 3         | 03_0002_2020-09-15_09-18-18.jpg | 2020-09-15 09 18 18 | 36.06Kb   | 0        |       |
| 12         | 3         | 03_0002_2020-09-15_09-23-35.jpg | 2020-09-15 09:23:35 | 36.19Kb   | ø        |       |
| 13         | 3         | 03_0002_2020-09-15_09-24-40.jpg | 2020-09-15 09:24:40 | 35.82Kb   | ø        |       |
| 14         | 3         | 03_0002_2020-09-15_09-25-42 jog | 2020-09-15 09:25:42 | 35.87Kb   | o        |       |
|            |           |                                 | 6 59 ()             |           |          |       |

6-52 ábra

Nagyikon/Big icon: A " gombra kattintva keresett kép nagy ikonként jelenik meg a listában, lásd. 6-53 ábra:

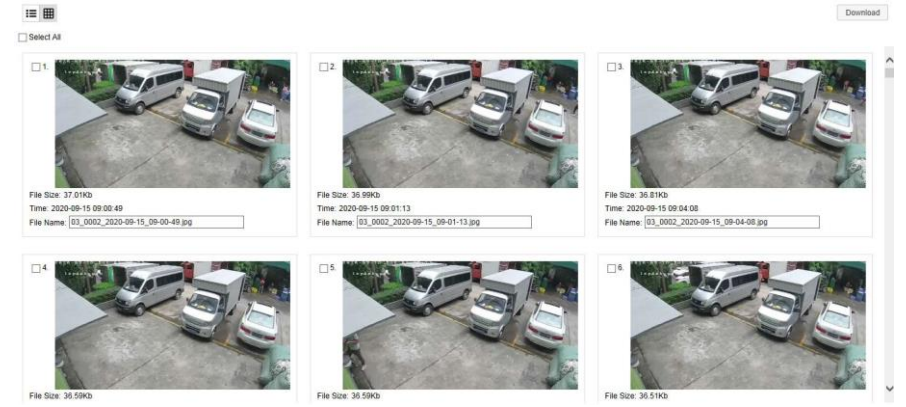

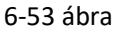

Letöltés/Download: Válasszon ki egy képet, majd kattintson a "Letöltés/Download" gombra. Válasszon mentési utat, és kattintson az "OK" gombra. Válasszon ki egy képet, amelyet le szeretne tölteni a megadott mappába.

# 7. fejezet Függelékek

# 7.1 Kérdések és válaszok

1. Mit tegyek, ha a merevlemezem nem ismerhető fel? Válasz: Ha a rendszer nem ismeri fel a merevlemezt, ellenőrizze az adatvonal és a merevlemez vezetékeit, hogy biztosan csatlakoznak-e hozzájuk, és hogy nincs-e probléma az alaplapon lévő merevlemez - interfésszel. Győződjön meg arról, hogy az NVR specifikáció támogatja a merevlemezt.

2. Mit tehetek, ha a jelszó szerkesztése után elfelejtem a jelszavamat?

Válasz: Ha az adminisztrátor elfelejti a jelszót, vegye fel a kapcsolatot a technikai személyzettel. A jelszó kiválasztásakor javasoljuk, hogy könnyen megjegyezhető és viszonylag biztonságos legyen (ha biztonsági követelményei vannak, ne használjon egyszerű jelszavakat, például 123).

3. Milyen következményekkel jár az NVR működése során keletkező hő? Válasz: Az NVR működése során hő keletkezik. Helyezze az NVR-t biztonságos és jól szellőző helyre, hogy ne veszélyeztesse a rendszer biztonságát és hosszú élettartamát az NVR tartósan magas hőmérsékletnek való kitettsége miatt.

4. Használhatok-e egy számítógép merevlemez-meghajtót az NVR-be? Válasz: Ha az Ön által használt merevlemezt támogatja az NVR, akkor működhet, de vegye figyelembe, hogy amikor az NVR elkezd dolgozni, a merevlemezen lévő összes adat elvész.

5. Lejátszhatok felvétel közben? Válasz: Igen.

6. Lehet-e törölni a videó egy részét az NVR merevlemezéről?
Válasz: Dokumentumbiztonsági okokból nem törölheti a videók egy részét.
Ha törölnie kell az összes videót, formázhatja a merevlemezt.

7. Miért nem tudok bejelentkezni az NVR kliensbe?

Válasz: Ellenőrizze, hogy a hálózati kapcsolat megfelelő-e és az RJ-45 kapcsolat rendben van-e. Ha ez sem működik, ellenőrizze a felhasználónevet és a jelszót.

8. Miért nem találok semmilyen felvételi információt lejátszás közben? Válasz: Ellenőrizze, hogy a merevlemez adatvonalának kapcsolata megfelelőe, a rendszer ideje nem változott-e, vagy hogy a video fájlok mentésének keresési feltétele nincs-e beállítva. Ha az újraindítás után továbbra is problémái vannak, ellenőrizze, hogy nem sérült-e a merevlemez.

# 7.2 Karbantartás

1. Az NVR kikapcsolásakor ne kapcsolja ki közvetlenül a főkapcsolót. Használja a rendszerleállító gombot az adatvesztés és a merevlemez károsodásának megelőzéséhez.

2. Ügyeljen arra, hogy az NVR hőforrásoktól távol legyen.

3. Távolítsa el a testen lerakódott port. Biztosítson megfelelő szellőzést a szerkezet körül a hő távozás javítása érdekében.

4. Az audio / video jelvezeték interfészét és az RS-485-öt ne cserélje működés közben, különben ezek a portok könnyen megsérülhetnek.

5. Rendszeresen ellenőrizze a HDD tápkábel és az NVR adatkábel kopását.

6. Ha lehetséges, kerülje az audio / video jel zavarását más áramkörök és eszközök által. Kerülje el a merevlemez károsodását elektrosztatikus vagy indukált feszültség miatt.